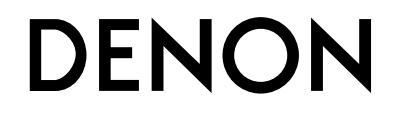

## **RECEPTOR SURROUND AV**

**AVR-1712** 

Manual del usuario

#### PRECAUCIONES DE SEGURIDAD

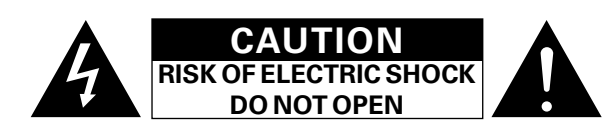

#### PRECAUCIÓN:

#### PARA REDUCIR EL RIESGO DE DESCARGA ELÉCTRICA, NO **RETIRE LA CUBIERTA (O PARTE POSTERIOR), NO HAY PIEZAS** UTILIZABLES DENTRO. CONSULTE EL MANTENIMIENTO AL PERSONAL DE SERVICIO ESPECIALIZADO.

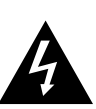

El relámpago con símbolo de punta de flecha, dentro de un triángulo equilátero, está previsto para alertar al usuario de la presencia de "voltaje peligroso" no aislado dentro de la caja del producto que puede ser de suficiente magnitud para constituir un riesgo de descarga eléctrica para las personas.

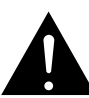

El signo de admiración dentro de un triángulo equilátero está previsto para alertar al usuario sobre la presencia de importantes instrucciones operativas y de mantenimiento (servicio) en los folletos que acompañan al aparato.

#### AVISO:

Marca de

caliente

PARA REDUCIR EL RIESGO DE INCENDIOS O DESCARGAS ELÉCTRICAS, NO EXPONGA ESTE APARATO A LA LLUVIA NI A LA HUMEDAD.

## PRECAUCIÓN:

## SUPERFICIE CALIENTE. NO TOCAR.

La superficie superior sobre el disipador de calor interno podría llegar a calentarse al operar este producto de forma

No toque las áreas calientes, especialmente las situadas alrededor de la "Marca de superficie caliente" y del panel superior.

## IMPORTANTES **INSTRUCCIONES DE** SEGURIDAD

- 1. Lea estas instrucciones
- 2. Conserve estas instrucciones 3.
- Preste atención a todos los avisos.
- 4. Siga todas las instrucciones.
- 5. No utilice este aparato cerca del agua
- 6. Límpielo sólo con un paño seco.
- No bloquee las aberturas de ventilación. Instale de acuerdo con las instrucciones del fabricante.
- 8. No instale cerca de las fuentes de calor tales como radiadores, registros de calor, estufas u otros aparatos (incluidos los amplificadores) que producen calor.
- 9. No anule el fin de seguridad de la clavija polarizada o del tipo de puesta a tierra. Una clavija polarizada tiene dos hojas con una más ancha que la otra. Una clavija del tipo de puesta a tierra tiene dos hojas y una tercera punta de puesta a tierra. La hoja ancha o la tercera punta se proporcionan para su seguridad. Si la clavija suministrada no se adapta a su enchufe, consulte a un electricista para la sustitución del enchufe obsoleto.
- 10. Proteja el cable de alimentación para que no se pise o apriete, especialmente en las clavijas, tomas de corrientes y el punto del que salen del aparato.
- 11. Utilice solamente conexiones/accesorios especificados por el fabricante.
- 12. Utilice solamente con el carro, soporte, trípode, abrazadera o mesa especificada por el fabricante o vendido con el aparato. Cuando se usa un carro, utilícelo con precaución cuando mueva la combinación carro/ aparato para evitar lesiones por el vuelco.
- 13. Desenchufe este aparato durante las tormentas eléctricas o cuando no se utilice durante periodos prolongados.
- 14. Remita todo el mantenimiento al personal de servicio cualificado. El mantenimiento se requiere cuando el aparato se ha dañado de alguna manera, como por ejemplo, si se ha dañado el cable de alimentación de corriente o la clavija, se ha derramado líquido o han caído objetos sobre el aparato, se ha expuesto el aparato a la lluvia o a la humedad, no funciona con normalidad o se ha dejado caer.
- 15. Las pilas no se deberán exponer a un calor excesivo tal como luz solar, fuego o similares.

#### PRECAUCIÓN:

Para desconectar completamente este producto de la alimentación eléctrica, desconecte el enchufe del enchufe de la pared.

El enchufe de la alimentación eléctrica se utiliza para interrumpir por completo el suministro de alimentación eléctrica a la unidad y debe de encontrarse en un lugar al que el usuario tenga fácil acceso.

I

#### INFORMACIÓN FCC (Para clientes de EE.UU.)

#### 1. PRODUCTO

Este producto cumple la Parte 15 de las Normas FCC. El funcionamiento está sujeto a las siguientes condiciones: (1) este producto no puede provocar una interferencia nociva y (2) este producto debe aceptar cualquier interferencia recibida, incluidas interferencias que pueden provocar un funcionamiento no deseado.

#### 2. AVISO IMPORTANTE: NO MODIFIQUE ESTE PRODUCTO

Este producto, cuando se instala como se indica en las instrucciones incluidas en este manual, cumple los reguisitos de FCC. La modificación no aprobada expresamente por DENON puede anular la autorización, otorgada por FCC, para utilizar el producto.

#### 3. NOTA

Este producto, cuando se instala como se indica en las instrucciones incluidas en este manual, cumple los requisitos de FCC. La modificación no aprobada expresamente por DENON puede anular la autorización, otorgada por FCC, para utilizar el producto.

Este producto genera, utiliza y puede irradiar energía de radiofrecuencia y, si no se instala y usa de acuerdo con las instrucciones, puede provocar interferencias nocivas a las radiocomunicaciones. Sin embargo, no se garantiza que no se produzca la interferencia en una instalación particular. Si este producto provoca interferencias nocivas a la recepción de radio o televisión, que se pueden determinar al APAGAR y ENCENDER el producto, se anima al usuario a intentar corregir la interferencia mediante una o más de las siguientes medidas:

- Reorientar o reubicar la antena receptora.
- Aumentar la separación entre el equipo y el receptor.
- Conectar el producto en un enchufe de un circuito diferente al que está conectado el receptor.
- Consulte al distribuidor local autorizado para distribuir este tipo de producto o a un técnico experimentado de radio/televisión para obtener ayuda.

#### Para clientes canadienses:

Este aparato digital Class B cumple la norma canadiense ICES-003.

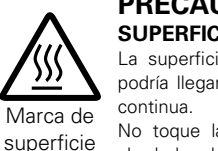

#### □ NOTAS DE USO

#### ADVERTENCIAS

- Evite altas temperaturas. Permite la suficiente dispersión del calor cuando está instalado en la consola.
- Maneje el cordón de energía con cuidado.
- Sostenga el enchufe cuando desconecte el cordón de energía.
- Mantenga el equipo libre de humedad, agua y polvo.
- Desconecte el cordón de energía cuando no utilice el equipo por mucho tiempo.
- No obstruya los orificios de ventilación.
- No deje objetos extraños dentro del equipo.
- No permita el contacto de insecticidas, gasolina y diluyentes con el equipo.
- Nunca desarme o modifique el equipo de ninguna manera.
- La ventilación no debe quedar obstruida por haberse cubierto las aperturas con objetos como periódicos, manteles o cortinas.
- No deberán colocarse sobre el aparato fuentes inflamables sin protección, como velas encendidas.
- A la hora de deshacerse de las pilas, respete la normativa para el cuidado del medio ambiente.
- No exponer el aparato al goteo o salpicaduras cuando se utilice.
- No colocar sobre el aparato objetos llenos de líquido, como jarros.
- No maneje el cable de alimentación con las manos mojadas.
- Cuando el interruptor está en la posición OFF (STANDBY), el equipo no está completamente desconectado de la alimentación MAINS.
- El equipo se instalará cerca de la fuente de alimentación de manera que resulte fácil acceder a ella.

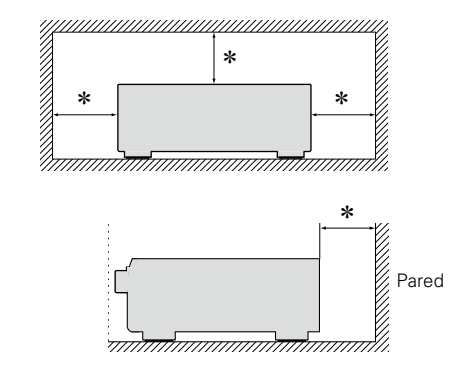

EMPLAZAMIENTO DE LA INSTALACIÓN

- \* Para la dispersión del calor adecuadamente, no instale este equipo en un lugar confinado tal como una librería o unidad similar.
  - Se recomienda dejar más de 12 pulg. (0,3 m) alrededor.
  - No coloque ningún otro equipo sobre la unidad.

# Primeros pasos

Le damos las gracias por la adquisición de este producto DENON. Para garantizar un funcionamiento correcto, lea atentamente las instrucciones de este manual del usuario antes de utilizar el producto. Después de leerlas, asegúrese de guardar el manual para futura referencia.

#### Contenidos

| Primeros pasos               | 1 |
|------------------------------|---|
| Accesorios                   | 1 |
| Funciones                    | 2 |
| Avisos sobre el Manejo ····· | 2 |

#### Versión básica

| Conexiones ······4                                          |
|-------------------------------------------------------------|
| Información importante4                                     |
| Conexión de un dispositivo compatible con HDMI6             |
| Conexión de una TV8                                         |
| Conexión de un reproductor Blu-ray Disc/DVD9                |
| Conexión de un descodificador                               |
| (Sintonizador de TV por cable o por satélite)9              |
| Conexión de una cámara de vídeo digital10                   |
| Conexión de la base dock de control para iPod10             |
| Conexión de una antena11                                    |
| Conexión de un reproductor de CD11                          |
| Conexión de un dispositivo de control externo12             |
| Configuración                                               |
| Configuración de los altavoces (Audyssey® Config. auto.) 13 |
| Reproducción (Funcionamiento básico) 20                     |
| Información importante20                                    |
| Reproducción de discos Blu-ray/DVD21                        |
| Reproducción de un CD21                                     |
| Reproducción desde un iPod <sup>®</sup>                     |
| Sintonización de las estaciones de radio25                  |
| Selección de un modo de audición (Modo surround)27          |
| Selección de un modo de audición27                          |

#### Versión avanzada

| Instalación/conexión del altavoz (Conexión avanzada) ·····    | 32 |
|---------------------------------------------------------------|----|
| Instalación                                                   | 32 |
| Conexión                                                      | 34 |
| Configuración de los altavoces                                | 39 |
| Reproducción (Funciones avanzadas)                            | 41 |
| Funciones útiles                                              | 41 |
| Reproducción en la ZONE2 (Otra habitación)                    | 45 |
| Salida de sonido                                              | 45 |
| Reproducción                                                  | 45 |
| Función de selección rápida                                   | 46 |
| Temporizador de Sleep                                         | 46 |
| Instrucciones para realizar una configuración detallada       | 47 |
| Estructura de los menús                                       | 47 |
| Ejemplos de pantallas de menú·····                            | 48 |
| Ejemplos de la pantalla del menú y la pantalla delantera      | 49 |
| Introducción de caracteres                                    | 50 |
| Ajuste de audio                                               | 52 |
| Información                                                   | 58 |
| Config.sis.                                                   | 59 |
| Conf.entrada                                                  | 68 |
| Manejo de los dispositivos conectados desde el                |    |
| mando a distancia                                             | 74 |
| Operación del equipo de AV                                    | 74 |
| Registro de códigos preset                                    | 75 |
| Cómo manejar los componentes                                  | 77 |
| Especificación de la zona utilizada con el mando a distancia. | 79 |
| Restablecimiento del mando a distancia                        | 79 |
|                                                               |    |

| Información                                         | 80 |
|-----------------------------------------------------|----|
| Nombres y funciones de las piezas                   | 81 |
| Panel delantero                                     | 81 |
| Pantalla                                            | 82 |
| Panel trasero                                       | 83 |
| Mando a distancia                                   | 84 |
| Otra información                                    | 86 |
| Información sobre Marcas Registradas                | 86 |
| Surround                                            | 87 |
| Relación entre señales de vídeo y salida de monitor | 91 |
| Explicación de términos                             | 92 |
| Resolución de problemas                             | 94 |
| Reinicialización del microprocesador                | 96 |
| Especificaciones                                    | 97 |

## Accesorios

Compruebe que el producto va acompañado de las piezas siguientes.

| 1) Antes de empezar                              | . 1 |
|--------------------------------------------------|-----|
| 2 CD-ROM (Manual del usuario)                    | . 1 |
| 3 Garantía (sólo para el modelo de Norteamérica) | . 1 |
| 4 Lista de red de servicios                      | . 1 |
| 5 Mando a distancia (RC-1156)                    | . 1 |
| 6 Pila R6/AA                                     | . 2 |
| 🛛 🕖 Micrófono con base (DM-A409)                 | . 1 |
| 8 Antena de cuadro AM                            | . 1 |
| 9 Antena de interior FM                          | . 1 |

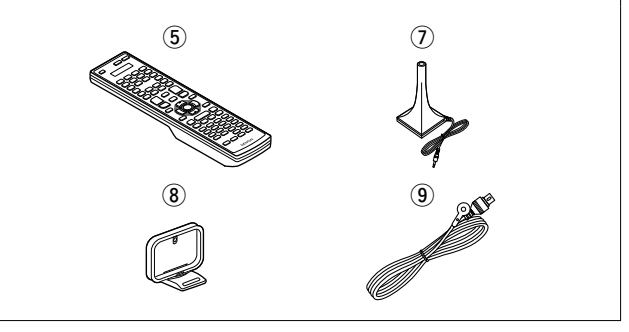

## **Funciones**

# Amplificador totalmente discreto, de calidad y potencia idénticas para los 7 canales (125 W x 7 canales)

La unidad está equipada con un amplificador de potencia que reproduce sonido de alta fidelidad en modo surround con la misma calidad y potencia en todos los canales, igual que el sonido original. El circuito del amplificador de potencia adopta una configuración de circuito discreto que logra una reproducción de sonido surround de alta calidad.

## Asistente de configuración con instrucciones de fácil uso

En primer lugar, seleccione el idioma. Después, siga las instrucciones que aparecen en la pantalla de la televisión para configurar los altavoces y demás elementos.

#### Interfaz gráfica de usuario de fácil manejo

Esta unidad está equipada con una "Interfaz gráfica de usuario" que utiliza pantallas de menús y niveles. La utilización de unos indicadores visuales de nivel facilita la manejabilidad de la unidad.

#### Compatible con HDMI 1.4a con 3D, ARC, Deep Color, "x.v.Color", Auto Lip Sync y función de control de HDMI (<u>página 6</u>)

Esta unidad puede emitir entradas de señales de vídeo 3D desde un reproductor Blu-ray Disc a una TV compatible con un sistema 3D. Esta unidad también es compatible con la función ARC (Audio Return Channel) que reproduce el sonido de la TV con esta unidad a través de un cable HDMI que conecta la unidad con la TV\*.

\* La TV debe ser compatible con la función ARC.

#### 6 entradas HDMI y 1 salida

La unidad está equipada con 6 conectores de entrada de HDMI para conectar dispositivos con conectores HDMI, como reproductores Blu-ray Disc, consolas de juegos, cámaras de vídeo HD, etc.

#### Compatible con audio de alta definición

La unidad está equipada con un descodificador que soporte el formato de audio digital de alta calidad para reproductores de Bluray Disc tales como Dolby TrueHD, DTS-HD Master Audio, etc.

## Avisos sobre el Manejo

#### • Antes de encender el interruptor de alimentación

Compruebe una vez más que todas las conexiones son correctas y que no hay ningún problema con los cables de conexión.

 La alimentación llega a ciertos circuitos incluso cuando la unidad está en modo espera. Cuando viaje o se vaya de casa durante periodos largos de tiempo, asegúrese de desenchufar el cable de alimentación de la toma de corriente.

#### Acerca de la condensación

Si hay una gran diferencia entre la temperatura interna de la unidad y la temperatura circundante, se puede producir condensación (rocío) en las piezas internas de la unidad, impidiendo que funcione correctamente.

Si esto sucediera, deje la unidad apagada durante una o dos horas y espere hasta que la diferencia de temperatura sea mínima antes de utilizar la unidad.

#### • Precauciones con el uso de los teléfonos móviles

Utilizar un teléfono móvil cerca de esta unidad puede tener como resultado la generación de ruidos. En ese caso, mueva el teléfono móvil lejos de esta unidad cuando lo esté utilizando.

#### Mover la unidad

Apague el producto, desconecte el cable de alimentación de la toma de corriente. Después, desconecte los cables de conexión a otras unidades del sistema antes de mover la unidad.

#### • Limpieza

- Limpie el gabinete y el panel de control con un paño suave.
- Siga las instrucciones al utilizar productos de limpieza químicos.
- Benceno, diluyente de pintura u otros disolventes orgánicos, así como insecticidas, podrían ocasionar que el material cambie y se decolore si entran en contacto con la unidad y, por lo tanto, no se deben utilizar.

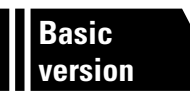

# Versión básica

Aquí le explicamos las conexiones y los métodos básicos de funcionamiento de la unidad.

- Conexiones 🖙 página 4
- Configuración 🖙 página 13
- Reproducción (Funcionamiento básico) página 20
- Selección de un modo de audición (Modo surround) 🖙 página 27

|             | Conexión     | página 7, <u>8</u>   |       | Conexión     | ) 🕼 página 7, 9  |
|-------------|--------------|----------------------|-------|--------------|------------------|
| TV          | Reproducción | > _                  | BD    | Reproducción | > 🕼 página 21    |
|             | Conexión     | 2 <u>página 7, 9</u> |       | Conexión     | página 11        |
| DWD         | Reproducción | página 21            | CD    | Reproducción | ) 🔊 página 21    |
|             | Conexión     | página 7, 9          |       | Conexión     | página 10        |
| SAT/CBL     | Reproducción | · _                  | DOCK  | Reproducción | þágina 22        |
| <b>⊕</b> ¦⊕ | Conexión     | página 7             |       | Conexión     | ) 🕼 página 7, 10 |
| GAME        | Reproducción | · _                  | V.AUX | Reproducción | > -              |
|             | Conexión     | página 11            |       |              |                  |
| TÜNER       | Reproducción | página 25            |       |              |                  |

Para la conexión de los altavoces, consulte la página 34, 🛺 página 6 "Conexión de los altavoces".

## Conexiones

## Información importante

- Antes de utilizar esta unidad, conéctela tal como se muestra a continuación. Realice las conexiones de acuerdo con el equipo que va a conectar.
- Es posible que haya que configurar la unidad de una forma especial, en función del método de conexión elegido. Compruebe cada elemento de conexión para obtener más información.
- Seleccione los cables (vendido por separado) dependiendo de los componentes que va a conectar.

#### NOTA

- Conecte el cable de alimentación sólo una vez que haya completado todas las demás conexiones. (Cuando el Asistente de instalación se esté ejecutando, siga las instrucciones de la pantalla del Asistente de instalación para realizar las conexiones.)
- Cuando se esté ejecutando el Asistente de instalación, desconecte la alimentación de los componentes conectados.
- A la hora de realizar las conexiones, consulte también las instrucciones de funcionamiento de los otros componentes que vaya a conectar.
- Asegúrese de conectar correctamente los canales izquierdo y derecho (izquierdo con izquierdo, derecho con derecho).
- No junte los cables de alimentación con los cables de conexión en un mismo mazo. De lo contrario, se podrían ocasionar zumbidos o ruido.

## Relación entre señales de vídeo y salida de monitor

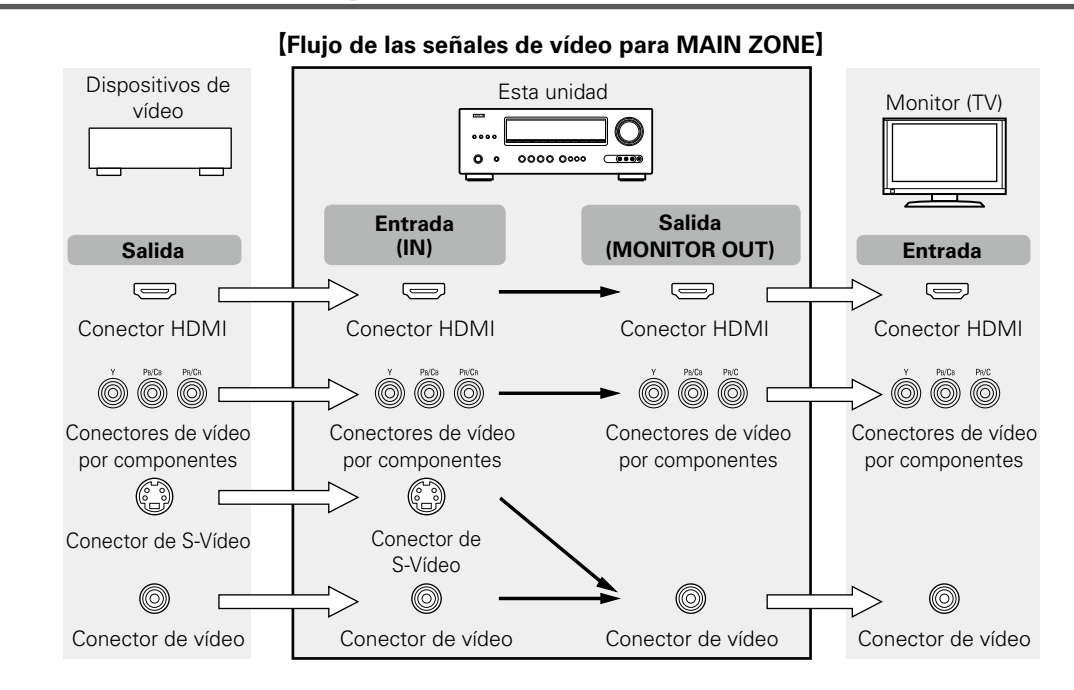

## ø

Puede comprobar las resoluciones de las televisiones compatibles con HDMI en "Info.HDMI" (Cppágina 58).

#### NOTA

- No es posible convertir señales HDMI en señales analógicas (1) página 91).
- Puede conectar hasta cuatro dispositivos compatibles con HDMI a la unidad (Ppágina 91).

#### Información importante

#### Ejemplos de pantalla de menús

 Pantalla Menú
 Pantalla de visualización del estado Cuando se cambia la fuente de entrada.
 Cuando se ajusta el volumen.

| 🗱 Menú                                                                           |                                                                                           |                                     |                       |
|----------------------------------------------------------------------------------|-------------------------------------------------------------------------------------------|-------------------------------------|-----------------------|
| Ajuste de audio<br>Información<br>Asistente conf.<br>Config.sis.<br>Conf.entrada | Parám.surround<br>Tonalidad<br>Ajustes Audyssey<br>EQ manual<br>RESTORER<br>Retardo audio |                                     |                       |
|                                                                                  |                                                                                           | [Auto]<br>SOURCE:BD<br>MODE :STEREO | Master Volume -55.5dB |

Visualización del estado: El estado de funcionamiento se muestra temporalmente en la pantalla cuando se cambia la fuente de entrada o se ajusta el volumen.

#### NOTA

- Si utiliza el menú mientras reproduce contenido de vídeo 3D o la pantalla del ordenador (por ejemplo, VGA), el vídeo reproducido es sustituido por la pantalla del menú. El vídeo de reproducción no se muestra detrás de la pantalla del menú.
- Esta unidad no muestra la visualización de estado mientras se produce el contenido de vídeo 3D o la pantalla del ordenador (por ejemplo, VGA).
- La pantalla de menús y la visualización de estado aparecen cuando esta unidad se conecta a un aparato de TV mediante HDMI.

Además, la pantalla de menús y la visualización de estado no se muestran cuando se conectan esta unidad y un televisor mediante VIDEO y COMPONENT VIDEO.

Puede conectar hasta siete dispositivos compatibles con HDMI (6 entradas/1 salida) a la unidad.

#### Función HDMI

Esta unidad soporta las siguientes funciones HDMI :

- 3D
- Deep Color (
   <u>página 92</u>)
- Autosinc.Labios (12 página 63, 92)
- "x.v.Color", sYCC601 color, Adobe RGB color, Adobe YCC601 color (Ppágina 92, 93, 93)
- Formato de audio digital de alta definición
- ARC (Audio Return Channel)
- Content Type
- CEC (Control HDMI)

#### Sistema de protección de los derechos de autor

Para reproducir audio y vídeo digitales como vídeo BD o DVD de vídeo a través de una conexión HDMI, tanto la unidad como la televisión tienen que ser compatibles con el sistema de protección de los derechos de autor denominado HDCP (sistema de protección del contenido digital de banda ancha). HDCP es la tecnología de protección de los derechos de autor compuesto por una codificación y autenticación de datos del dispositivo de audio y vídeo conectado. Esta unidad es compatible con el sistema HDCP.

• Si se conecta un dispositivo no compatible con HDCP, el audio y el vídeo no se emitirán correctamente. Lea el manual del usuario de la televisión o del reproductor para obtener más información.

#### Acerca de los cables HDMI

- Cuando conecte un dispositivo que admita la transferencia de señales Deep Color, use uno de los cables siguientes "Cable de alta velocidad HDMI" o "Cable de alta velocidad HDMI con Ethernet".
- Cuando se utiliza la función ARC, conecte un dispositivo con un "Cable estándar HDMI con Ethernet" o "Cable de alta velocidad HDMI con Ethernet" para HDMI 1.4a.

#### Función de control de HDMI (mpágina 41)

Esta función permite manejar dispositivos externos desde el receptor y manejar el receptor desde dispositivos externos.

#### NOTA

- La función de control HDMI podría no funcionar dependiendo del dispositivo que está conectado así como de sus ajustes.
- No puede operar un TV o un reproductor de discos Blu-ray/DVD que no sea compatible con la función de control HDMI.

### Acerca de la función 3D

Esta unidad admite entradas y salidas de señales de vídeo 3D (3 dimensiones) del estándar HDMI 1.4a. Para reproducir vídeo en 3D, se necesita un televisor y un reproductor compatibles con la función 3D estándar HDMI 1.4a, así como unas gafas 3D.

#### NOTA

- Si va a reproducir vídeo 3D, consulte las instrucciones del manual de su dispositivo de reproducción y las de este manual.
- Si utiliza el menú mientras reproduce contenido de vídeo 3D, el vídeo de reproducción es sustituido por la pantalla del menú. El vídeo de reproducción no se muestra detrás de la pantalla del menú.
- Esta unidad no muestra la visualización de estado mientras se reproduce contenido de vídeo 3D.
- Si se envía vídeo 3D sin información 3D, la pantalla de menú y el estado de la unidad se muestran sobre el vídeo que se está reproduciendo.
- Si se convierte vídeo en 2D a vídeo en 3D en la televisión, la pantalla del menú y el estado que se muestra en la unidad no se muestran correctamente. Para ver correctamente la pantalla del menú y el estado en esta unidad, desactive la opción de televisión que convierte vídeo 2D en vídeo 3D.

#### Acerca de la función ARC (Audio Return Channel)

El Audio Return Channel en HDMI 1.4a permite que una televisión envíe, a través de un sencillo cable HDMI, datos "por arriba" a esta unidad.

#### NOTA

- Para activar la función ARC, configure "HDMI Control" en "Activado" (Cppágina 63).
- Si se va a conectar una TV que no admita la función ARC, se necesitará una conección independiente utilizando un cable de audio. En ese caso, consulte el apartado "Conexión de una TV" (página 8), que describe el método de conexión.

#### Acerca del tipo de contenido

La nueva especificación de la versión HDMI 1.4a facilita y automatiza la selección de la configuración de imagen, de modo que no se requiere la intervención del usuario.

#### NOTA

Para activar la función Content Type, ajuste "Modo vídeo" en "Automática" (Cppágina 71).

#### **Cables necesarios para las conexiones**

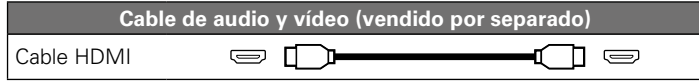

Esta interfaz permite transferir señales de vídeo digital y de audio digital a través de un único cable HDMI.

#### Reproductor

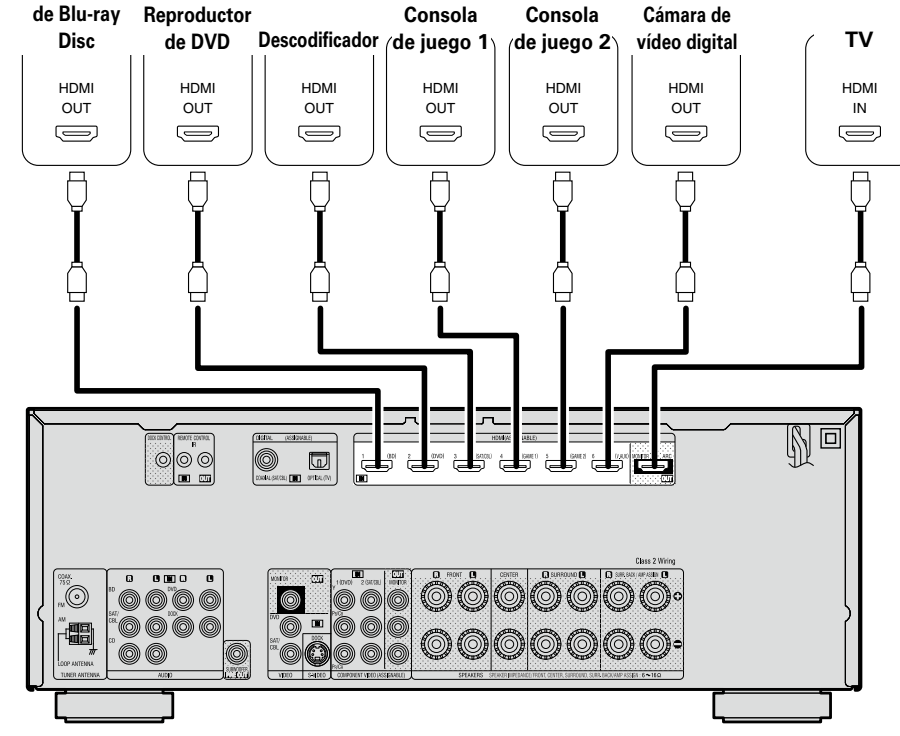

#### ø

- Cuando esta unidad se conecta a otros dispositivos con cables HDMI, deberá conectar también esta unidad y la televisión con un cable HDMI.
- Al conectar un dispositivo que soporta transmisión Deep Color, utilice un "Cable HDMI de alta velocidad" o un "Cable HDMI de alta velocidad con Ethernet".
- Las señales de vídeo no se emiten si las señales de vídeo recibidas no corresponden a la resolución del monitor. Si esto sucediera, cambie la resolución del reproductor de Blu-ray Disc / DVD a una con la que sea compatible el monitor.
- Cuando esta unidad esté conectada al monitor a través de un cable HDMI, si el monitor no es compatible con la reproducción de señales de audio HDMI, solamente se emitirán señales de vídeo en el monitor.

#### NOTA

La señal de audio proveniente del terminal de salida HDMI (frecuencia de muestreo, número de canales, etc.) podría estar limitada por las especificaciones relativas a las entradas de audio HDMI que admita el dispositivo conectado.

#### Conexión a un dispositivo con un conector DVI-D

Cuando se utiliza un cable de conversión HDMI/DVI (de venta por separado), las señales de vídeo HDMI se convierten en señales DVI. lo que permite conectar un dispositivo equipado con un conector DVI-D.

#### NOTA

- No se emite ningún sonido cuando se conecta a un dispositivo equipado con un conector DVI-D. Realice conexiones de audio independientes.
- No se pueden emitir señales a dispositivos DVI-D que no admitan la protección HDCP.
- Según la combinación de dispositivos, es posible que no se emitan señales de vídeo.

#### Configuración relacionada con las conexiones HDMI

Realice las configuraciones necesarias. Para obtener más información, consulte las páginas de referencia correspondientes.

#### Asig.entrada ( página 70)

Realice este ajuste para cambiar el conector de entrada HDMI en el cual se ha asignado la fuente de entrada.

#### Config.HDMI (Providence Config.HDMI (Providence Config

Realice esta configuración relacionada con las señales HDMI de entrada/salida.

- Autosinc.Labios
- Sal.audio HDMI

- Standby origen
- Control apagado
- HDMI Control

## NOTA

La señal de entrada de audio procedente del conector de entrada HDMI se puede emitir como señal de salida por el conector de salida HDMI si el destino de salida de audio HDMI se configura como TV. Las señales de audio que se reciben a través de los conectores de entrada Analógica/Coaxial/Óptica no se pueden emitir por el conector de salida HDMI.

## Conexión de una TV

- Seleccione el terminal que desea usar y conecte el dispositivo.
- Para ver las instrucciones sobre las conexiones HDMI, consulte "Conexión de un dispositivo compatible con HDMI" (página 6).

#### 

Para escuchar el audio de la TV a través de este dispositivo, utilice la conexión digital óptica.

#### NOTA

La conexión óptica no es necesaria cuando se conecta un televisor compatible con la función ARC (Audio Return Channel, que es la función estándar de HDMI 1.4a), a esta unidad mediante una conexión HDMI. Para obtener más información, consulte "Acerca de la función ARC (Audio Return Channel)" ((página 6) o el manual de instrucciones de la televisión.

#### **Cables necesarios para las conexiones**

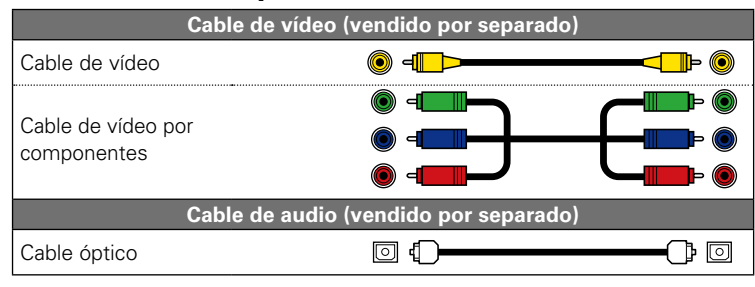

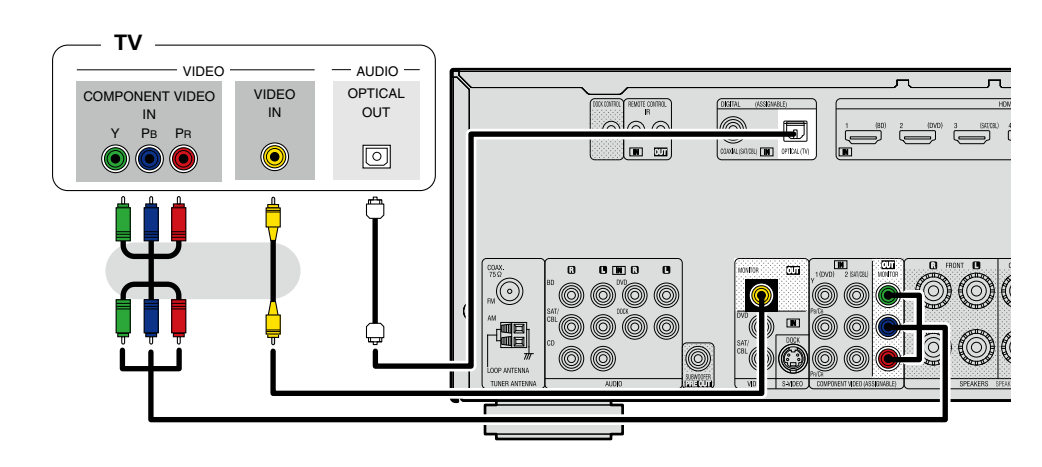

Realice las configuraciones necesarias

Configure esta opción para cambiar el conector de entrada digital o el conector de entrada de vídeo por componentes al que se ha asignado la fuente de entrada.

"Asig.entrada" (Ppágina 70)

## Conexión de un reproductor Blu-ray Disc/DVD

- Puede reproducir vídeos y audio de Blu-ray Disc o DVD.
- Seleccione el terminal que desea usar y conecte el dispositivo.
- Para ver las instrucciones sobre las conexiones HDMI, consulte "Conexión de un dispositivo compatible con HDMI" (página 6).

#### **Cables necesarios para las conexiones**

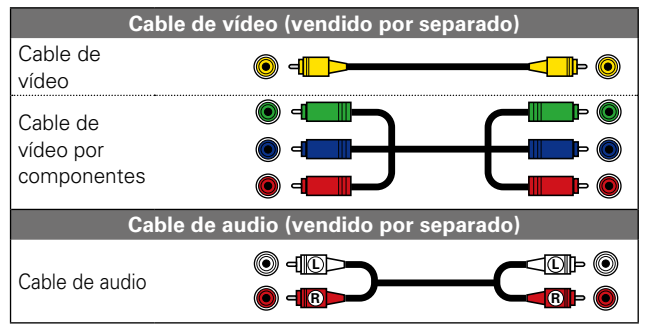

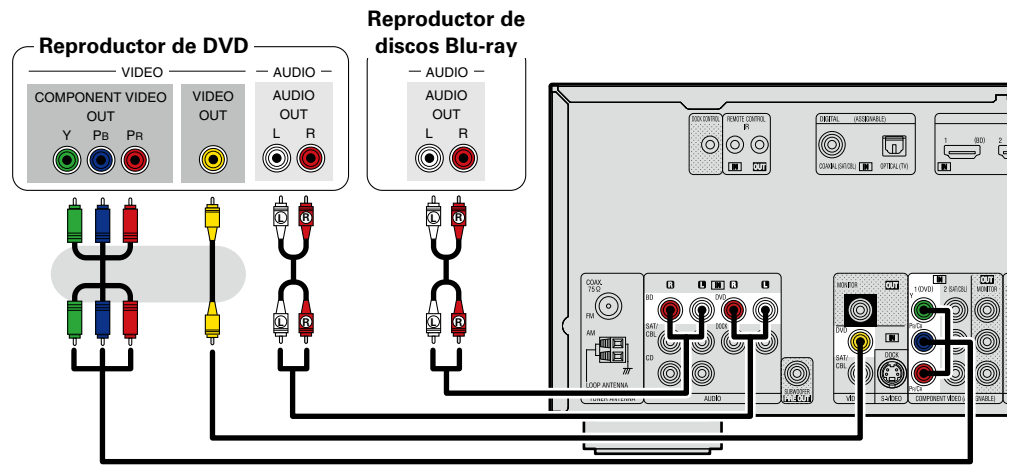

#### Realice las configuraciones necesarias

Configure esta opción para cambiar el conector de entrada digital o el conector de entrada de vídeo por componentes al que se ha asignado la fuente de entrada. "Asig.entrada" (página 70)

#### ø

## Conexión de un descodificador (Sintonizador de TV por cable o por satélite)

- Permite ver televisión por cable o por satélite.
- Seleccione el terminal que desea usar y conecte el dispositivo.
- Para ver las instrucciones sobre las conexiones HDMI, consulte "Conexión de un dispositivo compatible con HDMI" (página 6).

#### **Cables necesarios para las conexiones**

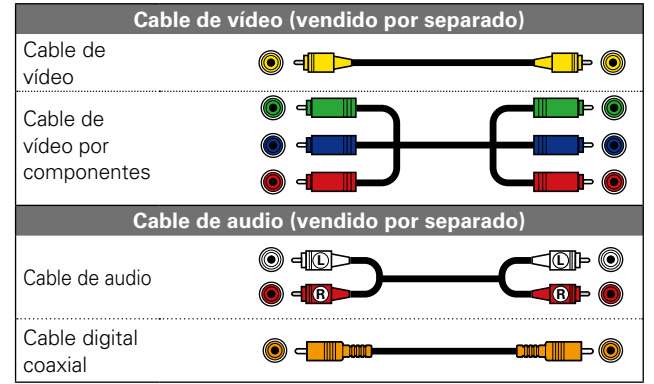

#### Sintonizador de TV por cable o por satélite

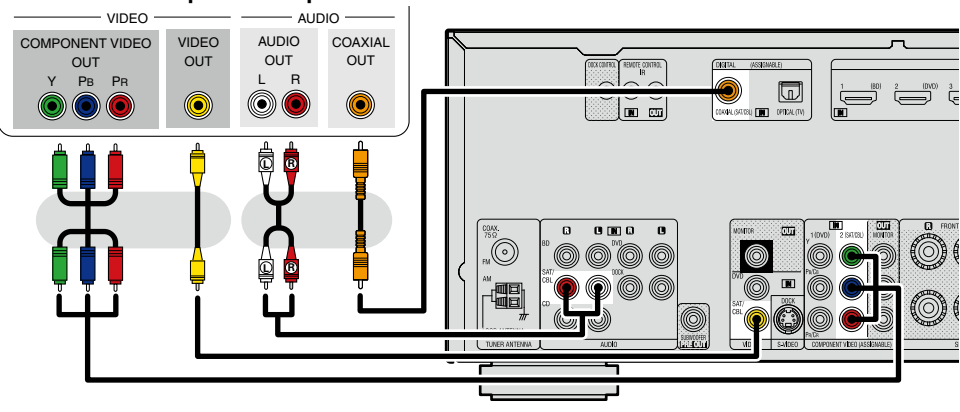

#### Realice las configuraciones necesarias

Configure esta opción para cambiar el conector de entrada digital o el conector de entrada de vídeo por componentes al que se ha asignado la fuente de entrada. **"Asig.entrada"** (Ppágina 70)

## Conexión de una cámara de vídeo digital

- Si lo desea, puede disfrutar del sonido y las imágenes guardadas en una cámara de vídeo digital.
- Para ver las instrucciones sobre las conexiones HDMI, consulte "Conexión de un dispositivo compatible con HDMI" (<u>prágina 6</u>).

#### **Cables necesarios para las conexiones**

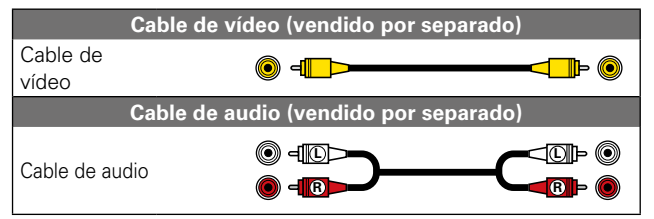

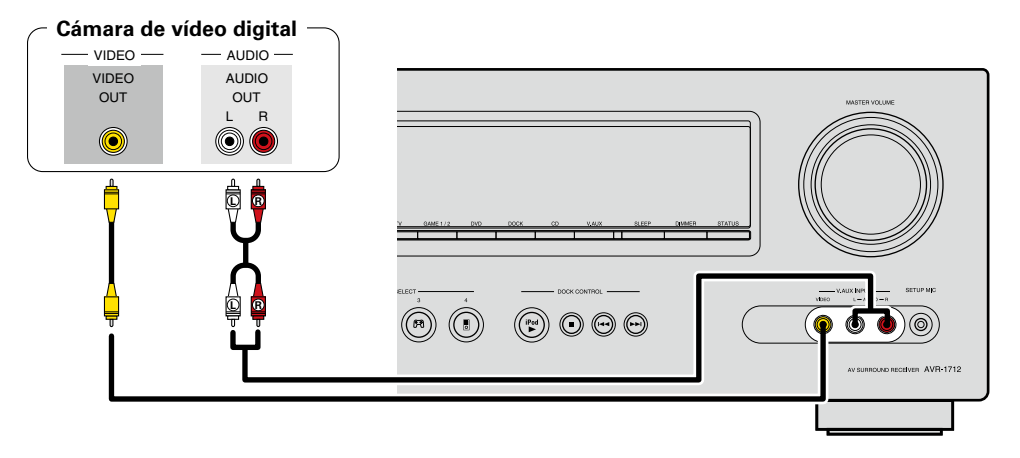

#### Realice las configuraciones necesarias

Configure esta opción para cambiar el conector de entrada digital o el conector de entrada de vídeo por componentes al que se ha asignado la fuente de entrada. **"Asig.entrada"** (Prima 70)

#### ø

Para disfrutar de los vídeo juegos, conecte una consola a través del conector de entrada V.AUX. En este caso, seleccione "V.AUX" como fuente de entrada.

## Conexión de la base dock de control para iPod

- Conecte la base dock de control para iPod a la unidad para disfrutar del vídeo y la música que tenga almacenados en un iPod.
- Para la base dock de control para iPod, utilice ASD-1R, ASD-11R, ASD-3N, ASD-3W, ASD-51N o ASD-51W de DENON (de venta por separado).
- Para obtener instrucciones sobre la configuración de la base dock de control para iPod, consulte las instrucciones de funcionamiento de la base dock de control para iPod.

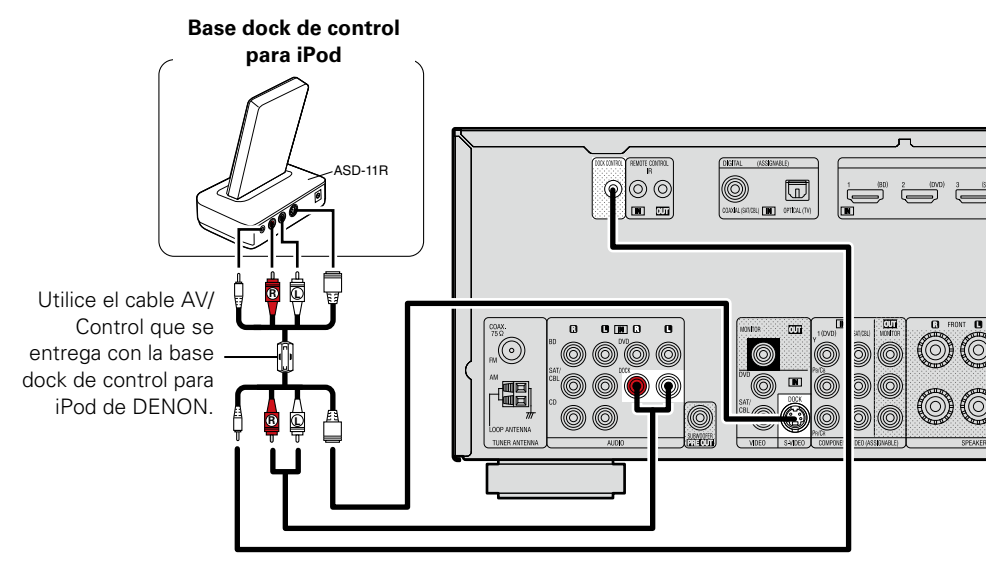

## Conexión de una antena

- Conecte la antena FM o la antena AM de cuadro que se incluyen con la unidad para disfrutar de emisiones de radio.
- Después de conectar la antena y recibir una señal de radio (Cppágina 25 "Recepción de emisiones de FM/AM"), utilice cinta adhesiva para fijar la antena en una posición en que se escuche menos ruido.

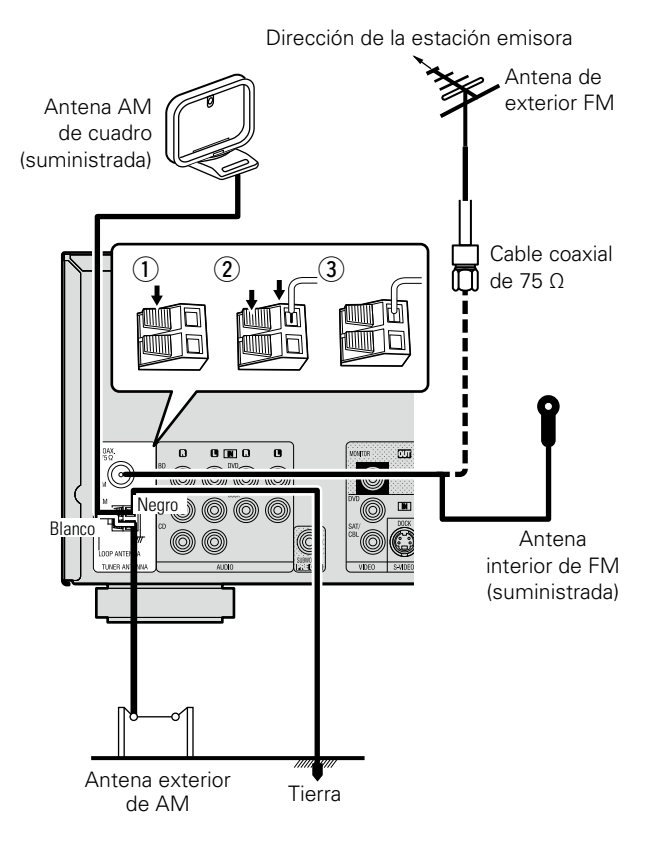

#### Conjunto de la antena AM de cuadro

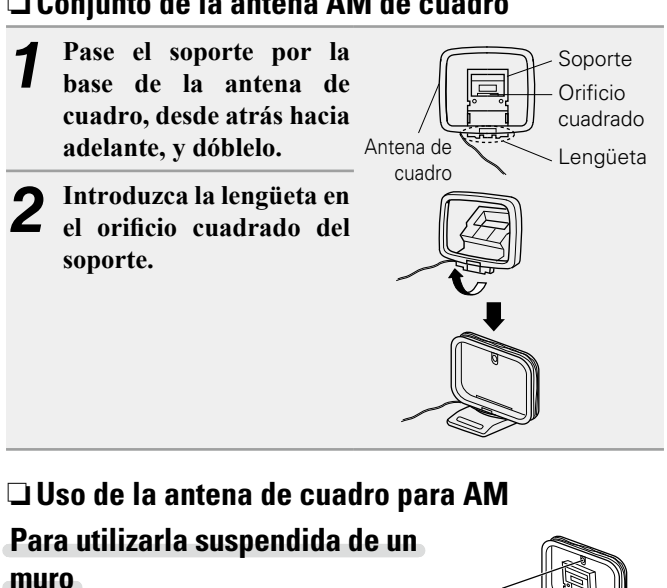

Clavo, tachuela, etc.

#### Para utilizarla suspendida de un

#### muro

Suspéndala directamente del muro sin ensamblar

#### Para utilizarla sobre una base

Para el montaie, siga el procedimiento indicado anteriormente.

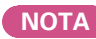

- No conecte dos antenas FM simultáneamente.
- Aun cuando utilice una antena de AM exterior, no desconecte la antena AM de cuadro.
- Asegúrese de que los terminales del conductor de la antena AM de cuadro no queden en contacto con las partes metálicas del panel.
- Si la señal tiene una interferencia de ruido, conecte el terminal de tierra (GND) para reducir el ruido.
- Si no puede recibir una buena señal de emisión, se recomienda instalar una antena de exterior. Le recomendamos que consulte a su distribuidor habitual para obtener información detallada.

## Conexión de un reproductor de CD

- Puede disfrutar de sonido desde un CD.
- Seleccione el terminal que desea usar v conecte el dispositivo.

#### **Cables necesarios para las conexiones**

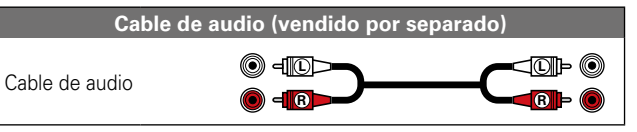

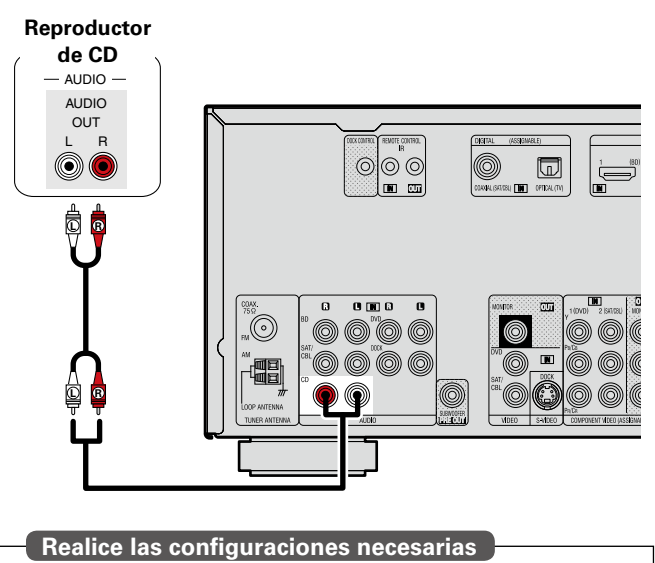

Configure esta opción para cambiar el conector de entrada digital a la que se ha asignado la fuente de entrada. "Asig.entrada" (página 70)

## **Conectores REMOTE CONTROL**

Si la unidad se instala en un lugar donde no llegue la señal del mando a distancia, podrá manejar la unidad y los dispositivos que haya conectado a ella mediante un receptor infrarrojos de venta en comercios. También puede utilizar el receptor para controlar la ZONE2 (otra habitación) de forma remota.

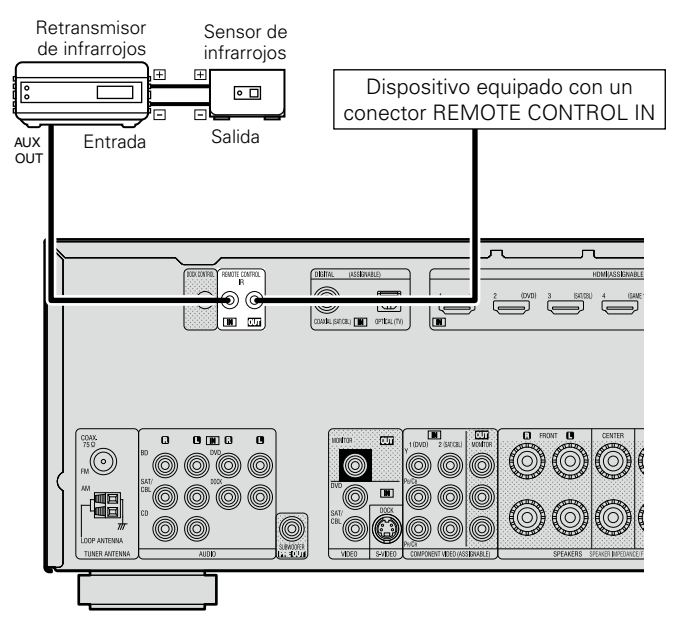

## Configuración

A continuación se explica la configuración "Audyssey<sup>®</sup> Config. auto.", que permite escoger automáticamente los ajustes óptimos de los altavoces.

#### Configuración de los altavoces (Audyssey<sup>®</sup> Config. auto.) (<u>página 13</u>)

Reproducción (Funcionamiento básico) (CP página 20)

Selección de un modo de audición (Modo surround) (página 27)

Reproducción (Funciones avanzadas) (
página 41)

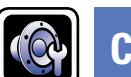

## Configuración de los altavoces (Audyssey® Config. auto.)

GUI

Se miden las características acústicas de los altavoces conectados y de la sala de escucha para realizar automáticamente la configuración óptima. Es lo que se denomina "Audyssey<sup>®</sup> Config. auto.".

Para realizar la medición, coloque el micrófono con base en distintos puntos del área de audición. Para obtener los mejores resultados posibles, se recomienda realizar las mediciones en seis o más posiciones como se indica en la ilustración (hasta ocho posiciones).

- Cuando realice una "Audyssey<sup>®</sup> Config. auto.", se activarán las funciones Audyssey MultEQ<sup>®</sup> XT/Audyssey Dynamic EQ<sup>®</sup>/Audyssey Dynamic Volume<sup>®</sup> (prágina 55, 56).
- Para configurar los altavoces manualmente, use "Config.Altavoz" (<u>página 60</u>) del menú.

#### NOTA

- Insonorice la sala lo más posible. El ruido de fondo puede perturbar las mediciones que se hagan en la sala. Cierre las ventanas que tuviera abiertas, apague los teléfonos móviles, los aparatos de radio y de televisión, los acondicionadores de aire, las luces fluorescentes, los aparatos caseros, los reguladores de la intensidad de la iluminación o cualquiera otro dispositivo, puesto que todas las mediciones pueden verse afectadas por los sonidos que todos ellos emiten.
- Los teléfonos móviles se guardarán alejados de toda electrónica de audio mientras dure el proceso de medición, dado que la Interferencia por Radiofrecuencia (IRF) puede perturbar la medición (incluso aunque los teléfonos móviles no se utilicen).
- No desenchufe el micrófono con base de la unidad principal hasta que haya finalizado "Audyssey<sup>®</sup> Config. auto.".
- No se sitúe entre los altavoces y el micrófono de configuración ni deje ningún obstáculo en el camino mientras se realicen las mediciones. Si lo hace, las mediciones podrían ser inexactas.
- Durante el procedimiento Audyssey<sup>®</sup> Config. auto. es posible que se emitan sonidos de prueba a un volumen muy alto. Esto es normal. Si hay ruido de fondo en la habitación, los tonos sonarán con un volumen más alto.
- Si modifica el (()) ▲ V durante las mediciones, las anulará.
- No es posible realizar mediciones con los altavoces conectados.

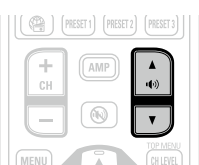

#### Acerca de la colocación del micrófono con base

Las mediciones se realizan colocando el micrófono calibrado sucesivamente en diversas posiciones de la zona de audición, como se muestra en el [Ejemplo ①]. Para obtener los mejores resultados posibles, se recomienda realizar las mediciones en seis o más posiciones como se indica en la ilustración (hasta ocho posiciones).
Aunque la sala donde se vaya a realizar la audición sea tan pequeña como la que se muestra en el [Ejemplo ②], realizar mediciones en varios puntos permitirá realizar una corrección más eficaz.

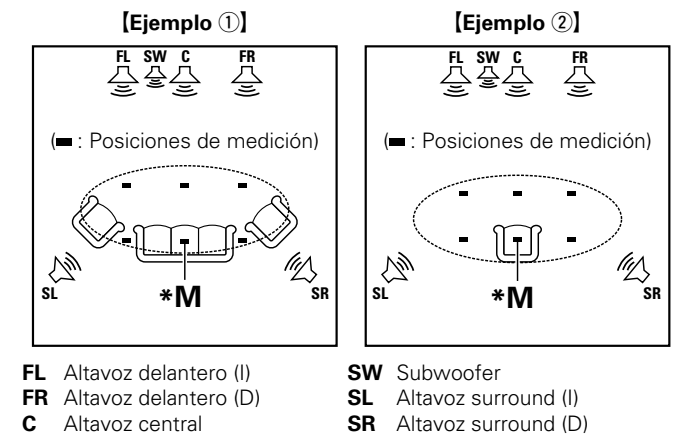

#### Acerca de la posición de audición principal (\*M)

La posición de audición principal es la posición más centrada en la que uno se sentaría a escuchar dentro de la sala. Antes de iniciar "Audyssey<sup>®</sup> Config. auto.", coloque el micrófono con base en la posición de audición principal. Audyssey MultEQ<sup>®</sup> XT utiliza las mediciones desde esta posición para calcular la distancia de los altavoces, el nivel, la polaridad y el valor de transición óptimo para el subwoofer.

#### Configuración del micrófono

Monte el micrófono de configuración en un trípode o soporte y sitúelo en la posición de escucha principal. Cuando vaya a colocar el micrófono con base, ajuste la altura de la parte dedicada a la recepción del sonido al nivel del oído del oyente.

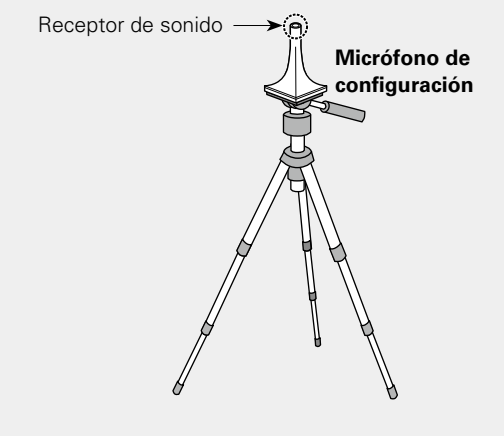

## 2

#### Configuración del subwoofer

Si utiliza un subwoofer que admita los siguientes ajustes, configúrelo como se muestra a continuación.

#### **Con un subwoofer en modo directo**

Configure el modo directo en "Activado" y desactive la configuración de la frecuencia de cruce y el ajuste de volumen.

#### **Con un subwoofer sin modo directo**

- Realice la siguiente configuración:
- Volumen: "posición de las 12 en punto"
- Frecuencia de cruce: "Frecuencia máxima/más alta"
- Filtro de paso bajo: "Desactivado"
- Modo de espera: "Desactivado"

#### Configuración del mando a distancia

3

Configuración del modo de zona Pulse ZONE SELECT para cambiar el modo de zona a M (MAIN ZONE). Se enciende el indicador M.

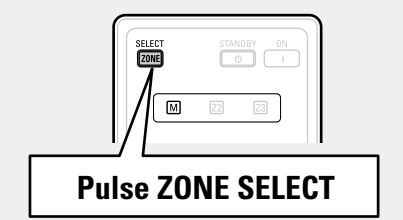

□ Configuración del modo de funcionamiento Pulse AMP para ajustar el mando a distancia en modo de funcionamiento de amplificador.

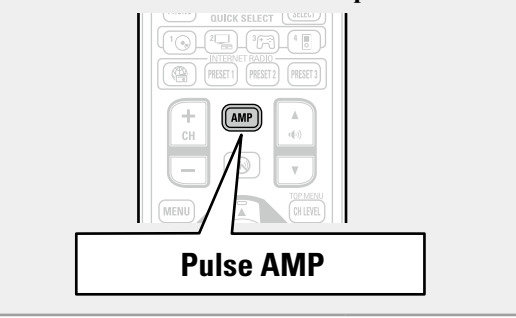

## ø

Si no dispone de un trípode o soporte, sitúelo, por ejemplo, sobre un asiento sin respaldo.

#### NOTA

- No sujete el micrófono con base en la mano mientras efectúa las mediciones.
- Evite poner el micrófono con base cerca del respaldo de una silla o sofá o de la pared porque el sonido reflejado podría dar lugar a unos resultados imprecisos.

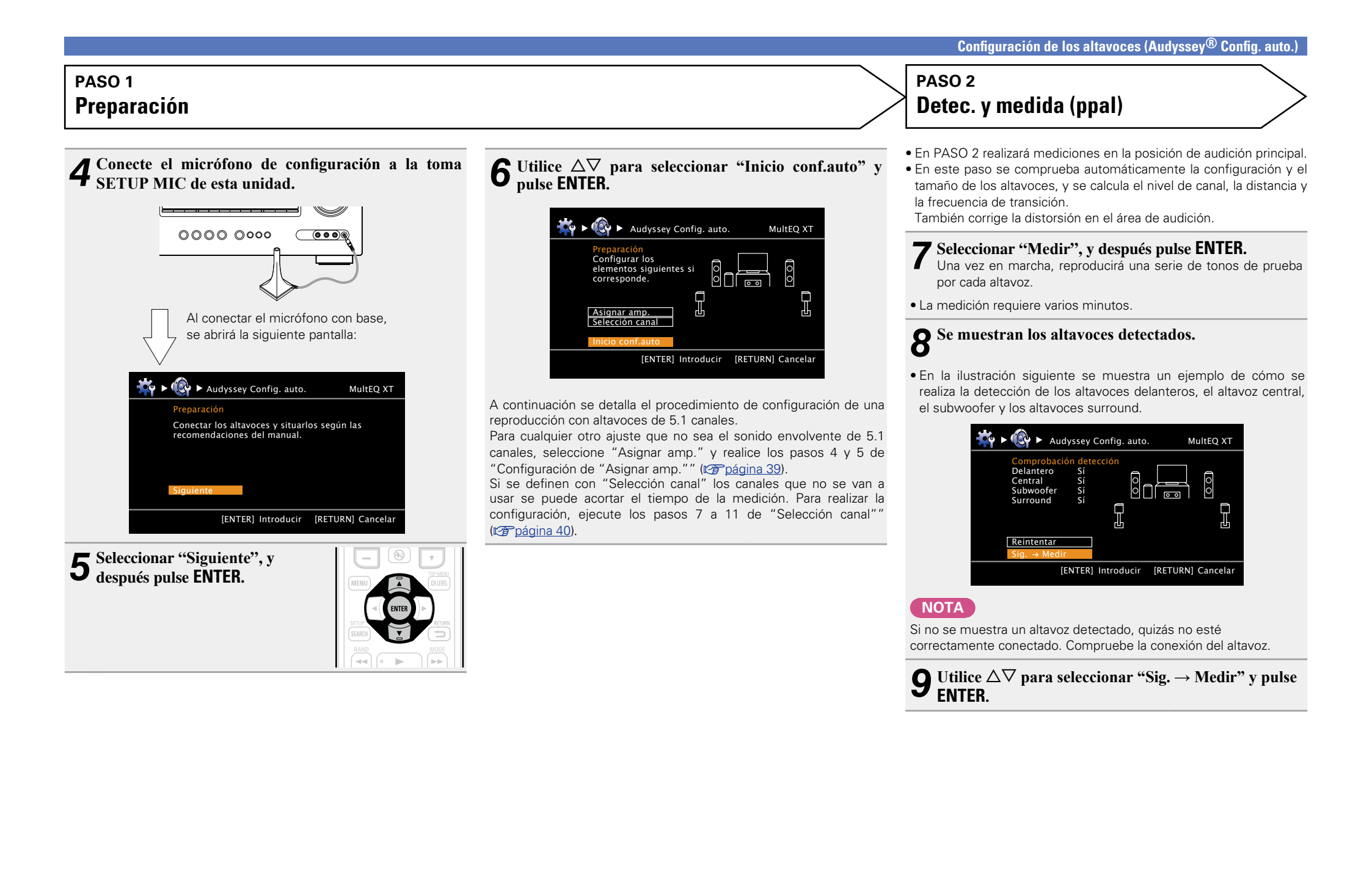

#### PASO 2 (Continuación) Detec. y medida (ppal)

#### NOTA

Si aparece el mensaje "Precaución":

Consulte "Mensajes de error" (<u>Ppágina 18</u>), compruebe cualquier elemento relacionado y realice los procedimientos necesarios. Si el problema queda resuelto, vuelva atrás y empiece a realizar la "Audyssey<sup>®</sup> Config. auto." de nuevo.

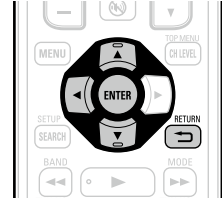

## Para realizar "Audyssey® Config. auto."

Pulse  $\Delta \nabla$  para seleccionar "Reintentar", y después pulse **ENTER**.

#### Cuando se detiene la medición

 Pulse RETURN Cancelar cuando aparezca la pregunta "¿ Cancelar autoconfiguración ?" en pantalla.

② Pulse ✓ para seleccionar "Sí", y después pulse ENTER.

#### Nueva configuración de los altavoces

Repita la operación desde el paso 4 del procedimiento **PASO 1 Preparación** >.

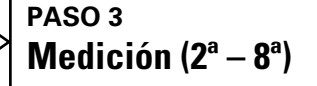

- En PASO 3 realizará mediciones en varias posiciones (entre dos y ocho) que no sean la posición de audición principal.
- Sólo se puede realizar la medición de una posición, pero si se realizan mediciones de distintas posiciones se logra una mayor corrección de la distorsión acústica dentro del área de audición.

#### **10** Desplace el micrófono con base a la posición 2, utilice $\triangle \nabla$ para seleccionar "Medir", y luego

**pulse ENTER.** Comienza la medición del segundo punto. Las mediciones se pueden realizar hasta en ocho posiciones.

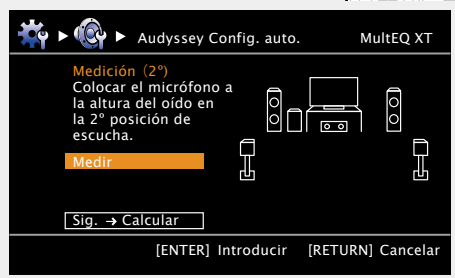

## PASO 4 **Cálculo**

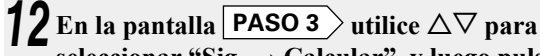

seleccionar "Sig.  $\rightarrow$  Calcular", y luego pulse ENTER. Los resultados de la medición se analizan y se determina la respuesta de frecuencia de cada altavoz en la habitación de escucha.

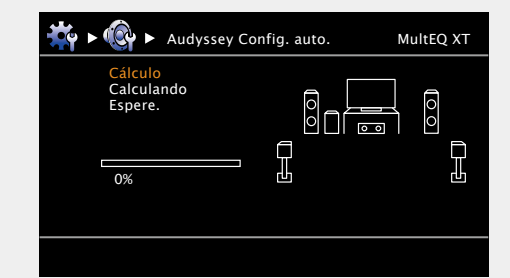

 El análisis tarda varios minutos. El tiempo que el análisis tarda en completarse varía según el número de altavoces conectados. Cuantos más altavoces haya conectados, más largo será el análisis.

#### ø

Si desea omitir las mediciones a partir del siguiente punto, seleccione "Sig.  $\rightarrow$  Calcular".

(Vaya a PASO 4 Cálculo )

#### 1 1 Repita el paso 10, posiciones de medición 3 a 8.

Cuando la medición de la posición 8 haya finalizado, se visualizará el mensaie "Fin de las mediciones.".

| ₩ ►                                          |
|----------------------------------------------|
| Medir (Mediciones)<br>Fin de las mediciones. |
| [ENTER] Introducir [RETURN] Cancelar         |

#### PASO 5 Comprobar

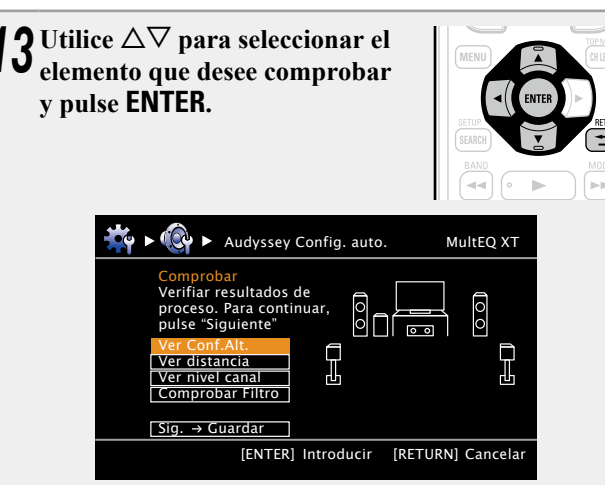

- Los subwoofers podrían reflejar una distancia mayor de la real debido al retraso eléctrico añadido, común en los subwoofers.
- Si desea verificar otro elemento, pulse RETURN

#### **1** Utilice $\Delta \nabla$ para seleccionar "Sig. $\rightarrow$ Guardar" y pulse ENTER.

#### NOTA

- Si el resultado no cuadra con el estado real de la conexión o si aparece el mensaie "Precaución!", consulte "Mensaies de error" (Cppágina 18). Después, vuelva a realizar "Audyssey<sup>®</sup> Config. auto.".
- Si la posición u orientación de un altavoz varía, habrá que ejecutar nuevamente "Audyssey<sup>®</sup> Config. auto." para asegurar que se logra una corrección de ecualización óptima.

| PASO 6<br>Guardar                                                                               |     |
|-------------------------------------------------------------------------------------------------|-----|
| <b>5</b> Seleccionar "Guardar", y después pulse ENT<br>Guarde los resultados de las mediciones. | ER. |
| ₩ ► 🛞 ► Audyssey Config. auto. MultEQ XT                                                        |     |
| Guardar<br>Pulse "Guardar" para<br>guardar los resultados<br>del cálculo                        |     |
| Guardar                                                                                         |     |
| [ENTER] Introducir [RETURN] Cancelar                                                            |     |
|                                                                                                 |     |
| 🙀 ► 🔞 ► Audyssey Config. auto. MultEQ XT                                                        |     |
| Guardar<br>Guardando<br>Espere. O O O<br>C O O                                                  |     |
| <u>о</u> ж Ц                                                                                    |     |

- Se tarda aproximadamente 10 segundos en guardar los datos.
- Si no desea guardar los resultados de la medición, pulse RETURN El sistema le preguntará "¿ Cancelar autoconfiguración ?". Pulse ⊲ y seleccione "Sí". Todos los datos "Audyssey<sup>®</sup> Config. auto." medidos se borrarán.
- Mientras se guardan los resultados de la medición, aparece el mensaje "Guardando Espere...". Una vez guardados, aparece el mensaje "Memorización completa. Autoconfig. terminada.".

#### NOTA

15

No apague la alimentación mientras se estén guardando los resultados de la medición.

### Finalizar

**16** Desenchufe el micrófono con base de la clavija SETUP MIC de la unidad.

**17** Configuración de Audyssey Dynamic Volume<sup>®</sup>.

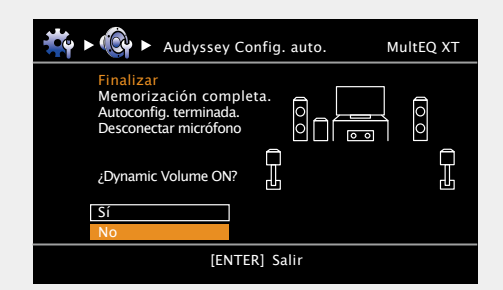

• Ajusta el volumen de salida al nivel óptimo, al tiempo que monitoriza de forma constante el nivel de la entrada de audio de la unidad. Así, por ejemplo, si mientras se está viendo un programa de televisión aumenta el volumen repentinamente durante la publicidad, se realiza un control óptimo del volumen de forma automática, de modo que no se pierde el dinamismo ni la claridad del sonido en ningún momento.

#### □ Al activar Dynamic Volume<sup>®</sup>

- Utilice  $\Delta$  para seleccionar "Sí", y pulse **ENTER**. La unidad entra automáticamente en modo "Evening".
- □ Al desactivar Dynamic Volume<sup>®</sup>
- Utilice  $\nabla$  para seleccionar "No", y pulse **ENTER**.

#### ΝΟΤΑ

No cambie las conexiones del altavoz o el volumen del subwoofer después de ejecutar una "Audyssey<sup>®</sup> Config. auto.". Si es necesario realizar algún cambio, realice de nuevo "Audyssey® Config. auto.".

#### Mensajes de error

- Si el procedimiento "Audyssey<sup>®</sup> Config. auto." no puede completarse debido a la instalación de los altavoces, el entorno de medición, etc., se visualiza un mensaje de error. Si esto ocurriera, compruebe los elementos necesarios, tome las medidas correctivas necesarias y vuelva a realizar el procedimiento "Audyssey<sup>®</sup> Config. auto.".
- Si el resultado sigue siendo diferente del estado real de la conexión después de volver a realizar la medición o si sigue apareciendo el mensaje de error, es posible que los altavoces no estén bien conectados. Apague la unidad, compruebe las conexiones de los altavoces y repita el proceso de medición desde el principio.
- Asegúrese de desconectar la alimentación antes de comprobar las conexiones de los altavoces.

| Ejemplos                                                                                                    | Detalles del error                                                                                                    | Medidas a tomar                                                                                                    |  |
|----------------------------------------------------------------------------------------------------|----------------------------------------------------------------------------------------------------|----------------------------------------------------------------------------------------------------|--|
| Image: Weight of the second second secon  | <ul> <li>El micrófono con base conectado está averiado o se ha conectado un dispositivo diferente del micrófono con base suministrado.</li> <li>No todos los altavoces pudieron ser detectados.</li> <li>Los altavoces delanteros I no están conectados de forma correcta.</li> </ul> | <ul> <li>Conecte el micrófono de configuración incluido al conector SETUP MIC de<br/>esta unidad.</li> <li>Compruebe las conexiones de los altavoces.</li> </ul>                                                                                                    |  |
| Image: Weight of the second second | <ul> <li>Hay demasiado ruido en la sala para que las mediciones puedan realizarse<br/>de forma precisa.</li> <li>El sonido de los altavoces o subwoofer es demasiado bajo para que las<br/>mediciones puedan realizarse de forma precisa.</li> </ul>                                  | <ul> <li>Apague o aleje el dispositivo que está generando ruido.</li> <li>Vuelva a intentarlo en un entorno más silencioso.</li> <li>Compruebe la instalación de los altavoces y la dirección en que están orientados.</li> <li>Ajuste el volumen del subwoofer.</li> </ul>                    |  |
| Image: Audyssey Config. auto.       MultEQ XT         Precaución Altav.:ning.       Image: Audyssey Config. auto.         Delantero D       Image: Audyssey Config. auto.         Image: Audyssey Config. auto.       Image: Audyssey Config. auto.         MultEQ XT       Image: Audyssey Config. auto.         Image: Audyssey Config. auto.       Image: Audyssey Config. auto.         Image: Audyssey Config. auto.       Image: Audyssey Config. auto.         Image: Audyssey Config. auto.       Image: Audyssey Config. auto.         Image: Audyssey Config. auto.       Image: Audyssey Config. auto.         Image: Audyssey Config. auto.       Image: Audyssey Config. auto.         Image: Audyssey Config. auto.       Image: Audyssey Config. auto.         Image: Audyssey Config. auto.       Image: Audyssey Config. auto.         Image: Audyssey Config. auto.       Image: Audyssey Config. auto.         Image: Audyssey Config. auto.       Image: Audyssey Config. auto.         Image: Audyssey Config. auto.       Image: Audyssey Config. auto.         Image: Audyssey Config. auto.       Image: Audyssey Config. auto.         Image: Audyssey Config. auto.       Image: Audyssey Config. auto.         Image: Audyssey Config. auto.       Image: Audyssey Config. auto.         Image: Audyssey Config. auto.       Image: Audyssey Config. auto.         Image:                                                                                                    | • El altavoz indicado no pudo ser detectado.<br>(En la pantalla a la izquierda se indica que no se ha podido detectar el altavoz<br>delantero derecho.)                                                                                                    | • Compruebe las conexiones del altavoz indicado.                                                                                                    |  |
| ★       ♦       Audyssey Config. auto.       MultEQ XT         Precaución Altavoz:fase       ●       ●       ●         Delantero D       ●       ●       ●       ●         Saltar       ●       ●       ●       ●       ●         Reintentar       ●       ●       ●       ●       ●       ●       ●       ●       ●       ●       ●       ●       ●       ●       ●       ●       ●       ●       ●       ●       ●       ●       ●       ●       ●       ●       ●       ●       ●       ●       ●       ●       ●       ●       ●       ●       ●       ●       ●       ●       ●       ●       ●       ●       ●       ●       ●       ●       ●       ●       ●       ●       ●       ●       ●       ●       ●       ●       ●       ●       ●       ●       ●       ●       ●       ●       ●       ●       ●       ●       ●       ●       ●       ●       ●       ●       ●       ●       ●       ●       ●       ●       ●       ●       ●       ●       ●       ●       ●       ●                                                                                                    | • El altavoz indicado ha sido conectado con las polaridades invertidas.<br>(En la pantalla a la izquierda se indica que las polaridades de los altavoces<br>delanteros están invertidas.)                                                                                             | <ul> <li>Compruebe las polaridades del altavoz indicado.</li> <li>Con ciertos altavoces, este mensaje de error puede aparecer incluso si el altavoz está conectado correctamente. Si está seguro de que el cableado sea correcto, pulse Δ∇ para seleccionar "Saltar" y pulse ENTER.</li> </ul> |  |

NOTA

#### **Ver Parámetros**

Permite comprobar los resultados de la medición y las características de ecualización después de realizar "Audyssey® Config. auto.".

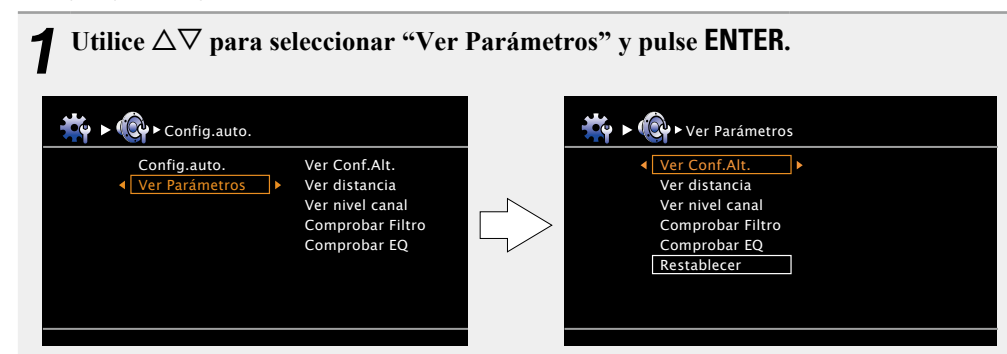

| $2 \underbrace{ \begin{array}{c} \text{Utilice } \triangle \nabla \text{ par} \\ \text{y pulse ENTER } \\ \text{Se muestran las m} \end{array} }_{\text{Se muestran las m}}$ | a seleccionar el elemento que desea comprobar<br>o ▷.<br>ediciones de cada altavoz. |              | +        |      | A<br>())<br>V |
|----------------------------------------------------------------------------------------------------|-------------------------------------------------------------------------------------|--------------|----------|------|---------------|
| Ver Conf.Alt.                                                                                                    | Comprueba la configuración de los altavoces.                                        | MEN          |          | 1    | CH LEVEL      |
| Ver distancia                                                                                                    | Comprueba la distancia.                                                             |              | - ( ) EF | NTER |               |
| Ver nivel canal                                                                                                    | Comprueba el nivel de canal.                                                        | SEARC        |          |      |               |
| Comprobar Filtro                                                                                                    | Comprueba la frecuencia de cruce.                                                   | BAN<br>TUNIN |          |      |               |
| Comprobar EQ                                                                                                    | Comprueba el ecualizador.                                                           |              |          |      | MOVIE         |

• Si "Comprobar EQ" está seleccionado, pulse  $\Delta \nabla$  para seleccionar la curva de ecualización ("Audyssey" o "Audyssey Flat") que desee comprobar. Utilice  $\Delta \nabla$  para pasar la visualización de un altavoz a otro.

**3** Pulse **RETURN .** Volverá a aparecer la pantalla de confirmación. Repita los pasos 2.

#### Recuperación de la configuración de "Audyssey® Config. auto."

Si ajusta "Restablecer" en "Sí", puede regresar al resultado de la medición "Audyssey® Config. auto." (valor calculado al inicio con MultEQ® XT) incluso cuando haya cambiado cada ajuste manualmente.

## **Reproducción (Funcionamiento básico)**

#### Configuración (Ppágina 13)

- Selección de la fuente de entrada (Projection 20)
- □ Ajuste del volumen principal (mpágina 21)
- Interrupción temporal de la salida de sonido (Crappágina 21)
- Reproducción de discos Blu-ray/DVD (Repágina 21)
- □ Reproducción de un CD ( página 21)
- □ Reproducción desde un iPod<sup>®</sup> (Cr página 22)
- □ Sintonización de las estaciones de radio (Epágina 25)

Selección de un modo de audición (Modo surround) (Epágina 27)

Reproducción (Funciones avanzadas) (Reproducción 41)

## Información importante

Antes de comenzar la reproducción, establezca la conexión entre los diferentes componentes y la configuración del receptor.

#### ΝΟΤΑ

Al reproducir los componentes conectados, consulte también sus respectivos manuales de uso.

### Selección de la fuente de entrada

Pulse el botón selector de la fuente de entrada (BD, SAT/CBL, TV, DVD, V.AUX, DOCK, TUNER, GAME1, BD SATICEL TV NETIUSE **GAME2** o **CD**) que desea reproducir. DVD V.AUX DOCK TUNER Se puede seleccionar directamente la fuente GAME1 GAME2 DVR CD de entrada deseada

- Si se pulsa el botón selector de fuente de entrada (TUNER, BD, SAT/CBL, TV, GAME 1/2, DVD, DOCK, CD, V.AUX) en la unidad principal, se podrá realizar la misma función que con el mando a distancia.
- Cuando se pulsa iPod > en la unidad principal, se cambia la fuente de entrada de esta unidad a "DOCK" y se reproduce automáticamente el iPod conectado (Ppágina 24 "Función de reproducción del iPod").

También puede realizar la siguiente operación para seleccionar una fuente de entrada.

#### Uso del menú "Selección fuente"

Para realizar esta operación, ponga el mando a distancia en modo M (MAIN ZONE) ( página 74 "Operación del equipo de AV"). Si el mando a distancia principal está en modo "Z2 (ZONE2)", no será posible visualizar el menú "Selección fuente" mientras SOURCE SELECT esté pulsado.

| 🔁 Selec                                                                                                    | ción fuente                                                                                                |                                                            |                                            |
|----------------------------------------------------------------------------------------------------|----------------------------------------------------------------------------------------------------|------------------------------------------------------------|--------------------------------------------|
| Reprodct.<br>BD<br>DVD<br>CD<br>DOCK                                                                                                    | Vídeo<br>SAT/CBL<br>TV<br>GAME1<br>GAME2<br>V.AUX                                                          | Sintoniz.<br>TUNER<br>Queda res<br>entrada s<br>momento    | saltada la fuente de<br>eleccionada en ese |
| <ul> <li>[&lt;\€&gt;] M</li> <li>① Pulse SOURCE<br/>Visualice el me</li> <li>② Utilice △∇√1<br/>de entrada y p<br/>La fuente de<br/>y el menú de<br/>desactiva.</li> </ul> | over [EN<br>SELECT.<br>enú "Selección<br>> para seleccic<br>ulse ENTER.<br>entrada queda<br>e selección de | fuente".<br>onar la fuente<br>a establecida<br>e fuente se |                                            |

• Las fuentes de entrada que no se van a usar se pueden ajustar con anticipación.

Realice este ajuste en "Borrar fuente" (
página 65).

- Para desactivar el menú de selección de fuente sin seleccionar una fuente de entrada, pulse nuevamente **SOURCE SELECT**.
- Cuando pulse **SOURCE SELECT** arrancará automáticamente el modo de funcionamiento AMP (Ppágina 74)

#### Información importante

### Ajuste del volumen principal

Utilice (↓)) ▲ V para ajustar el volumen. □ Cuando el ajuste "Visual.Volumen"

(Relativa" [GIntervalo de ajuste] --- - - - 80.5dB - 18.0dB

. **1**0)

□ Cuando el ajuste "Visual.Volumen" (☞ página 65) es "Absoluta"

#### [GIntervalo de ajuste] 0.0 - 99.0

• El intervalo de variables depende de la señal de entrada v la configuración del nivel de canal.

También puede manejarse desde la unidad principal. En este caso, realice las operaciones siguientes.

Gire la rueda MASTER VOLUME para ajustar el volumen.

#### Interrupción temporal de la salida de sonido

#### Pulse 🔁.

AMP • El indicador de encendido parpadea en verde. • • El indicador "MUTE" de la pantalla se ilumina. • 🕥 aparece en la pantalla del televisor.

### Ø

- El sonido se reduce el nivel establecido en el menú "Nivel silenciam." (🖙 página 65).
- Para cancelar, vuelva a pulsar (N). La función de silenciamiento también puede cancelarse aiustando el volumen principal.

## **Reproducción de discos Blu-ray/DVD**

A continuación se describe el procedimiento para reproducir discos Blu-rav/DVD.

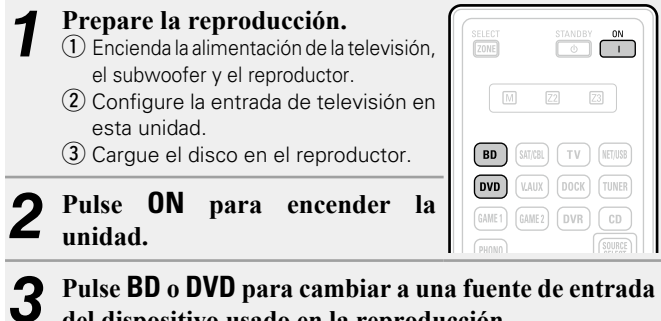

del dispositivo usado en la reproducción.

Reproduzca el componente conectado a la unidad. 4 Realice la configuración necesaria en el reproductor (configuración de idioma, subtítulos, etc.) de antemano.

## **Reproducción de un CD**

A continuación se describe el procedimiento para usar un reproductor de CD

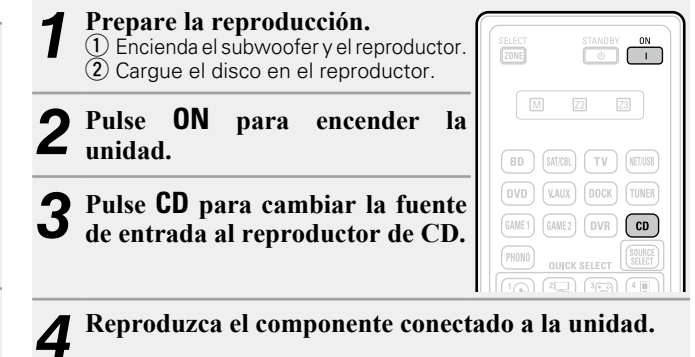

## Reproducción desde un iPod®

Si se utiliza un DENON base dock de control para iPod (ASD-1R, ASD-11R, ASD-3N, ASD-3W, ASD-51N o ASD-51W) (se adquiere por separado), se pueden reproducir vídeos, fotos, música y otros contenidos del iPod.

El método de reproducción difiere dependiendo del base dock de control para iPod que se va a usar y los archivos que se van a reproducir (música o vídeo).

#### 🗅 Audición de música en un iPod

#### **Prepare la reproducción.** (1) Conecte la base dock de control

para iPod de DENON a esta unidad ((2) página 10 "Conexión de la base dock de control para iPod").
(2) Coloque el iPod en la base dock de control para iPod de DENON.

# **2** Pulse **ON** para encender la unidad.

# **3** Pulse **DOCK** para cambiar la fuente de entrada a "DOCK".

 Si se seleccionó "Modo Navegación" en el paso 4, aparecerá lo siguiente en la pantalla del TV, dependiendo del base dock de control para iPod conectado.

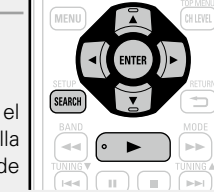

BD SAT/CBL TV NET/USB

GAME1 GAME2 DVR

DOCK

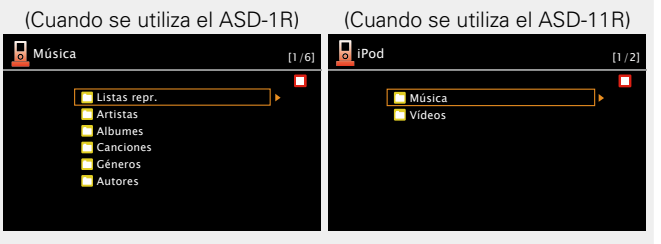

[Cuando se utiliza el ASD-3N, ASD-3W, ASD-51N y ASD-51W]

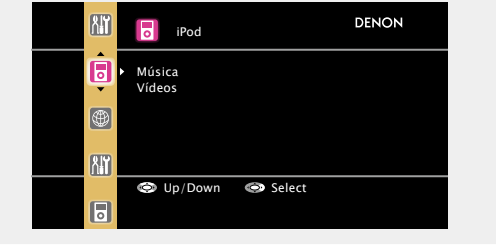

• En "Modo Navegación", la pantalla del iPod se muestra como en la imagen de la derecha.

NOTA

Si la pantalla de conexiones no se muestra, el iPod podría no estar conectado correctamente. Reconéctelo.

# Pulse SEARCH y manténgalo pulsado durante 2 segundos o más para seleccionar el modo de visualización.

- Hay dos modos para visualizar el contenido de un iPod.
- Modo Navegación Muestra información del iPod en la pantalla de la TV.
- Se muestran caracteres, números y ciertos símbolos en inglés. Los caracteres incompatibles se sustituyen por un "." (punto).
- Modo Remoto Muestra información del iPod en la pantalla del iPod.
- En la pantalla de la unidad se muestra la indicación "Remote iPod".

| Modo de visualización     |                                       | Modo<br>Navegación | Modo<br>Remoto |
|---------------------------|---------------------------------------|--------------------|----------------|
|                           | Archivo de<br>música                  | $\checkmark$       | $\checkmark$   |
| Archivos<br>reproducibles | Archivo de<br>fotografía              |                    | √ *2           |
|                           | Archivo de<br>vídeo                   | √*1                | √ *2           |
| Botones<br>activos        | Mando a<br>distancia<br>(esta unidad) | $\checkmark$       | $\checkmark$   |
|                           | iPod                                  |                    | $\checkmark$   |

- \*1 Cuando utilice un ASD-11R, ASD-3N, ASD-3W, ASD-51N o ASD-51W DENON base dock de control para iPod.
- \*2 Puede que no se pueda emitir vídeos, en función de la combinación de ASD-1R, ASD-11R, ASD-3N, ASD-3W, ASD-51N o ASD-51W DENON base dock de control para iPod e iPod.
- **5** Utilice  $\triangle \nabla$  para seleccionar el elemento y, a continuación, pulse ENTER o  $\triangleright$  para seleccionar el archivo que desea ver.

6 Pulse ENTER, ▷ o ►. Comienza la reproducción.

## ø

Ð

- El tiempo (valor predeterminado: 30 s) durante el que se visualiza cada menú se puede fijar en el menú "iPod" (☞ página 66). Pulse Δ∇
   D para volver a la pantalla original.
- Para reproducir archivos de audio comprimido con reproducción ampliada de bajos o agudos, se recomienda la reproducción en modo RESTORER (<u>página 57</u>). El ajuste predeterminado es "Modo 3".
- En el modo Navegación, pulse **STATUS** en la unidad principal durante la reproducción para ver el título, el nombre del intérprete y el nombre del álbum en la pantalla de esta unidad.

#### NOTA

 Pulse STANDBY para poner esta unidad en modo de espera antes de desconectar el iPod. También puede cambiar la fuente de entrada "DOCK" a otra fuente y desconectar el iPod.

| SELECT |  |
|--------|--|
|        |  |

- Dependiendo del tipo de iPod y la versión del software que se utilice, puede que no sea posible usar ciertas funciones.
- Tenga en cuenta que DENON no aceptará ninguna responsabilidad por cualquier problema surgido de los datos de un iPod al usarse la unidad conjuntamente con el iPod.
- iPod is a trademarks of Apple Inc., registered in the U.S. and other countries.

DENON

Listo para desconectar.

i Pod

#### Reproducción desde un iPod

#### Visualizar vídeos en un iPod en el Modo de Navegación

Cuando se conecta un iPod equipado con función de vídeo a la base dock de control para Ipod los archivos de vídeo pueden reproducirse en el ASD-11R, ASD-3N, ASD-3W, ASD-51N e ASD-51W de DENON, modo de navegación.

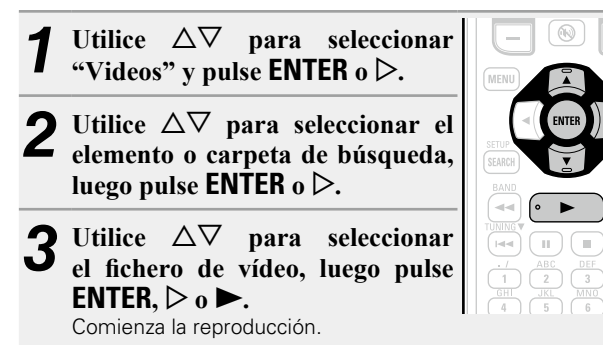

#### Visualización de imágenes fijas y vídeos en un iPod en el Modo a Distancia

Esta unidad puede reproducir en la pantalla de la TV fotografías y datos guardados en un iPod que disponga de función de presentación de diapositivas o de vídeo.

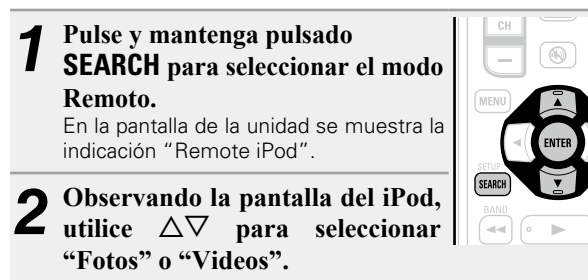

• Dependiendo del modelo de iPod, puede ser necesario manipular directamente la unidad iPod.

| ⊳⊳

**3** Pulse ENTER hasta que aparezca la imagen que desea ver.

#### ø

La opción "Salida TV" de "Ajuste de diapositivas" o "Ajuste de vídeo" en el iPod debe ajustarse a "Sí" para que sea posible visualizar los datos fotográficos o vídeos del iPod en el monitor. Para obtener más información, consulte las instrucciones de uso del iPod.

#### NOTA

Puede que no se pueda emitir vídeos, en función de la combinación de ASD-1R, ASD-11R, ASD-3N, ASD-3W, ASD-51N o ASD-51W e iPod.

#### □ Funcionamiento del iPod

| ]                                   | Botones                   | Función                                                |
|-------------------------------------|---------------------------|--------------------------------------------------------|
| SELECT STANDBY ON                   | MENU                      | Menú amplificador                                      |
|                                     |                           | Manejo del cursor /                                    |
| (11) (11) (11)                      | $ \Box \nabla \Box \Box $ | Búsqueda automática (localización, $\Delta \nabla$ ) / |
| DVD VAUX DOCK TURER                 |                           | Búsqueda manual (mantener pulsado, $\Delta \nabla$ )   |
| GAME1 GAME2 DVR CD                  | ENTER                     | Introducir / Pouco                                     |
|                                     | (Pulsar y soltar)         |                                                        |
|                                     | ENTER                     | Parada                                                 |
| (+ (AMP)                            | (mantener pulsado)        | Faraua                                                 |
| CH 40                               | SEARCH                    | Cambio de imagen*                                      |
|                                     | (Pulsar y soltar)         | (para ASD-1R, ASD-11R)                                 |
|                                     | SEARCH                    |                                                        |
| SEARCH                              | (mantener pulsado)        | Examinar / Cambio de modo remoto                       |
|                                     | RETURN 🛨                  | Volver                                                 |
|                                     | <b>44 &gt;&gt;</b>        | Búsqueda manual                                        |
|                                     | (mantener pulsado)        | (retroceso rápido/avance rápido)                       |
| TORS TUY WXTZ<br>7 8 9 GAME         | ►                         | Reproducción / Pausa                                   |
| (SHFT 0 +10 (NECT<br>(METY) (SLEEP) |                           | Búsqueda automática (localización)                     |
|                                     | 11                        | Pausa                                                  |
|                                     |                           | Parada                                                 |
|                                     | TVI/d                     | Encendido/espera de la TV                              |
|                                     | 101/0                     | (Predeterminado : SONY)                                |
|                                     |                           | Cambio de la entrada de TV                             |
|                                     |                           | (Predeterminado : SONY)                                |

<sup>•</sup> Reproducción continua (mpágina 73 "Repetir")

 Cuando aparece la pantalla del menú, pulse SEARCH y luego ⊲ (página anterior) o ▷ (página siguiente).
 Para cancelar, pulse Δ∇ o SEARCH.

<sup>•</sup> Reproducción aleatoria ( página 73 "Aleatorio")

## Función de reproducción del iPod

Si se pulsa la tecla **iPod** ► en la unidad principal cuando haya una base dock de control del iPod conectado, se iniciará la reproducción del iPod.

#### Pulse **iPod** ►.

- La fuente de entrada de la unidad cambia
- a "DOCK".

• Se inicia la reproducción del iPod.

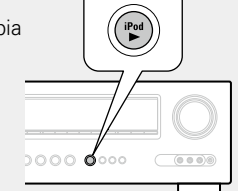

## Sintonización de las estaciones de radio

## **Recepción de emisiones de FM/AM**

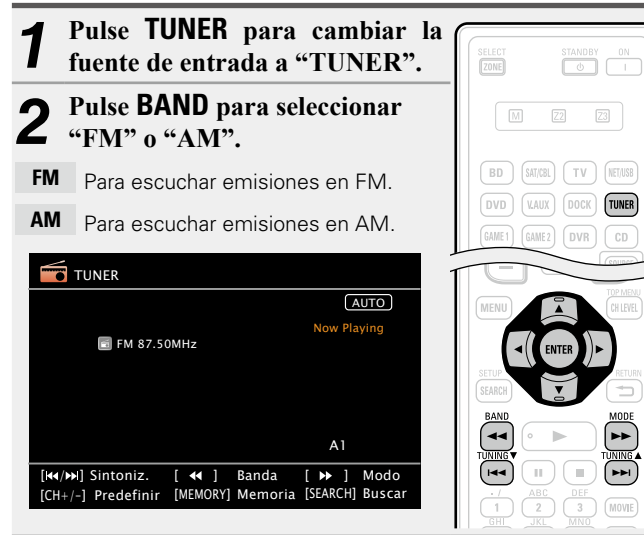

- Sintonice la estación emisora que desee. 3
- (1) Para sintonizar la emisora automáticamente (sintonización automática)

Pulse **MODE** para seleccionar "AUTO", luego use **TUNING \** o **TUNING V** para seleccionar la emisora que desea escuchar.

2 Para sintonizar la emisora manualmente

#### (sintonización manual)

Pulse **MODE** para desactivar el indicador "AUTO" de la pantalla v utilice **TUNING** A o **TUNING** V para seleccionar la emisora que desea escuchar.

## ø

- Si no es posible sintonizar la emisora deseada mediante la función de sintonización automática, sintonícela manualmente.
- Para sintonizar emisoras manualmente, pulse y mantenga pulsado **TUNING A** o **TUNING V** para hacer que la frecuencia cambie continuamente.
- El tiempo (valor predeterminado: 30 s) durante el gue se visualiza cada menú se puede fijar en el menú "Sintoniz." (Bpágina 66). Pulse  $\Delta \nabla \triangleleft \triangleright$  para volver a la pantalla original.

#### Presintonización de emisoras de radio (Presintonización manual)

Puede presintonizar sus emisoras de radio favoritas para luego sintonizarlas fácilmente. Puede presintonizar un máximo de 56 emisoras.

• Se puede presintonizar emisoras automáticamente en el menú "Presint.Auto," (Presint, Generalization of the second second sec Auto." después de una "Presintonización manual", se borrarán las emisoras guardadas en la "Presintonización manual".

#### Sintonice la estación emisora que desea presintonizar.

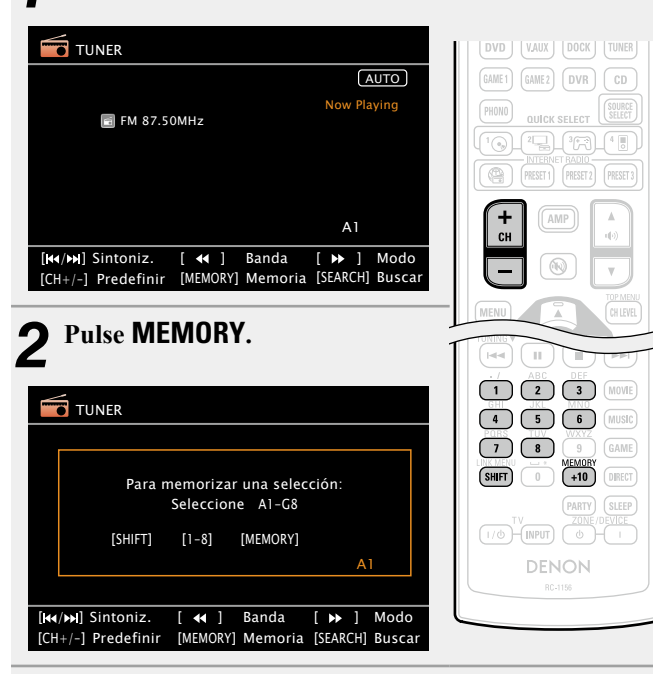

**3** Pulse SHIFT para seleccionar el bloque (A a G) en el que se va a guardar el canal (1 a 8 por bloque) y pulse que se va a guardar el canal (1 a 8 por bloque) y pulse los botones CH +, CH - o 1 - 8 para seleccionar el número presintonizado en memoria.

Pulse **MEMORY** de nuevo para completar el ajuste. • Para presintonizar otras emisoras, repita los pasos 1 a 4.

#### **Ajustes predeterminados**

| Bloque (A – G)<br>y<br>canal (1 – 8) | Ajustes predeterminados                                               |
|--------------------------------------|-----------------------------------------------------------------------|
| A1 – A8                              | 87,50 / 89,10 / 98,10 / 107,90 / 90,10 / 90,10 /<br>90,10 / 90,10 MHz |
| B1 – B8                              | 520 / 600 / 1000 / 1400 / 1500 / 1710 kHz,<br>90,10 / 90,10 MHz       |
| C1 – C8                              | 90,10 MHz                                                             |
| D1 – D8                              | 90,10 MHz                                                             |
| E1 – E8                              | 90,10 MHz                                                             |
| F1 – F8                              | 90,10 MHz                                                             |
| G1 – G8                              | 90,10 MHz                                                             |

#### Indique un nombre para la emisora guardada en memoria (Nombre Preset) (Preset)

#### **Recepción de emisoras presintonizadas**

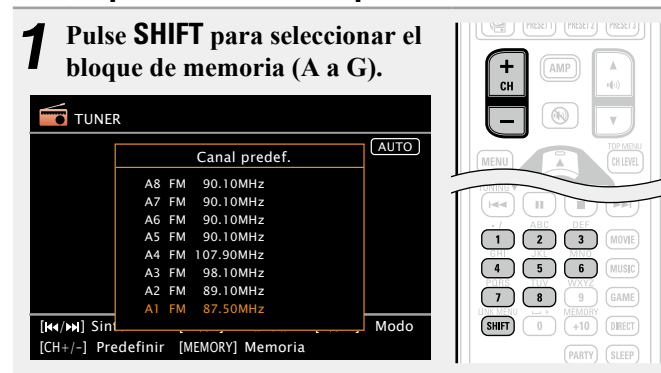

**2** Pulse CH +, CH – o 1 – 8 para seleccionar el canal presintonizado que desee.

#### ø

También puede manejarse desde la unidad principal. En este caso, realice las operaciones siguientes.

Pulse **TUNER PRESET CH +** o **TUNER PRESET CH –** para seleccionar una emisora de radio presintonizada.

#### □ Sintonización directa de la frecuencia

Puede introducir directamente la frecuencia de recepción para la sintonización.

| Pulse SEARCH.                                                 |                                        |             |
|---------------------------------------------------------------|----------------------------------------|-------------|
| TUNER                                                         |                                        | SETUP RE    |
| FM MHz<br>DIRECT TUNE                                         | (AUTO)<br>Now Playing                  |             |
|                                                               | 86                                     |             |
| [₩4/≫] Sintoniz. [ ← ] Ban<br>[CH+/-] Predefinir [MEMORY] Men | ida [▶ ] Modo<br>moria [SEARCH] Buscar | ALINK MERUU |

**2** Introduzca las frecuencias con los 0 – 9.

• Si se pulsa  $\triangleleft$ , la entrada inmediatamente anterior se anula.

**3** Al finalizar la configuración, pulse ENTER. La frecuencia predeterminada está sintonizada.

#### □ Funcionamiento del sintonizador (FM/AM)

|                        | Botones                  | Función                                                                                                  |
|------------------------|--------------------------|----------------------------------------------------------------------------------------------------|
| STLECT STANSOT ON      | CH +, –                  | Selección de canal de presintonización                                                                   |
|                        | MENU                     | Menú amplificador                                                                                        |
| BD SUEL TY NEWS        | $ \Box \nabla \Box \Box$ | Manejo del cursor                                                                                        |
| DVD VAIX DOCK TUNER    | ENTER                    | Introdución de un parámetro o ajuste                                                                     |
| (EAWE1) GAUE2 (DVR) CD | SEARCH                   | Sintonización directa de la frecuencia                                                                   |
|                        | RETURN 🗂                 | Volver                                                                                                   |
|                        | BAND                     | Conmutación FM/AM                                                                                        |
| CH (AMP) A (10)        | MODE                     | Cambio de modo de búsqueda                                                                               |
|                        | TUNING ▲▼                | Sintonización (arriba / abajo)                                                                           |
|                        | 0 - 9                    | Selección de canal de presintonización<br>(1 – 8) /<br>Sintonización directa de la frecuencia<br>(0 – 9) |
|                        | SHIFT                    | Selección en bloque de canales<br>preseleccionados                                                       |
|                        | MEMORY                   | Registro en la memoria de preajuste                                                                      |
|                        | <b>TV</b> I/ტ            | Encendido/espera de la TV<br>(Predeterminado : SONY)                                                     |
| RHING IN               | TV INPUT                 | Cambio de la entrada de TV<br>(Predeterminado : SONY)                                                    |

## Selección de un modo de audición (Modo surround)

MOVIE

MUSIC

GAME

DIRECT

Esta unidad puede reproducir señales de audio de entrada en modo surround multicanal o en modo estéreo.

Ajuste el modo de audición de acuerdo con el contenido reproducido (películas, música, etc.) o según sus propios gustos.

## Selección de un modo de audición

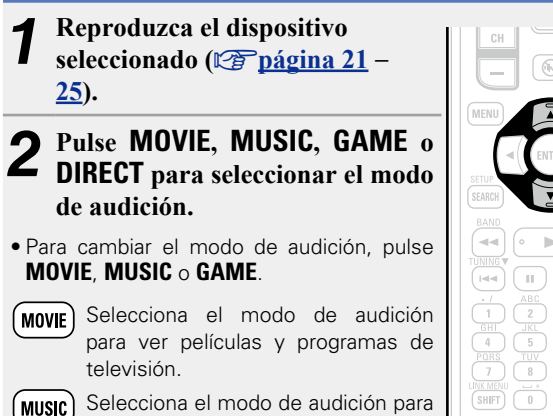

(MUSIC) Selecciona el modo de audición para escuchar música.

GAME) Selecciona el modo de audición para jugar a juegos.

- DIRECT Alterna entre los modos de audición Direct y Pure Direct. En el modo Direct, el audio se reproduce exactamente como se grabó.
- Si se pulsa **MOVIE**, **MUSIC** o **GAME**, aparece una lista de los modos surround que se pueden seleccionar en la pantalla del televisor. Mientras se muestra esta lista, se puede seleccionar un modo surround con  $\Delta \nabla$ .

#### [Ejemplo] Cuando se pulsa MOVIE

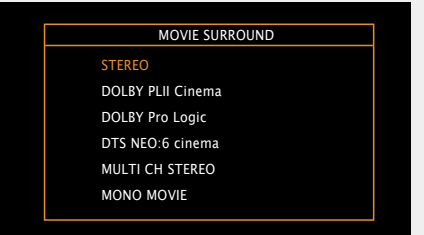

|  | Μ | 00 | lo | de | aud | ici | ón |  |
|--|---|----|----|----|-----|-----|----|--|
|--|---|----|----|----|-----|-----|----|--|

- Los modos de audición siguientes se pueden seleccionar con MOVIE, MUSIC, GAME y DIRECT.
- Ajuste el efecto del campo acústico desde el menú "Parám.surround" (🖅 página 53) para disfrutar del modo de sonido que prefiera.

| Botón | Señal de entrada                                               | Modo de audición                                                                                                    |
|-------|----------------------------------------------------------------|----------------------------------------------------------------------------------------------------|
| Botón | 2 canales *1<br>Multicanal *3<br>Dolby Digital<br>Dolby TrueHD | Modo de audición         STEREO         DOLBY PLIIx Cinema *2         DOLBY PLII Cinema *2         DOLBY Pro Logic *2         DTS NEO:6 Cinema *2         DOLBY PLIIz Height *2         MULTI CH STEREO         MONO MOVIE         VIRTUAL         STEREO         DOLBY DIGITAL         DOLBY DIGITAL EX         DOLBY DIGITAL + PLIIx Cinema         DOLBY DIGITAL + PLIIz         DOLBY TrueHD         DOLBY TrueHD |
| MOVIE | Dolby TrueHD                                                   | DOLBY TrueHD + PLIIx Cinema<br>DOLBY TrueHD + PLIIz<br>DOLBY DIGITAL Plus<br>DOLBY DIGITAL Plus + EX                                                                                                    |
|       | Plus                                                           | DOLBY DIGITAL Plus + PLIIx Cinema<br>DOLBY DIGITAL Plus + PLIIz<br>DTS SUBBOUND                                                                                                    |
|       | DTS                                                            | DTS SONNOOND<br>DTS ES DSCRT 6.1<br>DTS ES MTRX 6.1<br>DTS 96/24<br>DTS 96 ES MTRX<br>DTS ES DSCRT<br>DTS + NEO:6<br>DTS + PLIIx Cinema<br>DTS + PLIIz                                                                                                    |
|       | DTS-HD /<br>DTS Express                                        | DTS-HD HI RES<br>DTS-HD MSTR<br>DTS-HD Express<br>DTS-HD + NEO:6<br>DTS-HD + PLIIx Cinema<br>DTS-HD + PLIIz                                                                                                    |

| Botón | Señal de entrada |                     | Modo de audición        |
|-------|------------------|---------------------|-------------------------|
|       |                  |                     | MULTI CH IN             |
|       |                  | DOM                 | MULTI CH IN 7.1         |
|       |                  | MULTI IN + Dolby EX |                         |
|       |                  | municanai           | MULTI IN + PLIIx Cinema |
|       |                  |                     | MULTI IN + PLIIz        |
|       |                  |                     | MULTI CH STEREO         |
|       | Ν                | 1ulticanal *3       | MONO MOVIE              |
|       |                  |                     | VIRTUAL                 |

\*1 La señal de entrada de 2 canales también incluye la señal analógica.

\*2 Este modo reproduce fuentes de 2 canales como reproducción de 5.1 o 7.1 canales. No se puede seleccionar cuando los auriculares se están usando ni cuando se usan únicamente los altavoces frontales.

\*3 Algunos modos de audición no pueden seleccionarse, dependiendo del formato de sonido o del número de canales de la señal de entrada. Para obtener detalles al respecto, consulte "Tipos de señales de entrada y modos surround correspondientes" (mpágina 89).

| Botón | Señal de entrada        | Modo de audición                                                                                                    |
|-------|-------------------------|----------------------------------------------------------------------------------------------------|
|       | 2 canales*1             | STEREO<br>DOLBY PLIIx Music *2<br>DOLBY PLII Music *2<br>DTS NEO:6 Music *2<br>DOLBY PLIIz Height *2<br>MULTI CH STEREO<br>ROCK ARENA<br>JAZZ CLUB<br>MATRIX |
|       | N 4. 14: 1 <b>*</b> 3   |                                                                                                    |
|       | Dolby Digital           | DOLBY DIGITAL<br>DOLBY DIGITAL EX<br>DOLBY DIGITAL + PLIIx Music<br>DOLBY DIGITAL + PLIIx                                                                    |
|       | Dolby TrueHD            | DOLBY TrueHD<br>DOLBY TrueHD + EX<br>DOLBY TrueHD + PLIIx Music<br>DOLBY TrueHD + PLIIz                                                                      |
| MUSIC | Dolby Digital<br>Plus   | DOLBY DIGITAL Plus<br>DOLBY DIGITAL Plus + EX<br>DOLBY DIGITAL Plus + PLIIx Music<br>DOLBY DIGITAL Plus + PLIIz                                              |
|       | DTS                     | DTS SURROUND<br>DTS ES DSCRT 6.1<br>DTS ES MTRX 6.1<br>DTS 96/24<br>DTS 96 ES MTRX<br>DTS ES DSCRT<br>DTS + NEO:6<br>DTS + PLIIx Music<br>DTS + PLIIz        |
|       | DTS-HD /<br>DTS Express | DTS-HD HI RES<br>DTS-HD MSTR<br>DTS Express<br>DTS-HD + NEO:6<br>DTS-HD + PLIIx Music<br>DTS-HD + PLIIz                                                      |
|       | PCM<br>multicanal       | MULTI CH IN<br>MULTI CH IN 7.1<br>MULTI IN + Dolby EX<br>MULTI IN + PLIIx Music<br>MULTI IN + PLIIz                                                          |
|       | Multicanal *3           | MULTI CH STEREO<br>ROCK ARENA<br>JAZZ CLUB<br>MATRIX<br>VIRTUAL                                                                                              |

| Botón  | Señal de entrada | Modo de audición                                                                                              |
|--------|------------------|----------------------------------------------------------------------------------------------------|
|        | 2 canales *1     | STEREO<br>DOLBY PLIIx Game *2<br>DOLBY PLII Game *2<br>DOLBY PLIIz Height *2<br>MULTI CH STEREO<br>VIDEO GAME |
|        | Multiconal *3    |                                                                                                    |
|        |                  |                                                                                                    |
|        | Dolby Digital    | DOLBY DIGITAL<br>DOLBY DIGITAL EX<br>DOLBY DIGITAL + PLIIz                                                    |
|        |                  | DOLBY TrueHD                                                                                                  |
|        | Dolby TrueHD     |                                                                                                    |
|        |                  |                                                                                                    |
|        | Dolby Digital    | DOLBY DIGITAL Plus + EX                                                                                       |
|        | Plus             | DOLBY DIGITAL Plus + PLIIz                                                                                    |
| GAME   |                  | DTS SURROUND<br>DTS ES DSCRT 6.1<br>DTS ES MTRX 6.1                                                           |
|        | DTS              | DTS 96/24<br>DTS 96 ES MTBX                                                                                   |
|        |                  | DTS ES DSCRT                                                                                                  |
|        |                  | DTS + NEO:6                                                                                                   |
|        |                  |                                                                                                    |
|        |                  | DTS-HD HINES                                                                                                  |
|        | DTS-HD /         | DTS Express                                                                                                   |
|        | DIS Express      | DTS-HD + NEO:6                                                                                                |
|        |                  | DTS-HD + PLIIz                                                                                                |
|        |                  | MULTI CH IN                                                                                                   |
|        | PCM              | MULTICH IN 7.1                                                                                                |
|        | multicanai       | VIULIIIN + DOIDY EX<br>MIIITIN + PIII7                                                                        |
|        |                  | MULTICH STEREO                                                                                                |
|        | Multicanal *3    | VIDEO GAME                                                                                                    |
|        |                  | VIRTUAL                                                                                                    |
| DIRECT | Todas            | DIRECT                                                                                                    |
|        |                  | PURE DIRECT                                                                                                   |

- $\ensuremath{\ast} 1\;$  La señal de entrada de 2 canales también incluye la señal analógica.
- \*2 Este modo reproduce fuentes de 2 canales como reproducción de 5.1 o 7.1 canales. No se puede seleccionar cuando los auriculares se están usando ni cuando se usan únicamente los altavoces frontales.
- \*3 Algunos modos de audición no pueden seleccionarse, dependiendo del formato de sonido o del número de canales de la señal de entrada. Para obtener detalles al respecto, consulte "Tipos de señales de entrada y modos surround correspondientes" (página 89).

#### Vistas del televisor o la pantalla

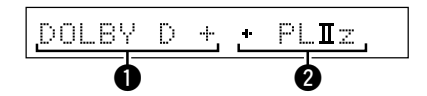

- Muestra un descodificador a usar.
- Un descodificador DOLBY DIGITAL Plus se muestra como "DOLBY D +".
- Wuestra un descodificador que crea una salida de sonido de los altavoces surround traseros.
- "+ PLIIz" indica el soni

#### Descripción de los tipos de modos de audición

#### Modo de audición Dolby

| Tipo de modo de audición | Descripción                                                                                                    |
|--------------------------|----------------------------------------------------------------------------------------------------|
| DOLBY PLIIx*1            | Este modo se puede seleccionar cuando se usa un descodificador Dolby Pro<br>Logic IIx para reproducir una fuente de 2 canales en sonido surround de 6.1 o<br>7.1 canales, incluido el canal surround trasero.<br>La adición de un canal surround trasero logra un efecto de sonido surround más<br>acusado en comparación con Dolby Pro Logic II.<br>Existen tres modos de reproducción: el modo "Cinema" que se optimiza<br>parta la reproducción de películas, el modo "Music" que se optimiza para la |
| DOLBY PLII               | Este modo se puede seleccionar cuando se usa un descodificador Dolby Pro<br>Logic II para reproducir una fuente de 2 canales en sonido surround de 5.1<br>canales con una sensación natural y realista.                                                                                                    |
| DOLBY Pro Logic          | Este modo se puede seleccionar cuando se usa un descodificador DOLBY<br>Pro Logic para reproducir una fuente de 2 canales en sonido surround de 4.1<br>canales (mono izquierdo/central/derecho/surround).                                                                                                    |
| DOLBY PLIIz*2            | Este modo se puede seleccionar cuando se usa un descodificador Dolby Pro<br>Logic IIz para reproducir una fuente de 2 canales en sonido surround de 7.1<br>canales con un canal de altura frontal adicional.<br>La adición de un canal de altura frontal logra enfatizar la expresión vertical,<br>mejorando así la cualidad tridimensional del sonido.                                                                                                    |
| DOLBY DIGITAL            | Este modo se puede seleccionar cuando se reproducen fuentes grabadas con Dolby Digital.                                                                                                    |
| DOLBY DIGITAL EX*1       | Este modo mejora la profundidad, dimensión y expresividad del sonido mediante la reproducción del campo acústico, incluidos los canales de surround traseros.                                                                                                    |
| DOLBY TrueHD             | Este modo se puede seleccionar cuando se reproducen fuentes grabadas en Dolby TrueHD.                                                                                                    |
| DOLBY DIGITAL Plus       | Este modo se puede seleccionar cuando se reproducen fuentes grabadas en Dolby Digital Plus.                                                                                                    |

\*1 Se puede seleccionar cuando "Config.Altavoz" – "S.trasero" no está ajustado en "Ninguno".

\*2 Se puede seleccionar cuando "Config.Altavoz" – "Alt.fron." no está ajustado en "Ninguno".

### Modo de audición DTS

| Tipo de modo de audición | Descripción                                                                                                    |
|--------------------------|----------------------------------------------------------------------------------------------------|
| DTS NEO:6                | Este modo se puede seleccionar cuando se usa un descodificador DTS NEO:6<br>para reproducir una fuente de 2 canales en sonido surround de 6.1 o 7.1<br>canales, incluido el canal surround trasero.<br>Hay un modo "Cinema" optimizado para la reproducción de películas y un<br>modo "Music" optimizado para la reproducción de música. |
| DTS SURROUND             | Este modo se puede seleccionar cuando se reproducen fuentes grabadas en DTS.                                                                                                    |
| DTS ES DSCRT6.1*         | Este modo se puede seleccionar cuando se reproducen fuentes grabadas en DTS-ES.<br>Proporciona una reproducción óptima de las señales DTS-ES Discrete con el canal surround.                                                                                                    |
| DTS ES MTRX6.1*          | Este modo se puede seleccionar cuando se reproducen fuentes grabadas en DTS-ES.<br>Los datos del canal surround trasero codificados con software de grabación DTS-ES Matrix se reproducen por el canal surround trasero.                                                                                                    |
| DTS 96/24                | Este modo se puede seleccionar cuando se reproducen fuentes grabadas en DTS 96/24.                                                                                                    |
| DTS-HD                   | Este modo se puede seleccionar cuando se reproducen fuentes grabadas en DTS-HD.                                                                                                    |
| DTS Express              | Este modo se puede seleccionar cuando se reproducen fuentes grabadas en DTS Express.                                                                                                    |

\* Se puede seleccionar cuando "Config.Altavoz" – "S.trasero" no está ajustado en "Ninguno".

#### Modo de audición PCM multicanal

| Tipo de modo de audición |                          |    |       | Des         | cripción |    |            |         |     |
|--------------------------|--------------------------|----|-------|-------------|----------|----|------------|---------|-----|
| MULTI CH IN              | Este modo<br>multicanal. | se | puede | seleccionar | cuando   | se | reproducen | fuentes | PCM |

### Modo de audición original DENON

| Tipo de modo de audición | Descripción                                                                                                    |
|--------------------------|----------------------------------------------------------------------------------------------------|
| MULTI CH STEREO          | Este modo permite disfrutar de sonido estéreo a través de todos los altavoces.<br>El mismo sonido que el de los altavoces delanteros (L/R) se reproduce al<br>mismo nivel que los altavoces surround (L/R) y que los altavoces surround<br>traseros (L/R).                        |
| ROCK ARENA               | Este modo permite disfrutar de la atmósfera de un concierto en vivo en un estadio.                                                                                                    |
| JAZZ CLUB                | Este modo permite disfrutar de la atmósfera de un concierto en vivo en un club de jazz.                                                                                                    |
| MONO MOVIE               | Este sirve para reproducir películas monoaurales con sonido surround.<br>Al reproducir fuentes monoaurales en el modo "MONO MOVIE", el sonido<br>resultante se oirá desequilibrado si sólo se utiliza un canal (izquierdo o derecho),<br>por consiguiente, utilice ambos canales. |
| VIDEO GAME               | Este modo es apropiado para obtener sonido envolvente con juegos de vídeo.                                                                                                    |
| MATRIX                   | Este modo permite añadir la sensación de espacio a fuentes musicales estéreo.                                                                                                    |
| VIRTUAL                  | Este modo permite disfrutar de efectos surround utilizando solamente los altavoces delanteros o auriculares.                                                                                                    |

#### Modo de audición directa

| Tipo de modo de audición | Descripción                                                                                                    |
|--------------------------|----------------------------------------------------------------------------------------------------|
| DIRECT                   | El sonido grabado en la fuente se reproduce tal cual.<br>• No se crean las señales de canal trasero surround o canal de altura frontal.                                                                                                    |
| PURE DIRECT              | Este modo reproduce en una calidad de sonido superior que en el modo<br>"Reproducción directa".<br>Desactive la visualización del amplificador para detener el circuito de vídeo<br>analógico. Esto suprime la fuente del ruido que afecta la calidad del sonido.<br>• No se crean las señales de canal trasero surround o canal de altura frontal. |
| æ                        |                                                                                                    |

En este modo, no pueden ajustarse los siguientes elementos.
 Tonalidad (prepagina 55)
 MultEQ<sup>®</sup> XT (prepagina 55)
 Dynamic Volume<sup>®</sup> (prepagina 56)
 RESTORER (prepagina 57)

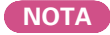

• Las señales de vídeo son sólo emitidas al reproducir las señales HDMI en el modo PURE DIRECT.

• En modo de reproducción directa pura, no se muestra la pantalla de menú.

#### Modo de audición estéreo

| Tipo de modo de audición | Descripción                                                                                                    |
|--------------------------|----------------------------------------------------------------------------------------------------|
| STEREO                   | <ul> <li>Este es el modo para reproducir en estéreo. Se puede ajustar la tonalidad.</li> <li>El sonido se emite desde los altavoces delanteros izquierdo y derecho y desde el subwoofer.</li> <li>Si se emiten señales multicanal, estas se reducen a sonido de 2 canales para su reproducción.</li> </ul> |

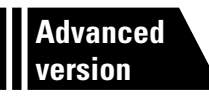

# Versión avanzada

En esta sección se explican funciones y operaciones que le permitirán aprovechar mejor las funciones de la unidad.

- Instalación/conexión del altavoz (Conexión avanzada) página 32
- Reproducción (Funciones avanzadas) 2 página 41
- Reproducción en la ZONE2 (Otra habitación) 2 página 45
- Instrucciones para realizar una configuración detallada provincia de terres provincias de la configuración de terres provincias de la configuración de terres provincias de la configuración de terres de la configuración de terres de terres de terres de terres de terres de terres de terres de terres de terres de terres de terres de terres de terres de terres de terres de terres de terres de terres de terres de terres de terres de terres de terres de terres de terres de terres de t
- Manejo de los dispositivos conectados desde el mando a distancia
   página 74

## Instalación/conexión del altavoz (Conexión avanzada)

En este apartado se explican los métodos de instalación, conexión y configuración de los altavoces que no sean de 5.1 canales. Para obtener información sobre los métodos de instalación, conexión y configuración de los altavoces de 5.1 canales, consulte la página 4 "Asistente de instalación".

Utilice la función "Audyssey<sup>®</sup> Config. auto." con que cuenta esta unidad para detectar automáticamente el número de altavoces conectados y realizar una configuración óptima de los que desee utilizar.

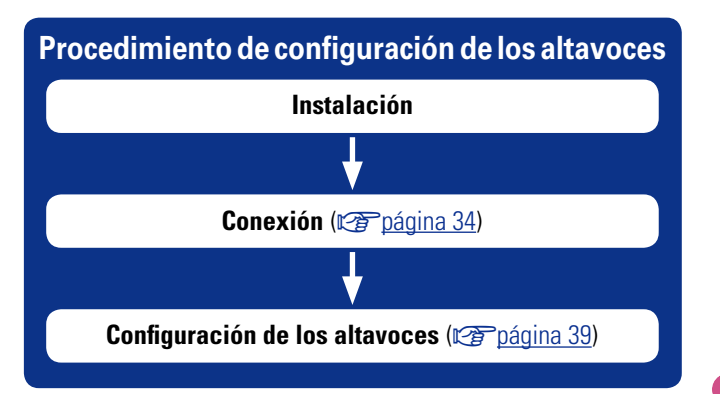

## Instalación

Esta unidad es compatible con Dolby Pro Logic IIz (mpágina 92), un sistema que proporciona una sensación envolvente aún más amplia v profunda.

Para utilizar Dolby Pro Logic IIz, instale altavoces de altura frontales.

#### 

Coloque los altavoces surround traseros en una posición entre 2 y 3 pies (entre 60 y 90 cm) por encima del nivel de los oídos.

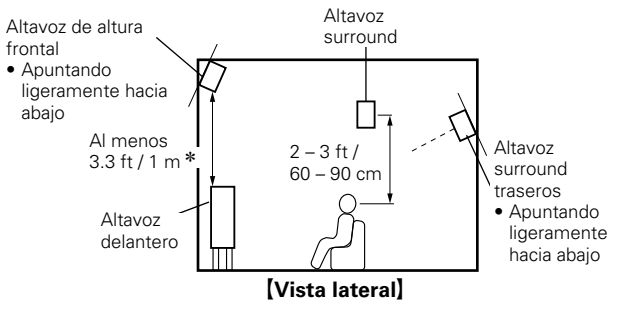

\* Recomendada para Dolby Pro Logic IIz

NOTA

No se pueden utilizar los altavoces surround traseros y los altavoces de altura frontal simultáneamente.

#### Configuración de altavoces de 7.1 canales (altavoz surround trasero)

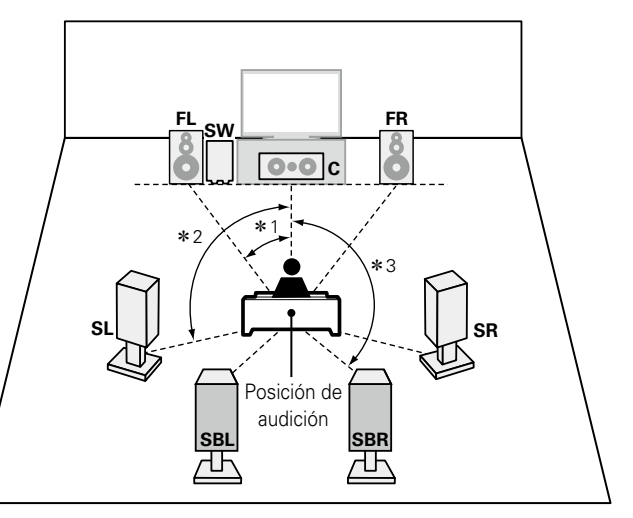

#### **\***1 22° – 30° **\***2 90° - 110° **\***3 135° - 150°

#### [Abreviaturas de los altavoces]

**FL** Altavoz delantero (I) FR Altavoz delantero (D) Altavoz central

SW Subwoofer

С

SR Altavoz surround (D)

**SL** Altavoz surround (I)

- SBL Altavoz surround trasero (I)
- SBR Altavoz surround trasero (D)

# Configuración de altavoces de 7.1 canales (altavoz de altura frontal)

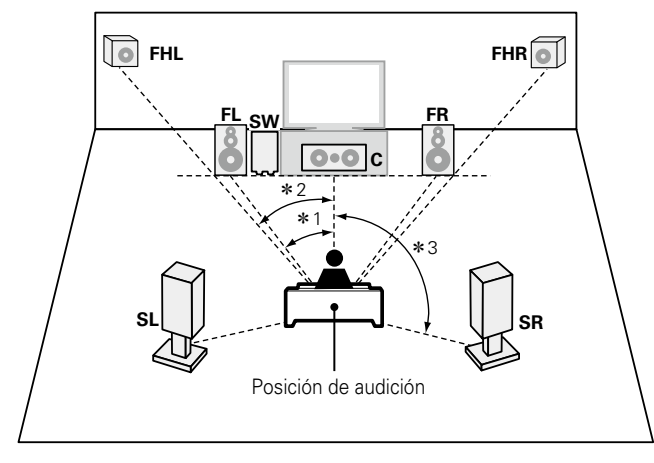

**\***1 22° - 30° **\***2 22° - 45° **\***3 90° - 110°

#### [Abreviaturas de los altavoces]

**SB** Altavoz surround trasero

FHL Altavoz de altura frontal (I)

FHR Altavoz de altura frontal (D)

- FL Altavoz delantero (I)
- FR Altavoz delantero (D)
- **C** Altavoz central
- SW Subwoofer
- **SL** Altavoz surround (I) **SR** Altavoz surround (D)

#### Configuración de altavoces 6.1 canales (Altavoz surround trasero)

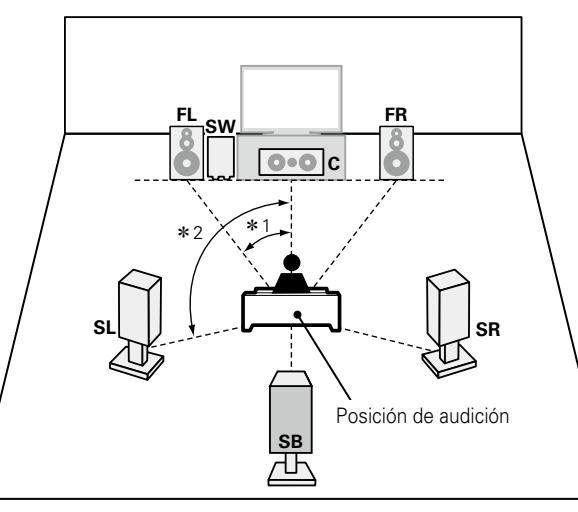

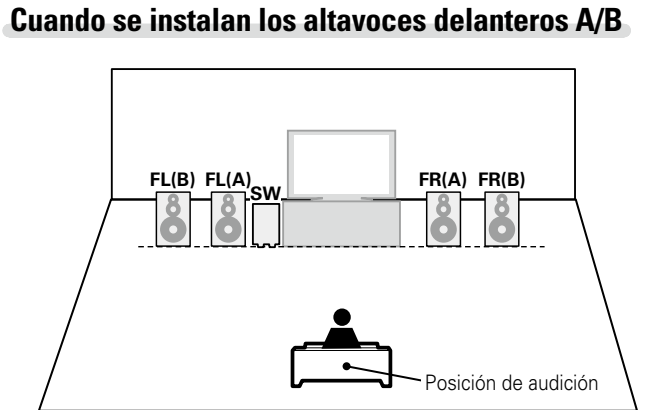

**\***1 22° – 30° **\***2 90° – 110°
### Conexión

- Para obtener más información sobre el método de conexión de los altavoces de 5.1 canales, consulte <u>a página 6 "Conexión de los altavoces"</u>.
- Para obtener más información sobre el método de conexión del televisor, consulte in página 3 <u>"Conecte esta unidad al televisor mediante un cable HDMI (se vende por separado)"</u>.

### Conexión de 7.1 canales (altavoz surround trasero)

La ilustración a la derecha muestra un ejemplo de conexión para la reproducción de 7.1 canales mediante los altavoces surround traseros.

Si conecta los altavoces surround traseros y los altavoces de altura frontales antes de iniciar la reproducción, el audio se reproducirá automáticamente alternando entre los altavoces en concordancia con el modo surround o las señales de entrada.

Para realizar la reproducción de 7.1 canales con los altavoces surround traseros, ajuste "Asignar amp." en "NORMAL" mediante los pasos 3 y 4 de "Configuración de "Asignar amp."" (Crpágina 39).

- Para las conexiones de los cables de los altavoces, consulte la página 6 "Conexión de los <u>altavoces"</u>.
- Conecte los cables de los altavoces de manera que no sobresalgan de los terminales de altavoces. El circuito de protección puede activarse si los alambres de los cables hacen contacto con el panel trasero o si los lados + y – hacen contacto entre sí (página 92 "Circuito de protección").
- Nunca toque los terminales de altavoces mientras la alimentación está conectada. De lo contrario, podría sufrir una descarga eléctrica. (Cuando el Asistente de instalación se esté ejecutando, siga las instrucciones de la pantalla del Asistente de instalación para realizar las conexiones).
- Utilice altavoces con los valores de impedancia que se muestran a continuación.

| Terminales de altavoces | Impedancia de<br>altavoces |
|-------------------------|----------------------------|
| FRONT                   |                            |
| CENTER                  | 6 16 0                     |
| SURROUND                | 0 - 10 11                  |
| SURR. BACK / AMP ASSIGN |                            |

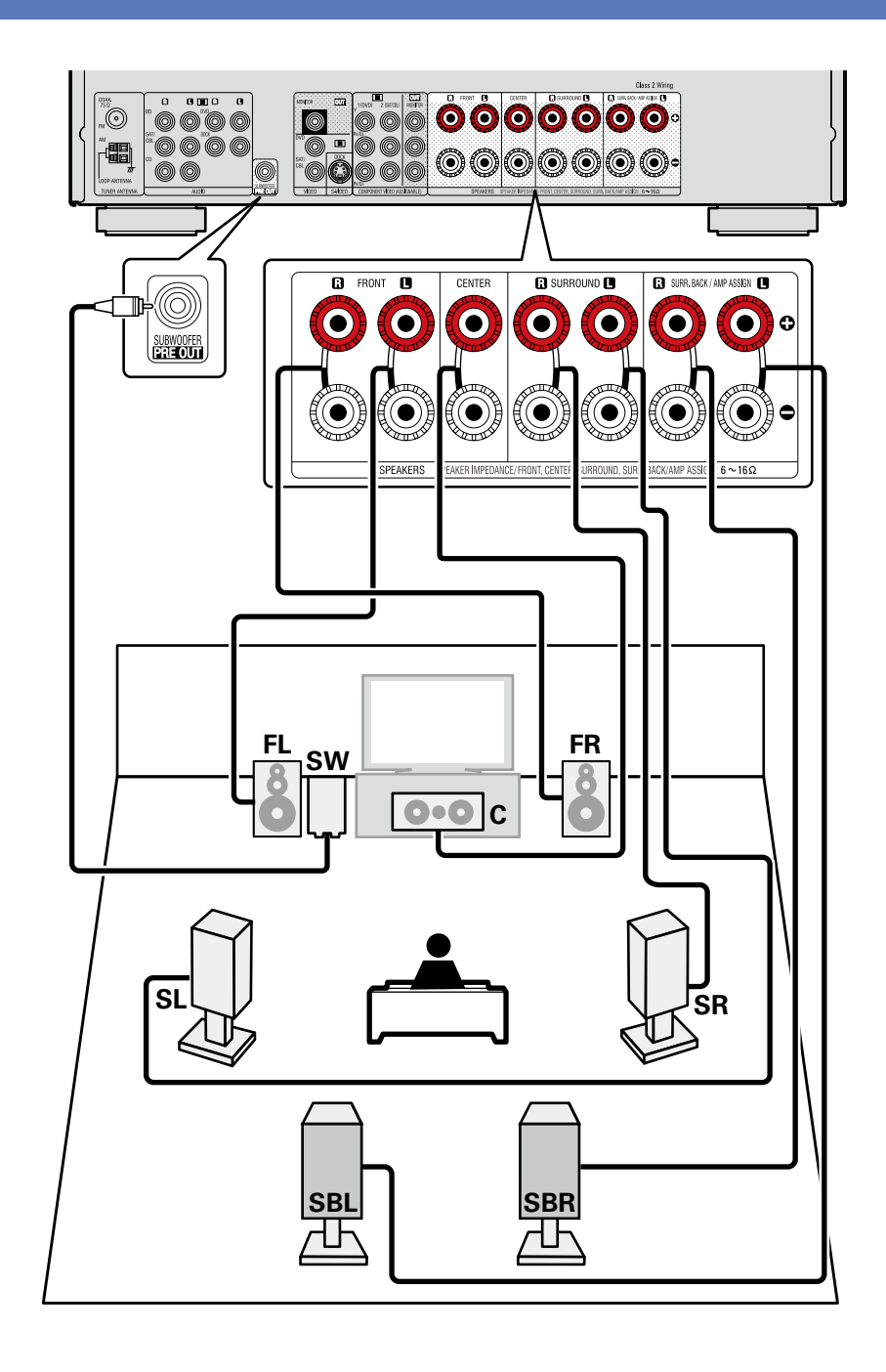

### **Conexión de 7.1 canales (altavoz de altura frontal)**

La ilustración a la derecha muestra un ejemplo de conexión para la reproducción de 7.1 canales mediante los altavoces de altura frontales.

Si conecta los altavoces surround traseros y los altavoces de altura frontales antes de iniciar la reproducción, el audio se reproducirá automáticamente alternando entre los altavoces en concordancia con el modo surround o las señales de entrada.

Para realizar la reproducción de 7.1 canales con los altavoces de altura frontales, ajuste "Asignar amp." en "F.HEIGHT" mediante los pasos 3 y 4 de "Configuración de "Asignar amp."" (127 página 39).

### NOTA

• Para las conexiones de los cables de los altavoces, consulte la página 6 "Conexión de los altavoces".

• Para la impedancia de los altavoces, consulte la página 34.

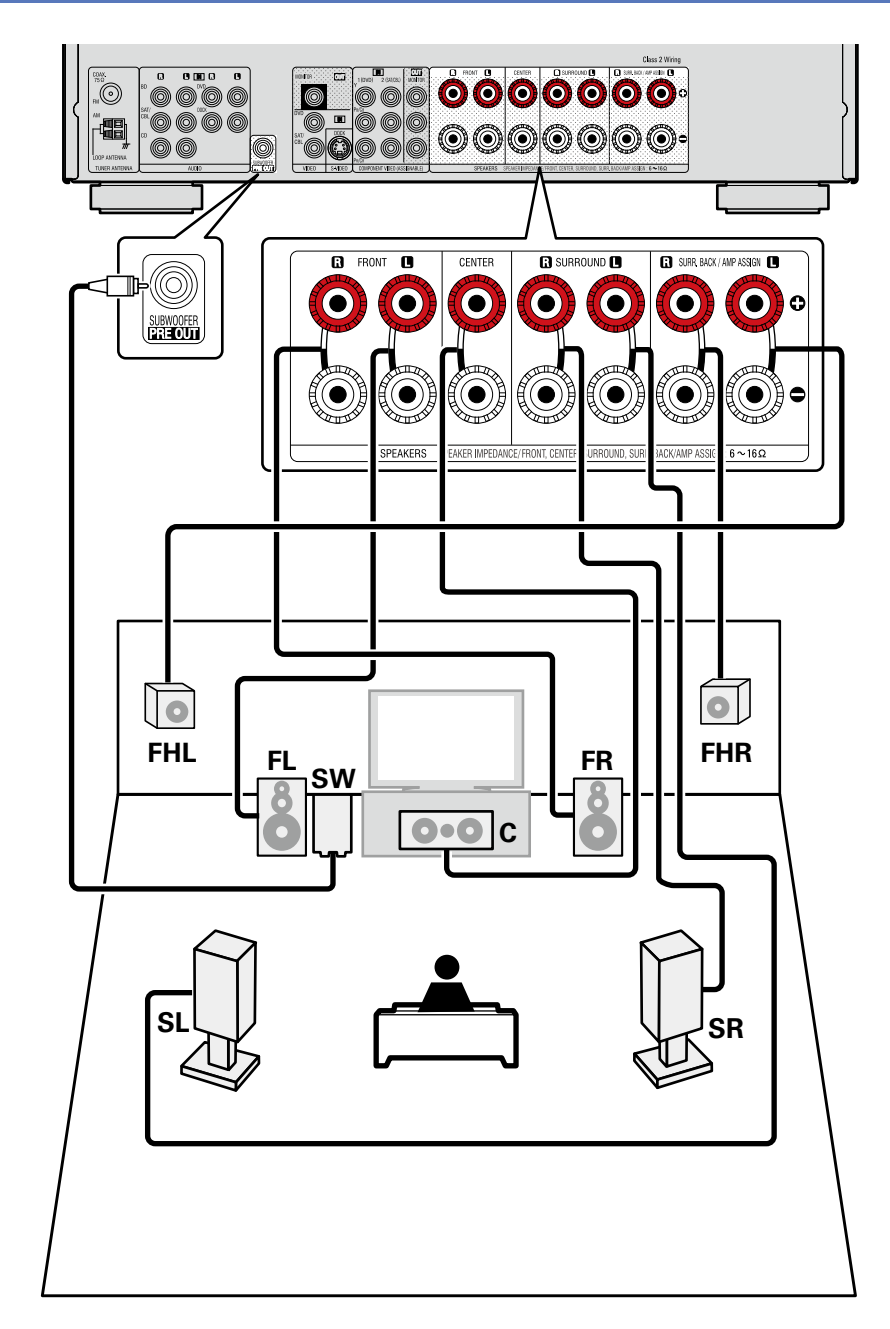

### Conexión de 6.1 canales (Altavoz surround trasero)

Si va a utilizar un solo altavoz surround trasero (con una conexión de 6.1 canales), conéctelo al lado "L" del conector SURR. BACK/AMP ASSIGN.

Para conocer la configuración del altavoz en este caso, consulte "Configuración de altavoces 6.1 canales (Altavoz surround trasero)" (( página 33).

Para realizar la reproducción de 6.1 canales con el altavoz surround trasero, ajuste "Asignar amp." en "NORMAL" mediante los pasos 3 y 4 de "Configuración de "Asignar amp."" (<u>Página 39</u>). Utilice también la opción "Config.Altavoz" (<u>Página 60</u>) para ajustar "S.trasero" en "1 altav.".

- Para las conexiones de los cables de los altavoces, consulte la A página 6 "Conexión de los altavoces".
- Para la impedancia de los altavoces, consulte la página 34.

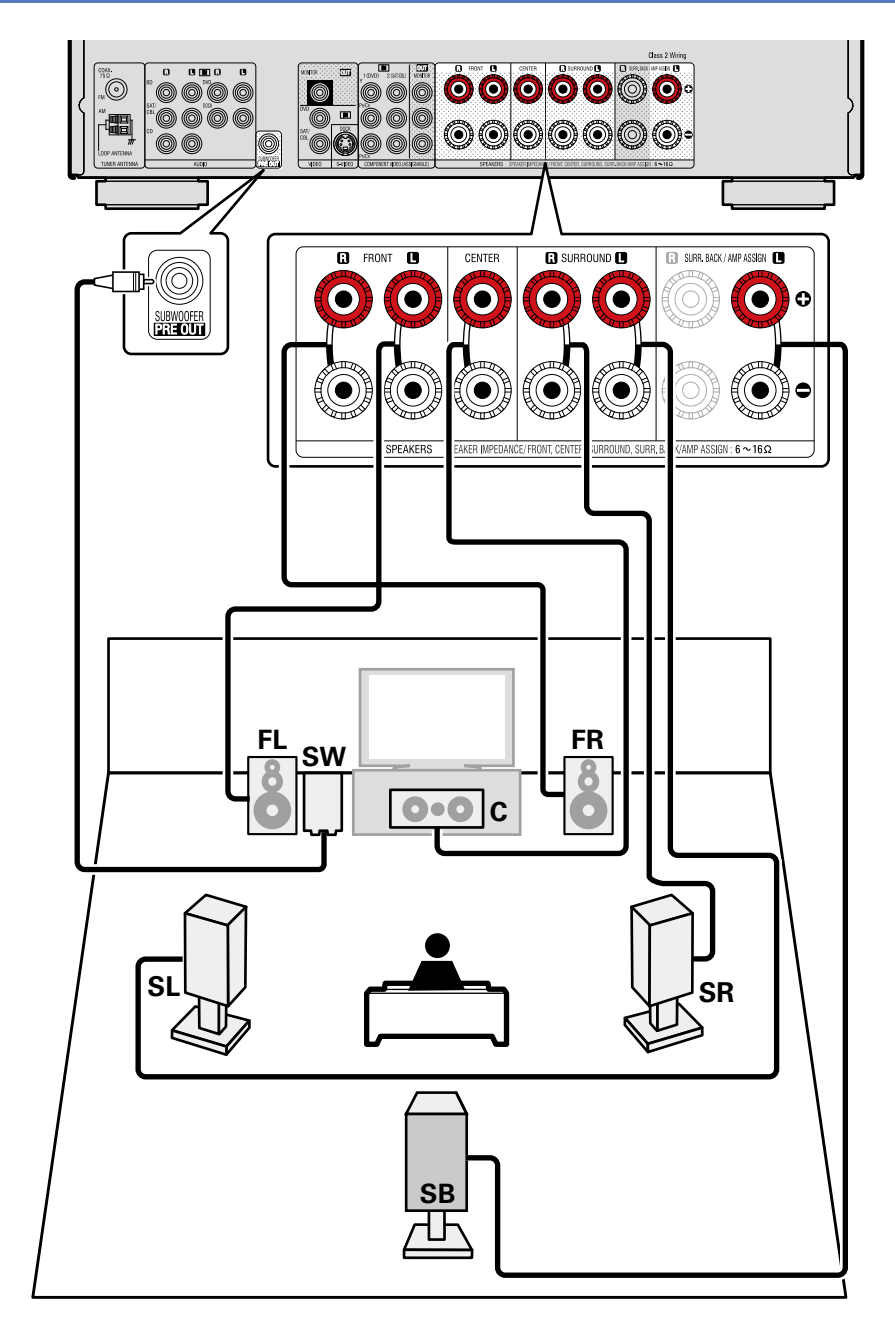

### **Conexión frontal A/B**

Puede conectar un segundo conjunto de altavoces a esta unidad y utilizarlo para la reproducción. En este caso, ajuste "Asignar amp." en "Front B" mediante los pasos 3 y 4 de "Configuración de "Asignar amp."" (127 página 39).

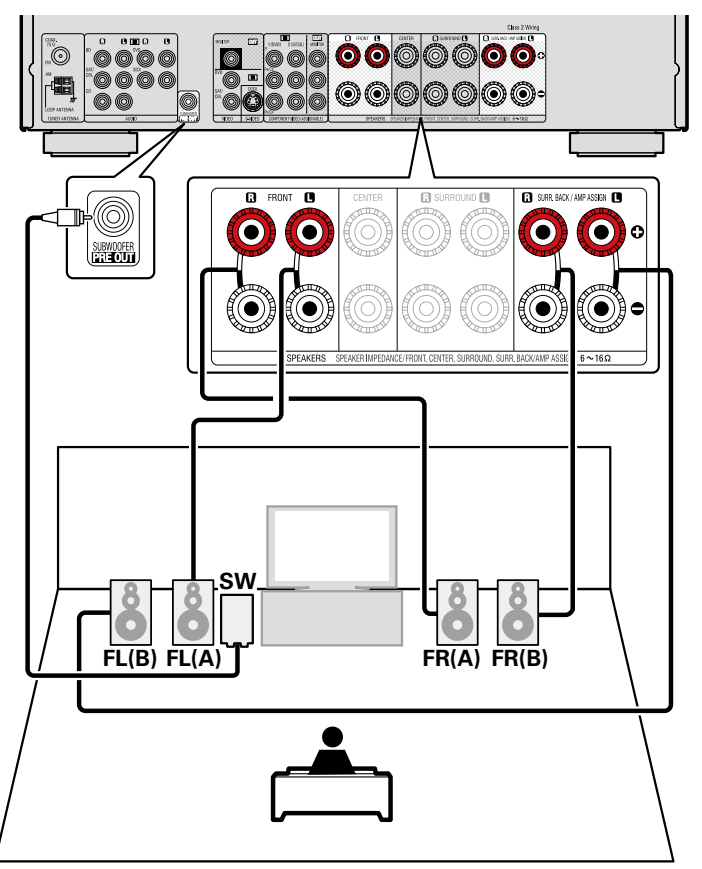

### ø

Para reproducir audio surround de una fuente multicanal, si conecta el altavoz central, los altavoces surround y los subwoofers, se puede realizar la reproducción de 5.1 canales.

Los altavoces frontales pueden usarse por separado, dependiendo de las especificaciones del altavoz o la fuente de reproducción, tales como altavoces frontales (A) para reproducción multicanal y altavoces frontales (B) para reproducción de 2 canales (1377 página 62 "Conf.alt.del.").

### NOTA

- Para las conexiones de los cables de los altavoces, consulte la página 6 "Conexión de los <u>altavoces"</u>.
- Para la impedancia de los altavoces, consulte la página 34.

### Conexión de 2.1 canales

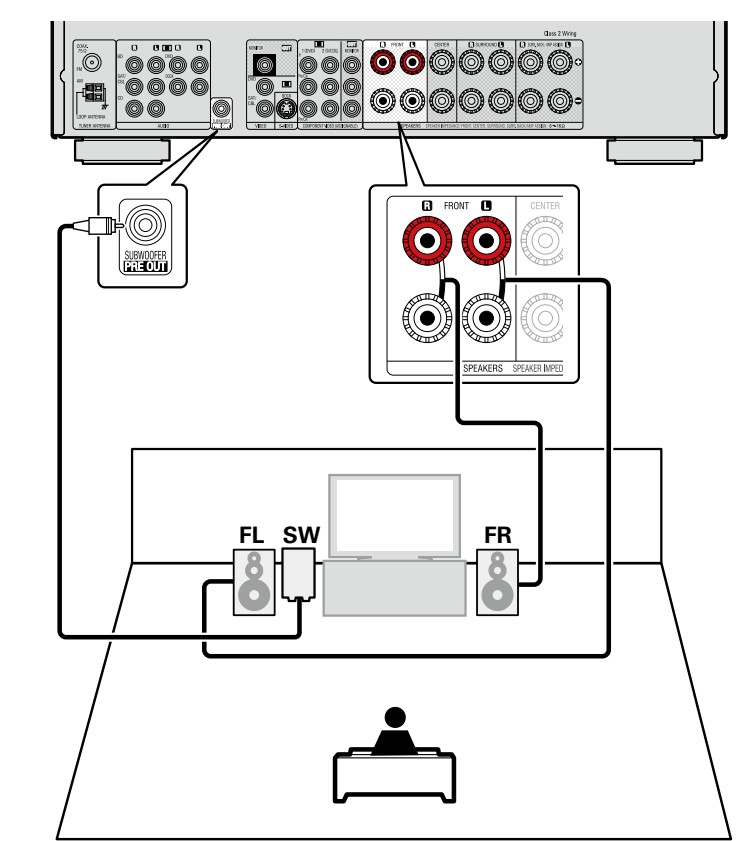

- Para las conexiones de los cables de los altavoces, consulte la página 6 "Conexión de los altavoces".
- Para la impedancia de los altavoces, consulte la página 34.

### Conexión con dos amplificadores

Los altavoces frontales se pueden utilizar a través de la conexión de amplificación doble.

Una conexión con dos amplificadores sirve para conectar amplificadores independientes a los terminales del altavoz de agudos y los terminales de bajos de los altavoces compatibles con la función de amplificador doble. Esto evita la fuerza electromotriz de retroceso (fuerza devuelta sin salida) del altavoz de bajos enviado al altavoz de agudos que afecta a la calidad de sonido del altavoz de agudos, y poder disfrutar de una reproducción con una mayor calidad sonora.

En este caso, ajuste "Asignar amp." en "Bi-AMP" mediante los pasos 3 y 4 de "Configuración de "Asignar amp."" (Página 39).

### ø

Para reproducir audio surround de una fuente multicanal, si conecta el altavoz central, los altavoces surround y los subwoofers, se puede realizar la reproducción de 5.1 canales.

- Para las conexiones de los cables de los altavoces, consulte la <u>página 6 "Conexión de los</u> <u>altavoces"</u>.
- Para la impedancia de los altavoces, consulte la página 34.
- Para reproducción con biamplificación, utilice altavoces compatibles con dicho tipo de conexión.
- Al realizar reproducción con biamplificación, retire las tarjetas (alambres) de cortocircuito de los terminales de altavoces.

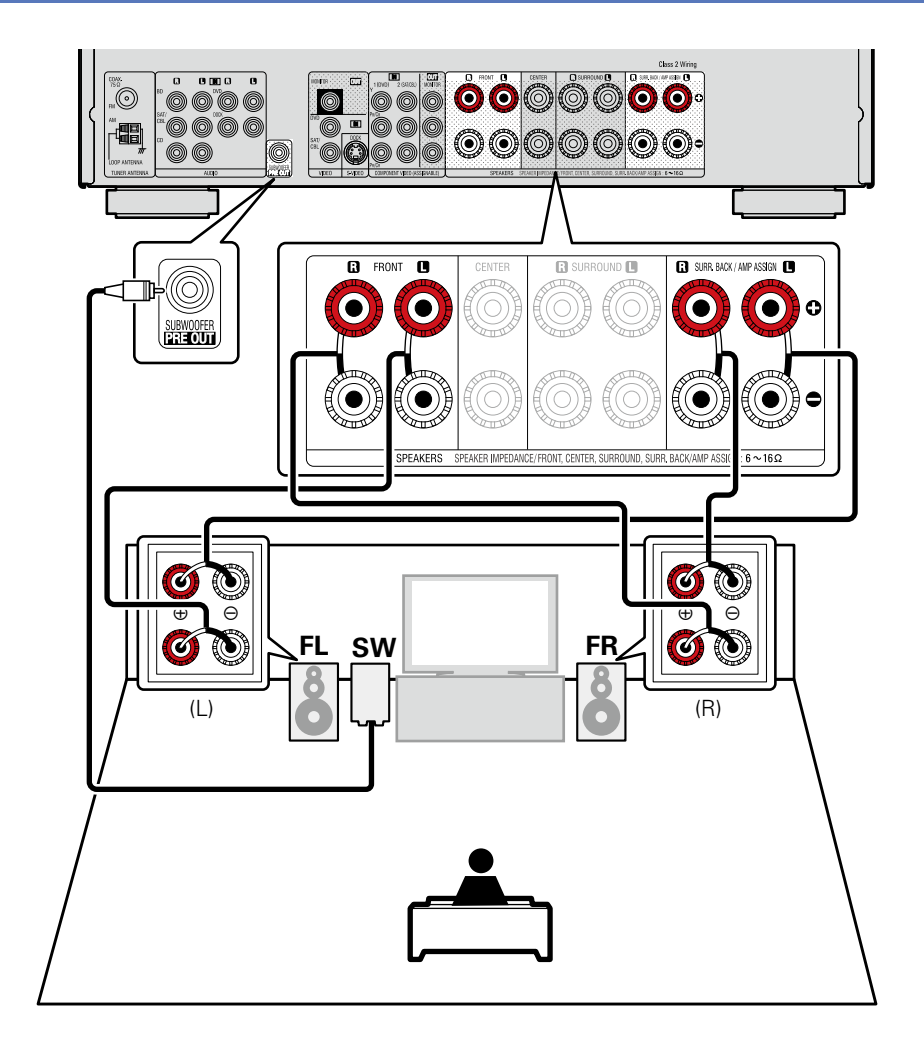

### Configuración de los altavoces

#### A continuación se explica cómo configurar los altavoces que no sean de 5.1 canales. Para obtener información sobre el método de configuración de los altavoces de 5.1 canales, consulte 🚑 la <u>página 4 "Asistente de instalación"</u>.

Primero, instale y conecte los altavoces a esta unidad.

Antes de realizar una medición de Config.auto., es posible realizar la configuración siguiente.

- Cambio de la asignación del amplificador (Asignar amp)
   La salida de la señal del terminal del altavoz SURR.BACK / AMP ASSIGN, F.HEIGHT/AMP ASSIGN o F.WIDE/AMP ASSIGN de esta unidad puede modificarse para adecuarla al entorno de altavoces que se desee
   (1) página 39 "Configuración de "Asignar amp."").
- Configuración de canales que se van a usar (Selección de canal)

Si los canales que no se van a usar se definen por adelantado, se omite la medición de los canales definidos con la consiguiente reducción del tiempo de medición. También puede cambiar el número de altavoces surround traseros (marcina 40 "Configuración de "Selección canal"").

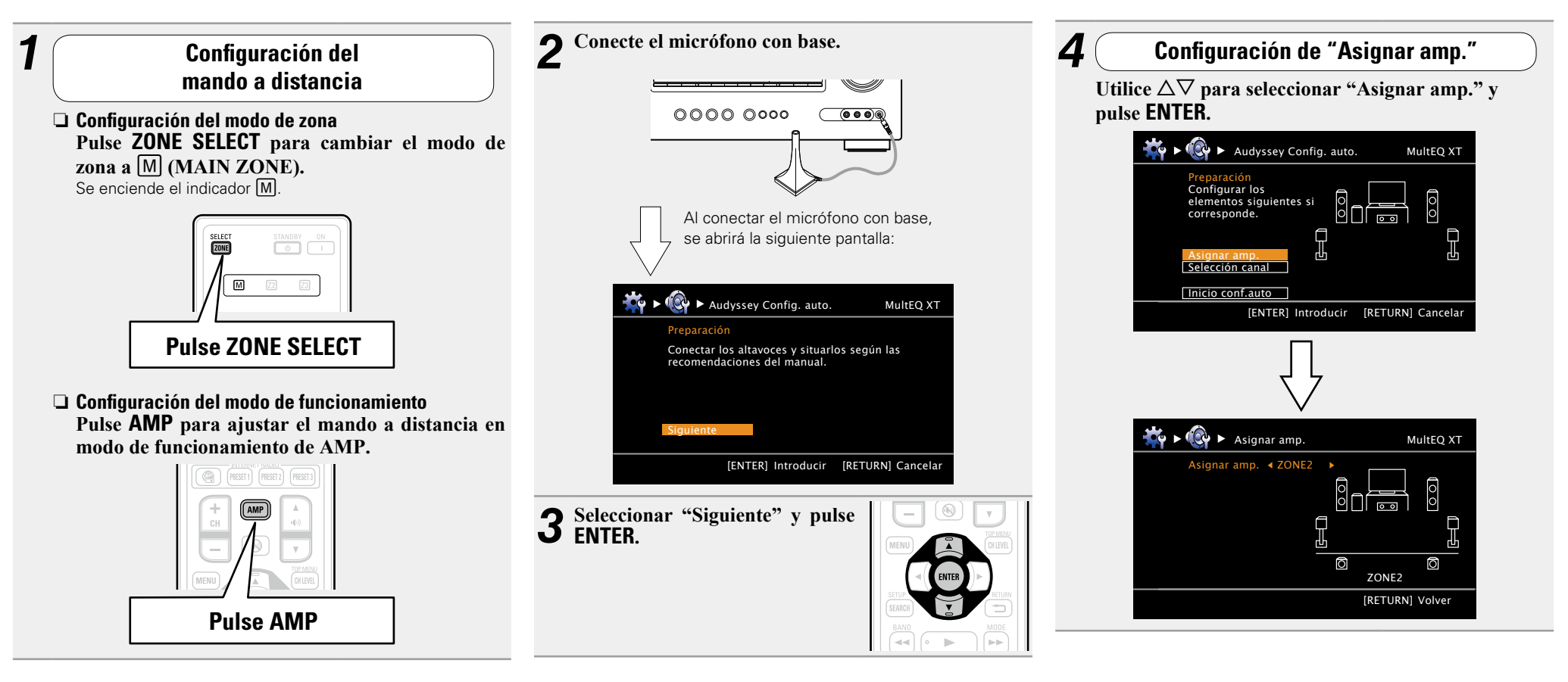

#### Configuración de los altavoces

**5** Utilice  $\triangleleft \triangleright$  para seleccionar la configuración de los altavoces configuración de los altavoces conectados ("Modo asignar"). NORMAL Seleccione el ajuste "NORMAL" para realizar la reproducción de 7.1 canales mediante los altavoces surround traseros. ZONE2 Seleccione la opción "ZONE2" para asignar el amplificador de potencia integrado de la unidad para ZONE2 y emitir el audio en estéreo. **Bi-AMP** Seleccione la opción "Bi-AMP" para conectar los altavoces frontales a través de la conexión de amplificación doble. Front B Seleccione la opción "Front B" para utilizar el segundo conjunto de altavoces frontales para la reproducción. F.HEIGHT Seleccione el ajuste "F.HEIGHT" para utilizar el altavoz de altura frontal en la reproducción.

6 Pulse **RETURN T** para salir de la configuración de "Asignar amp.".

| 7               | Configuración de "Selección canal"                                                                              |
|-----------------|----------------------------------------------------------------------------------------------------|
| Utilic<br>pulse | e ∆⊽ para seleccionar "Selección canal'<br>ENTER.                                                               |
|                 | ₩ ► 🚱 ► Audyssey Config. auto. MultEQ XT                                                                        |
|                 | Preparación<br>Configurar los<br>elementos siguientes si<br>corresponde.                                        |
|                 | Asignar amp. d. d. d.                                                                                           |
|                 | Inicio conf.auto [ENTER] Introducir [RETURN] Cancelar                                                           |
|                 | $\bigcup_{i=1}^{n}$                                                                                             |
|                 | 🏘 ► 🚳 ► Selección canal                                                                                         |
|                 | Subwoofer < Medir >                                                                                             |
|                 |                                                                                                    |
|                 | [RETURN] Volver                                                                                                 |
| <b>8</b> Utilio | ce $	riangle  abla$ para seleccionar un canal.                                                                  |
| Delantero       | Seleccione esta opción para configurar los altavo<br>delanteros que se van a usar. En este caso, vay<br>paso 9. |
|                 | Puede autorarea Lielantero" el "Acianar amo " el                                                                |

| <b>9</b> <sup>P1</sup> | ılse ⊲ ⊳ para seleccionar un altavoz delantero.                                             |
|------------------------|---------------------------------------------------------------------------------------------|
| Α                      | Seleccione esta opción para usar el altavoz delantero A.                                    |
| В                      | Seleccione esta opción para usar el altavoz delantero B.                                    |
| A+B                    | Seleccione esto para usar los altavoces delanteros A y B simultáneamente.                   |
|                        | tilice ⊲ ▷ para establecer si se mide o no un canal<br>e subwoofer.                         |
| Medi                   | Configure esta opción para realizar la medición de un subwoofer.                            |
| Salta                  | <ul> <li>Configure esta opción para no realizar la medición de un<br/>subwoofer.</li> </ul> |
| 1 Ut<br>su             | tilice ⊲ ▷ para establecer si se mide o no un canal<br>rround trasero.                      |
| Medi<br>(2 alta        | r Configure esta opción para medir dos altavoces surround r.) traseros.                     |
| Medir<br>altav.        | (1 Configure esta opción para medir un altavoz surround ) trasero.                          |
| Salta                  | Configure esta opción para omitir la medición de un altavoz surround trasero.               |
|                        |                                                                                             |

1) Pulse RETURN 🔼. Vaya a la página 15 PASO 1 Preparación > paso 6.

### ΝΟΤΑ

9

у

No cambie las conexiones del altavoz o el volumen del subwoofer después de ejecutar una Audyssey<sup>®</sup> Config. auto. Si es necesario realizar algún cambio, realice de nuevo la Audyssey® Config. auto.

### 8

| Delantero        | <ul> <li>Seleccione esta opción para configurar los altavoces delanteros que se van a usar. En este caso, vaya al paso 9.</li> <li>Puede ajustarse "Delantero" si "Asignar amp." se ha ajustado a "Front B".</li> </ul> |
|------------------|----------------------------------------------------------------------------------------------------|
| Subwoofer        | Indique que no se va a usar un subwoofer. En este caso, vaya al paso 10.                                                                                                    |
| Surr.<br>trasero | <ul> <li>Seleccione el número de altavoces surround traseros que se utilizarán. En este caso, vaya al paso 11.</li> <li>Cuando "Asignar amp." se ajusta en "NORMAL", se puede ajustar "Surr.trasero".</li> </ul>        |

## **Reproducción (Funciones avanzadas)**

### Configuración (2) página 13)

Reproducción (Funcionamiento básico) (página 20)

### Selección de un modo de audición (Modo surround) (página 27)

- □ Función de control de HDMI (mpágina 41)
- Temporizador de Sleep (<u>página 42</u>)
- □ Ajuste del volumen de los altavoces (☞ página 43)
- □ Función de selección rápida (☞ página 44)
- **Distintas funciones de memoria** (<u>página 44</u>)

### **Funciones útiles**

### Función de control de HDMI

Si conecta la unidad y un televisor o reproductor compatible con la función de control HDMI con un cable HDMI y activa la función de control HDMI en ambos dispositivos, estos tendrán la capacidad de controlarse mutuamente.

### Operaciones que se pueden realizar mediante el control HDMI

- La interrupción del suministro eléctrico a esta unidad puede vincularse al paso de la misma función correspondiente al aparato de TV.
- Se pueden conmutar los dispositivos de salida de audio con una operación del aparato de TV.

Podrá encender el suministro eléctrico cuando haya definido "Emisión de audio desde el amplificador" en la operación de configuración de la salida de audio del aparato de TV.

- Se puede regular el volumen de esta unidad con la operación de ajuste del volumen del aparato de TV.
- Se pueden conmutar las fuentes de entrada de esta unidad vinculándola a la conmutación de la función de entrada de la TV.
- Cuando el reproductor esté funcionando, la fuente de entrada de esta unidad se conmuta y pasa a la fuente de dicho reproductor.
- Si cambia la fuente de entrada de la unidad a "TV", podrá reproducir el audio de la TV con esta unidad (página 6 "Acerca de la función ARC (Audio Return Channel)").
- Si "HDMI Control" (Ippágina 63) en el menú está configurado en "Activado", las señales que se introducen en el conector de entrada HDMI se transmiten al televisor o a otro componente conectado al conector de salida HDMI, incluso aunque la alimentación de esta unidad esté en espera (función de traspaso).

### ø

- Para reproducir con esta unidad el audio de una TV que no sea compatible con la función ARC, conecte la TV con una conexión digital óptica.
- Para usar la función de traspaso, conecte un dispositivo de conexión HDMI que sea compatible con el control HDMI.

### Procedimiento de ajuste

- **Habilite la función de control HDMI de esta unidad.** Ajuste "HDMI Control" (Corpágina 63) en "Activado".
- 2 Encienda la alimentación de todos los equipos conectados mediante un cable HDMI.
- **B** Configure la función de control de HDMI en todos los equipos conectados mediante un cable HDMI.
- Consulte las instrucciones de funcionamiento de los equipos conectados para comprobar las configuraciones.
- Realice las pasos 2 y 3 si se desconecta algunos de los equipos.
  - Cambie la entrada de televisión a la entrada HDMI conectada a esta unidad.
- **5** Cambie la entrada de esta unidad a la fuente de entrada de HDMI y compruebe si la imagen del reproductor es correcta.

6 Cuando deje la TV en modo de espera, compruebe que la alimentación de la unidad también entre en modo de espera.

#### ø

Si la función de control de HDMI no funciona correctamente, compruebe los siguientes factores.

- ¿Es compatible la TV o reproductor con la función de control HDMI?
- ¿Se ha configurado el "HDMI Control" (Página 63) en "Activado"?
- ¿Está configurado "Control apagado" (1277 página 63) como "Todas" o "Vídeo"?
- ¿La configuración de la función de control de HDMI de todos los equipos es correcta?

### NOTA

- Cuando se configura la opción "HDMI Control" en la opción "Activado", consume más alimentación de modo de reposo.
- La función de control de HDMI controla el funcionamiento de una televisión compatible con dicha función. Asegúrese de que la televisión y el HDMI estén conectados al utilizar el control de HDMI.
- Es posible que algunas funciones no funcionen correctamente, según la TV o el reproductor conectados. Consulte el manual de usuario de los dispositivos correspondientes antes de realizar la configuración.
- Al establecer "Control apagado" en el menú en "Desactivado" (página 63), esta unidad no se establece en el modo de espera aún cuando el dispositivo conectado se encuentre en el modo de espera.
- Cuando realice cambios en las conexiones (por ejemplo, añadir una conexión a un dispositivo HDMI), es posible que arranquen operaciones relacionadas con estas conexiones. En ese caso, será necesario volver a configurar los parámetros.
- Cuando se fija el "HDMI Control" en "Activado", no es posible asignar un terminal HDMI a la "TV" en "Asignación entrada" (página 70).
- Si alguna de las operaciones siguientes se realiza, la función de enclavamiento se puede restablecer. En ese caso, repita las pasos 2 y 3.
- La configuración de "Asig.entrada" "HDMI" (página 70) ha cambiado.
- Hay un cambio en la conexión entre el equipo y el HDMI o hay algún equipo añadido.

### **Temporizador de Sleep**

Cuando el tiempo fijado haya finalizado, la unidad pasará a modo de espera automáticamente.

Esto resulta cómodo para reproducir ciertas fuentes mientras se va a dormir.

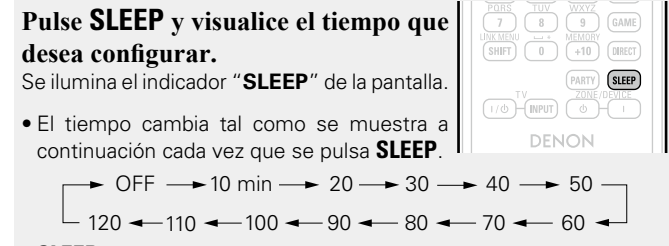

• SLEEP en la unidad principal, tiene la misma función que en el mando a distancia.

### Para confirmar el tiempo de la cuenta atrás antes de poner la unidad en modo de reposo

Pulse SLEEP.

"Sleep : \*min" aparece en la pantalla. \* Tiempo de la cuenta atrás

### Para anular el temporizador de Sleep

Pulse **SLEEP** para fijar la opción "Desactivado". El indicador "**SLEEP**" que aparece en la pantalla se apaga.

- El ajuste del temporizador para el modo de reposo se cancela si se ajusta la alimentación de esta unidad en el modo de espera.
- La función del temporizador de Sleep se puede configurar de forma independiente para varias zonas (página 46 "Temporizador de Sleep").

### Ajuste del volumen de los altavoces

Puede ajustar el nivel de los canales según las fuentes de reproducción o según su gusto personal, como se describe a continuación.

### □ Ajuste del volumen de los altavoces

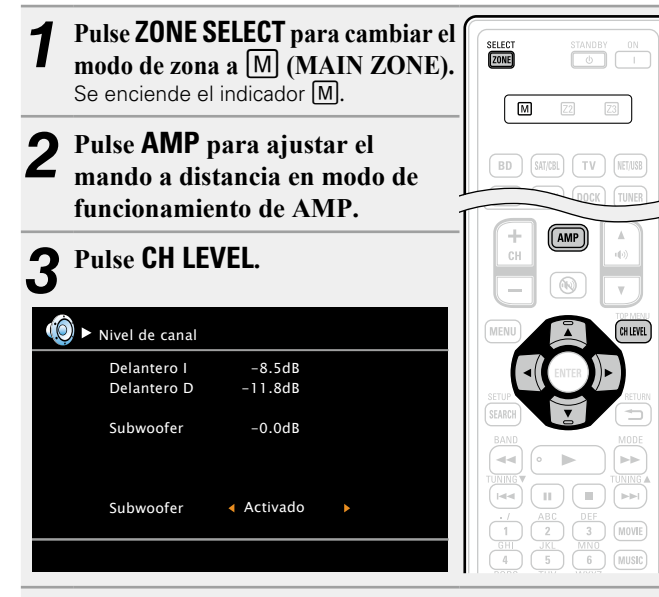

### **Pulse** $riangle \nabla$ para seleccionar el altavoz.

El altavoz que se puede configurar cambia cada vez que se pulsa uno de los botones.

## **5** Pulse $\triangleleft \triangleright$ para ajustar el volumen.

- Las emisiones del subwoofer se pueden apagar directamente "Desactivado" durante la reproducción de 2 canales en el modo DIRECT o STEREO.
- Seleccione "Subwoofer" y utilice ⊲ ▷ para seleccionar "Activado" u "Desactivado".

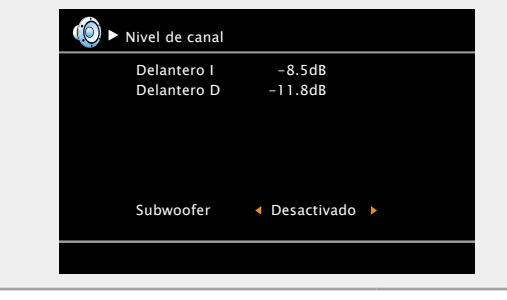

Al insertar una clavija de auricular, se puede ajustar el nivel del canal de los auriculares.

## □ Ajuste del volumen de los grupos de los altavoces (Función de desvanecedor)

Esta función permite ajustar simultáneamente (aumentar o disminuir gradualmente) el sonido de todos los altavoces delanteros (Altavoz delantero / Altavoz de altura frontal / Altavoz central) o traseros (Altavoz surround / Altavoz surround trasero) de una vez.

#### Pulse ZONE SELECT para cambiar el modo de zona a [M] (MAIN ZONE). Se enciende el indicador M. Pulse AMP para ajustar el 5 Z mando a distancia en modo de ZONE funcionamiento de AMP. Μ Pulse CH LEVEL. BD SAT/CBL TV NET/USB Utilice $\nabla$ para seleccionar "Fader". GAME1 GAME2 DVR CD Después, seleccione el elemento que se va a ajustar con $\triangleleft \triangleright$ . AMP () ► Nivel de canal Delantero I -1.0dB Delantero D -1.0dB Central -1.0dB +0.5dB Subwoofer 0.0dB Surround I Surround D 0.0dB Del. ∢► Tras. **5** Utilice $\triangleleft \triangleright$ para ajustar el volumen de los altavoces. ( $\triangleleft$ : Delantero, $\triangleright$ : Trasero)

### ø

- La función de desvanecedor no tiene ningún efecto sobre el subwoofer.
- Se puede ajustar el desvanecedor hasta que el volumen del altavoz ajustado al valor mínimo sea –12 dB.

### Función de selección rápida

Se pueden memorizar todos los ajustes en el paso 1 conjuntamente. Memorizando los ajustes más usados, puede acceder rápidamente y disfrutar un entorno de reproducción que sea consistentemente el mismo.

### □ Almacenamiento de los parámetros

### Configure los siguientes elementos en los parámetros

### que desea guardar.

1) Fuente de entrada\* BD | [SAT/CBL | TV | [NET/US8 ] (CP página 20) DVD VAUX DOCK TUNER (2) Volumen (Ppágina 21) GAME1 GAME2 DVR CD (3) Modo surround (Pp página 27) (4) Selec. vídeo (Proágina 71) (5) Ajustes Audyssey (Audyssey MultEQ<sup>®</sup> XT, Audyssey Dynamic EQ<sup>®</sup>, Audyssey Dynamic (+ Volume<sup>®</sup>) (Corpágina 55)

#### Pulse y mantenga pulsado QUICK SELECT deseado L hasta que "Memory" aparezca en la pantalla. Los ajustes actuales quedarán memorizados.

#### [Aiustes predeterminados de selección rápida]

|                | Fuente de entrada | Volumen |
|----------------|-------------------|---------|
| QUICK SELECT 1 | BD                | –40 dB  |
| QUICK SELECT 2 | SAT/CBL           | –40 dB  |
| QUICK SELECT 3 | GAME1             | –40 dB  |
| QUICK SELECT 4 | DOCK              | –40 dB  |

### Recuperación de la configuración

Pulse QUICK SELECT en el que desea que se guarden los parámetros que desea invocar.

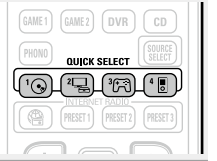

### Asignación de un nombre a los parámetros de **Quick Select**

Consulte "Selec.ráp.nom." (Bpágina 66).

QUICK SELECT

.

- La función de selección rápida se puede ajustar por separado para las diferentes zonas ( página 46 "Función de selección rápida").
- QUICK SELECT en la unidad principal, tiene la misma función que en el mando a distancia.

NOTA

Las fuentes de entrada almacenadas con la función de selección rápida pueden seleccionarse incluso si han sido borradas en el menú "Borrar fuente" (Ppágina 65). En tal caso, vuelva a almacenarlas.

### Distintas funciones de memoria

### Función de memoria personal

Esta función establece la configuración (modo de entrada, modo surround, modo de salida HDMI, MultEQ® XT, Dynamic EQ® retardo de audio, etc.) que se seleccionó la última vez para las fuentes de entrada individuales.

ø

Los parámetros de surround, ajuste de tono y los volúmenes de cada altavoz se guardan con cada uno de los modos de surround.

### Memoria de última función

Esta función almacena los ajustes que se realizaron antes de pasar al modo en espera.

Los ajustes se restablecen al volver a conectar la alimentación.

## Reproducción en la ZONE2 (Otra habitación)

- Puede operar esta unidad para disfrutar de audio y vídeo en una habitación (ZONE2) diferente de la MAIN ZONE (la habitación en que se encuentra la unidad).
- Es posible reproducir la misma fuente simultáneamente en la MAIN ZONE v la ZONE2. También puede reproducir fuentes independientes en la MAIN ZONE y la ZONE2.

### Salida de sonido

### Reproducción de la ZONE por la salida del altavoz

Las señales de audio de la 70NE2 se emiten desde los altavoces SURR.BACK/AMP ASSIGN de esta unidad mediante la función de asignación de amplificador.

### Conexión y configuración de los altavoces

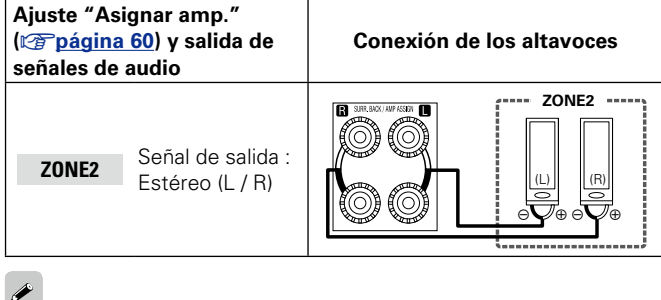

Recomendamos utilizar cables de patillas de gran calidad para las conexiones de audio, con el fin de evitar que hava ruido.

### NOTA

No se puede reproducir la entrada de señales de audio digital desde los terminales HDMI. COAXIAL u OPTICAL de la ZONE2.

### **Reproducción**

- Pulse ZONE SELECT para cambiar el modo de zona a Z2 (ZONE2).
- Pulse AMP para ajustar el L mando a distancia en modo de funcionamiento de AMP.
- 3 Pulse **ZONE/DEVICE** | para encender la alimentación de la ZONE2 o ZONE3.

Se enciende el indicador **72** de la pantalla.

- Pulse los botones selectores de la fuente de entrada en modo de espera para encender la unidad.
- Cuando se pulsa ZONE/DEVICE (), la ZONE2 se apaga.
- La alimentación en la ZONE2 puede conectarse o desconectarse pulsando ZONE2 **ON/OFF** en la unidad principal.

ø

## **4** Pulse el botón selector de fuente de entrada. La señal de audio de la fuert

La señal de audio de la fuente seleccionada se emite a la ZONE2.

• Para realizar una operación con la unidad principal, pulse ZONE2 SELECT varias veces.

Cuando se conecta la alimentación eléctrica tanto para MAIN ZONE como ZONE2 (ZONE3), es posible desconectar únicamente la alimentación de la MAIN ZONE. Seleccione M (MAIN ZONE) en el paso 1; a continuación, pulse ZONE/DEVICE ().

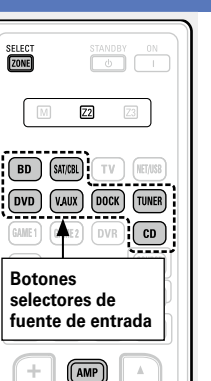

SHIFT 0 (+10 DIRECT

### Aiuste del volumen

Utilice (↓)) ▲▼ para ajustar el volumen.

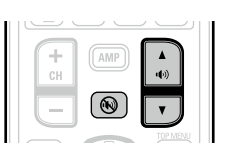

### [Intervalo de ajuste] --- -80dB - -40dB - 18dB

(Cuando el ajuste "Visual.Volumen" página 65) es "Relativa")

### [Intervalo de ajuste] 0 – 41 – 99

- (Cuando el ajuste "Visual.Volumen" (Capágina 65) es "Absoluta")
- En el momento de la compra, el "Límite volumen" (Ppágina 65) está fijado en "-10dB (71)".

### *A*

Gire MASTER VOLUME después de pulsar ZONE2 SELECT en la unidad principal para aiustar el volumen del sonido.

### Interrupción temporal del sonido

Pulse 🔊

El sonido se reduce al nivel establecido en "Nivel silenciam." (B página 65) en el menú.

- Para cancelarlo, ajuste el volumen o vuelva a pulsar (1)
- El ajuste se cancela cuando se desconecta la alimentación de la zona.

### Función de selección rápida

También es posible guardar cuatro configuraciones para la ZONE2.

### □ Almacenamiento de los parámetros

**1** Configure los siguientes elementos en los parámetros

que desea guardar.
1) Fuente de entrada (<u>página 45</u>)
2) Volumen (<u>página 45</u>)

Pulse ZONE SELECT para cambiar el modo de zona a Z2 (ZONE2).
En el modo de zona en que desee operar, pulse y mantenga pulsado el botón QUICK SELECT deseado hasta que aparezca la palabra "Memory" en pantalla o en el menú en pantalla. Los ajustes actuales guedarán memorizados.

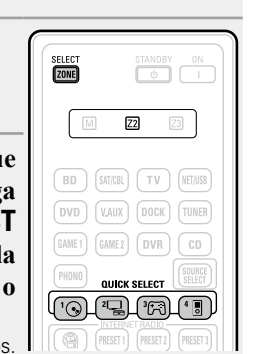

### Recuperación de la configuración

- **1** Pulse **ZONE SELECT** para cambiar el modo de zona a **Z2** (ZONE2).
- 2 Pulse QUICK SELECT en el que desea que se guarden los parámetros que desea invocar.

### Asignación de un nombre a los parámetros de Quick Select

SELECT

Z2

BD (SAT/CBL) (TV) (NET/USB

GAME1 GAME2 DVR CD

QUICK SELECT

Consulte "Selec.ráp.nom." (Ppágina 66).

### Temporizador de Sleep

Esta función resulta útil cuando desea dormir mientras escucha en ZONE2.

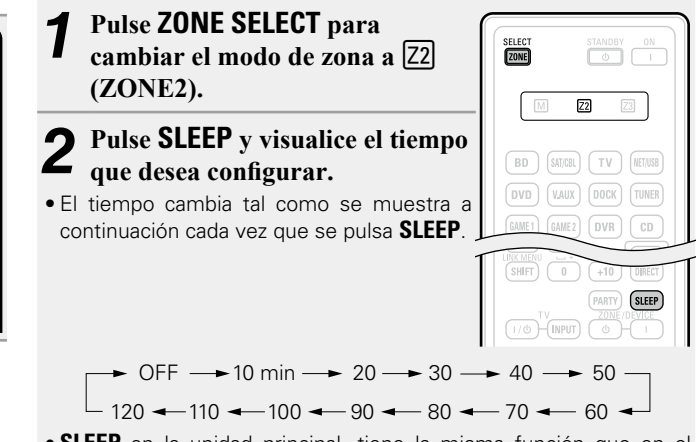

• SLEEP en la unidad principal, tiene la misma función que en el mando a distancia.

## Para confirmar el tiempo de la cuenta atrás antes de poner la unidad en modo de reposo

#### Pulse SLEEP.

"Z2 Sleep : \*min" aparece en la pantalla.\* Tiempo de la cuenta atrás

### Para anular el temporizador de Sleep

Pulse SLEEP para ponerlo en "OFF".

Ó

El temporizador de desconexión también se cancela cuando la unidad se coloca en modo de espera o se apaga la alimentación de la ZONE2.

#### [Ajustes predeterminados de selección rápida]

|                      | Fuente de entrada | Volumen |
|----------------------|-------------------|---------|
| ZONE2 QUICK SELECT 1 | BD                | -40dB   |
| ZONE2 QUICK SELECT 2 | SAT/CBL           | -40dB   |
| ZONE2 QUICK SELECT 3 | -                 | -       |
| ZONE2 QUICK SELECT 4 | DOCK              | -40dB   |

### Estructura de los menús

Para el uso del menú, conecte una TV a esta unidad y visualice el menú en la pantalla de la TV. Para conocer las funciones del menú, consulte la siguiente página.

|                                          | Elementos de ajuste              | Elementos detallados | Descripción                                                                                                    | Página     |
|------------------------------------------|----------------------------------|----------------------|----------------------------------------------------------------------------------------------------|------------|
| Г                                        | Ajuste de audio                  | Parám.surround       | Ajusta los parámetros de sonido surround.                                                                                                | 53         |
|                                          | <b>y</b>                         | Tonalidad            | Ajusta la cualidad tonal del sonido.                                                                                                    | <u>55</u>  |
|                                          |                                  | Ajustes Audyssey     | Configura los ajustes Audyssey MultEQ <sup>®</sup> XT, Audyssey Dynamic EQ <sup>®</sup> y Audyssey Dynamic Volume <sup>®</sup> .         | <u>55</u>  |
|                                          |                                  | EQ manual            | Utilice el ecualizador gráfico para ajustar el tono de cada altavoz.                                                                     | <u>57</u>  |
|                                          |                                  | RESTORER             | Amplía los componentes de frecuencia alta y baja del audio comprimido para que<br>la reproducción de audio sea más rica.                 | <u>57</u>  |
| Menú                                     |                                  | Retardo audio        | Compensa el desajuste entre el vídeo y el audio.                                                                                         | <u>57</u>  |
|                                          | Información                      | Estado               | Muestra información acera de la configuración en uso.                                                                                    | <u>58</u>  |
| Ajuste de audio                          |                                  | Entrada audio        | Muestra información acerca de las señales de entrada de audio.                                                                           | <u>58</u>  |
| Informacion                              |                                  | Info.HDMI            | Muestra las señales de entrada/salida de HDMI e información del monitor HDMI.                                                            | <u>58</u>  |
| Asistente conf.                          | <b>1</b>                         | Surround auto.       | Muestra la configuración guardada en el modo surround automático.                                                                        | <u>58</u>  |
| Config.sis.                              |                                  | Selec.Rápida         | Muestra la configuración guardada para la función selección rápida.                                                                      | <u>58</u>  |
| ; Contentrada                            |                                  | Canal predef.        | Muestra información acerca de los canales presintonizados.                                                                               | <u>58</u>  |
|                                          | Asistente conf.                  |                      | Permite realizar los procedimientos de instalación, conexión y configuración para<br>preparar la unidad siguiendo los pasos pertinentes. | <u>₩</u> 4 |
|                                          | Config.sis.                      | Config.Altavoz       | Configura el tamaño y la distancia de los altavoces, el nivel de canal, etc.                                                             | <u>60</u>  |
| Elementos que solo hay que               |                                  | Config.HDMI          | Realiza la configuración para salida de vídeo/audio HDMI.                                                                                | <u>63</u>  |
|                                          |                                  | Config.audio         | Realiza la configuración para la reproducción de audio.                                                                                  | <u>64</u>  |
| configurar una vez                       |                                  | Config.ZONE2         | Realiza la configuración para la reproducción de audio en un sistema ZONE2.                                                              | <u>65</u>  |
| Por ejemplo, se pueden configurar en el  |                                  | Config.opciones      | Realiza la otras configuraciones.                                                                                                    | <u>65</u>  |
| momento de la compra.                    |                                  | Idioma               | Ajusta el idioma de los menús visualizados en la pantalla del televisor.                                                                 | <u>67</u>  |
| modificarlos salvo que la disposición de | Conf.entrada                     | Presint.Auto.        | Utiliza la función de presintonización automática para programar emisoras de radio.                                                      | <u>69</u>  |
| havan sido modificados.                  |                                  | Omitir Preset        | Establece las memorias presintonizadas que no desea que aparezcan al sintonizar.                                                         | <u>69</u>  |
|                                          | Los elementos mostrados del menú | Nombre Preset        | Asigna un nombre a una memoria de presintonizada.                                                                                        | <u>69</u>  |
|                                          | Conf.entrada varian segun la     | Asig.entrada         | Cambia la asignación del conector de entrada.                                                                                            | <u>70</u>  |
|                                          |                                  | Vídeo                | Realiza la configuración de vídeo.                                                                                                    | <u>71</u>  |
|                                          |                                  | Modo entrada         | Configura el modo de entrada de audio y el modo de descodificación.                                                                      | <u>72</u>  |
|                                          |                                  | Cambio Nombre        | Cambia el nombre que se muestra para tal fuente.                                                                                         | <u>72</u>  |
|                                          |                                  | Nivel Fuente         | Ajusta el nivel de reproducción de la entrada de audio.                                                                                  | <u>72</u>  |
|                                          |                                  | Modo reprod.         | Realiza la configuración para la reproducción desde iPod.                                                                                | 73         |

### Ejemplos de pantallas de menú

Los siguientes son algunos ejemplos de indicaciones típicas.

### [Ejemplo 1] Pantalla de selección de menú (menú superior)

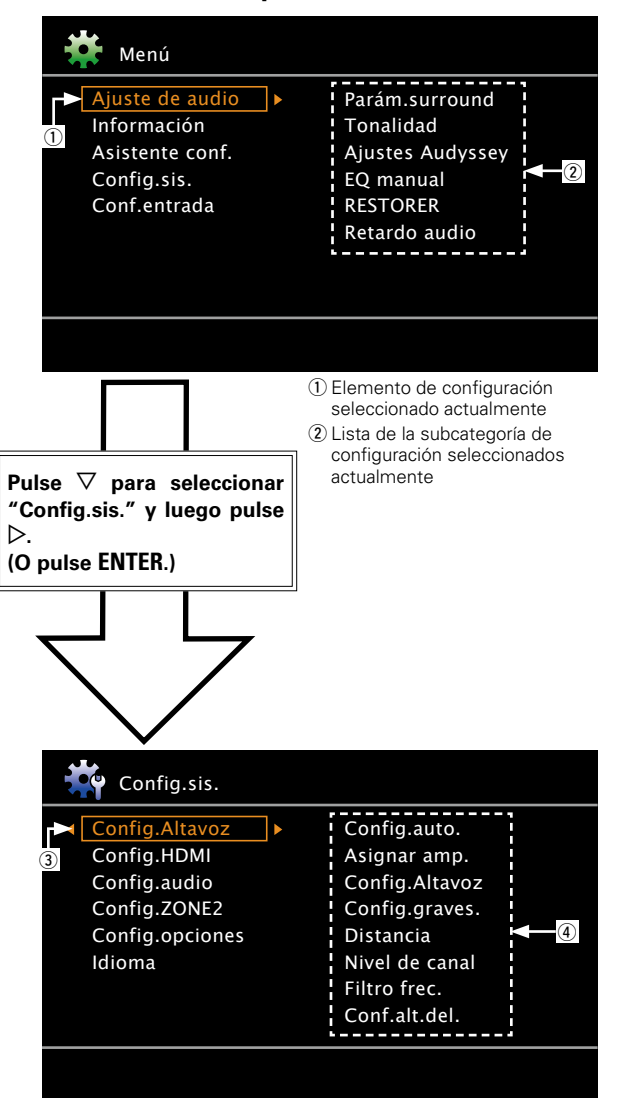

### [Ejemplo 2] Pantalla de Audyssey<sup>®</sup> Config. auto. (con ilustración)

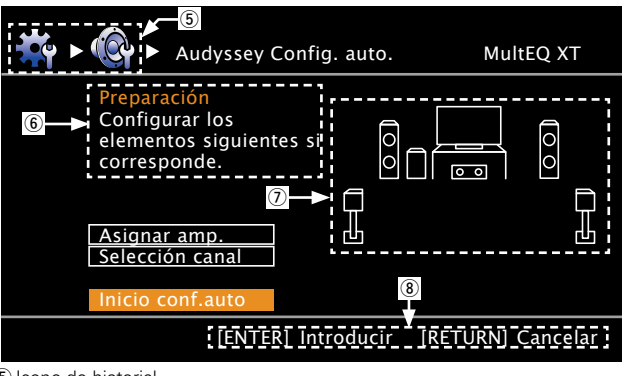

(5) Icono de historial
(6) Texto de ayuda para la operación
(7) Ilustración
(8) Ayuda para el uso de los botones

### 🗆 Lista

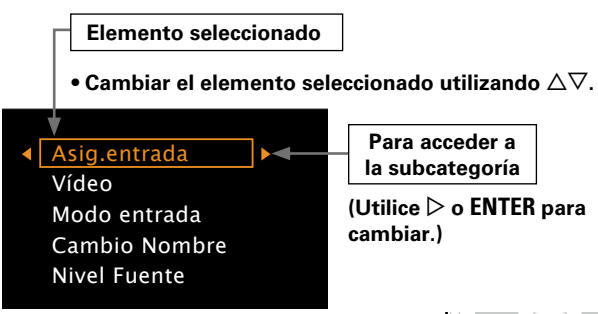

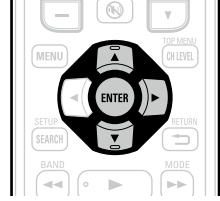

③ Icono de configuración seleccionado

④ Opciones del elemento de configuración seleccionado

### Ejemplos de la pantalla del menú y la pantalla delantera

A continuación se describen ejemplos típicos de visualizaciones en la pantalla de la televisión y en la ventana de visualización del equipo.

|                                                                      | Pantalla del menú                                                                                                    | Pantalla delantera                           | Descripción                                                                                                    |
|----------------------------------------------------------------------|----------------------------------------------------------------------------------------------------|----------------------------------------------|----------------------------------------------------------------------------------------------------|
| Visualización del menú superior                                      | Menú           Ajuste de audio         Parám.surround           Información         Tonalidad           Asistente conf.         Ajustes Audyssey           Config.sis.         EQ manual           Conf.entrada         RESTORER           Retardo audio         Retardo audio                                                                                                    | (Audio Adjust) 🕨                             | <ul> <li>Pulse MENU para ver la pantalla del menú.</li> <li>Pantalla del televisor: muestra la línea seleccionada.</li> <li>Pantalla: muestra el elemento seleccionado.</li> <li>Utilice Δ∇ para desplazarse al elemento que desea configurar.</li> </ul>                                                                                                    |
| Visualización de un cambio de<br>configuración                       | Asig.entrada       [1/2]         A       Predeterm.       [HDMI]       [DiGITAL]       [COMPONENT]         BD       HDMI1       Ninguno       Ninguno       Ninguno         DVD       HDMI2       Ninguno       Ninguno       Ninguno         TV       Ninguno       OPT       Ninguno       Ninguno         SAT/CBL       HDMI3       COAX       2-RCA         GAME1       HDMI4       Ninguno       Ninguno         V       Pulse       ENTER.         Predeterm.       [HDM1]       [COMPONENT]         Ninguno       Ninguno       Ninguno         V       Ninguno       Ninguno         VD       HDM13       [COGITAL]       [COMPONENT]         BD       HDM13       [DIGITAL]       [COMPONENT]         DVD       HDM13       OPT       Ninguno         DVD       HDM13       OPT       Ninguno         SAT/CBL       HDM13       COAX       2-RCA         GAME1       HDM14       Ninguno       Ninguno | BD (HDMII)<br>Pulse ENTER.<br>BD (HDMII) (3) | <ul> <li>Pantalla del televisor: muestra la línea seleccionada.<br/>Pantalla: muestra el elemento seleccionado.</li> <li>Utilice △∇ para desplazarse al elemento que desea configurar.</li> <li>Pulse ENTER para establecer el modo en el cual se puede realizar el ajuste.</li> <li>Al lado de los elementos que se pueden configurar, aparecen los signos ◄ ►. Utilice ◁ ▷ para seleccionar la configuración que desee.</li> </ul> |
| Visualización del restablecimiento<br>de los valores predeterminados | Cambio Nombre       [1/2]         Predeterm.       TUNER         CD       GD         BD       BD         DVD       DVD         TV       TV         SAT/CBL       SAT/CBL    Pulse ENTER.          Regresar a configuración predet.                                                                                                    | Default<br>Pulse ENTER.<br>Default? :4No     | <ul> <li>Pulse ∆ para seleccionar "Predeterm." y después pulse ENTER.</li> <li>Pulse ⊲ para seleccionar "Sí" y después pulse ENTER.</li> </ul>                                                                                                    |

### Introducción de caracteres

Los nombres se pueden cambiar mediante "Nombre Preset" (página 69), "Cambio Nombre" (página 72), "Cambio nom.Zona" (página 66), "Selec.ráp.nom." (página 66). Para la introducción de caracteres, existen los tres siguientes métodos:

### Método para introducir caracteres

| Método                                                                                  | Operaciones                                                                                                    |
|-----------------------------------------------------------------------------------------|----------------------------------------------------------------------------------------------------|
| Uso del teclado en<br>pantalla                                                          | <ul> <li>Uso con el mando a distancia.</li> <li>Seleccione un carácter en la pantalla de<br/>la TV para introducir caracteres.</li> </ul>                           |
| Uso de los botones<br>numéricos<br>(Pantalla de introducción<br>de datos de 10 teclas)  | <ul> <li>Uso con el mando a distancia.</li> <li>Un botón tiene asignado varios<br/>caracteres y cada vez que pulsa el<br/>botón se muestra uno de ellos.</li> </ul> |
| Uso de los botones del<br>cursor<br>(Pantalla de introducción<br>de datos de 10 teclas) | <ul> <li>Uso con el mando a distancia.</li> <li>Utilice el ムマ   </li> <li>V enter para introducir los caracteres.</li> </ul>                                        |

### Teclado en pantalla

Vista de un teclado de introducción de datos en pantalla

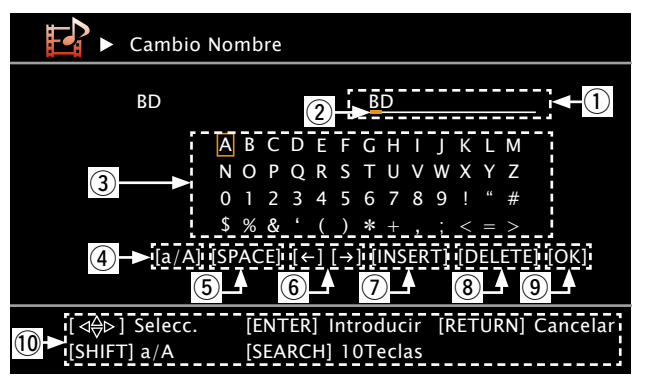

- ① Sección de introducción de caracteres
  - (8 caracteres como máximo)
- Cursor
- Sección del teclado
- ④ Tecla de cambio de mayúscula a minúscula
- (5) Tecla de espacio
- 6 Teclas del cursor
- Tecla de insertar
- (8) Tecla de suprimir
- Tecla OK
- 10 Guía de los botones

### Uso del teclado en pantalla

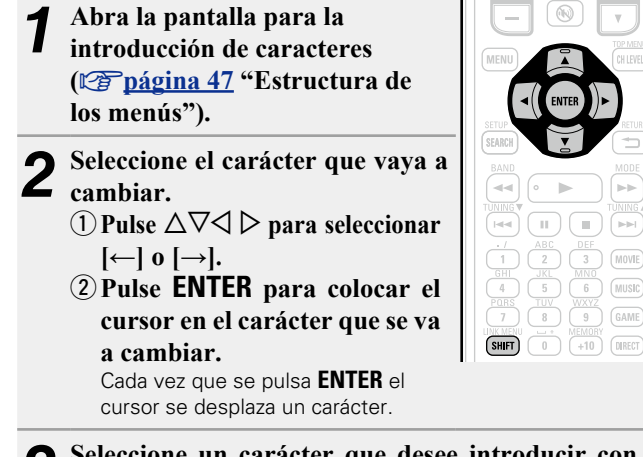

- Seleccione un carácter que desee introducir con el  $\Delta \nabla \triangleleft \triangleright$  luego pulse ENTER.
- Los tipos de caracteres que se pueden introducir son los siguientes.

[Mayúsculas/Números/Símbolos] ABCDEFGHIJKLMNOPQRSTUVWXYZ 0123456789 ! " # \$ % & ' ( ) \* + , ; < => [Minúsculas/Números/Símbolos] abcdefghijkImnopqrstuvwxyz 0123456789 . @ - \_ / : ~? [ \] ^ `{ ]}

 Para pasar de mayúsculas a minúsculas y viceversa, solo hay que pulsar la tecla SHIFT mientras se escribe.

Repita los pasos 2 y 3 para cambiar el nombre.

**5** Utilice  $\triangle \nabla \triangleleft \triangleright$  para seleccionar [OK] y pulse ENTER.

# Pantalla de introducción de datos de 10 teclas

Vista de una pantalla de introducción de datos de 10 teclas

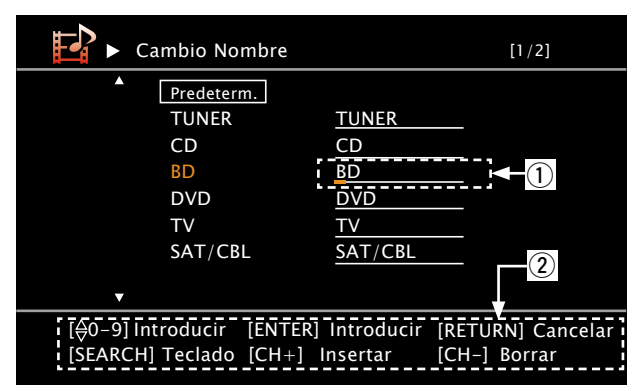

 Sección de introducción de caracteres (8 caracteres como máximo)
 Guía de los botones

### Uso de los botones numéricos

Abra la pantalla para la introducción de caracteres (<u>página 47</u> "Estructura de los menús").

**Pulse SEARCH mientras se muestra una pantalla de teclado.** Se muestra una pantalla de 10 teclas.

 Cuando se pulsa uno de los botones 0

 9 mientras se muestra la pantalla del teclado táctil, esta cambia a la pantalla de introducción de datos de 10 teclas.

- **3** Coloque el cursor en el carácter que desea modificar con  $\triangleleft \triangleright$  y pulse el botón numérico (**0 9**) hasta que aparezca el carácter que desee.
- Los tipos de caracteres que se pueden introducir son los siguientes.

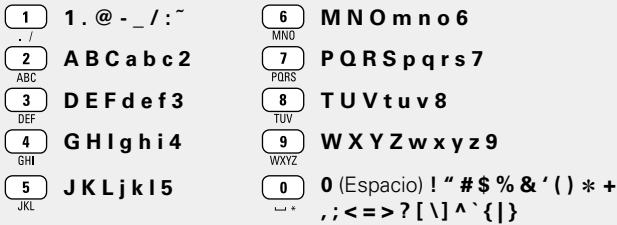

- Para pasar de mayúsculas a minúsculas y viceversa, solo hay que pulsar la tecla **SHIFT** mientras se escribe.
- Para introducir varios caracteres asignados a un único botón numérico, pulse > para mover el cursor a la derecha después de introducir cada carácter y, a continuación, introduzca el siguiente carácter.
- Para introducir caracteres asignados a botones separados, pulse el botón numérico que corresponda. El cursor se mueve automáticamente a la siguiente posición y el carácter introducido queda confirmado.

## **4** Repita el paso 3 para cambiar el nombre y pulse **ENTER** para confirmarlo.

| Ejemplo: Para cambiar la fuente de entrada de "DV                                     | D" a "DENON"      |
|---------------------------------------------------------------------------------------|-------------------|
| 1) Coloque el cursor en "V".                                                          | DVD               |
| <ul> <li>Pulse 3 dos veces.</li> <li>"V" cambia a "E".</li> </ul>                     | DED               |
| ③ Pulse 6<br>MNO dos veces.<br>"E" se registra automáticamente y "D" cambia<br>a "N". | DE <mark>N</mark> |
| <ul> <li>④ Pulse ▷.</li> <li>"N" queda confirmada.</li> </ul>                         | DEN               |
| ⑤ Pulse 6<br>MNO tres veces.<br>Introduzca "O".                                       | DENO              |
| <ul> <li>⑥ Pulse ▷.</li> <li>"O" queda confirmada.</li> </ul>                         | DENO              |
| ⑦ Pulse 6<br>MNO dos veces.<br>Introduzca "N".                                        | DENON             |

8 Pulse ENTER para confirmar el nombre de la fuente de entrada.

### Uso de los botones del cursor

- **1** Abra la pantalla para la introducción de caracteres
- (🕼 <u>página 47</u> "Estructura de los menús").
- **2** Pulse **SEARCH** mientras se muestra una pantalla de teclado.

Se muestra una pantalla 10 Key.

**3** Utilice  $\triangleleft \triangleright$  para situar el cursor en el carácter que desea cambiar.

**4** Utilice △∇ para cambiar el carácter y pulse ENTER.
Los tipos de caracteres que se pueden introducir son los siguientes.

#### [Mayúsculas] ABCDEFGHIJKLMNOPQRSTUVWXYZ [Minúsculas] abcdefghijklmnopqrstuvwxyz [Símbolos] ! " # \$ % & ' ( ) \* + , - . / : ; < = > ? @ [ \] ^ \_ ` { |}~ [Números] 0123456789 (Espacio)

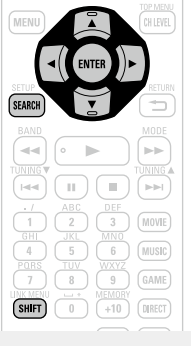

• Para pasar de mayúsculas a minúsculas y viceversa, solo hay que pulsar la tecla **SHIFT** mientras se escribe.

**5** Repita los pasos 3 y 4 para cambiar el nombre y pulse ENTER para registrarlo.

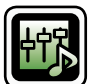

### Ajuste de audio

El sonido que se reproduce en modo surround se puede ajustar a su gusto.

Los elementos (parámetros) que se pueden ajustar dependen de la señal que se recibe y el modo surround fijado en este momento. Para obtener detalles sobre los parámetros ajustables, consulte "Modos surround y parámetros surround" ((Pápágina 87).

### NOTA

Algunos elementos de ajuste no se pueden configurar si se ha detenido la reproducción. Configúrelos durante la reproducción.

### Uso de los menús

- **1** Pulse ZONE SELECT para cambiar el modo de zona a M (MAIN ZONE). Se enciende el indicador M.
- **2** Pulse **AMP** para ajustar el mando a distancia en modo de funcionamiento de AMP.

3 Pulse MENU. El menú se mue

El menú se muestra en la pantalla de la TV.

Pulse  $\Delta \nabla$  para seleccionar el menú que desea utilizar.

**5** Pulse ENTER o > para introducir el ajuste.

- Para volver al elemento anterior, pulse **RETURN \_\_\_**.
- Para salir del menú, pulse **MENU** mientras visualiza el menú. Desaparece la pantalla del menú.

SILEE SILEE SI Elementos que se pueden configurar con el procedimiento "Ajuste de audio"

Parám.surround (página 53)

Tonalidad (🖙 página 55)

Ajustes Audyssey (2 página 55)

EQ manual (Margina 57)

RESTORER (Página 57)

Retardo audio (mpágina 57)

### Parám.surround

#### Los ajustes predeterminados están subrayados.

Ajustar parámetros de sonido surround. Según la señal de entrada, es posible que no se pueda configurar este elemento (p<u>página 87</u> "Modos surround y parámetros surround").

- Los parámetros surround no se pueden ajustar en el modo PURE DIRECT.
- Durante la reproducción en modo PURE DIRECT, las operaciones son las mismas que en el modo DIRECT.

| Elementos de ajuste                                                                                     | Detalles del ajuste                                                                                                    |
|----------------------------------------------------------------------------------------------------|----------------------------------------------------------------------------------------------------|
| <b>Modo</b><br>Ajuste los modos de<br>reproducción para los<br>distintos modos de sonido<br>envolvente. | <ul> <li>En el modo PLIIx o PLII</li> <li><u>Cinema</u>: Modo surround optimizado para fuentes de película.</li> <li>Music: Modo surround optimizado para fuentes de música.</li> <li>Game: Modo surround optimizado para juegos.</li> <li>Pro Logic: Modo de reproducción Dolby Pro Logic (Sólo en el modo PLII).</li> </ul>                                                                                                    |
|                                                                                                    | <ul> <li>En el modo PLIIz</li> <li>Height : Modo de reproducción Dolby PLIIz Height.</li> </ul>                                                                                                    |
|                                                                                                    | <ul> <li>En el modo DTS NEO:6<br/><u>Cinema</u>: Modo surround optimizado para fuentes de película.<br/>Music : Modo surround optimizado para fuentes de música.</li> <li>Cuando se configura "Parám.surround" – "PLIIz Height"<br/>(Cpágina 54) en la opción "Activado", el modo "Height" se fija<br/>automáticamente.</li> <li>El modo "Music" también en efectivo en películas que incluyen una gran<br/>cantidad de música estéreo.</li> </ul> |
| EQ cine<br>Suaviza la gama de agudos<br>de bandas sonoras para un<br>mejor entendimiento.               | Activado : Se utiliza "EQ cine".<br>Desact. : No se utiliza "EQ cine".                                                                                                    |
| DRC<br>Compresión de gama<br>dinámica (diferencia entre<br>sonidos altos y bajos).                      | Automática: Control activ./desact. compresión de gama dinámicaautomática según la fuente. Puede seleccionarse en el modo Dolby TrueHD.Baja / Media / Alta : Estas opciones fijan el nivel de compresión.Desact. : Compresión de gama dinámica siempre desactivada.                                                                                                    |
| <b>COMP.D.</b><br>Compresión de gama<br>dinámica (diferencia entre<br>sonidos altos y bajos).           | Desact. : Desactiva la compresión de gama dinámica.<br>Baja / Media / Alta : Estas opciones fijan el nivel de compresión.                                                                                                    |
| <b>LFE</b><br>Ajusta el nivel de efectos de<br>baja frecuencia (LFE).                                   | <ul> <li>-10dB - <u>0dB</u></li> <li>Para reproducir correctamente distintas fuentes de señal, le recomendamos ajustar esta opción a los valores siguientes.</li> <li>Fuentes Dolby Digital : "0dB"</li> <li>Fuentes de películas DTS : "0dB"</li> <li>Fuentes musicales DTS : "-10dB"</li> </ul>                                                                                                    |

| Elementos de ajuste                                                                                                    | Detalles del ajuste                                                                                                    |
|----------------------------------------------------------------------------------------------------|----------------------------------------------------------------------------------------------------|
| <b>C.imag.</b><br>Asigna la señal del canal<br>central a los canales<br>delantero. izquierdo y<br>derecho para obtener un<br>sonido más amplio. | 0.0 – 1.0 ( <u>0.3</u> )                                                                                                    |
| Panorama<br>Asigna la señal delantera<br>I/D también a los canales<br>surround, para obtener un<br>sonido más amplio.                           | Activado : Activar.<br>Desact.: No activar.                                                                                                    |
| <b>Dimensión</b><br>Desplaza el centro la imagen<br>sonora hacia adelante o<br>atrás, para ajustar balance<br>de reproducción.                  | 0 – 6 ( <u>3</u> )                                                                                                    |
| Anchura C.<br>Asigna la señal del canal<br>central a los canales<br>delantero. izquierdo y<br>derecho para obtener un<br>sonido más amplio.     | 0 – 7 ( <u>3</u> )                                                                                                    |
| <b>Tpo.retardo</b><br>Ajustar el tiempo de retardo<br>para controlar el tamaño del<br>escenario de sonido.                                      | 0ms – 300ms ( <u>30ms</u> )                                                                                                    |
| <b>Nivel efecto</b><br>Ajustar el nivel de la señal<br>de efecto.                                                                               | <ul> <li>1 – 15 (<u>10</u>)</li> <li>Reduzca el nivel si la posición y la sensación de fase de las señales surround parecen poco naturales.</li> </ul>                                                                                                    |
| Tamaño sala<br>Determinar el tamaño del<br>ambiente acústico.                                                                                   | <ul> <li>Pequeño : Simular la acústica de una sala pequeña.</li> <li>Med.peq. : Simulación de las características acústicas de una sala de dimensiones medias a pequeñas.</li> <li>Mediano : Simulación de las características acústicas de una sala de dimensiones medias.</li> <li>Med.grde. : Simulación de las características acústicas de una sala de dimensiones medias a grandes.</li> <li>Grande : Simular la acústica de una sala grande.</li> <li>NOTA</li> <li>"Tamaño sala" no indica el tamaño de la sala en que se reproducen las fuentes.</li> </ul> |

(
página 27) y "Modo subwoofer" (
página 61) es "LFE+Main".

**Sí** : Restablecer los valores predeterminados. **No** : No restablecer los valores predeterminados.

"No" y pulse ENTER.

Cuando selecciona "Predeterm." y pulsa

ENTER, el mensaje "Regresar a configuración

predet." es visualizado. Seleccione "Sí" o

| Elementos de ajuste                                                                                                    | Detalles del ajuste                                                                                                    | Elementos de ajuste                                                           | Detalles del ajuste                                                                                                    |
|----------------------------------------------------------------------------------------------------|----------------------------------------------------------------------------------------------------|-------------------------------------------------------------------------------|----------------------------------------------------------------------------------------------------|
| Ganan.altura<br>Controla el volumen del<br>canal de altura frontal.                                                                                                    | <ul> <li>Baja : Reduce el volumen del canal de altura frontal.</li> <li>Media : El sonido del canal de altura frontal se emite con volumen de sonido estándar.</li> <li>Alta : Aumenta el volumen del canal de altura frontal.</li> <li>NOTA</li> <li>Se muestra "Ganan.altura" para los siguientes parámetros.</li> <li>Cuando "Asignar amp." (Ppágina 60) está ajustado como "F.HEIGHT".</li> <li>Cuando el parámetro "Config.Altavoz" – "Alt.fron." (Ppágina 61)</li> </ul>                                                                                                    | S.trasero<br>Establece el método para<br>generar el canal surround<br>trasero | <ul> <li>Para fuentes de 2 canales         Activado : Se usa el canal trasero de sonido envolvente.     </li> <li>Desact. : No se reproduce ninguna señal desde los canales traseros surround.</li> <li>Para fuentes multicanal         Establezca el método de decodificación para el canal trasero de sonido envolvente.     </li> <li>Activado*1 : Convierte la fuente de 5.1 canales de las señales de entrada de DTS/DTS-HD en una salida de 7.1 canales que recomienda DTS y luego la reproduce.</li> </ul>                                                                                                    |
| <b>PLIIz Height</b><br>Determina si se usa el canal<br>de altura frontal.                                                                                                    | <ul> <li>tiene un valor diferente a "Ninguno".</li> <li>Cuando el modo surround es "PLIIz" o se utiliza el descodificador PLIIz.</li> <li>Activado : El audio se emite desde el altavoz de altura frontal.</li> <li>Desact. : El audio no se emite desde el altavoz de altura frontal.</li> <li>NOTA</li> <li>Se muestra "PLIIz Height" para los siguientes parámetros.</li> <li>Cuando el parámetro "Config.Altavoz" – "Alt.fron." (Depágina 61) tiene un valor diferente a "Ninguno".</li> <li>No es posible configurar el altavoz "PLIIz Height" si la fuente de audio HD que se está reproduciendo ya incluye un canal delantero de altura. En ese caso, el canal delantero de altura se reproduce sin descodificación en el modo PLIIz, utilizando la señal de entrada.</li> </ul> |                                                                               | <ul> <li>mediante el descodificador Dolby Digital EX.</li> <li>ES MTRX*<sup>2</sup> : Genera y reproduce las señales del canal surround trasero de las señales del canal surround de la fuente DTS mediante el descodificador DTS-ES.</li> <li>PLIIx C*<sup>3</sup> : Genera y reproduce las señales de surround trasero mediante la descodificación de las señales en el modo "Dolby Pro Logic IIx Cinema".</li> <li>PLIIx M: Genera y reproduce las señales de surround trasero mediante la descodificación de las señales de surround trasero mediante la descodificación de las señales de surround trasero mediante la descodificación de las señales de surround trasero mediante la descodificación de las señales de surround trasero mediante la descodificación de las señales en el modo "Dolby Pro Logic IIx Music".</li> <li>Desact. : No se reproduce la señal del canal de surround trasero.</li> <li>*1 Esto se puede seleccionar al reproducir la fuente de 5.1 canales de DTE/DTE HD</li> </ul> |
| AFDM<br>(Modo de detección<br>automática de marca)<br>Detecta la señal del<br>canal surround trasero<br>de la fuente y establece<br>automáticamente el modo<br>surround óptimo. | <ul> <li>Activado : Activar.</li> <li>Desact. : No activar.</li> <li>[Ejemplo] Reproducción de software Dolby Digital (con la marca EX)</li> <li>Cuando se ajusta la opción "AFDM" a "Activado", el modo surround se ajusta automáticamente al modo DOLBY D + PLIIx C.</li> <li>Para reproducir en el modo DOLBY DIGITAL EX, ajuste "AFDM" a "Desactivado" y "Parám.surround" – "S.trasero" a "MTRX ON".</li> <li>Algunas fuentes Dolby Digital EX no incluyen marcas EX. Si el modo de reproducción no cambia automáticamente cuando la opción "AFDM" está ajustada a "Activado", ajuste "Parám.surround" – "S.trasero" a "MTRX ON" o "PLIIx C".</li> </ul>                                                                                                    | Subwoofer                                                                     | <ul> <li>*2 Puede seleccionarse al reproducir fuentes DTS.</li> <li>*3 Este modo puede seleccionarse cuando la opción "Config.Altavoz" – "S.trasero" (página 60) del menú está ajustada a "2 altav.".</li> <li>Si la fuente que se está reproduciendo contiene una señal de sonido envolvente trasero, el tipo de decodificador es seleccionado automáticamente por medio de la función AFDM. Establezca "AFDM" en "Desact." para cambiar a su decodificador preferido.</li> <li>NOTA</li> <li>Si el ajuste en "Config.Altavoz" – "S.trasero" (página 60) es "Ninguno", "S.trasero" no se muestra.</li> <li>Activado : Se utiliza el subwoofer.</li> </ul>                                                                                                    |
|                                                                                                    |                                                                                                    | subwoofer.                                                                    | <b>NOTA</b><br>Esto puede ajustarse cuando el modo surround es "DIRECT"                                                                                                    |

Predeterm.

La configuración "Parám.surround"

predeterminados.

vuelve a los parámetros

### Tonalidad

Ajusta la cualidad tonal del sonido.

| Elementos de ajuste                               | Detalles del ajuste                                                                                                    |
|---------------------------------------------------|----------------------------------------------------------------------------------------------------|
| <b>Control tonal.</b><br>Establecer la función de | Activado : Permitir ajuste de tono (graves, agudos).<br>Desactivado : Reproducir sin ajustes de tono.                                   |
| control de tonos en ON u<br>OFF.                  | La función "Control tonal." se puede configurar aunque "Dynamic EQ <sup>®</sup> " ( <u>página 56</u> ) esté en "Desactivado".           |
|                                                   | ΝΟΤΑ                                                                                                    |
|                                                   | <ul> <li>La configuración "Control tonal." no se refleja en ZONE2.</li> <li>El tono no se puede ajustar en el modo "DIRECT".</li> </ul> |
| Graves                                            | -6dB - +6dB                                                                                                    |
| Ajustar la gama de baja<br>frecuencia (graves).   | La función "Graves" se puede configurar aunque "Control tonal." esté en "Activado".                                                     |
| Agudos                                            | -6dB - +6dB                                                                                                    |
| Ajustar la gama de alta frecuencia (agudos).      | La función "Agudos" se puede configurar aunque "Control tonal."<br>esté en "Activado".                                                  |

### **Ajustes Audyssey**

Los ajustes predeterminados están subrayados.

Establezca Audyssey MultEQ<sup>®</sup> XT, Audyssey Dynamic EQ<sup>®</sup> y Audyssey Dynamic Volume<sup>®</sup>. Estos ajustes se pueden seleccionar después de realizar "Audyssey<sup>®</sup> Config. auto.". Para obtener información adicional sobre la tecnología Audyssey, consulte la <u>página 92</u>.

### NOTA

• Si no ha realizado la configuración automática, o si modifica los ajustes del altavoz después de realizar la configuración automática, es posible que no pueda seleccionar Dynamic EQ<sup>®</sup>/Dynamic Volume<sup>®</sup>.

En este caso, realice nuevamente "Audyssey<sup>®</sup> Config. auto." o "Restablecer" (**P**página 19) para volver a los ajustes después de haberse ejecutado "Audyssey<sup>®</sup> Config. auto.".

• Cuando se reproduce el audio HD con una frecuencia de muestreo que supera los 96 kHz, no se pueden configurar los "Ajustes Audyssey".

| Elementos de ajuste                                                                                                    | Detalles del ajuste                                                                                                    |
|----------------------------------------------------------------------------------------------------|----------------------------------------------------------------------------------------------------|
| MultEQ <sup>®</sup> XT<br>MultEQ <sup>®</sup> XT corrige los<br>problemas de respuesta<br>de frecuencia y tiempos<br>en la zona de audición,<br>basándose en la calibración<br>"Audyssey <sup>®</sup> Config. auto.".<br>Recomendamos que se<br>utilice la opción "Audyssey".<br>MultEQ <sup>®</sup> XT es un<br>prerrequisito para<br>seleccionar Dynamic EQ <sup>®</sup> y<br>Dynamic Volume <sup>®</sup> . | Audyssey : Optimice la respuesta de frecuencia de todos los altavoces.         Audyssey Byp.I/D : Optimice la respuesta de frecuencia de los altavoces, salvo los altavoces izquierdo y derecho.         Audyssey Flat : Optimizar la respuesta de frecuencia de todos los altavoces para obtener una respuesta plana.         Manual : Aplicar la respuesta de frecuencia establecida con "EQ manual"         (☞ página 57).         Desact. : Apague el ecualizador "MultEQ <sup>®</sup> XT".         ●         • "Audyssey", "Audyssey Byp.I/D" y "Audyssey Flat" se pueden seleccionar después de haber realizado "Audyssey <sup>®</sup> Config. auto." Si "Audyssey", "Audyssey Byp.I/D" o "Audyssey Flat" está seleccionado,         ●       • Tras ejecutar "Audyssey <sup>®</sup> Config. auto.", sólo se iluminará Audyssey se la configuración del altavoz, distancia, nivel del canal y frecuencia de cruce se cambian sin que se aumente el número de altavoces medidos. |
|                                                                                                    | <ul> <li>NOTA</li> <li>"MultEQ<sup>®</sup> XT" y "Manual" no se pueden seleccionar al ajustar<br/>"Personalizar EQ" en "No usado" ( página 64).</li> <li>Cuando utilice auriculares, "MultEQ<sup>®</sup> XT" se pondrá automáticamente<br/>en "Desact.".</li> </ul>                                                                                                    |

### 

Para cada fuente de entrada se guarda una configuración de "Mult $EQ^{\textcircled{R}}XT$ ", "Dynamic  $EQ^{\textcircled{R}}$ " y "Dynamic Volume^{\textcircled{R}}".

#### Elementos de ajuste

#### Dvnamic EQ<sup>®</sup>

Resolver el problema de deterioro de la calidad del sonido al bajar el volumen teniendo en cuenta la percepción humana y la acústica de la habitación. Funciona con MultEQ<sup>®</sup> XT.

#### Desv.niv.ref.

"Audyssey Dynamic EQ®" toma como referencia el nivel estándar de mezcla cinematográfica. Realiza ajustes para mantener la respuesta de referencia y el surround envolvente cuando el volumen baje a partir de 0 dB. Si embargo, el nivel de referencia cinematográfica no se utiliza siempre en música ni en otros contenidos no cinematográficos. El Desplazamiento de nivel de referencia Dynamic EQ® ofrece tres desplazamientos del nivel de cinematográfico de referencia (5 dB, 10 dB y 15 dB) que pueden seleccionarse cuando el nivel de mezcla del contenido no se encuentre dentro del estándar.

#### Detalles del ajuste

**Desactivado** : No utilizar Dynamic EQ<sup>®</sup>.

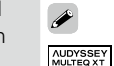

Activado : Utilizar Dynamic EQ<sup>®</sup>.

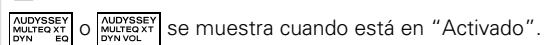

**<u>OdB</u>** (Ref cinematográfica) : Se trata del ajuste predeterminado y debería utilizarse para el sonido de películas.

5dB : Seleccione este ajuste para contenido que cuente con un rango dinámico muy amplio, como la música clásica.

**10dB** : Seleccione este ajuste para jazz u otras músicas que tengan un rango dinámico más amplio. Este ajuste debería también seleccionarse para contenido televisivo que se mezcla habitualmente a 10 dB por debajo de la referencia cinematográfica.

15dB : Seleccione este ajuste para música pop/rock u otros materiales que se mezclen con niveles altos de escucha y cuenten con un rango dinámico comprimido.

✓ La configuración queda activada cuando "Dynamic EQ<sup>®</sup>" está ajustado a "Activado" (Ppágina 56).

|   | Elementos de ajuste          | Detalles del ajuste                                                            |
|---|------------------------------|--------------------------------------------------------------------------------|
| - | Dynamic Volume <sup>®</sup>  | Midnight : Ajuste máximo para los sonidos más suaves e intensos.               |
|   | Resolver el problema de      | Evening : Ajuste medio para los sonidos más suaves e intensos.                 |
|   | variaciones grandes en el    | Day : Ajuste mínimo para los sonidos más suaves e intensos.                    |
|   | nivel de volumen entre el    | <b>Desactivado</b> : No se utiliza "Dynamic Volume <sup>®</sup> ".             |
|   | TV, películas y otro tipo de |                                                                                |
|   | contenido (entre pasajes     |                                                                                |
|   | silenciosos y pasajes con    | • www.vol. se muestra cuando está en "Midnight", "Evening" o "Day".            |
|   | ruido, etc.) ajustándose     | • Si "Dynamic Volume <sup>®</sup> " está configurado como "Sí" en Config.auto. |
| _ | automáticamente al           | ( <u>página 17</u> ), el parámetro cambia automáticamente a "Evening".         |
|   | volumen establecido como     |                                                                                |
|   | preferido por el usuario.    |                                                                                |

### EQ manual

#### Los ajustes predeterminados están subrayados.

#### Use el ecualizador gráfico para ajustar el tono de cada altavoz.

Cuando el parámetro "MultEQ<sup>®</sup> XT" (<u>prágina 55</u>) es "Manual", puede configurar la opción "EQ manual".

| Elementos de ajuste                                                                                 | Detalles del ajuste                                                                                                    |
|----------------------------------------------------------------------------------------------------|----------------------------------------------------------------------------------------------------|
| <b>Ajustar canales</b><br>Corrija el tono de cada<br>altavoz.                                       | <ol> <li>Seleccione el método de ajuste de tono del altavoz.<br/>Todas : Ajuste el tono de todos los altavoces conjuntamente.<br/><u>I/D</u> : Ajuste el tono de los altavoces izquierdo y derecho conjuntamente.<br/>Cada uno : Ajuste el tono de cada altavoz.</li> <li>Seleccione el altavoz.</li> <li>Seleccione el ajuste de la banda de frecuencia.<br/><u>63Hz</u> / 125Hz / 250Hz / 500Hz / 1kHz / 2kHz / 4kHz / 8kHz / 16kHz<br/>• Seleccione los altavoces que desea ajustar al seleccionar "I/D" o<br/>"Cada uno".</li> <li>Ajuste el nivel.<br/>-20.0dB - +6.0dB (0.0dB)</li> </ol> |
| <b>Copiar curva</b><br>Copiar la curva "Audyssey<br>Flat" del MultEQ <sup>®</sup> XT.               | <ul> <li>Sí : Copiar.</li> <li>No : No copiar.</li> <li>Una vez realizado el procedimiento "Audyssey<sup>®</sup> Config. auto.", se visualiza "Copiar curva".</li> <li>Cuando se selecciona "Copiar curva" y se pulsa ENTER, aparece el mensaje "Fijar curva EQ en Audyssey Flat?". Seleccione "Sí" o "No" y pulse ENTER.</li> </ul>                                                                                                    |
| <b>Predeterm.</b><br>La configuración<br>"EQ manual" vuelve<br>a los parámetros<br>predeterminados. | <ul> <li>Sí : Restablecer los valores predeterminados.</li> <li>No : No restablecer los valores predeterminados.</li> <li>Cuando selecciona "Predeterm." y pulsa<br/>ENTER, el mensaje "Regresar a configuración<br/>predet." es visualizado. Seleccione "Sí" o<br/>"No" y pulse ENTER.</li> </ul>                                                                                                    |

### RESTORER

Los formatos de audio comprimido tales como MP3, WMA (Windows Media Audio) y MPEG-4 AAC reducen la cantidad de datos eliminando los componentes de señal que son difíciles de percibir por el oído humano. La función RESTORER regenera las señales eliminadas en la compresión, restableciendo el sonido a un estado casi idéntico al del sonido original antes de que fuera comprimido. También corrige la sensación de volumen de los graves para obtener un sonido más rico a partir de señales de audio comprimido.

#### Detalles del ajuste

| Desactivado : No utilizar RESTORER.                                                                                                    |
|----------------------------------------------------------------------------------------------------|
| Modo 1 (RESTORER 64) : Modo optimizado para fuentes comprimidas con altos muy débiles.                                                               |
| Modo 2 (RESTORER 96) : Incrementar bajas y altas frecuencias para todas las fuentes comprimidas.                                                     |
| <b>Modo 3</b> (RESTORER HQ) : Modo optimizado para fuentes comprimidas con altos normales.                                                           |
|                                                                                                    |
| <ul> <li>Este elemento se puede fijar con señales analógicas o cuando se recibe una señal de PCM (fs = 44,1/48 kHz).</li> </ul>                      |
| <ul> <li>Se guarda una configuración de "RESTORER" para cada fuente de entrada.</li> </ul>                                                           |
| <ul> <li>El ajuste predeterminado de este elemento para "iPod" es "Modo 3". Todas las demás opciones estár<br/>ajustadas a "Desactivado".</li> </ul> |
| <ul> <li>Cuando se selecciona cualquier ajuste excepto "Desactivado", se visualiza RSTR.</li> </ul>                                                  |
| • Esto no puede configurarse cuando el modo surround está configurado como "DIRECT" o "PURE<br>DIRECT".                                              |
|                                                                                                    |
| Retardo audio Los ajustes predeterminados están subrayados                                                                                           |
| Mientras mira el vídeo, ajuste manualmente el tiempo para retrasar la salida.                                                                        |
| Detalles del ajuste                                                                                                    |
| <u>0ms</u> – 200ms                                                                                                    |
|                                                                                                    |

- Este elemento se puede establecer dentro del rango de 0 a 100 ms cuando "Autosinc.Labios" (página 63) está en "Activado" y cuando está conectada una TV compatible con sincronización de labios automática.
- Almacenamiento de "Retardo audio" para cada fuente de entrada.
- El retardo de audio para el modo de juegos puede ajustarse cuando el parámetro "Modo vídeo" (página 71) es "Automática" y "Juego".

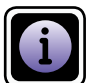

Muestra información sobre la configuración del receptor, las señales de entrada, etc.

| Elementos                                                                             | Detalles del ajuste                                                                                                    | Elementos                                                                                     | Detalles del ajuste                                                                                                    |
|---------------------------------------------------------------------------------------|----------------------------------------------------------------------------------------------------|-----------------------------------------------------------------------------------------------|----------------------------------------------------------------------------------------------------|
| <b>Estado</b><br>Mostrar información acera<br>de la configuración en uso.             | <ul> <li>MAIN ZONE</li> <li>Este elemento muestra información acerca de la configuración para la<br/>MAIN ZONE.</li> <li>La información que se muestra depende de la fuente de entrada.</li> </ul>                                                                                                    | Surround auto.<br>Mostrar información acerca<br>de la configuración de modo<br>surround auto. | Analóg/PCM 2 can / Digital 2 can. / Digital 5.1 can. / Multicanal                                                                                                    |
|                                                                                       | Selecc.fuente / Nombre / Mode surr. / Modo entrada /<br>Modo decodif. / Selec.vídeo / Selec.vídeo / Modo vídeo /<br>Content Type etc.                                                                                                    | Selec.Rápida<br>Mostrar la información<br>sobre la opción "Función                            | Selec.Rápida 1 / Selec.Rápida 2 / Selec.Rápida 3 / Selec.Rápida 4 /<br>Z2 Selec.ráp. 1 / Z2 Selec.ráp. 2 / Z2 Selec.ráp. 3 / Z2 Selec.ráp. 4<br>• Nombre / Nivel volumen / Selecc.fuente / Selec.vídeo / |
|                                                                                       | <ul> <li>ZONE2         Este elemento muestra información acerca de la configuración para la ZONE2.     </li> <li>Energía / Selecc.fuente / Nivel volumen</li> </ul>                                                                                                    | de selección rapida"<br>(t <u>æ página 44</u> ).                                              | MultEQ® XI / Dynamic EQ® / Dynamic Volume® /<br>Surround auto. Analóg/PCM 2 can /<br>Surround auto. Digital 2 can. /<br>Surround auto. Digital 5.1 can /                                                 |
|                                                                                       | Cuando "Asignar amp." se ajusta en "ZONE2", aparece "Estado" de ZONE2.                                                                                                    |                                                                                               | Surround auto. Multicanal<br>Cuando "Asignar amp." se ajusta en "ZONE2", se muestra "Z2 Selec.<br>ráp.".                                                                                                 |
| Entrada audio<br>Mostrar información acerca<br>de las señales de entrada<br>de audio. | <ul> <li>Wode surr. : Se visualiza el modo surround seleccionado.</li> <li>Señal : Se visualiza el tipo de señal de entrada.</li> <li>fs : Se visualiza la frecuencia de muestreo de la señal de entrada.</li> <li>Formato : Se visualiza el número de canales de la señal de entrada (delantero, surround, LFE).</li> <li>Desviación : Se visualiza el valor de corrección de normalización de diálogo.</li> <li>Marca : Esto se muestra al recibir señales que incluyen un canal de</li> </ul> | Canal predef.<br>Mostrar información sobre<br>los canales predefinidos.<br>TUNER              | A1 – G8                                                                                                    |
|                                                                                       | surround trasero. "MATRIX" se muestra con las señales Dolby Digital<br>EX y DTS-ES Matrix; "DISCRETE" se muestra con las señales DTS-ES<br>Discrete.                                                                                                    |                                                                                               |                                                                                                    |
|                                                                                       | Función de normalización de diálogo         Esta función se activa automáticamente al reproducir fuentes Dolby Digital.         Corrige automáticamente el nivel de señal estándar para fuente de señales individuales.         El valor de corrección se puede comprobar con STATUS en la unidad principal.         Offset - 4dB         La cifra es el valor corregido.         No puede cambiarse.                                                                                            |                                                                                               |                                                                                                    |
| Info.HDMI<br>Mostrar información acerca                                               | Info.señal<br>• Resolución / Espacio color / Profun.píxeles                                                                                                    |                                                                                               |                                                                                                    |
| de las senales de entrada<br>HDMI y monitor.                                          | Info.monitor<br>• Interfaz / Resolución son.                                                                                                    |                                                                                               |                                                                                                    |

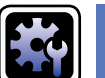

### Config.sis.

Ajustar cuando cambie los ajustes "Audyssey $^{\mbox{(B)}}$  Config. auto.", o cuando cambie los ajustes del audio, vídeo, pantalla, u otros.

- Si cambia los ajustes del altavoz después de realizar "Audyssey<sup>®</sup> Config. auto.", no será posible seleccionar Audyssey MultEQ<sup>®</sup> XT, Audyssey Dynamic EQ<sup>®</sup> ni Audyssey Dynamic Volume<sup>®</sup> (<u>prágina 55, 56</u>).
- Puede usarse sin cambiar los ajustes. Actívelo si fuera necesario.

### Uso de los menús

- **1** Pulse ZONE SELECT para cambiar el modo de zona a M (MAIN ZONE). Se enciende el indicador M.
- **2** Pulse **AMP** para ajustar el mando a distancia en modo de funcionamiento AMP.

#### 3 Pulse MENU. El menú se mue

- El menú se muestra en la pantalla de la TV.
- **4** Pulse  $\triangle \nabla$  para seleccionar el menú que desea utilizar.

### **5** Pulse ENTER o > para introducir el ajuste.

- Para volver al elemento anterior, pulse **RETURN \_\_\_**.
- Para salir del menú, pulse **MENU** mientras visualiza el menú. Desaparece la pantalla del menú.

M Z Z BD SARR TV BRUS VV KAR DOCK TUNE WV KAR DOCK TUNE MEN OUCK SELECT MEN AND TO CO MEN AND TO CO MEN

SELECT Zone Elementos que se pueden configurar con el procedimiento "Config.sis."

Config.Altavoz (página 60)

Config.HDMI (Magnetic página 63)

Config.audio (mpágina 64)

Config.ZONE2 (mpágina 65)

Config.opciones (página 65)

Idioma (🖙 página 67)

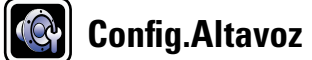

#### Los ajustes predeterminados están subrayad

Realice el procedimiento que se describe a continuación para configurar los altavoces manualmente

- desea cambia los ajustes realizados mediante el procedimiento "Audyssey<sup>®</sup> Config. auto.".
   Si cambia los ajustes del altavoz después de realizar "Audyssey<sup>®</sup> Config. auto.", no será posil seleccionar Audyssey MultEQ<sup>®</sup> XT, Audyssey Dynamic EQ<sup>®</sup> ni Audyssey Dynamic Volume (🖙 página 55, 56).
- La "Config.sis." puede usarse sin cambiar los ajustes. Actívelo si fuera necesario.

| Elementos de ajuste                                                                                                    | Detalles del ajuste                                                                                                    |  |  |
|----------------------------------------------------------------------------------------------------|----------------------------------------------------------------------------------------------------|--|--|
| Asignar amp.<br>La salida de la señal del<br>terminal del altavoz SURR.<br>BACK/AMP ASSIGN de esta<br>unidad puede modificarse<br>para adecuarla al entorno de<br>altavoces que se desee. | <ul> <li>NORMAL : Seleccione el ajuste "NORMAL" para realizar la reproducción de 7.1 canales mediante los altavoces surround traseros.</li> <li><u>ZONE2</u> : Seleccione la opción "ZONE2" para asignar el amplificador de potencia integrado de la unidad para ZONE2 y emitir el audio en estéreo.</li> <li>Bi-AMP : Seleccione la opción "Bi-AMP" para conectar los altavoces frontales a través de la conexión de amplificación doble.</li> <li>Front B : Seleccione la opción "Front B" para utilizar el segundo conjunto de altavoces frontales para la reproducción. Los altavoces frontales A y B se pueden alternar para la reproducción conforme al modo de reproducción de 2 canales o multicanal. Cuando se selecciona esta opción "Front B", realice también el procedimiento "Conf.alt.del." (Ppágina 62).</li> <li>F.HEIGHT : Seleccione el ajuste "F.HEIGHT" para utilizar el altavoz de altura frontal en la reproducción.</li> </ul> |  |  |
| Config.Altavoz<br>Selecciona la configuración<br>y el tamaño de los altavoz.<br>(capacidad de reproducción<br>de graves).                                                                 | <ul> <li>Delantero : Define el tamaño del altavoz delantero.</li> <li><u>Grande</u> : Utilizando un altavoz grande que pueda reproducir adecuadamente las frecuencias bajas.</li> <li>Pequeño : Utilizando un altavoz pequeño que tenga una capacidad de reproducción inadecuada para las frecuencias bajas.</li> </ul>                                                                                                    |  |  |
| NOTA<br>No se guíe por la forma<br>externa del altavoz para<br>elegir la opción de altavoz<br>"Grande" o "Pequeño".<br>Para determinar si un altavoz                                      | <ul> <li>Cuando se ajusta "Subwoofer" a "No", "Delantero" se ajusta automáticamente a "Grande".</li> <li>Si "Delantero" se ajusta "Pequeño", "Central", "Surround", "S.trasero"y "Alt.fron." no puede ajustarse a "Grande".</li> <li>Central : Define la presencia y el tamaño del altavoz central.</li> </ul>                                                                                                    |  |  |
| es grande o pequeño, utilice<br>las frecuencias configuradas<br>en "Filtro frec."<br>( <u>P página 62</u> ) como<br>estándar para determinar la<br>capacidad de reproducción              | <ul> <li>Grande : Utilizando un altavoz pequeño grande que pueda reproducir adecuadamente las frecuencias bajas.</li> <li>Pequeño : Utilizando un altavoz pequeño que tenga una capacidad de reproducción inadecuada para las frecuencias bajas.</li> <li>Ninguno : Selecciónelo cuando no haya un altavoz central conectado.</li> <li>No se muestra "Grande" cuando se configura la opción "Delantero"</li> </ul>                                                                                                    |  |  |

en el valor "Pequeño".

de bajos.

| Elementos de ajuste | Detalles del ajuste                                                                                                    |
|---------------------|----------------------------------------------------------------------------------------------------|
| Config.Altavoz      | Subwoofer : Define la presencia de un subwoofer.                                                                                                    |
| (Continuación)      | • <u>Sí</u> : Usando un subwoofer.                                                                                                    |
|                     | • No : Selecciónelo cuando no haya un subwoofer conectado.                                                                                                    |
|                     | Cuando se ajusta "Delantero" a "Pequeño", "Subwoofer" se ajust<br>automáticamente a "Sí".                                                                                                    |
|                     | <ul> <li>Surround : Define la presencia y el tamaño de los altavoces surround.</li> <li>Grande : Utilizando un altavoz grande que pueda reproduc<br/>adecuadamente las frecuencias bajas.</li> </ul>                             |
|                     | <ul> <li><u>Pequeño</u>: Utilizando un altavoz pequeño que tenga una capacidad d<br/>reproducción inadecuada para las frecuencias bajas.</li> <li><u>Ninguno</u>: Selecciónelo cuando los altavoces surround no esté</li> </ul>  |
|                     | conectados.                                                                                                    |
|                     |                                                                                                    |
|                     |                                                                                                    |
|                     | Cuando Surround se ajuste en Grande , S.trasero y Alt.tron                                                                                                    |
|                     | Cuando se ajusta "Surround" a "Ninguno" "S trasero" v "Alt fron " s                                                                                                    |
|                     | aiusta automáticamente a "Ninguno"                                                                                                    |
|                     | <b>S trasero</b> : Define la presencia, el tamaño y el número de altavore                                                                                                    |
|                     | surround traseros.                                                                                                    |
|                     | Grande : Utilizando un altavoz grande que pueda reproduc<br>adecuadamente las frecuencias baias.                                                                                                    |
|                     | • Pequeño : Utilizando un altavoz pequeño que tenga una capacidad o reproducción inadecuada para las frecuencias bajas.                                                                                                    |
|                     | • Ninguno : Selecciónelo cuando los altavoces surround traseros no esté conectados.                                                                                                    |
|                     | • 2 altav : Llaanda daa altavaaaa aurraund traaaraa                                                                                                    |
|                     | <ul> <li>2 arcav. : Osando dos aravoces surround traseros.</li> <li>1 altav. : Usando un único altavoz surround trasero. Cuando seleccior<br/>este ajuste, conecte el altavoz trasero envolvente en el canal izquiero</li> </ul> |
|                     | (L).                                                                                                    |
|                     | Incluso cuando la configuración de "S.trasero" no sea "Ninguno<br>es posible que el sonido se emita desde el altavoz surround trasero                                                                                            |
|                     | según la fuente de reproducción. En este caso, ajuste un valor d<br>menú "Parám.surround" – "S.trasero" diferente a "Desactivado<br>(@ <u>página 54</u> ).                                                                       |
|                     | ΝΟΤΑ                                                                                                    |
|                     | Cuando "Asignar amp." (Perpágina 60) está configurado com                                                                                                    |

| Elementos de ajuste                                                                     | Detalles del ajuste                                                                                                    | Elementos de ajuste                                                                                                    | Detalles del ajuste                                                                                                    |
|-----------------------------------------------------------------------------------------|----------------------------------------------------------------------------------------------------|----------------------------------------------------------------------------------------------------|----------------------------------------------------------------------------------------------------|
| Config.Altavoz<br>(Continuación)                                                        | <ul> <li>Alt.fron. : Ajusta la presencia y el tamaño de los altavoces anchos delanteros.</li> <li>Grande : Utilizando un altavoz grande que pueda reproducir adecuadamente las frecuencias bajas.</li> <li>Pequeño : Utilizando un altavoz pequeño que tenga una capacidad de reproducción inadecuada para las frecuencias bajas.</li> <li>Ninguno : Selecciónelo cuando los altavoces altos delanteros no se encuentren conectados.</li> <li>NOTA</li> <li>Cuando "Asignar amp." (Prágina 60) está configurado como</li> </ul>                                                                                                    | <b>Distancia</b><br>Ajusta la distancia desde la<br>posición de escucha hasta<br>los altavoces.<br>Antes de realizar la<br>configuración, mida la<br>distancia desde la posición<br>de audición a los distintos<br>altavoces. | <ul> <li>Unidad : Establece la unidad de distancia.</li> <li>Pies / Metros</li> <li>Paso : Establezca la anchura variable mínima de la distancia.</li> <li>1ft / 0.1ft</li> <li>0.1m / 0.01m</li> <li>Predeterm. : La configuración "Distancia" vuelve a los parámetros predeterminados.</li> <li>Sí : Restablecer los valores predeterminados.</li> <li>No : No restablecer los valores predeterminados.</li> <li>✓ Cuando selecciona "Predeterm." y pulsa</li> </ul>                                                                                                    |
| Config.graves<br>Configura el subwoofer y la<br>reproducción del rango de<br>señal LFE. | <ul> <li>"F.HEIGHT", es posible seleccionar la opción "Alt.fron.".</li> <li>Modo subwoofer : Selecciona la señal de margen bajo que va a ser reproducida por el subwoofer.</li> <li>LFE : La señal de bajo rango del canal ajustado en tamaño de altavoz "Pequeño" se agrega a la salida de señal LFE del subwoofer.</li> <li>LFE+Main : La señal de bajo rango de todos los canales se agrega a la salida de señal LFE del subwoofer.</li> <li>La función "Modo subwoofer" se puede configurar cuando "Config. Altavoz" - "Subwoofer" (Página 60) esté en "Sí".</li> <li>Reproduzca música o una película y seleccione el modo que ofrezca el bajo más potente.</li> <li>Seleccione "LFE+Main" si desea que las señales de graves siempre sean emitidas desde el subwoofer.</li> <li>NOTA</li> <li>Si "Delantero" y "Central", en la "Config.Altavoz", están configurados como "Grande" y el "Modo subwoofer" se ha configurado como "LFE", los subwoofers no podrán emitir ningún sonido cuando se seleccionen algunas señales de entrada o ciertos modos de sonido surround.</li> <li>LPF for LFE : Establezca el rango de reproducción de la señal LFE. Configure este ajuste cuando desee modificar la frecuencia de reproducción del subwoofer.</li> </ul> |                                                                                                    | <ul> <li>ENTER, el mensaje "Regresar a configuración predet." es visualizado. Seleccione "Sí" o "No" y pulse ENTER.</li> <li>Delantero I/Delantero D/Central/Subwoofer/Surround I/Surround D/S.trasero I* / S.trasero D* / Alt.fron.I / Alt.fron.D : Seleccione el altavoz.</li> <li>* Cuando la configuración "Config.Altavoz" – "S.trasero" (Ppágina 60) se fije en "1 altav.", en pantalla aparecerá "S.trasero".</li> <li>0.0ft – 60.0ft / 0.00m – 18.00m : Establezca la distancia.</li> <li>&gt;&gt;&gt;&gt;&gt;&gt;&gt;&gt;&gt;&gt;&gt;&gt;&gt;&gt;&gt;&gt;&gt;&gt;&gt;&gt;&gt;&gt;&gt;&gt;&gt;&gt;&gt;&gt;&gt;&gt;&gt;&gt;</li></ul> |

| Elementos de ajuste                                                                                                    | Detalles del ajuste                                                                                                    | Elementos de ajuste                                                                                                    | Detalles del ajuste                                                                                                    |
|----------------------------------------------------------------------------------------------------|----------------------------------------------------------------------------------------------------|----------------------------------------------------------------------------------------------------|----------------------------------------------------------------------------------------------------|
| Nivel de canal<br>Configura el volumen del<br>tono de prueba para que sea<br>idéntico al emitirse desde<br>todos los altavoces. | <ul> <li>Inicio tono pru. : Emisión de tonos de prueba.</li> <li>Delantero I / Alt.fron.I / Central / Alt.fron.D / Delantero D / Surround D /<br/>S.trasero D* / S.trasero I* / Surround I / Subwoofer : Seleccione el<br/>altavoz.</li> <li>* Cuando la configuración "Config.Altavoz" – "S.trasero"<br/>(IT página 60) se fije en "1 altav.", en pantalla aparecerá "S.trasero".</li> <li>-12.0dB – +12.0dB (0.0dB) : Ajuste el volumen.</li> <li>Cuando se ajusta "Nivel de canal", los valores ajustados se establecen<br/>para todos los modos surround. Para ajustar el nivel del canal por separado<br/>para los diferentes modos surround, utilice la operación que puede<br/>encontrar en la página página 43.</li> <li>NOTA</li> <li>Los altavoces que están ajustados a "Ninguno" en "Config.Altavoz"<br/>(IT página 60) no se visualizan.</li> <li>Al insertar una clavija de auriculares en el enchufe PHONES esta unidad,<br/>no se visualiza "Nivel de canal".</li> <li>Predeterm. : La configuración "Nivel de canal" vuelve a los parámetros<br/>predeterminados.</li> <li>No : No restablecer los valores predeterminados.</li> <li>Mo : No restablecer los valores predeterminados.</li> <li>Mot entre, el mensaje "Regresar a configuración<br/>predet." es visualizado. Seleccione "Sí" o</li> </ul> | Filtro frec.<br>Establece la frecuencia<br>máxima de la salida de señal<br>de graves desde cada canal<br>al subwoofer. Configura la<br>frecuencia de cruce para<br>adaptarla a la capacidad de<br>reproducción de bajos del<br>altavoz en uso. | <ul> <li>Filtro : Fija la frecuencia de cruce.</li> <li>40Hz / 60Hz / 80Hz / 90Hz / 100Hz / 110Hz / 120Hz / 150Hz / 200Hz / 250Hz</li> <li>Avanzado : Especifica la frecuencia de cruce de cada altavoz.</li> <li>Delantero / Central / Surround / S.trasero / Alt.fron. : Selecciona el altavoz.</li> <li>40Hz / 60Hz / 80Hz / 90Hz / 100Hz / 110Hz / 120Hz / 150Hz / 200Hz / 250Hz : Fija la frecuencia de cruce.</li> <li>*</li> <li>*</li> <li>* La "Filtro frec." puede ajustarse cuando el parámetro "Config.graves" – "Modo subwoofer" (************************************</li></ul>                                                                                                    |
|                                                                                                    |                                                                                                    | Conf.alt.del.<br>Ajuste los altavoces<br>delanteros que se usan con<br>cada modo surround.<br>NOTA<br>Esto puede ajustarse<br>cuando "Asignar amp." se<br>configura como "Front B"<br>(mg página 60).                                          | <ul> <li>2chDIRECT/STEREO : Los altavoces frontales que se usan en los modos de reproducción directa, estéreo y directa pura (2 canales) se fijan por adelantado.</li> <li>A : Se usa el altavoz frontal A.</li> <li>B : Se usa el altavoz frontal B.</li> <li>A+B : Se usan los altavoces frontales A y B.</li> <li>MULTI CH : Los altavoces frontales que se usan en los modos diferentes a reproducción directa, estéreo y directo puro (2 canales) se fijan por adelantado.</li> <li>A : Se usa el altavoz frontal A.</li> <li>B : Se usa el altavoz frontal A.</li> <li>B : Se usa el altavoz frontal A.</li> <li>MULTI CH : Los altavoces frontales que se usan en los modos diferentes a reproducción directa, estéreo y directo puro (2 canales) se fijan por adelantado.</li> <li>A : Se usa el altavoz frontal A.</li> <li>B : Se usa el altavoz frontal B.</li> <li>A+B : Se usa el altavoz frontal B.</li> <li>A+B : Se usa el altavoz frontal B.</li> </ul> |

### Config.HDMI

### Los ajustes predeterminados están subrayados.

Realizar configuración para salida de vídeo/audio HDMI.

| Elementos de ajuste                                                                                    | Detalles del ajuste                                                                                                    |
|----------------------------------------------------------------------------------------------------|----------------------------------------------------------------------------------------------------|
| Autosinc.Labios                                                                                        | Activado : Compensada.                                                                                                    |
| Realizar la compensación<br>automática para cambio de<br>sincronización en salida de<br>audio y vídeo. | Desactivado : No compensada.                                                                                                    |
| Sal.audio HDMI                                                                                         | Amplificador : Reproducción a través de los altavoces conectados en el                                                                                                    |
| Seleccionar el dispositivo de salida de audio HDMI.                                                    | receptor.<br><b>TV</b> : Reproducción a través de los TV conectados en el receptor.                                                                                                    |
|                                                                                                    | <ul> <li>La señal de entrada de audio procedente del conector de entrada HDMI se puede emitir como señal de salida por el conector de salida HDMI si el destino de salida de audio HDMI se configura como TV.</li> <li>Las señales de audio que se reciben a través de los conectores de entrada Analógica/Coaxial/Óptica no se pueden emitir por el conector de salida HDMI.</li> </ul>                                                                                                    |
|                                                                                                    | <ul> <li>Cuando se activa la función de control de HDMI, se da prioridad a la<br/>configuración de audio de la TV (página 41 "Función de control<br/>de HDMI").</li> </ul>                                                                                                    |
| HDMI Control<br>Puede vincular operaciones<br>a los dispositivos<br>conectados a través de             | Activado : Usar la función de control de HDMI.<br>Desactivado : No usar la función de control de HDMI.                                                                                                    |
| HDMI, compatibles con el<br>control de HDMI.                                                           | <ul> <li>Al conectar un dispositivo que no es compatible con la función de control<br/>HDMI, ajuste "HDMI Control" en "Desactivado".</li> <li>Consulte las instrucciones de funcionamiento de cada componente<br/>conectado para comprobar la configuración.</li> <li>Para obtener información detallada sobre la función de control de HDMI,<br/>consulte "Función de control de HDMI" (( prágina 41).</li> </ul>                                                                                                    |
|                                                                                                    | NOTA                                                                                                    |
|                                                                                                    | <ul> <li>Cuando se ajusta la opción "HDMI Control" en "Activado", se consume más alimentación del modo de espera. Si no va a usar la unidad durante mucho tiempo, es recomendable desenchufar el cable de alimentación de la toma de corriente.</li> <li>La función de "HDMI Control" no funciona si la alimentación del equipo está desactivada. Encienda la unidad o establezca el modo de espera.</li> <li>La función de control de HDMI controla el funcionamiento de una televisión compatible con dicha función. Asegúrese de que la televisión y el HDMI estén conectados al utilizar el control de HDMI.</li> <li>Cuando se modifique la configuración de "HDMI Control", no olvide apagar y apagardar las diagonitivos apagardada tara el control.</li> </ul> |

| Elementos de ajuste        | Detalles del ajuste                                                                                                    |
|----------------------------|----------------------------------------------------------------------------------------------------|
| Standby origen             | Último : Este elemento se configura en la última fuente de entrada                                                                                                    |
| Configura la fuente de     | utilizada.                                                                                                    |
| entrada de HDMI que hay    | HDMI1 / HDMI2 / HDMI3 / HDMI4 / HDMI5 / HDMI6 : Coloca la fuente de                                                                                                    |
| que poner en espera cuando | entrada correspondiente en modo de espera.                                                                                                    |
| la unidad esté encendida.  | La función "Standby origen" se puede configurar cuando "HDMI Control" esté en "Activado".                                                                                                    |
| Control apagado            | Todas : Si la alimentación de la TV se apaga independientemente de la                                                                                                    |
| Vincula el modo de espera  | fuente de entrada, la alimentación a esta unidad queda de inmediato en                                                                                                    |
| de la unidad a los equipos | modo de espera.                                                                                                    |
| externos.                  | <b>Vídeo</b> : Si la alimentación a una TV se desconecta cuando la fuente de entrada es BD / DVD / TV / SAT/CBL / DOCK / GAME1 / GAME2 / V.AUX, la alimentación a esta unidad queda automáticamente en modo de espera. <b>Desactivado</b> : La alimentación de la unidad no está vinculada a la TV. |
|                            | La función "Control apagado" se puede configurar cuando "HDMI<br>Control" esté en "Activado".                                                                                                    |

## Config.audio

#### Los ajustes predeterminados están subrayados.

Realizar la configuración para la reproducción de audio.

| Elementos de ajuste                                                                | Detalles del ajuste                                                                                                    |
|------------------------------------------------------------------------------------|----------------------------------------------------------------------------------------------------|
| <b>2can Dir./Est.</b><br>Seleccione el método para<br>configurar los altavoces que | <ul> <li>Config. : Seleccione el método para configurar los altavoces que se usan en los modos de reproducción directa de 2 canales y estéreo.</li> <li><u>Básica</u> : Se aplicará la configuración de "Config.Altavoz"</li> </ul>                                                                                                    |
| se usan en los modos de<br>reproducción directa de 2<br>canales y estéreo.         | <ul> <li>(127 página 60).</li> <li>• Personal. : Hacer configuraciones separadas para modo 2 canales.<br/>Realice la siguiente configuración:</li> </ul>                                                                                                    |
|                                                                                    | <ul> <li>Delantero : Definir el tamaño del altavoz delantero.</li> <li><u>Grande</u> : Usar un altavoz grande que pueda reproducir adecuadamente las frecuencias bajas.</li> <li>Pequeño : Utilice un pequeño altavoz que tenga una capacidad de</li> </ul>                                                                                                    |
|                                                                                    | <ul> <li>Febroduccion inadecuada para las frecuencias bajas.</li> <li>Si "Config.Altavoz" – "Subwoofer" (Programma frecuencias bajas.</li> <li>No", el ajuste se establece automáticamente en "Grande".</li> </ul>                                                                                                    |
|                                                                                    | <ul> <li>Subwoofer : Define la presencia de un subwoofer.</li> <li><u>Sí</u> : Usar un subwoofer.</li> <li>No : Seleccionar cuando no haya un subwoofer conectado.</li> </ul>                                                                                                    |
|                                                                                    | Si "Config.Altavoz" – "Subwoofer" (página 60) se establece en<br>"No", el ajuste se establece automáticamente en "No". Si el ajuste<br>"Delantero" es "Pequeño", el ajuste automáticamente será "Sí".                                                                                                    |
|                                                                                    | <ul> <li>Modo subwoofer : Seleccionar la señal de margen bajo que va a ser reproducida por el subwoofer.</li> <li><u>LFE</u> : Cuando el ajuste "2can Dir./Est." – "Delantero" se encuentre ajustado en "Grande", solo se emite la señal LFE del subwoofer. También, cuando el ajuste "2can Dir./Est." – "Delantero" esté ajustado en "Pequeño", se agrega la señal de bajo rango del canal delantero a la salida de señal LFE del subwoofer.</li> <li>LFE+Main : La señal de bajo rango del canal delantero se agrega a la salida de señal LFE del subwoofer.</li> </ul> |
|                                                                                    | Este parámetro puede seleccionarse cuando la opción "2can Dir./<br>Est." – "Subwoofer" está ajustada a "Sí".                                                                                                    |
|                                                                                    | <ul> <li>Filtro : Establece la frecuencia máxima de la salida de la señal de graves desde cada canal al subwoofer.</li> <li>40Hz / 60Hz / 80Hz / 90Hz / 100Hz / 110Hz / 120Hz / 150Hz / 200Hz / 250Hz</li> </ul>                                                                                                    |
|                                                                                    | <ul> <li>Este parámetro puede seleccionarse cuando la opción "2can Dir./Est." – "Subwoofer" está ajustada a "Sí".</li> <li>Si el ajuste "2can Dir./Est." – "Delantero" es "Grande" o si el ajuste "Modo SW" es "LFE", se visualiza "Full Band" y no se puede realizar</li> </ul>                                                                                                    |

el ajuste.

|  | Elementos de ajuste                                                                                                    | Detalles del ajuste                                                                                                    |
|--|----------------------------------------------------------------------------------------------------|----------------------------------------------------------------------------------------------------|
|  | <b>2can Dir./Est.</b><br>(Continuación)                                                                                                    | <ul> <li>Distance FL / Distance FR : Seleccione el altavoz.</li> <li>0.0ft - 60.0ft (<u>12.0ft</u>) / 0.00m - 18.00m (<u>3.60m</u>) : Ajuste la distancia hacia el altavoz.</li> </ul>                                                                                                    |
|  |                                                                                                    | Ajuste la diferencia de distancia entre los altavoces a menos de 20,0 pies (6,0 m).                                                                                                    |
|  |                                                                                                    | Level FL / Level FR : Seleccione el altavoz.<br>• -12.0dB - +12.0dB ( <u>0.0dB</u> ) : Ajuste el nivel de cada canal.                                                                                                    |
|  | Surround auto.<br>Hacer conf. para memor.<br>config. de modo surr. para<br>cada señal de entrada.                                                                                                    | <u>Activado</u> : Memorizar configuración. La reproducción se realiza<br>automáticamente con el modo envolvente que se uso por última vez.<br><b>Desactivado</b> : No memorizar configuración. El modo surround no cambia<br>de acuerdo a la señal de entrada.                                                       |
|  |                                                                                                    | <ul> <li>La función de modo surround automático le permite guardar en la memoria el último modo surround utilizado para reproducir los cuatro tipos de señales de entrada que se indican a continuación.</li> <li>Señales analógicas y PCM de 2 canales</li> <li>Señales Dolby Digital y DTS de 2 canales</li> </ul> |
|  |                                                                                                    | <ul> <li>③ Señales Dolby Digital y DTS de 2 carales</li> <li>③ Señales Dolby Digital y DTS multicanal</li> <li>④ Señales multicanal LPCM</li> <li>• Durante la reproducción en el modo PURE DIRECT, el modo surround no cambia incluso si se cambia la señal de entrada.</li> </ul>                                  |
|  | <b>Personalizar EQ</b><br>Configura los ecualizadores<br>desactivados para que no se                                                                                                    | Manual : Realice el ajuste cuando no use el ecualizador "Manual".<br>• <u>Usado</u> : Usar.<br>• No usado : No usar.                                                                                                    |
|  | muestren al seleccionar la<br>opción "MultEQ® XT".<br>El modo de ecualizador<br>en el que se selecciona<br>"No usado" no puede<br>almacenarse ni recuperarse<br>en la función de selección<br>rápida. | <ul> <li>Audyssey Flat : Realice el ajuste cuando no use el ecualizador "Audyssey Flat".</li> <li><u>Usado</u> : Usar.</li> </ul>                                                                                                    |
|  |                                                                                                    | <ul> <li>No usado : No usar.</li> <li>Configúrelos de modo que los parámetros de "Audyssey Flat" se puedan fijar cuando se realiza el procedimiento "Audyssey<sup>®</sup> Config. auto.".</li> </ul>                                                                                                    |
|  |                                                                                                    | <ul> <li>Audyssey Byp.I/D : Realice el ajuste cuando no use el ecualizador "Audyssey Byp.I/D".</li> <li><u>Usado</u> : Usar.</li> <li>No usado : No usar.</li> </ul>                                                                                                    |
|  |                                                                                                    | Configúrelos de modo que los parámetros de "Audyssey Byp.I/D" se<br>puedan fijar cuando se realiza el procedimiento "Audyssey <sup>®</sup> Config.<br>auto.".                                                                                                    |

### Config.ZONE2

### Los ajustes predeterminados están subrayados.

Realizar config. para reproducción de audio en un sistema multizona (ZONE2). Cuando se selecciona "ZONE2" con "Asignar amp.", aparece "Config.ZONE2".

| Elementos de ajuste                                                       | Detalles del ajuste                                                                                                    |
|---------------------------------------------------------------------------|----------------------------------------------------------------------------------------------------|
| <b>Nivel canal izq.</b><br>Ajuste el nivel de salida del canal izquierdo. | –12dB – +12dB ( <u>0dB</u> )                                                                                                    |
| <b>Nivel canal der.</b><br>Ajuste el nivel de salida del canal derecho.   | –12dB – +12dB ( <u>0dB)</u>                                                                                                    |
| Límite volumen<br>Realizar una configuración                              | <b>Desactivado</b> : No ajustar un volumen máximo.<br>–20dB (61) / <u>–10dB</u> ( <u>71</u> ) / 0dB (81)                                                                   |
| para volumen maximo.                                                      | Se visualiza de 0 a 99 cuando "Visual.Volumen" (Página 65) está ajustado en "Absoluta".                                                                                    |
| Nivel encendido                                                           | Último : Usar la configuración memorizada en la última sesión.                                                                                                    |
| Definir la config. de volumen                                             | <ul> <li>– – (0) : Silenciar siempre al encender el equipo.</li> <li>Silenciar siempre al encender el equipo.</li> <li>Silenciar siempre al encender el equipo.</li> </ul> |
| enciende el equipo.                                                       | <ul> <li>Se visualiza de 0 a 99 cuando "Visual.Volumen" (Página 65) está ajustado en "Absoluta".</li> </ul>                                                                |
| Nivel silenciam.                                                          | Completo : El sonido se corta completamente.                                                                                                    |
| Ajustar la cantidad de                                                    | -40dB : El sonido se atenúa en 40 dB.                                                                                                    |
| atenuación cuando se activa                                               | -20dB : El sonido se atenúa en 20 dB.                                                                                                    |
| el silenciamiento.                                                        |                                                                                                    |

### Config.opciones

Los ajustes predeterminados están subrayados.

Realiza otras configuraciones.

| Elementos de ajuste        | Detalles del ajuste                                                                                     |
|----------------------------|----------------------------------------------------------------------------------------------------|
| Control volumen            | Visual.Volumen : Fijar cómo se muestra el volumen.                                                      |
| Configura el volumen de la | • <b><u>Relativa</u></b> : MostrardB (Mín), en el rango80,5 dB 18 dB.                                   |
| MAIN ZONE (la sala donde   | • Absoluta : Mostrar en el rango 0 (Mín) – 99.                                                          |
| se encuentra la unidad).   | SF .                                                                                                    |
|                            | • El ajuste "Visual.Volumen" se aplica también para el método de                                        |
|                            | visualización "Límite volumen" y "Nivel encendido".                                                     |
|                            | • El ajuste "Visual.Volumen" aplica para todas las zonas.                                               |
|                            | Límite volumen : Realizar una configuración para volumen máximo.                                        |
|                            | • <b>Desactivado</b> : No ajustar un volumen máximo.                                                    |
|                            | • –20dB (61) / –10dB (71) / 0dB (81)                                                                    |
|                            | Nivel encendido : Definir la config. de volumen que está activa cuando                                  |
|                            | se enciende el equipo.                                                                                  |
|                            | <ul> <li><u>Último</u>: Usar la configuración memorizada en la última sesión.</li> </ul>                |
|                            | • (0) : Configurar el silenciamiento como modo predeterminado al                                        |
|                            | encender el equipo.                                                                                     |
|                            | • –80dB – 18dB (1 – 99) : El volumen se ajusta al nivel fijado.                                         |
|                            | Nivel silenciam. : Ajustar la cantidad de atenuación cuando se activa el                                |
|                            | silenciamiento.                                                                                         |
|                            | • <b><u>Completo</u></b> : El sonido se conta completamente.                                            |
|                            | <ul> <li>-40dB : El sonido se atenúa en 40 dB.</li> <li>20dB : El sonido se atenúa en 20 dB.</li> </ul> |
| Porror fuorto              | TUNED / CD / DD / DVD / TV / CAT/CDL / CAME1 / CAME2 / V AUX /                                          |
| Quitar de la pantalla las  | DOCK : Seleccione la fuente de entrada que está sin usar                                                |
| fuentes de entrada que no  | • Activado : Usar esta fuente                                                                           |
| están en uso               | • Borrar : No usar esta fuente                                                                          |
|                            |                                                                                                    |
|                            | BD SATORI TV HETAGE                                                                                     |
|                            | No es posible borrar las fuentes de entrada que                                                         |
|                            | están en uso en las distintas zonas.                                                                    |
|                            | • Las fuentes de entrada establecidas en                                                                |
|                            | "Borrar" no se pueden seleccionar utilizando                                                            |
|                            | el botón de selección de la fuente de entrada.                                                          |

| Elementos de ajuste                                                                                 | Detalles del ajuste                                                                                                    | Elementos de ajuste                                                                                                    | Detalles del ajuste                                                                                                    |
|----------------------------------------------------------------------------------------------------|----------------------------------------------------------------------------------------------------|----------------------------------------------------------------------------------------------------|----------------------------------------------------------------------------------------------------|
| <b>GUI</b><br>Realice los ajustes<br>relacionados con la<br>visualización en la pantalla<br>del TV. | <ul> <li>Protec.pantalla : Realizar ajustes relacionados con el protector de pantalla.</li> <li><u>Activado</u> : El salvapantallas se activa durante la visualización del menú, la pantalla iPod o TUNER si no se realizan operaciones durante un periodo continuado de 5 minutos, aproximadamente. Si</li> </ul>                                                                                                    | <b>GUI</b><br>(Continuación)                                                                                               | <ul> <li>Sintoniz. : Para ajustar el tiempo de visualización de la pantalla del sintonizador cuando la fuente de entrada sea "Sintoniz.".</li> <li>Siempre : Mostrar la visualización continuamente.</li> <li><u>30s</u> : Mostrar la visualización durante 30 segundos después de la operación.</li> <li>10s : Mostrar la visualización durante 10 segundos después de la operación.</li> <li>Desactivado : Desactivar la visualización.</li> </ul>                               |
|                                                                                                    | se pulsa △∇⊲ ▷, el protector de pantalla se<br>cancela y aparece el contenido de la pantalla que<br>había antes de instalar dicho protector.<br>• Desactivado El protector de pantalla no se                                                                                                    | GuíaConfigRemota<br>Busque un código<br>predeterminado para<br>registrar en el mando.                                      | Consulte "Registro de códigos preset" (Ppágina 75).                                                                                                    |
|                                                                                                    | activa.  Formato : Para ajustar el formato de la señal de vídeo que se va a emitir para el TV que está usando.  • <u>NTSC</u> : Seleccionar salida NTSC.                                                                                                    | Selec.ráp.nom.<br>Cambie el título de<br>visualización "Selec.Rápida"<br>por alguno que sea de su<br>preferencia.          | <ul> <li>Se puede introducir un máximo de 16 caracteres.</li> <li>Para la entrada de caracteres, consulte la <u>página 50</u>.</li> </ul>                                                                                                    |
|                                                                                                    | <ul> <li>FAL : Seleccional salida FAL.</li> <li>"Formato" también se puede configurar realizando el procedimiento siguiente. Sin embargo, la pantalla del menú no se muestra.</li> <li>Pulse v mantenga pulsados v v v de la unidad principal al menos</li> </ul>                                                                                                    | <b>Cambio nom.Zona</b><br>Cambie el título de<br>visualización "Selec.<br>Rápida" por alguno que sea<br>de su preferencia. | <ul> <li>Se puede introducir un máximo de 10 caracteres.</li> <li>Para la entrada de caracteres, consulte la <u>página 50</u>.</li> </ul>                                                                                                    |
|                                                                                                    | <ul> <li>durante 3 segundos.<br/>Se visualiza "V.Format:<ntsc>" en la pantalla.</ntsc></li> <li>2. En la unidad principal, pulse TUNER PRESET CH +, - y defina el formato de la señal de vídeo.</li> <li>3. Pulse iPod ► de la unidad principal para completar el ajuste.</li> <li>NOTA</li> <li>Cuando se ajusta un formato distinto del formato de vídeo de la TV conectada, la imagen no se mostrará correctamente.</li> <li>Texto : Mostrar los detalles de la operación al cambiar el modo de sonido envolvente, el modo de entrada, etc.</li> <li>Activarla : Activar la visualización</li> </ul>                       | Atenuador<br>Ajusta el brillo de la pantalla<br>de la unidad.                                                              | Claro       : Luminosidad normal de la pantalla.         Tenue       : Luminosidad reducida de la pantalla.         Oscuro       : Luminosidad muy baja de la pantalla.         Desactivado       : Desactivar la visualización.         Image: Los botones de la unidad principal se pueden utilizar para las operaciones.         Cada vez que se pulse el DIMMER, la configuración cambia como se muestra abajo         Image: Claro       Tenue         Desactivado ← Oscuro ← |
|                                                                                                    | <ul> <li>Activado : Activar la visualización.</li> <li>Desactivado : Desactivar la visualización.</li> <li>Volumen ppal. : Mostrar el volumen principal durante el ajuste.</li> <li>Abajo : Mostrar abajo.</li> <li>Arriba : Mostrar arriba.</li> <li>Desactivado : Desactivar la visualización.</li> <li>Cuando sea difícil ver la pantalla de visualización del volumen principal cuando esté superpuesto en los subtítulos de película, ajuste en "Arriba".</li> <li>Desactivado : Desactivar de visualización del volumen principal cuando esté superpuesto en los subtítulos de película, ajuste en "Arriba".</li> </ul> | Bloquear config.<br>Proteger configuración de<br>los cambios involuntarios.                                                | <ul> <li>Activado : Activar la protección.</li> <li>Desactivado : Desactivar la protección.</li> <li>✓ Al cancelar el ajuste, establezca "Bloquear config." en "Desactivado".</li> <li>NOTA</li> <li>Cuando se ajusta la opción "Bloquear config." a "Activado", no es posible modificar los ajustes que se indican a continuación. Además, si se intenta utilizar las configuraciones relacionadas con esa opción, se mostrará el mensaie "Setun Lock!"</li> </ul>                |
|                                                                                                    | <ul> <li>IPod : Para ajustar el tiempo de visualización de la pantalla iPod cuando la fuente de entrada sea "DOCK".</li> <li>Siempre : Mostrar la visualización continuamente.</li> <li><u>30s</u> : Mostrar la visualización durante 30 segundos después de la operación.</li> <li>10s : Mostrar la visualización durante 10 segundos después de la operación.</li> </ul>                                                                                                    |                                                                                                    | Operaciones con menús     Nivel de canal                                                                                                    |

66

• **Desactivado** : Desactivar la visualización.

#### Config.sis.

### Idioma

### Los ajustes predeterminados están subrayados.

Establezca el idioma de la pantalla de menús.

Detalles del ajuste

### English / Español

### 

"Idioma" también se puede ajustar por medio del siguiente procedimiento. Sin embargo, no se visualizará la pantalla de menús.

- Pulse y mantenga pulsados y ▶►I de la unidad principal al menos durante 3 segundos. "V.Format:<NTSC>" aparece en la pantalla.
- 2. En la unidad principal, pulse STATUS y defina "Lang:<ENGLISH >".
- 3. En la unidad principal, pulse TUNER PRESET CH +, y establezca el idioma.
- 4. Pulse **iPod** ► de la unidad principal para completar el ajuste.

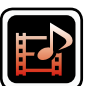

### Conf.entrada

Configura parámetros relacionados con la reproducción de la fuente de entrada.

• No es necesario cambiar los parámetros para utilizar la unidad. Cambie la configuración solamente cuando sea necesario.

### Uso de los menús

| <b>1</b> I              | Pulse ZONE SELECT para cambiar el modo de zona a M                                                                                                    | _                               |                |                        | U  |
|-------------------------|----------------------------------------------------------------------------------------------------|---------------------------------|----------------|------------------------|----|
| (<br>5                  | MAIN ZONE).<br>Se enciende el indicador M.                                                                                                    | SELECT                          | STAND          | BY ON                  | N  |
| 2 <sup>I</sup>          | Pulse <b>AMP</b> para ajustar el mando a distancia en modo de<br>Funcionamiento de AMP.                                                                    | BD                              | M 22           |                        | A: |
| 3 I                     | Pulse MENU.<br>El menú se muestra en la pantalla de la TV.                                                                                                 | GAME<br>PHON                    | U VAUX DOCH    | CD<br>Source<br>Select | M  |
| <b>4</b> '              | Pulse $	riangle  abla$ para seleccionar el menú que desea utilizar.                                                                                        |                                 | INTERNET RADIO | 2 PRESET 3             | Ca |
| <b>5</b> '              | Pulse ENTER o ⊳ para introducir el ajuste.                                                                                                    | H                               |                |                        | Ν  |
| • Para<br>• Para<br>Des | a volver al elemento anterior, pulse <b>RETURN *</b> .<br>a salir del menú, pulse <b>MENU</b> mientras visualiza el menú.<br>aparece la pantalla del menú. | MENU<br>SETUP<br>SEARCH<br>BANE |                | TOP MENU<br>CH LEVEL   | M  |

### Información importante

### 🗅 Acerca de la visualización de fuentes de entrada

En esta sección, las fuentes de entrada configurables para cada elemento aparecen como se muestra a continuación.

BD DVD TV SAT/CBL GAME1 GAME2 V.AUX DOCK TUNER CD

### NOTA

No es posible seleccionar fuentes para las cuales se ha seleccionado "Borrar" en "Borrar fuente" (rapidgina 65).

### Elementos que se pueden configurar con el procedimiento "Conf.entrada"

Presint.Auto. (1977 página 69)

Omitir Preset (😰 página 69)

Nombre Preset (🎓 página 69)

Asig.entrada (😰 página 70)

**/ídeo** (🎓 <u>página 71</u>)

Modo entrada (Audio) (mpágina 72)

Cambio Nombre (😰 página 72)

Nivel Fuente (Audio) (página 72)

Modo reprod. (🖙 página 73)

### Presint.Auto.

Utilice la función de presintonización automática para guardar en memoria las emisoras de radio que desee.

| Elementos de ajuste   | Detalles del ajuste                                               |
|-----------------------|-------------------------------------------------------------------|
| Iniciar               | Si no es posible presintonizar automáticamente una emisora de FM, |
| Iniciar el proceso de | seleccione la emisora que desea sintonizándola manualmente y, a   |
| preajuste automático. | continuación, presintonícela de forma manual.                     |

### **Omitir Preset**

#### Los ajustes predeterminados están subrayados.

Ajuste el canal preseleccionado que debe omitirse en la selección.

| Elementos de ajuste                                                                                           | Detalles del ajuste                                                                                                    |
|----------------------------------------------------------------------------------------------------|----------------------------------------------------------------------------------------------------|
| <b>Bloquear</b><br>Selecciona el bloque de<br>memoria predefinido.                                            | A/B/C/D/E/F/G                                                                                                    |
| TUNER                                                                                                    |                                                                                                    |
| <b>Bloquear presel</b><br>Salte todos los canales de<br>los bloques de memoria<br>predefinidos seleccionados. | Activado : Muestra el bloque de memoria predefinido seleccionado.<br>Omitir : No muestra el bloque de memoria predefinido seleccionado. |
| TUNER                                                                                                    |                                                                                                    |
| A1 – G8<br>Establezca los canales                                                                             | Activado : Mostrar el canal preseleccionado elegido.<br>Omitir : No mostrar el canal preseleccionado elegido.                           |
| preseleccionados<br>individuales del bloque de<br>memorias preestablecidas<br>seleccionado actualmente.       | <ul> <li>Si ajusta "Bloquear presel" en "Omitir", puede saltar por bloques (A – G).</li> </ul>                                          |
| TUNER                                                                                                    |                                                                                                    |

### **Nombre Preset**

Asigna un nombre a una emisora presintonizada en memoria.

| Elementos de ajuste                                                                             | Detalles del ajuste                                                                                                    |  |
|-------------------------------------------------------------------------------------------------|----------------------------------------------------------------------------------------------------|--|
| <b>Bloquear</b><br>Selecciona el bloque de<br>memoria predefinido.                              | A/B/C/D/E/F/G                                                                                                    |  |
| TUNER                                                                                           |                                                                                                    |  |
| A1 – G8<br>Cambia el nombre de<br>visualización del canal<br>seleccionado.                      | <ul> <li>Se puede introducir un máximo de ocho caracteres.</li> <li>Para la entrada de caracteres, consulte la <u>página 50</u>.</li> </ul>                                                                                                    |  |
| TUNER                                                                                           |                                                                                                    |  |
| <b>Predeterm.</b><br>El nombre preseleccionado<br>modificado vuelve al valor<br>predeterminado. | <ul> <li>Sí : Restablecer los valores predeterminados.</li> <li>No : No restablecer los valores predeterminados.</li> <li>Cuando selecciona "Predeterm." y pulsa<br/>ENTER, el mensaje "Regresar a configuración<br/>predet." es visualizado. Seleccione "Sí" o<br/>"No" y pulse ENTER.</li> </ul> |  |
# Asig.entrada

## Ejemplos de visualizaciones de pantalla del menú "Asig.entrada"

Esta es la pantalla que aparece cuando se selecciona el menú "Conf.entrada" - "cada fuente de entrada" - "Asig.entrada". Utilice el menú "Asig.entrada" para cambiar los conectores de entrada de HDMI ②, los conectores de entrada digital ③ y los conectores de entrada por componentes ④ asignados a las fuentes de entrada ① en la configuración predeterminada.

| ► Asig.entrada                                                                                                    | [1/2]                                                                                                    |
|----------------------------------------------------------------------------------------------------|----------------------------------------------------------------------------------------------------|
| A     Predeterm. [HDMI]     BD     HDMI1     DVD     HDMI2     TV     Ninguno     SAT/CBL     HDMI3     GAME1     HDMI4     1     2     [⊲⇔>] Selecc. [ENTER] | [ DIGITAL ]       [ COMPONENT ]         Ninguno       Ninguno         Ninguno       1-RCA         OPT       Ninguno         COAX       2-RCA         Ninguno       Ninguno         3       4 |

## Operaciones del menú de asignaciones de entrada

| 1 | Utilice $\triangle \nabla \triangleleft \triangleright$ para mover el resaltado hasta el elemento que |
|---|----------------------------------------------------------------------------------------------------|
|   | desea configurar.                                                                                     |

- Pulse ENTER, después use las flechas  $\triangleleft \triangleright$  para seleccionar el terminal de entrada que se va a asignar.
- 3 Pulse ENTER para guardar la configuración.

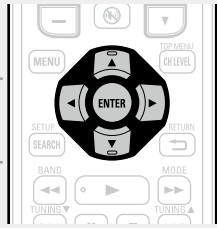

#### Elementos de ajuste

Realice este ajuste para cambiar los conectores de

HDMI

# Detalles del ajuste

#### HDMI 1 / HDMI 2 / HDMI 3 / HDMI 4 / HDMI 5 / HDMI 6

Ninguno : No asigne un terminal de entrada de HDMI a la fuente de entrada seleccionada.

entrada HDMI asignados en • En el momento de la compra, la configuración de las fuentes de entrada las fuentes de entrada.

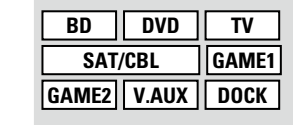

| Fuente de<br>entrada     | BD        | DVD       | TV        | SAT/CBL   |
|--------------------------|-----------|-----------|-----------|-----------|
| Ajuste<br>predeterminado | HDMI<br>1 | HDMI<br>2 | Ninguno   | HDMI<br>3 |
| Fuente de<br>entrada     | GAME1     | GAME2     | V.AUX     | DOCK      |
| Ajuste<br>predeterminado | HDMI<br>4 | HDMI<br>5 | HDMI<br>6 | Ninguno   |

#### 4

Fuente de

predeterminado

entrada Ajuste

GAME2

Ninguno

V.AUX

Ninguno

DOCK

Ninguno

CD

Ninguno

71

#### Elementos de ajuste

#### COMPONENTE

(Vídeo componente) Realice este ajuste para cambiar los terminales de entrada de vídeo de componente asignados en las fuentes de entrada.

| BD      | DVD   | TV    |
|---------|-------|-------|
| SAT/CBL |       | GAME1 |
| GAME2   | V.AUX | DOCK  |

#### Detalles del ajuste COMP (Vídeo componente) 1, 2

**Ninguno** : No asigne un terminal de entrada de vídeo componente a la fuente de entrada seleccionada.

• En el momento de la compra, la configuración de las fuentes de entrada es la siguiente.

| Fuente de<br>entrada     | BD      | DVD     | TV      | SAT/CBL |
|--------------------------|---------|---------|---------|---------|
| Ajuste<br>predeterminado | Ninguno | 1-RCA   | Ninguno | 2-RCA   |
| Fuente de<br>entrada     | GAME1   | GAME2   | V.AUX   | DOCK    |
| Ajuste                   | Ninguno | Ninguno | Ninguno | Ninguno |

|                                                                                                    | podrán asignar a los conectores de vídeo por componentes.                                                                                                    |  |  |
|----------------------------------------------------------------------------------------------------|----------------------------------------------------------------------------------------------------|--|--|
| <b>Predeterm.</b><br>La configuración "Asig.<br>entrada" vuelve<br>a los parámetros<br>predeterminados. | <ul> <li>Sí : Restablecer los valores predeterminados.</li> <li>No : No restablecer los valores predeterminados.</li> <li>Cuando selecciona "Predeterm." y pulsa<br/>ENTER, el mensaje "Regresar a configuración<br/>predet." es visualizado. Seleccione "Sí" o<br/>"No" y después pulse ENTER.</li> </ul> |  |  |

# Vídeo

#### Los ajustes predeterminados están subrayados.

Ajuste el vídeo de origen.

\* Las opciones "BD", "TV", "GAME1" o "GAME2" están disponibles cuando se ha asignado "HDMI" (página 70) o "COMPONENTE" (página 71).

| Elementos de ajuste                                                                        | Detalles del ajuste                                                                                                    |  |
|--------------------------------------------------------------------------------------------|----------------------------------------------------------------------------------------------------|--|
| Selec.vídeo<br>El vídeo de otra fuente<br>de entrada se reproduce<br>junto con el audio en | <b>Fuente</b> : Reproducir la imagen y el sonido de la fuente de entrada.<br><b>BD</b> / <b>DVD</b> / <b>TV</b> / <b>SAT/CBL</b> / <b>DOCK</b> / <b>GAME1</b> / <b>GAME2</b> / <b>V.AUX</b> :<br>Selecciona la fuente de entrada de vídeo que hay que visualizar. Esto<br>puede configurarse para fuentes de entrada individuales.                                                                                                    |  |
| reproducción.                                                                              | Las opciones "BD", "TV", "GAME1" y "GAME2" solo se pueden<br>seleccionar cuando se ha asignado un conector de vídeo por<br>componentes como fuente de entrada.                                                                                                    |  |
|                                                                                            | <ul> <li>NOTA</li> <li>No es posible seleccionar señales de entrada HDMI.</li> <li>No es posible seleccionar fuentes para las cuales se ha seleccionado<br/>"Borrar" en "Borrar fuente" (1) página 65).</li> </ul>                                                                                                    |  |
| Modo vídeo<br>Bealiza los aiustos para el                                                  | <b><u>Automática</u></b> : Procesa el vídeo automáticamente basándose en la información del contenido de HDMI                                                                                                    |  |
| procesamiento del vídeo.                                                                   | <b>Juego</b> : Procesa siempre el vídeo de forma apropiada para el contenido del juego.                                                                                                    |  |
|                                                                                            | Película : Procesa el vídeo normalmente.                                                                                                    |  |
| GAME2 * V.AUX DOCK                                                                         | <ul> <li>Si "Modo vídeo" se configura en "Automática", el modo cambia de acuerdo con el contenido de entrada.</li> <li>Si se reproduce una fuente en los modos MAIN ZONE (audio y vídeo) y ZONE2 (solo audio) simultáneamente y en la misma habitación, es posible que haya una falta de sincronía de audio entre la MAIN ZONE y la ZONE2, pero no se trata de una avería.</li> <li>En ese caso, probablemente la sincronización del audio mejore si se selecciona el modo "Jueno"</li> </ul> |  |

# Modo entrada (Audio)

#### Los ajustes predeterminados están subrayados.

Los modos de entrada seleccionables pueden variar según la fuente de entrada.

| Elementos de ajuste                                                                                                    | Detalles del ajuste                                                                                                    |
|----------------------------------------------------------------------------------------------------|----------------------------------------------------------------------------------------------------|
| Modo entrada<br>Fija los modos de entrada<br>de audio para las distintas<br>fuentes de entrada.<br>Normalmente se<br>recomienda ajustar el modo<br>de entrada de audio en<br>"Automática". | <ul> <li>Automática : Detectar automáticamente señal de entrada y reproducir.</li> <li>HDMI : Reproducir sólo señales desde la entrada HDMI.</li> <li>Digital : Reproducir sólo señales desde la entrada digital.</li> <li>Analógica : Reproducir sólo señales desde la entrada analógica.</li> <li>*</li> <li>* "HDMI" puede ser establecido para fuentes de entrada para las que "HDMI" está asignado en "Asig.entrada" (Página 70).</li> <li>* "Digital" puede ser establecido para fuentes de entrada para las que "DIGITAL" está asignado en "Asig.entrada" (Página 70).</li> <li>Si la fuente de entrada se configura como "TV", "GAME1" o "GAME2", no puede ajustarse como "Analógica".</li> <li>Cuando las señales digitales han sido introducidas correctamente, se enciende el indicador DIG. en la pantalla. Si el indicador DIG. no se enciende, compruebe la asignación del conector de entrada digital y las conexiones.</li> <li>Si "HDMI Control" se ajusta como "Activado" y se conecta una TV compatible con ARC a través de los conectores HDMI MONITOR, el modo de entrada cuya fuente de entrada es "TV" queda fijado como ARC.</li> </ul> |
| <b>Modo decodif.</b><br>Ajusta el modo de<br>decodificación de audio para                                                                                                    | <u>Automática</u> : Detectar tipo de señal de entrada digital y decodificar y reproducir automáticamente.<br><b>PCM</b> : Decodificar y reproducir sólo señales de entrada PCM                                                                                                    |
| la fuente de entrada.                                                                                                    | <b>DTS</b> : Decodificar y reproducir sólo señales de entrada DTS.                                                                                                    |
| BD DVD TV<br>SAT/CBL GAME1<br>GAME2 V.AUX DOCK<br>CD                                                                                                    | <ul> <li>Este elemento se puede configurar para las fuentes de entrada para las que se asigne "HDMI" o "DIGITAL" en "Asig.entrada" (página 70).</li> <li>Configure normalmente este modo en "Automática". Seleccione "PCM" y "DTS" sólo al reproducir las señales correspondientes.</li> </ul>                                                                                                    |

# **Cambio Nombre**

Cambia el nombre de visualización de la fuente de entrada seleccionada.

| Elementos de ajuste                                                                                   | Detalles del ajuste                                                                                                    |  |
|----------------------------------------------------------------------------------------------------|----------------------------------------------------------------------------------------------------|--|
| <b>Cambio Nombre</b><br>Cambia el nombre de<br>visualización de la fuente de<br>entrada seleccionada. | <ul> <li>Se puede introducir un máximo de ocho caracteres.</li> <li>Para la entrada de caracteres, consulte la <u>página 50</u>.</li> </ul>                                                                                                    |  |
| <b>Predeterm.</b><br>El nombre de la fuente<br>de entrada vuelve al valor<br>predeterminado.          | <ul> <li>Sí : Restablecer los valores predeterminados.</li> <li>No : No restablecer los valores predeterminados.</li> <li>Cuando selecciona "Predeterm." y pulsa<br/>ENTER, el mensaje "Regresar a configuración<br/>predet." es visualizado. Seleccione "Sí" o<br/>"No" y después pulse ENTER.</li> </ul> |  |

# Nivel Fuente (Audio)

#### Los ajustes predeterminados están subrayados.

- Esta función corrige el nivel de reproducción de la entrada de audio de la fuente seleccionada.
- Active esta opción si hay diferencias en los niveles de volumen de entrada entre las diferentes fuentes.

#### Detalles del ajuste

#### –12dB – +12dB (<u>0dB</u>)

El nivel de entrada analógico y el nivel de entrada digital pueden ser ajustados independientemente para fuentes de entrada para las que "HDMI" o "DIGITAL" está asignado en "Asig.entrada" (Cppágina 70).

#### Conf.entrada

# Modo reprod.

## Los ajustes predeterminados están subrayados.

# □ Fuente de entrada : "DOCK"

| Elementos de ajuste                                            | Detalles del ajuste                                                                                                    |
|----------------------------------------------------------------|----------------------------------------------------------------------------------------------------|
| <b>Repetir</b><br>Configuración para el modo<br>de repetición. | <b>Todas</b> : Todos los archivos se reproducen repetidamente.<br><b>One</b> : Un archivo en reproducción no deja de repetirse.<br><b>Desactivado</b> : El modo de reproducción repetida queda anulado.                                                                                                    |
| DOCK                                                           |                                                                                                    |
| Aleatorio<br>Configuración para el modo<br>aleatorio.<br>DOCK  | <ul> <li>Cuando DENON base de control para iPod ASD-1R o ASD-11R esté conectado</li> <li>Songs : Todos los archivos se reproducen en modo de reproducción aleatoria.</li> <li>Albums : Los archivos del álbum se reproducen en modo de reproducción aleatoria.</li> <li>Desactivado : El modo de reproducción aleatoria queda anulado.</li> </ul> |
|                                                                | <ul> <li>Cuando DENON base de control para iPod ASD-3N, ASD-3W,<br/>ASD-51N o ASD-51W esté conectado</li> <li>Activado : El modo de reproducción aleatorio queda activado.</li> <li>Desactivado : El modo de reproducción aleatoria queda anulado.</li> </ul>                                                                                     |

# Manejo de los dispositivos conectados desde el mando a distancia

Si registra los códigos preajustados suministrados en el mando a distancia, podrá utilizarlo para manejar dispositivos de otros fabricantes.

# **Operación del equipo de AV**

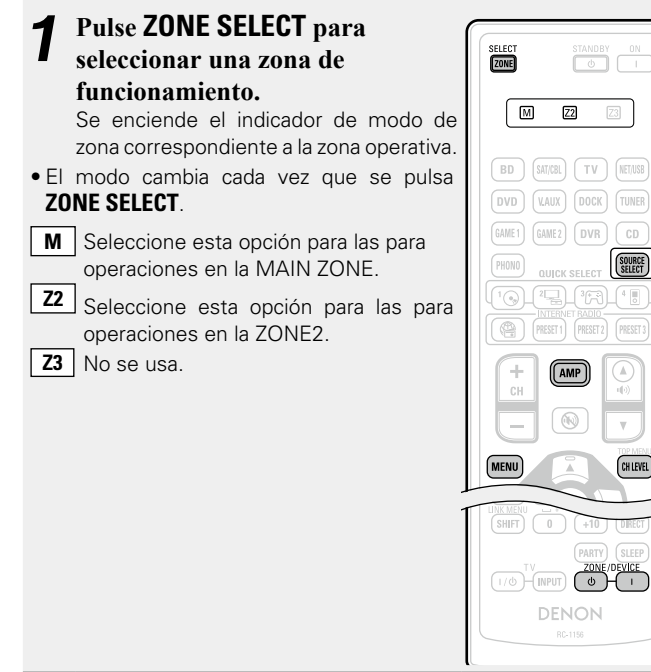

#### **2** Pulse el botón selector de fuente de entrada (Entrada 20). (EP página 20).

- Se cambia a la fuente de entrada para la zona seleccionada en el paso 1.
- El modo de funcionamiento del mando a distancia cambia tal como se muestra en la tabla.

| Botones                               | Fuente de                 | Modo de funcionamiento                               |
|---------------------------------------|---------------------------|------------------------------------------------------|
| selectores<br>de fuente de<br>entrada | entrada de<br>esta unidad | Dispositivos controlables con el mando a distancia   |
| AMP                                   | -                         | Esta unidad<br>(funcionamiento de AMP) *2            |
| <b>BD</b> *1                          | BD                        | Dispositivo registrado en el botón<br>BD             |
| (SAT/CBL) * 1                         | SAT/CBL                   | Dispositivo registrado en el botón<br><b>SAT/CBL</b> |
| <b>TV</b> *1                          | ΤV                        | Dispositivo registrado en el botón<br><b>TV</b>      |
| <b>DVD</b> *1                         | DVD                       | Dispositivo registrado en el botón<br><b>DVD</b>     |
| <b>V.AUX</b> * 1                      | V.AUX                     | Dispositivo registrado en el botón<br><b>V.AUX</b>   |
| DOCK                                  | DOCK                      | Base dock de control para iPod                       |
| TUNER                                 | TUNER                     | Radio de esta unidad                                 |
| GAME1)*1                              | GAME1                     | Dispositivo registrado en el botón<br><b>GAME1</b>   |
| GAME 2 * 1                            | GAME2                     | Dispositivo registrado en el botón<br>GAME2          |
| <b>CD</b> *1                          | CD                        | Dispositivo registrado en el botón<br>CD             |

\*1 Si se registra un código preset para este botón, el mando a distancia de esta unidad puede controlar otros dispositivos.

\*2 Este modo de funcionamiento permite utilizar el iPod, base de control dock para iPod y TUNER.

Cuando pulse SOURCE SELECT arrancará automáticamente el modo de funcionamiento AMP.

# ΝΟΤΑ

Si el modo del mando a distancia está configurado con un valor diferente al modo de amplificador, pulse **AMP** para cambiar el mando a distancia al modo de operación de AMP para realizar las siguientes operaciones:

- Para utilizar funciones de menú, pulse MENU
- Para ajustar el nivel del canal de la unidad, pulse CH LEVEL

• Para apagar o conectar la alimentación en cada zona, pulse ZONE/DEVICE I o ZONE/DEVICE ().

#### **9** Maneje esta unidad o el dispositivo a cuya fuente de entrada se haya cambiado.

 Para obtener detalles, consulte las instrucciones de funcionamiento de cada dispositivo.

Para realizar operaciones con iPod y TUNER, consulte las páginas siguientes.

- iPod (Ppágina 23)
- TUNER (B página 26)

# Registro de códigos preset

Cuando se registran códigos predeterminados en el mando a distancia incluido, podrá utilizarse con cualquier dispositivo que tenga, como reproductores de DVD o televisores de distintos fabricantes. En este menú, puede buscar y mostrar los códigos predeterminados que pueden predeterminarse en el mando a distancia incluido.

# $\hfill\square$ Botones para el manejo de los dispositivos

#### 1 zone/device I, zone/device 0

Permiten conectar y desconectar los dispositivos. (2)  $\Delta \nabla \triangleleft \triangleright$ , ENTER, RETURN  $\checkmark$ 

- Permiten utilizar los menús de cada dispositivo. (3) MENU, SETUP, TOP MENU
- Permiten visualizar el menú de cada dispositivo.
- ④ ◀◀, ▶▶, ▶, І◀◀, ▶▶Ⅰ, Ⅱ, ■
- (5) Botones numéricos (**0 9**, **+10**)
- ⑥ CH +, CH -
- ⑦ TV I/也, TV INPUT

Permiten manejar la TV Este botón está habilitado en todos los modos.

Para obtener detalles sobre el manejo desde el mando a distancia, consulte las <u>23</u>, <u>26</u>, <u>77</u>.

## Parámetros predeterminados para códigos predeterminados

Los dispositivos mostrados a continuación están registrados por defecto para cada botón de fuente de entrada. Los ajustes pueden cambiarse de acuerdo con los dispositivos que vayan a utilizarse.

| Botones<br>selectores<br>de fuente de<br>entrada | Categoría                                 | Marca                 | Código<br>preset |
|--------------------------------------------------|-------------------------------------------|-----------------------|------------------|
| BD                                               | Reproductor de<br>discos Blu-ray          | DENON                 | 32258            |
| (SAT/CBL)                                        | Satellite set top box                     | DirecTV               | 01377            |
| TV                                               | Televisión                                | SONY                  | 10810            |
| DVD                                              | Reproductor de DVD                        | DENON                 | 32134            |
| V.AUX                                            | Videocámara digital<br>(Grabadora de DVD) | Panasonic             | 21378            |
| DOCK)*                                           | Base dock de control<br>para iPod         | DENON                 | 72516            |
| GAME 1                                           | Cable set top box                         | Motorola              | 01376            |
| GAME 2                                           | Cable set top box                         | Scientific<br>Atlanta | 01877            |
| CD                                               | Reproductor de CD                         | DENON                 | 42867            |

\* Si no se va a utilizar un base dock de control para iPod, puede ajustarse el código preset para otros dispositivos como **DOCK**.

NOTA

El código preset no se puede configurar en **NET/USB**, **TUNER** o **PHONO**.

a M (MAIN ZONE). Se enciende el indicador M. Pulse AMP para ajustar el mando a distancia en modo de funcionamiento de AMP. 3 Pulse MENU. El menú se mue El menú se muestra en la pantalla de la TV. **4** Utilice  $\Delta \nabla$  para seleccionar "Config.sis." – "Config. opciones" - "GuíaConfigRemota" y pulse ENTER o  $\triangleright$ . 💽 🕨 🚞 Config.opciones SELECT Control volumen selec.disp. Borrar fuente GUI GuíaConfigRemota Selec.ráp.nom. (TV) BD SAT/CBL Cambio nom. Zona Atenuador Bloquear config. GAME1 GAME2 DVR CD 5 Pulse  $\Delta \nabla$  para seleccionar la categoría de dispositivo para el registro de los canales de AMP memoria preseleccionados. A continuación, pulse ENTER. ▶ 💼 ► GuíaConfigRemota Seleccionar el Blu-ray dispositivo que desea controlar. CABLE CABLE/PVR CD CD Recorder DVD \_\_\_\_\_ [CH+/-]Página+/-

Pulse ZONE SELECT para cambiar el modo de zona

- Para las categorías de "TV", "TV/DVD", o "TV/VCR", solo puede configurarse el código preset para TV.
- $\bullet$  Las páginas se pueden pasar pulsando CH + o CH en el mando a distancia.

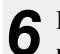

Pulse  $\Delta \nabla$  para seleccionar la primera letra del nombre de la marca del dispositivo. A continuación, pulse ENTER o ▷.

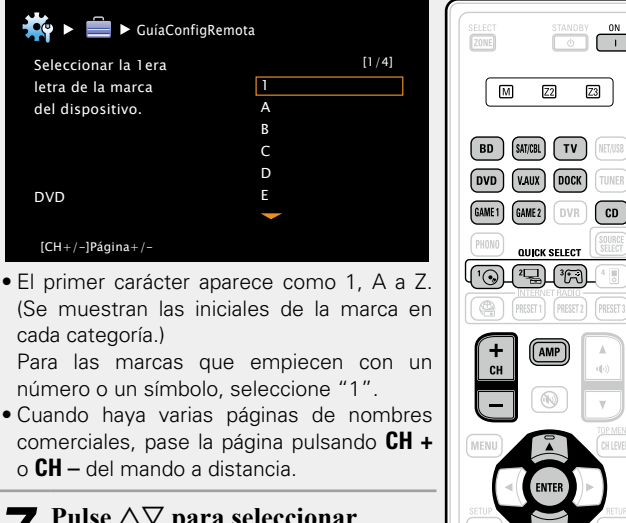

Pulse  $\Delta \nabla$  para seleccionar el nombre de la marca del dispositivo. A continuación, pulse ENTER.

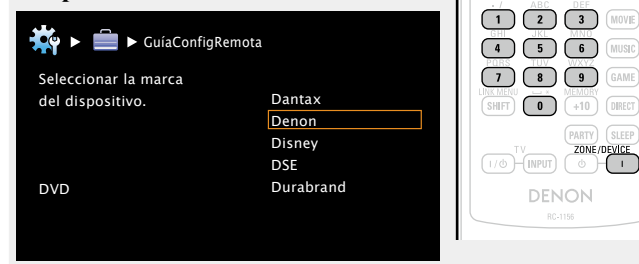

• Cuando haya varias páginas de nombres comerciales, pase la página pulsando CH + o CH - del mando a distancia.

## NOTA

Si un nombre de marca no aparece en la lista, el mando a distancia no podrá controlar el dispositivo. Utilice el mando a distancia suministrado con el dispositivo que va a utilizar.

Se muestran los procedimientos de registro de O códigos de control y el registro predeterminado del mando.

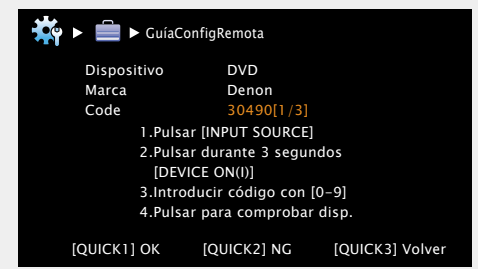

## NOTA

Z2 Z3

AMP

·•••) ( Ⅲ ) ( Ⅲ )

Si se ha seleccionado una marca incorrecta, pulse QUICK SELECT 3. Se mostrará la siguiente pantalla:

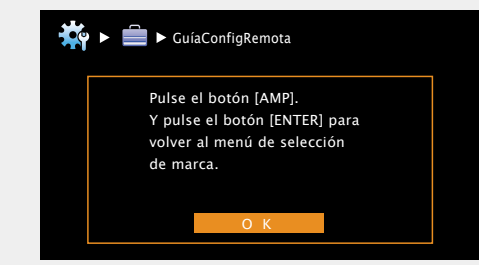

Pulse **AMP** v luego **ENTER** para volver al paso 7.

Pulse el botón de fuente de entrada en el que se va 9 a registrar el código preset (BD, SAT/CBL, TV, DVD, V.AUX. DOCK. GAME1. GAME2 o CD).

• Para TV, solo puede configurarse el código preset para las categorías "TV", "TV/DVD", o "TV/VCR"

**Mantenga pulsado ZONE/DEVICE | durante al menos** 3 segundos.

El indicador de modo de zona parpadea dos veces.

- Introduzca un código de 5 dígitos utilizando 0 9. Pulse los botones dejando pasar menos de 10 segundos entre
- una pulsación y otra.

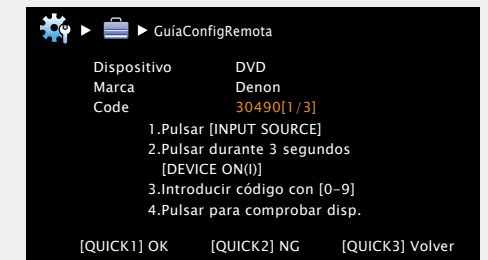

- Cuando se ha confirmado el código.
- $\rightarrow$ El indicador de modo de zona parpadea dos veces.
- Cuando no se ha confirmado correctamente el código
- $\rightarrow$  El indicador de modo parpadea lentamente una vez. Realice de nuevo la operación del paso 9.
- Cuando se haya introducido un número incorrecto
- $\rightarrow$  Pulse **ON** una vez y después repita el procedimiento a partir del paso 9.

## **1** Compruebe que el dispositivo funciona **C** correctamente.

- Si el dispositivo funciona, pulse QUICK SELECT 1.  $\rightarrow$  Vava al paso 13.
- Si el dispositivo no funciona, pulse QUICK SELECT 2.  $\rightarrow$  Vava al paso 14.

**1** Aparece la siguiente pantalla y finaliza la **J** confirmación del registro del código preset.

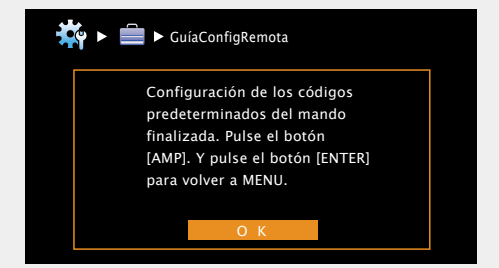

• Se recupera la pantalla del menú. Pulse AMP y luego ENTER.

#### **Registro de códigos preset**

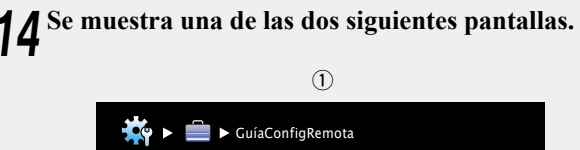

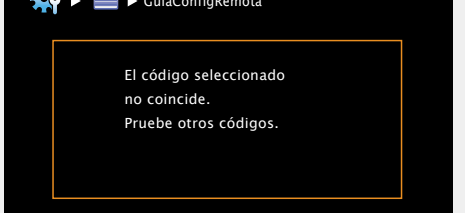

• La pantalla se muestra durante 3 segundos, luego se muestra automáticamente la siguiente pantalla de registro de códigos preset.

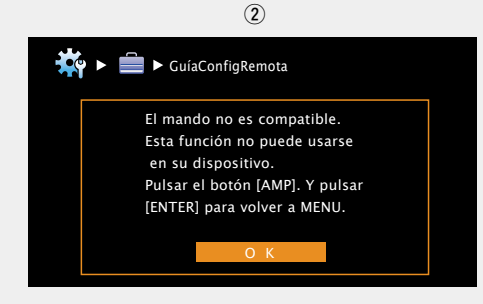

#### Si se muestra la pantalla ①

Es posible que se esté usando el dispositivo con el código preset que aparece a su lado. Se muestra la pantalla de registro de códigos preset. Repita los pasos 9 a 12.

#### [Si se muestra la pantalla 2]

El dispositivo no puede controlarse con el mando a distancia suministrado con esta unidad. Utilice el mando a distancia suministrado con el dispositivo que va a utilizar. Se recupera la pantalla del menú. Pulse AMP y luego ENTER.

# ø

Algunos fabricantes usan varios tipos de códigos para el mando a distancia. Predefina los códigos para cambiar el número en cuestión y compruebe que funciona correctamente.

#### ΝΟΤΑ

Según el modelo y año de fabricación de su equipo, es posible que algunos botones no estén operativos.

# Cómo manejar los componentes

El mando a distancia suministrado puede controlar un componente distinto a esta unidad.

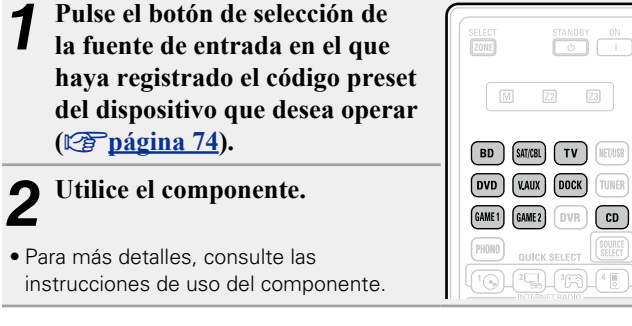

## □ Funcionamiento con reproductor Blu-ray Disc/ reproductor HD-DVD/reproductor DVD

|                                                                                 | Botones       | Función                                                                                                   |  |  |  |  |  |
|---------------------------------------------------------------------------------|---------------|----------------------------------------------------------------------------------------------------|--|--|--|--|--|
| SELECT STANDBY ON                                                               | CH +, –       | Cambio de canal (arriba/abajo)                                                                            |  |  |  |  |  |
| M 22 23                                                                         | MENU          | Menú (emergente)                                                                                          |  |  |  |  |  |
| BD SUICE TV RELUE                                                               | TOP MENU      | Menú superior                                                                                             |  |  |  |  |  |
| DVD VAIX DOCK TUNER                                                             |               | Manejo del cursor                                                                                         |  |  |  |  |  |
| GANE 1 GANE 2 DVB CD                                                            | ENTER         | Introducir                                                                                                |  |  |  |  |  |
|                                                                                 | SETUP         | Configuración                                                                                             |  |  |  |  |  |
|                                                                                 | RETURN 🗂      | Volver                                                                                                    |  |  |  |  |  |
| + (AMP) A<br>+()<br>+()<br>+()<br>+()<br>+()<br>+()<br>+()<br>+()<br>+()<br>+() |               | Búsqueda manual<br>(retroceso rápido/avance rápido)<br>Reproducción<br>Búsqueda automática (localización) |  |  |  |  |  |
| MENU                                                                            | ►             |                                                                                                    |  |  |  |  |  |
| SETUP                                                                           |               |                                                                                                    |  |  |  |  |  |
|                                                                                 | II            | Pausa                                                                                                    |  |  |  |  |  |
|                                                                                 |               | Parada                                                                                                    |  |  |  |  |  |
|                                                                                 | 0 – 9, +10    | Seleccione título, capítulo o canal                                                                       |  |  |  |  |  |
| 4 5 6 (HUSC)<br>7 8 9 (GAME)<br>U SHT1 0 (H10) (GHCT)                           | <b>TV</b> I/Ტ | Encendido/espera de la TV<br>(Predeterminado : SONY)                                                      |  |  |  |  |  |
| (MEN) (SLEP)<br>(70) 2001/01/02/<br>(70) 1000                                   | TV INPUT      | Cambio de la entrada de TV<br>(Predeterminado : SONY)                                                     |  |  |  |  |  |
| DENON<br>824158                                                                 | ZONE/DEVICE   | Encendido*                                                                                                |  |  |  |  |  |
|                                                                                 | ZONE/DEVICE   | Alimentación en espera*                                                                                   |  |  |  |  |  |

\* Esto puede encender o dejar en espera algunos dispositivos.

## □ Funcionamiento con reproductor CD / grabador CD

SHFT 0 +10

|                        | Botones                                         | Función                            |  |  |  |  |  |  |
|------------------------|-------------------------------------------------|------------------------------------|--|--|--|--|--|--|
| SELECT STANDEY ON      |                                                 | Manejo del cursor                  |  |  |  |  |  |  |
|                        | ENTER                                           | Introducir                         |  |  |  |  |  |  |
| PD STATE TV STATE      |                                                 | Búsqueda manual                    |  |  |  |  |  |  |
| DVD (VAIX) DOCK) TUNER |                                                 | (retroceso rápido/avance rápido)   |  |  |  |  |  |  |
|                        | •                                               | Reproducción                       |  |  |  |  |  |  |
| PERMI OUNCE SELECT     |                                                 | Búsqueda automática (localización) |  |  |  |  |  |  |
|                        | II                                              | Pausa                              |  |  |  |  |  |  |
| + (AMP) (A)            |                                                 | Parada                             |  |  |  |  |  |  |
|                        | 0 – 9, +10                                      | Selección de pista                 |  |  |  |  |  |  |
| MENU CI LEVEL          |                                                 | Encendido/espera de la TV          |  |  |  |  |  |  |
|                        |                                                 | (Predeterminado : SONY)            |  |  |  |  |  |  |
|                        |                                                 | Cambio de la entrada de TV         |  |  |  |  |  |  |
|                        |                                                 | (Predeterminado : SONY)            |  |  |  |  |  |  |
|                        | ZONE/DEVICE                                     | Encendido *                        |  |  |  |  |  |  |
|                        | ZONE/DEVICE 🕁                                   | Alimentación en espera*            |  |  |  |  |  |  |
| 789                    | * Esto puede encender o deiar en espera algunos |                                    |  |  |  |  |  |  |

\* Esto puede encender o dejar en espera algunos dispositivos.

# Funcionamiento de Grabador DVD/ videograbadora digital (PVR)/ videograbadora (VCR)

|                              | Botones               | Función                                       |  |  |  |  |
|------------------------------|-----------------------|-----------------------------------------------|--|--|--|--|
|                              | CH +, –               | Cambio de canal (arriba/abajo)                |  |  |  |  |
| M 22 23                      | MENU                  | Menú                                          |  |  |  |  |
| BD (SUIVEL) TV (HEVER)       |                       | Manejo del cursor                             |  |  |  |  |
| DVD KNIX DOCK TINER          | ENTER                 | Introducir                                    |  |  |  |  |
| (GAME 1) (GAME 2) (DVR) (CD) | SETUP                 | Configuración                                 |  |  |  |  |
|                              | RETURN 🗂              | Volver                                        |  |  |  |  |
|                              |                       | Búsqueda manual                               |  |  |  |  |
| + AMP A                      |                       | (retroceso rápido/avance rápido)              |  |  |  |  |
|                              | ►                     | Reproducción                                  |  |  |  |  |
|                              |                       | Búsqueda automática (localización)            |  |  |  |  |
| SETUP                        | 11                    | Pausa                                         |  |  |  |  |
|                              |                       | Parada                                        |  |  |  |  |
|                              | 0 – 9, +10            | Seleccione título, capítulo o canal           |  |  |  |  |
|                              | TVI/ds                | Encendido/espera de la TV                     |  |  |  |  |
| 4 5 6 MIRC                   | 101/0                 | (Predeterminado : SONY)                       |  |  |  |  |
|                              |                       | Cambio de la entrada de TV                    |  |  |  |  |
| PARTY (SLEP)                 |                       | (Predeterminado : SONY)                       |  |  |  |  |
|                              | ZONE/DEVICE I         | Encendido *                                   |  |  |  |  |
| NG128                        | ZONE/DEVICE 心         | Alimentación en espera*                       |  |  |  |  |
|                              | No. Easte and allowed | a substant of a large state and a large state |  |  |  |  |

\* Esto puede encender o dejar en espera algunos dispositivos.

| 🗆 Mane | ejo de | la TV |
|--------|--------|-------|
|--------|--------|-------|

|                              | Botones                   | Función                                               |  |  |  |  |  |
|------------------------------|---------------------------|-------------------------------------------------------|--|--|--|--|--|
| SELECT STANDBY ON            | CH +, –                   | Cambio de canal (arriba/abajo)                        |  |  |  |  |  |
| H 21 23                      | MENU                      | Menú                                                  |  |  |  |  |  |
| BD (SAVEL) (TV) (NETUSE)     | $\Box \nabla \Box \nabla$ | Manejo del cursor                                     |  |  |  |  |  |
| DVD VAIX DOCK TWEE           | ENTER                     | Introducir                                            |  |  |  |  |  |
| (GAME 1) (GAME 2) (DVR) (CD) | SETUP                     | Configuración                                         |  |  |  |  |  |
|                              | RETURN 🗂                  | Volver                                                |  |  |  |  |  |
| (mest) (mest)                | <b>44 &gt;&gt;</b>        | Búsqueda manual<br>(retroceso rápido/avance rápido)   |  |  |  |  |  |
|                              | ►                         | Reproducción                                          |  |  |  |  |  |
| MENU TIP MENU                |                           | Búsqueda automática (localización)                    |  |  |  |  |  |
| SETUP FETUEM                 | 11                        | Pausa                                                 |  |  |  |  |  |
|                              |                           | Parada                                                |  |  |  |  |  |
|                              | 0 – 9, +10                | Selección de pista                                    |  |  |  |  |  |
|                              | <b>TV</b> I/ტ             | Encendido/espera de la TV<br>(Predeterminado : SONY)  |  |  |  |  |  |
|                              | TV INPUT                  | Cambio de la entrada de TV<br>(Predeterminado : SONY) |  |  |  |  |  |
|                              | ZONE/DEVICE               | Encendido*                                            |  |  |  |  |  |
| DENON                        | ZONE/DEVICE ()            | Alimentación en espera *                              |  |  |  |  |  |

\* Esto puede encender o dejar en espera algunos dispositivos.

# Funcionamiento del Descodificador de TV por satélite (SAT)/cable(CBL)/TV por IP TV

| •                             | <b>-</b>           | · // I                                                |  |  |  |  |  |
|-------------------------------|--------------------|-------------------------------------------------------|--|--|--|--|--|
|                               | Botones            | Función                                               |  |  |  |  |  |
| SELECT STANDBY ON             | CH +, –            | Cambio de canal (arriba/abajo)                        |  |  |  |  |  |
|                               | MENU               | Menú                                                  |  |  |  |  |  |
| BD SATURE TV RETURN           |                    | Manejo del cursor                                     |  |  |  |  |  |
| DVD VAUX DOCK TUNER           | ENTER              | Introducir                                            |  |  |  |  |  |
| (GAME1) (GAME2) (DVB) (CD)    | SETUP              | Guía                                                  |  |  |  |  |  |
|                               | RETURN 🛨           | Volver                                                |  |  |  |  |  |
|                               | <b>44 &gt;&gt;</b> | Búsqueda manual<br>(retroceso rápido/avance rápido)   |  |  |  |  |  |
|                               | •                  | Reproducción                                          |  |  |  |  |  |
|                               |                    | Búsqueda automática (localización)                    |  |  |  |  |  |
| SETUP                         | II                 | Pausa                                                 |  |  |  |  |  |
|                               |                    | Parada                                                |  |  |  |  |  |
|                               | 0 – 9, +10         | Selección de pista                                    |  |  |  |  |  |
|                               | <b>TV</b> I/ტ      | Encendido/espera de la TV<br>(Predeterminado : SONY)  |  |  |  |  |  |
| 7 8 9 GAME<br>SHET 0 +10 DEET | TV INPUT           | Cambio de la entrada de TV<br>(Predeterminado : SONY) |  |  |  |  |  |
|                               | ZONE/DEVICE        | Encendido *                                           |  |  |  |  |  |
| DENON<br>R0H156               | ZONE/DEVICE        | Alimentación en espera *                              |  |  |  |  |  |
|                               |                    |                                                       |  |  |  |  |  |

<sup>\*</sup> Esto puede encender o dejar en espera algunos dispositivos.

# Especificación de la zona utilizada con el mando a distancia

Cuando se pulsa el botón **ZONE SELECT** solo se puede usar la zona configurada con el mando a distancia.

#### Pulse ZONE/DEVICE | durante al SELECT menos 3 segundos. ZONE El indicador de modo de zona parpadea М Z2 Z3 dos veces. Pulse **ZONE SELECT**. 5 BD (SAT/CBL) (TV) (NET/USB Z El indicador de modo de zona parpadea DVD (V.AUX) (DOCK) (TUNER dos veces. 3 Pulse 1 – 3 para ajustarlo. El indicador de modo de zona parpadea TUV 8 9 MUSIC 6 MUSIC 6 MUSIC 6 MUSIC 6 MUSIC dos veces. [Tiempos seleccionables] SHIFT 0 HEMUHY 1 Cuando sólo se usa el "MAIN ZONE" TV TV TV TV CONE/DEVICE U U 2 Cuando se usa el "MAIN ZONE" / "ZONE2" 3 Cuando se usa el "MAIN ZONE" / "ZONE2" / "ZONE3" (Predeterminado)

# Restablecimiento del mando a distancia

Los valores de configuración del mando a distancia recuperan sus valores predeterminados.

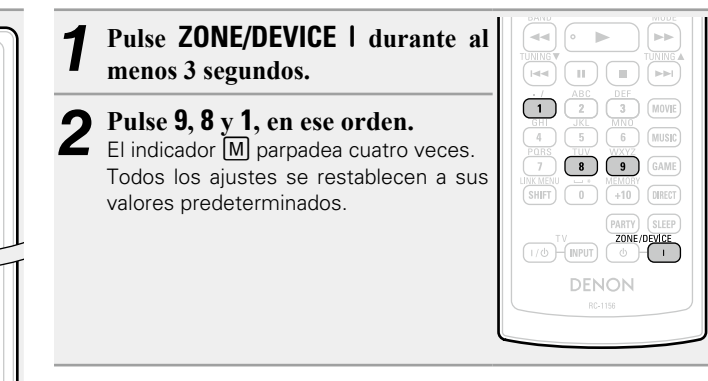

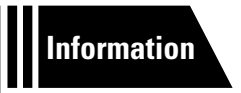

# Información

En este apartado encontrará la información que se indica más abajo. Es una sección de referencia que puede resultar muy útil.

- Nombres y funciones de las piezas 🛛 🖉 página 81
- Otra información 😰 página 86
- Resolución de problemas 🖉 página 94
- Especificaciones 27 página 97
- Índice alfabético 🖙 página 98

# Nombres y funciones de las piezas

# **Panel delantero**

PRE OUT.

NOTA

Para los botones no explicados aquí, vea la página indicada entre paréntesis ().

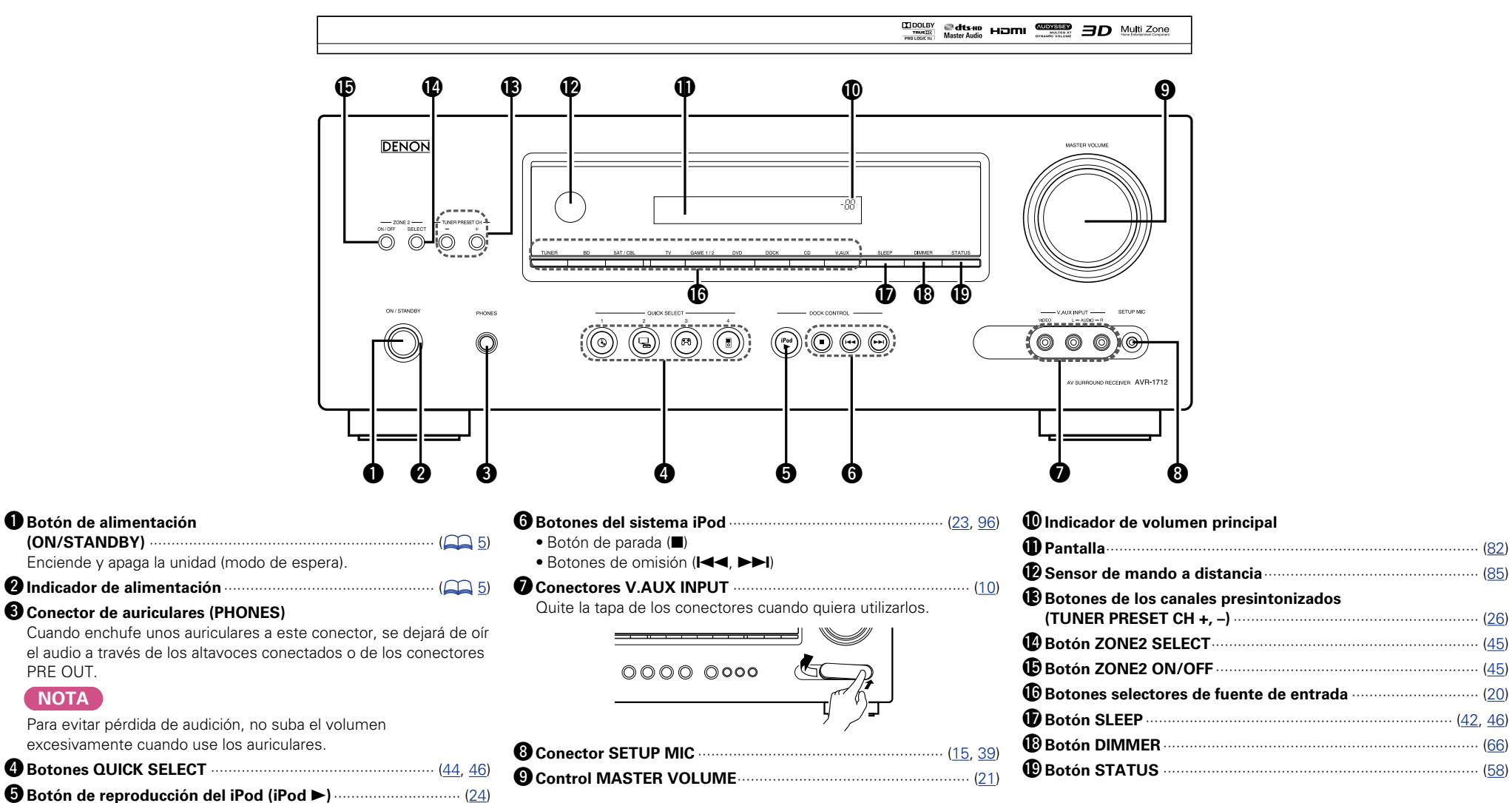

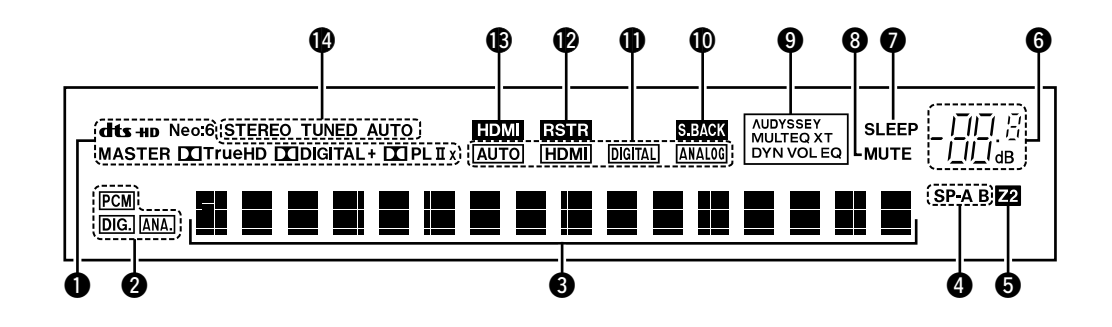

#### Indicadores de descodificador

Se iluminan cuando los descodificadores correspondientes están en funcionamiento.

#### 2 Indicadores de señal de entrada

#### **3** Sección de información

Aquí se indica el nombre de la fuente de entrada, el modo surround, los valores de ajuste y otra información.

#### **4** Indicador de altavoz delantero

Se enciende en función de la configuración de los altavoces delanteros A y B.

#### **5** Indicadores multizona

Este indicador se ilumina cuando se enciende la ZONE2 (otra habitación) (27 página 45).

#### 6 Indicador de volumen principal

#### **1** Indicador de temporizador de Sleep

Se ilumina al seleccionar el modo dormir (2 página 42, 46).

#### 8 Indicador MUTE

Se ilumina al seleccionar el modo silenciado (Ppágina 21).

#### 9 Indicadores Audyssey®

La iluminación es del siguiente modo, dependiendo del ajuste hecho en "MultEQ<sup>®</sup> XT" (<u>Ppágina 55</u>), "Dynamic EQ<sup>®</sup>" ((<u>Ppágina 56</u>) y "Dynamic Volume<sup>®</sup>" ((<u>Ppágina 56</u>).

**AUDYSSEY** Cuando "MultEQ<sup>®</sup> XT", "Dynamic EQ<sup>®</sup>" y

MULTEQ XT DYN VOL "Dynamic Volume<sup>®</sup>" están ajustados en "Activado".

- AUDYSSEY Cuando "MultEQ<sup>®</sup> XT" v "Dvnamic EQ<sup>®</sup>" están
- ajustados en "Activado" y "Dynamic Volume<sup>®</sup>" está ajustados en "Desactivado".

 AUDYSSEY
 Cuando "MultEQ<sup>®</sup> XT" está ajustado en "Activado"

 MULTEQ XT
 y "Dynamic EQ<sup>®</sup>" y "Dynamic Volume<sup>®</sup>" están

ajustados en "Desactivado".

#### **(D** Indicador de surround trasero

Se ilumina cuando se emiten señales de audio desde los altavoces surround traseros (Corpágina 60).

#### Indicadores de modo de entrada

Se ilumina cuando se emiten señales de audio desde los altavoces surround traseros (37 página 72).

#### Indicador RESTORER

Se ilumina cuando se selecciona el modo RESTORER (Ppágina 57).

#### Indicador HDMI

Se ilumina durante la reproducción mediante conexiones HDMI.

#### Indicadores de modo de recepción del sintonizador

Se iluminan según las condiciones de recepción cuando la fuente de entrada está ajustada a "TUNER".

**STEREO** : En el modo FM, estos indicadores se iluminan durante la recepción de emisiones estéreo analógicas.

**TUNED** : Se ilumina cuando la emisión está sintonizada correctamente.

**AUTO**: Se iluminan cuando el equipo se encuentra en el modo de sintonización automática.

# **Panel trasero**

Consulte la página que se indica entre paréntesis ().

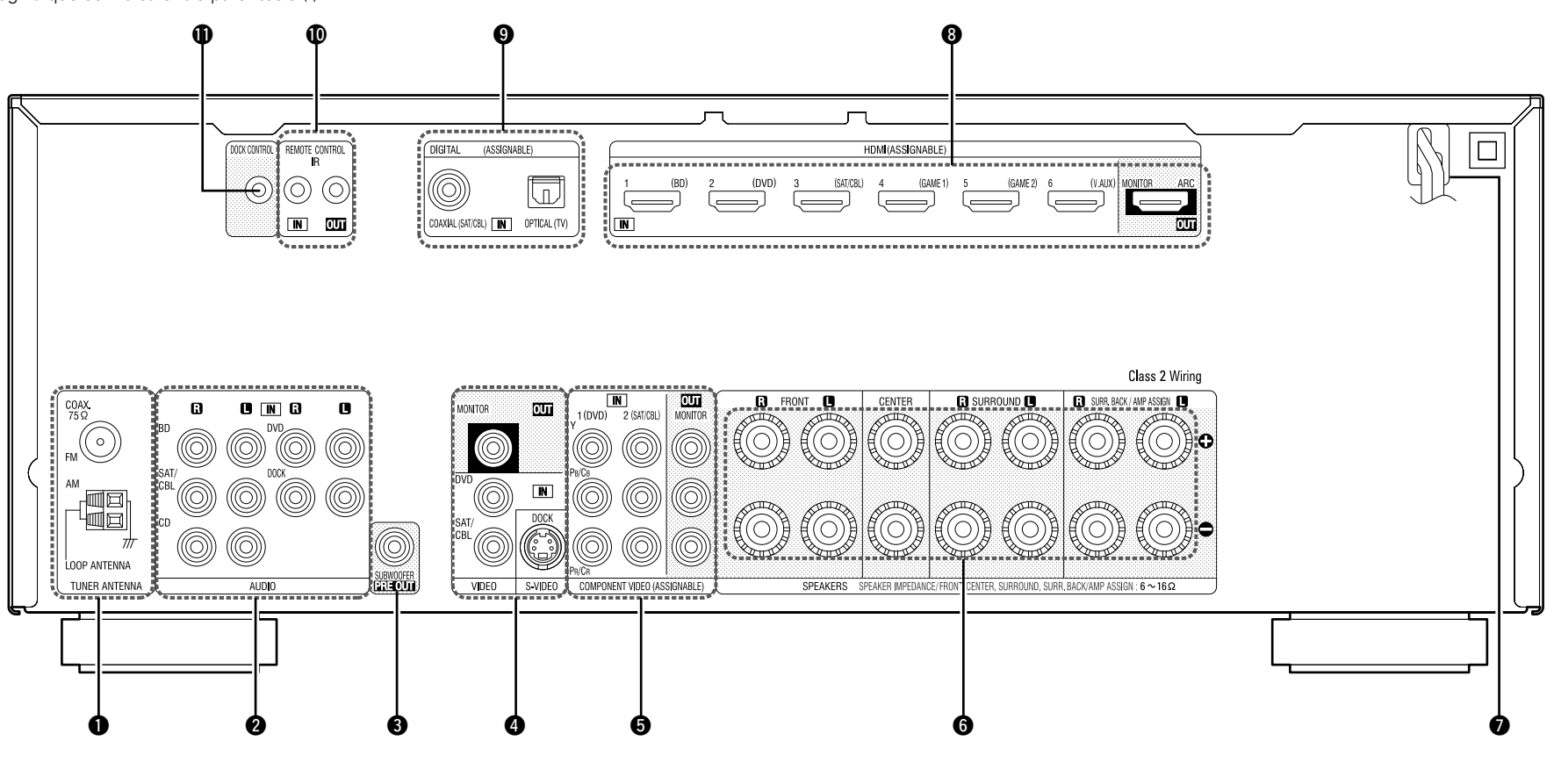

| Terminales de antena FM/AM                                                                                         |
|----------------------------------------------------------------------------------------------------|
| <b>2</b> Conectores de audio analógico                                                                             |
| <b>3</b> Conectores PRE OUT ( <u>A</u> <u>6</u> , <u>34</u> , <u>35</u> , <u>36</u> , <u>37</u> , <u>38</u> )      |
| <b>4</b> Conectores S-VIDEO/VIDEO                                                                                  |
| S Conectores COMPONENT VIDEO                                                                                       |
| <b>6</b> Terminales de altavoces ( <u>A</u> <u>6</u> , <u>34</u> , <u>35</u> , <u>36</u> , <u>37</u> , <u>38</u> ) |
| Cable de alimentación                                                                                              |

| Conectores HDMI (A) 3, 7)     |  |
|-------------------------------|--|
| 9 Conectores de audio digital |  |
| Conector REMOTE CONTROL       |  |
| Conector DOCK CONTROL (10)    |  |

#### ΝΟΤΑ

No toque los pines internos de los conectores en el panel trasero. La descarga electrostática puede ocasionar daños permanentes a la unidad.

# Mando a distancia

Para los botones no explicados aquí, vea la página indicada entre paréntesis ().

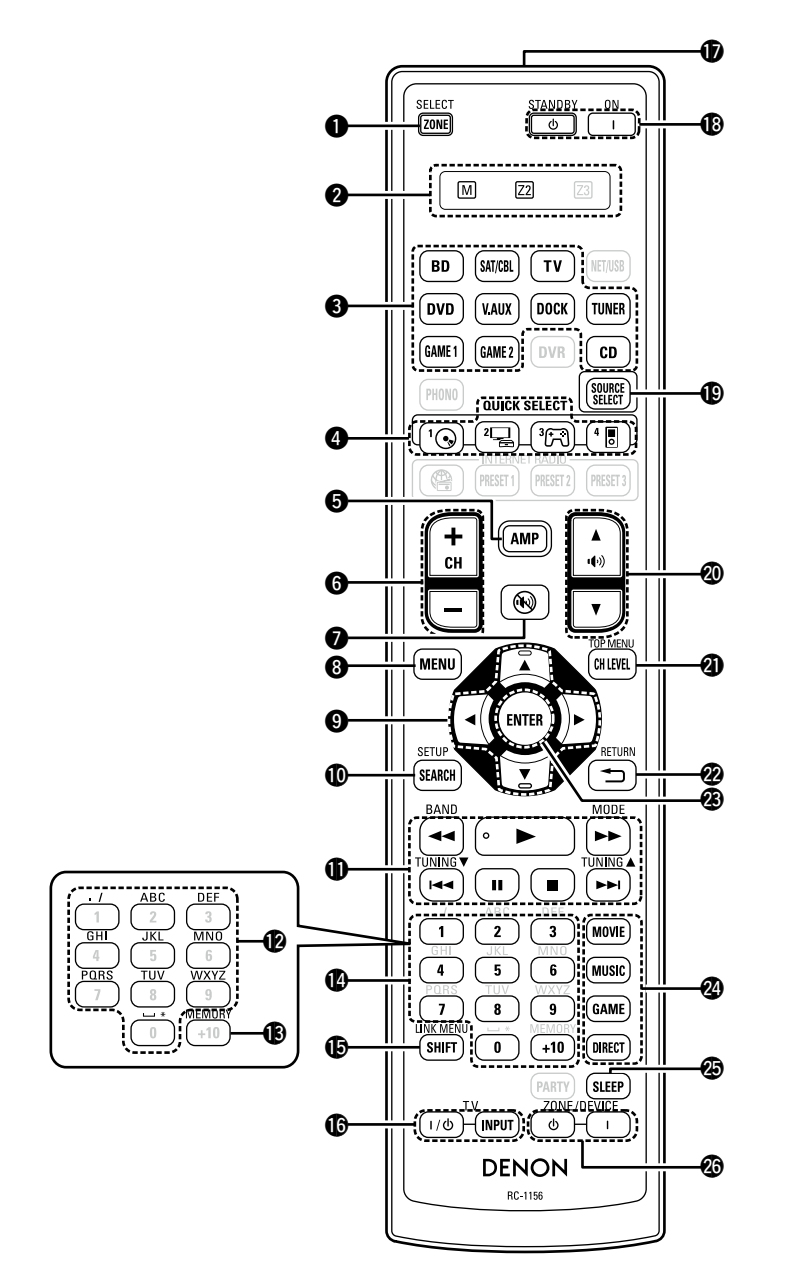

|                                                                                                    | Boto                      |
|----------------------------------------------------------------------------------------------------|---------------------------|
| <b>2</b> Indicadores de modo de zona                                                                                                    | Boto                      |
| Botones selectores de fuente de                                                                                                    | (UUV)<br>M Patá           |
| $(\underline{20}, \underline{40})$                                                                                                    |                           |
|                                                                                                    | Boto                      |
| <b>5</b> Botón AMP( <u>74</u> )                                                                                                    | 🕲 Botó                    |
| <b>6</b> Botones de canal<br>(CH +, -)                                                                                                    | Boto<br>• Bot             |
| <b>7</b> Botón de silenciamiento ((((((((((((((((())))))))))))))))))))                                                                                                    | • Bot                     |
| Botón MENU                                                                                                    | • Bot<br>• Bot            |
| 9 Botones de cursor<br>(△▽⊲ ▷) ···································                                                                                                    | Botó Botó                 |
| <b>D</b> Botón SEARCH                                                                                                    | 20N                       |
| D Botones de sistema                                                                                                    | 2011                      |
|                                                                                                    | NOT                       |
| <ul> <li>Botones de búsqueda (◄◄, ►►)</li> <li>Botones de omisión (I◄◄, ►►I)</li> <li>Botón de reproducción (►)</li> <li>Botón de pausa (II)</li> <li>Botón de parada (■)</li> </ul> | Los bot<br>RADIO<br>PARTY |
| <ul> <li>Botones de sistema de sintonizador</li></ul>                                                                                                    |                           |
| Botones de caracteres                                                                                                    |                           |
| Botón MEMORY                                                                                                    |                           |

(ON / STANDBY) ...... ( 5)

Transmisor de señales del mando a

| Botón SOURCE SELECT (20)                                                                          |
|---------------------------------------------------------------------------------------------------|
| Botones de control de volumen principal<br>((↓)) ▲▼) ······( <u>21</u> , <u>45</u> )              |
| Botón de nivel del canal (CH LEVEL) (43)                                                          |
| Botón RETURN (*)                                                                                  |
| Botón ENTER (49, 50, 51, 52)                                                                      |
| Botones de modo surround (27)<br>• Botón MOVIE<br>• Botón MUSIC<br>• Botón GAME<br>• Botón DIRECT |
| Botón SLEEP                                                                                       |
| Botones de conexión de<br>ZONE/DEVICE (45, 77, 78)                                                |

Los botones **NET/USB**, **DVR**, **PHONO**, **INTERNET RADIO ((), PRESET 1, PRESET 2, PRESET 3** y **PARTY** no se pueden utilizar.

Botones numéricos

Botones de uso de la TV

Botones de alimentación

# Inserción de las baterías

- Deslice la tapa trasera en el sentido que indica la flecha para sacarla.
- ② Instale las dos pilas correctamente, como se indica mediante las marcas en el interior del compartimiento de las pilas

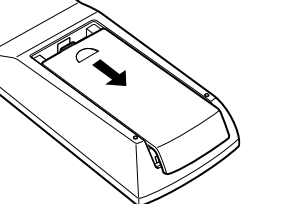

las pilas.

# Alcance del mando a distancia

Para utilizar el mando a distancia, apúntelo hacia el sensor de mando a distancia.

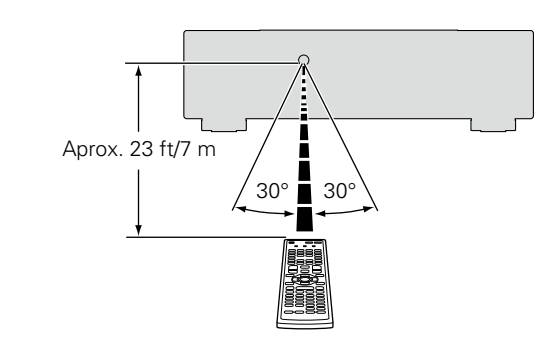

3 Coloque la tapa trasera en su lugar.

#### NOTA

- Introduzca las pilas especificadas en el mando a distancia.
- Sustituya las baterías por unas nuevas si el juego no opera aún cuando el mando a distancia se encuentre cerca de la unidad. (Las baterías suministradas son solamente para la verificación del funcionamiento.)
- Cuando inserte las baterías, asegúrese de hacerlo en la dirección correcta, según las marcas ⊕ y ⊖ en el compartimiento de baterías.
- Para evitar daños o derrames del fluido de la batería:
- No utilice una nueva batería junto con una ya utilizada.
- No utilice dos tipos diferentes de baterías.
- No intente cargar baterías secas.
- No corto circuíte, desensamble, caliente o queme las baterías.
- No coloque las pilas en un lugar expuesto a la luz directa del sol o donde la temperatura sea extremadamente alta, como cerca de una calefacción.
- Si hay fluido de batería, limpie cuidadosamente el fluido en el compartimiento de las baterías e inserte unas nuevas.
- Retire las baterías del mando a distancia si no lo va a utilizar por una largo periodo de tiempo.
- Las pilas usadas deben desecharse de acuerdo a las regulaciones locales concernientes al desecho de pilas.
- Puede que el mando a distancia no funcione correctamente si se utilizan pilas recargables.

### NOTA

- El sistema podría funcionar incorrectamente o el mando a distancia no podría funcionar si el sensor es expuesto a la luz solar directamente, a luz artificial fuerte de un inversor como una lámpara fluorescente o una luz infrarroja.
- Cuando utilice dispositivos de vídeo 3D que envíen señales de comunicación de radio (como señales infrarrojas, por ejemplo) entre distintas unidades (por ejemplo, el monitor, unas gafas 3D, un transmisor 3D, etc.), es posible que el mando a distancia no funcione debido a las interferencias con esas señales. En ese caso, ajuste la orientación y la distancia de la comunicación 3D de cada unidad y compruebe que las señales ya no afectan al funcionamiento del mando a distancia.

# **Otra información**

- Información sobre Marcas Registradas
   (
   <u>página 86</u>)
- □ Surround (🖙 página 87)
- Relación entre señales de vídeo y salida de monitor (<u>página 91</u>)
- Explicación de términos (
   <u>página 92</u>)

# Información sobre Marcas Registradas

Este producto utiliza las siguientes tecnologías:

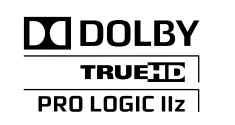

Fabricado bajo licencia de Dolby Laboratories. "Dolby", "Pro Logic" y el símbolo de la doble D son marcas comerciales de Dolby Laboratories.

# **dts-нр** Master Audio

Fabricado bajo licencia con los números de patentes de EE. UU.: 5,451,942; 5,956,674; 5,974,380; 5,978,762; 6,226,616; 6,487,535; 7,212,872; 7,333,929; 7,392,195; 7,272,567 y otras patentes norteamericanas y mundiales en vigor y pendientes. DTS y el símbolo son marcas comerciales registradas, y DTS-HD, DTS-HD Master Audio, y los logotipos de DTS son marcas comerciales de DTS, Inc. El producto incluye el software. © DTS, Inc. Todos los derechos reservados.

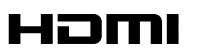

HDMI, el logotipo HDMI y High-Definition Multimedia Interface son marcas comerciales o marcas comerciales registradas de HDMI Licensing LLC en Estados Unidos de América y otros países.

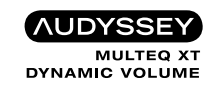

Fabricado con licencia de Audyssey Laboratories. U.S., pendiente de patentes en el extranjero. Audyssey MultEQ<sup>®</sup> XT es una marca comercial registrada de Audyssey Laboratories. Audyssey Dynamic  $EQ^{®}$  es una marca comercial de Audyssey Laboratories. Audyssey Dynamic Volume<sup>®</sup> es una marca comercial registrada de Audyssey Laboratories.

Esta unidad está equipada con un circuito de procesamiento de señales digitales que permite reproducir fuente de señales en el modo surround para lograr la misma sensación de presencia que se tiene en una sala de cine.

# Modos surround y parámetros surround

Esta tabla muestra los altavoces que pueden usarse en cada modo surround y los parámetros ajustables en cada modo surround.

## Símbolos en la tabla

○ Esto indica los canales de salida de audio o parámetros surround que pueden configurarse.

🔘 Esto indica los canales de salida de audio. Los canales de salida dependen del parámetro en "Config.Altavoz" (🚁 página 60).

|                                   | Salida de canal  |            |                 |                  |                         | Parám.surround (🕼 página 53) |                                   |                               |                                    |                                         |                                       |                                |                                        |                                |
|-----------------------------------|------------------|------------|-----------------|------------------|-------------------------|------------------------------|-----------------------------------|-------------------------------|------------------------------------|-----------------------------------------|---------------------------------------|--------------------------------|----------------------------------------|--------------------------------|
| Modo surround (🎓 página 27)       | Delantero<br>I/D | Central    | Surround<br>I/D | Surround trasero | Altura frontales<br>I/D | Subwoofer                    | Modo<br>(Maria <u>página 53</u> ) | EQ cine.<br>(Merro página 53) | DRC<br>★9<br>(☞ <u>página 53</u> ) | D. Comp<br>*10<br>(© <u>página 53</u> ) | LFE<br>★11<br>(© <u>) página 53</u> ) | Tpo.retardo<br>(ICP página 53) | Nivel efecto<br>(© <u>Ppágina 53</u> ) | Tamaño sala<br>(ICP página 53) |
| DIRECT/PURE DIRECT (2 canales)*1  | 0                |            |                 |                  |                         | ◎*4                          |                                   |                               | 0                                  | 0                                       |                                       |                                |                                        |                                |
| DIRECT/PURE DIRECT (Multicanal)*1 | 0                | O          | 0               | ◎*2              | ⊚*2                     | $\bigcirc$                   |                                   |                               | 0                                  | 0                                       | 0                                     |                                |                                        |                                |
| STEREO                            | 0                |            |                 |                  |                         | O                            |                                   |                               | 0                                  | 0                                       | 0                                     |                                |                                        |                                |
| MULTI CH IN                       | 0                | O          | O               | O                | ©*3                     | $\bigcirc$                   |                                   | ○*6                           |                                    |                                         | 0                                     |                                |                                        |                                |
| DOLBY PRO LOGIC IIz               | 0                | O          | 0               |                  | O                       | O                            | ○*5                               | 0                             | 0                                  | 0                                       |                                       |                                |                                        |                                |
| DOLBY PRO LOGIC IIx               | 0                | O          | 0               | O                |                         | $\bigcirc$                   | 0                                 | ○*8                           | 0                                  | 0                                       |                                       |                                |                                        |                                |
| DOLBY PRO LOGIC II                | 0                | O          | 0               |                  |                         | O                            | 0                                 | ○*7                           | 0                                  | 0                                       |                                       |                                |                                        |                                |
| DTS NEO:6                         | 0                | O          | 0               | 0                |                         | O                            | 0                                 | ○*8                           | 0                                  | 0                                       |                                       |                                |                                        |                                |
| DOLBY DIGITAL                     | 0                | O          | 0               | 0                | ©*3                     | $\bigcirc$                   |                                   | ○*6                           |                                    | 0                                       | 0                                     |                                |                                        |                                |
| DOLBY DIGITAL Plus                | 0                | O          | 0               | 0                | ⊚*3                     | $\bigcirc$                   |                                   | ○*6                           |                                    | 0                                       | 0                                     |                                |                                        |                                |
| DOLBY TrueHD                      | 0                | O          | 0               | 0                | ©*3                     | $\bigcirc$                   |                                   | ○*6                           | 0                                  |                                         | 0                                     |                                |                                        |                                |
| DTS SURROUND                      | 0                | 0          | 0               | 0                | ©*3                     | $\bigcirc$                   |                                   | ○*6                           |                                    | 0                                       | 0                                     |                                |                                        |                                |
| DTS 96/24                         | 0                | O          | 0               | 0                | ⊚*3                     | $\bigcirc$                   |                                   | ⊖*6                           |                                    | 0                                       | 0                                     |                                |                                        |                                |
| DTS-HD                            | 0                | O          | 0               | 0                | ⊚*3                     | $\bigcirc$                   |                                   | ○*6                           |                                    | 0                                       | 0                                     |                                |                                        |                                |
| DTS Express                       | 0                | O          | 0               | 0                | ©*3                     | $\bigcirc$                   |                                   | ○*6                           |                                    | 0                                       | 0                                     |                                |                                        |                                |
| MULTI CH STEREO                   | 0                | $\bigcirc$ | 0               | 0                | O                       | $\odot$                      |                                   |                               | 0                                  | 0                                       | 0                                     |                                |                                        |                                |
| ROCK ARENA                        | 0                | $\bigcirc$ | O               | 0                | O                       | $\bigcirc$                   |                                   |                               | 0                                  | 0                                       | 0                                     |                                | 0                                      | 0                              |
| JAZZ CLUB                         | 0                | $\bigcirc$ | 0               | 0                | 0                       | $\bigcirc$                   |                                   |                               | 0                                  | 0                                       | 0                                     |                                | 0                                      | 0                              |
| MONO MOVIE                        | 0                | O          | 0               | 0                | O                       | $\bigcirc$                   |                                   |                               | 0                                  | 0                                       | 0                                     |                                | 0                                      | 0                              |
| VIDEO GAME                        | 0                | $\bigcirc$ | 0               | 0                | 0                       | $\bigcirc$                   |                                   |                               | 0                                  | 0                                       | 0                                     |                                | 0                                      | 0                              |
| MATRIX                            | 0                | $\bigcirc$ | 0               | 0                | O                       | $\bigcirc$                   |                                   |                               | 0                                  | 0                                       | 0                                     | 0                              |                                        |                                |
| VIRTUAL                           | 0                |            |                 |                  |                         | $\bigcirc$                   |                                   |                               | 0                                  | 0                                       | 0                                     |                                |                                        |                                |

\*1 Durante la reproducción en modo PURE DIRECT, las operaciones son las mismas que en el modo DIRECT.

\*2 Una señal de cada uno de los canales que contiene una señal de entrada se emite como audio.

\*3 Si "Parám.surround" – "PLIIz Height" (🖅 página 54) se ajusta en "Activado", el sonido procede de los altavoces de altura frontales.

\*4 Solo cuando "Modo subwoofer" se configura como "LFE+Main" (mpágina 61), el sonido procede del subwoofer.

\*5 Si se selecciona este modo de surround, en la opción "Parám.surround" – "Modo" (137 página 53) solo se podrá configurar el modo "Height".

\*6 Este elemento no se puede configurar cuando la opción "Parám.surround" – "S.trasero" (🗊 página 54) está configurada como "PLIIx Music".

\*7 Este elemento se podrá seleccionar cuando la opción "Parám.surround" – "Modo" (🖅 página 53) esté configurada en "Cinema" o "Pro Logic".

\*8 Este elemento se podrá seleccionar cuando la opción "Parám surround" – "Modo" (17 página 53) esté configurada en "Cinema".

**\***9 Este elemento se puede seleccionar cuando se reproduce una señal Dolby TrueHD.

\*10 Este elemento se puede seleccionar cuando se reproduce una señal Dolby Digital o DTS.

\*11 Este elemento se puede seleccionar cuando se reproduce una señal Dolby Digital o DTS o un DVD-Audio.

|                                                      |                                          |                                  |                        |                                     |                             |                                   |                                    |                                            |                                  |                       |                                           |                                                 |                                                                 | Surround                        |
|------------------------------------------------------|------------------------------------------|----------------------------------|------------------------|-------------------------------------|-----------------------------|-----------------------------------|------------------------------------|--------------------------------------------|----------------------------------|-----------------------|-------------------------------------------|-------------------------------------------------|-----------------------------------------------------------------|---------------------------------|
|                                                      |                                          |                                  |                        | Parám.                              | surround (🎓 pág             | ina <u>53</u> )                   |                                    |                                            |                                  |                       |                                           |                                                 |                                                                 |                                 |
|                                                      | Ganan.altura<br>(IC <u>P página 54</u> ) | PI II z Hoight                   | ΛΕΠΜ                   |                                     |                             | Solo mo                           | do PRO LOGIC II/II                 | x Música                                   | Solo modo<br>NEO:6 Música        | Tonalidad             | Ajustes Au                                | udyssey*17 (🍞                                   | página 55)                                                      | RESTORER                        |
| Modo surround (K <del>gr<sup>a</sup>pàgina 27)</del> |                                          | *13<br>(12) (12) *13<br>(12) *13 | *14<br>(12) página 54) | S.trasero<br>(© <u>Ppágina 54</u> ) | Subwoofer<br>(CP página 54) | Panorama<br>(🏹 <u>página 53</u> ) | Dimensión<br>(🖙 <u>página 53</u> ) | Anchura<br>C.( <b>©</b> <u>página 53</u> ) | C.imag.<br>(© <u>Página 53</u> ) | * 15<br>(C página 55) | MultEQ <sup>®</sup> XT<br>(IZP página 55) | Dynamic EQ <sup>®</sup><br>★18<br>(© página 56) | Dynamic<br>Volume <sup>®</sup><br>*19<br>(© <u>Ppágina 56</u> ) | *20<br>(1277 <u>página 57</u> ) |
| DIRECT/PURE DIRECT (2 canales)*1                     |                                          |                                  |                        |                                     | <b>*</b> 4                  |                                   |                                    |                                            |                                  |                       |                                           |                                                 |                                                                 |                                 |
| DIRECT/PURE DIRECT (Multicanal)*1                    |                                          |                                  |                        |                                     |                             |                                   |                                    |                                            |                                  |                       |                                           |                                                 |                                                                 |                                 |
| STEREO                                               |                                          |                                  |                        |                                     |                             |                                   |                                    |                                            |                                  | 0                     | 0                                         | 0                                               | 0                                                               | 0                               |
| MULTI CH IN                                          | _*12                                     | 0                                |                        |                                     |                             |                                   |                                    |                                            |                                  | 0                     | 0                                         | 0                                               | 0                                                               |                                 |
| DOLBY PRO LOGIC IIz                                  | 0                                        | 0                                |                        |                                     |                             |                                   |                                    |                                            |                                  | 0                     | 0                                         | 0                                               | 0                                                               | 0                               |
| DOLBY PRO LOGIC IIx                                  |                                          |                                  |                        | 0                                   |                             | 0                                 | 0                                  | 0                                          |                                  | 0                     | 0                                         | 0                                               | 0                                                               | 0                               |
| DOLBY PRO LOGIC II                                   |                                          |                                  |                        | 0                                   |                             | 0                                 | 0                                  | 0                                          |                                  | 0                     | 0                                         | 0                                               | 0                                                               | 0                               |
| DTS NEO:6                                            |                                          |                                  |                        | 0                                   |                             |                                   |                                    |                                            | 0                                | 0                     | 0                                         | 0                                               | 0                                                               | 0                               |
| DOLBY DIGITAL                                        | ○*12                                     | 0                                | 0                      | 0                                   |                             |                                   |                                    |                                            |                                  | 0                     | 0                                         | 0                                               | 0                                                               |                                 |
| DOLBY DIGITAL Plus                                   | _*12                                     | 0                                | 0                      | 0                                   |                             |                                   |                                    |                                            |                                  | 0                     | 0                                         | 0                                               | 0                                                               |                                 |
| DOLBY TrueHD                                         | ⊖*12                                     | 0                                | 0                      | 0                                   |                             |                                   |                                    |                                            |                                  | 0                     | 0                                         | 0                                               | 0                                                               |                                 |
| DTS SURROUND                                         | _*12                                     | 0                                | 0                      | 0                                   |                             |                                   |                                    |                                            |                                  | 0                     | 0                                         | 0                                               | 0                                                               |                                 |
| DTS 96/24                                            | ⊖*12                                     | 0                                | 0                      | 0                                   |                             |                                   |                                    |                                            |                                  | 0                     | 0                                         | 0                                               | 0                                                               |                                 |
| DTS-HD                                               | _*12                                     | 0                                | 0                      | 0                                   |                             |                                   |                                    |                                            |                                  | 0                     | 0                                         | 0                                               | 0                                                               |                                 |
| DTS Express                                          | ○*12                                     | 0                                |                        | 0                                   |                             |                                   |                                    |                                            |                                  | 0                     | 0                                         | 0                                               | 0                                                               |                                 |
| MULTI CH STEREO                                      |                                          |                                  |                        |                                     |                             |                                   |                                    |                                            |                                  | 0                     | 0                                         | 0                                               | 0                                                               | 0                               |
| ROCK ARENA                                           |                                          |                                  |                        |                                     |                             |                                   |                                    |                                            |                                  | ⊖*16                  | 0                                         | 0                                               | 0                                                               | 0                               |
| JAZZ CLUB                                            |                                          |                                  |                        |                                     |                             |                                   |                                    |                                            |                                  | 0                     | 0                                         | 0                                               | 0                                                               | 0                               |
| MONO MOVIE                                           |                                          |                                  |                        |                                     |                             |                                   |                                    |                                            |                                  | 0                     | 0                                         | 0                                               | 0                                                               | 0                               |
| VIDEO GAME                                           |                                          |                                  |                        |                                     |                             |                                   |                                    |                                            |                                  | 0                     | 0                                         | 0                                               | 0                                                               | 0                               |
| MATRIX                                               |                                          |                                  |                        |                                     |                             |                                   |                                    |                                            |                                  | 0                     | 0                                         | 0                                               | 0                                                               | 0                               |
| VIRTUAL                                              |                                          |                                  |                        |                                     |                             |                                   |                                    |                                            |                                  | 0                     | 0                                         | 0                                               | 0                                                               | 0                               |

\*1 Durante la reproducción en modo PURE DIRECT, las operaciones son las mismas que en el modo DIRECT.

\*4 Solo cuando "Modo subwoofer" se configura como "LFE+Main" (2 página 61), el sonido procede del subwoofer.

\*12 Este elemento se podrá seleccionar cuando la opción "Parám.surround" - "PLIIz Height" (1 página 54) esté configurada en "Activado".

\*13 Si "Config.Altavoz" – "Alt.fron." (@página 61) se configura como "Ninguno", no será posible seleccionar este elemento.

\*14 Este elemento se puede seleccionar cuando se reproduce una señal Dolby Digital o DTS.
\*15 Este elemento no se puede ajustar cuando "Dynamic EQ<sup>®</sup>" (137 página 56) está ajustado en "Activado".

\*16 En este modo surround, el bajo es +6 dB, y el agudo es +4 dB. (Predeterminado)

\*17 En el caso del audio HD con una frecuencia de muestreo de la señal de entrada superior a 96 kHz, este parámetro de sonido no se puede ajustar.
\*18 Este elemento no se puede configurar cuando la opción "MultEQ<sup>®</sup> XT" (página 55) está configurada como "Desact." o "Manual".
\*19 Este elemento no se puede configurar cuando la opción "Dynamic EQ<sup>®</sup>" (página 56) está configurada como "Desactivado".

\*20 Este elemento se puede configurar si la señal de entrada es analógica, PCM 48 kHz o 44,1 kHz.

# □ Tipos de señales de entrada y modos surround correspondientes

Esta tabla muestra la señal de entrada que puede reproducirse en cada modo surround. Compruebe la señal de audio de la fuente de entrada y seleccione el modo surround.

### Símbolos en la tabla

• Esto indica el modo surround predeterminado.

◎ Esto indica el modo surround fijo cuando "AFDM" (1 página 54) se configura como "Activado".

 $\bigcirc$  Esto indica el modo surround seleccionable.

|                                   |      |        |                            |                       |                           |                                    |                | F                              | ormatos y tipo                | s de señales     | de entrada |                 |                       |                                 |                                 |                                |                          |
|-----------------------------------|------|--------|----------------------------|-----------------------|---------------------------|------------------------------------|----------------|--------------------------------|-------------------------------|------------------|------------|-----------------|-----------------------|---------------------------------|---------------------------------|--------------------------------|--------------------------|
|                                   |      |        | Р                          | СМ                    | DT                        | S-HD                               |                |                                | DTS                           |                  |            | D               | OLBY                  |                                 | DOLBY                           | DIGITAL                        |                          |
| Modo surround (1277 página 27)    | NOTA | ANALOG | LINEAR PCM<br>(multicanal) | LINEAR PCM<br>(2can.) | DTS-HD<br>Master<br>Audio | DTS-HD High<br>Resolution<br>Audio | DTS<br>EXPRESS | DTS ES<br>DSCRT<br>(con marca) | DTS ES<br>MTRX<br>(con marca) | DTS<br>(5.1can.) | DTS 96/24  | DOLBY<br>TrueHD | DOLBY<br>DIGITAL Plus | DOLBY DIGITAL<br>EX (con marca) | DOLBY DIGITAL<br>EX (sin marca) | DOLBY DIGITAL<br>(5.1/5/4can.) | DOLBY DIGITAL<br>(2can.) |
| DTS SURROUND                      |      |        |                            |                       |                           |                                    |                |                                |                               |                  |            |                 |                       |                                 |                                 |                                |                          |
| DTS-HD MSTR                       |      |        |                            |                       | •                         |                                    |                |                                |                               |                  |            |                 |                       |                                 |                                 |                                |                          |
| DTS-HD HI RES                     |      |        |                            |                       |                           | •                                  |                |                                |                               |                  |            |                 |                       |                                 |                                 |                                |                          |
| DTS ES DSCRT6.1                   | *1*3 |        |                            |                       |                           |                                    |                | •                              |                               |                  |            |                 |                       |                                 |                                 |                                |                          |
| DTS ES MTRX6.1                    | *1*3 |        |                            |                       |                           |                                    |                |                                | $\bullet$ $\circ$             |                  |            |                 |                       |                                 |                                 |                                |                          |
| DTS SURROUND                      |      |        |                            |                       |                           |                                    |                | 0                              | 0                             | •                |            |                 |                       |                                 |                                 |                                |                          |
| DTS 96/24                         |      |        |                            |                       |                           |                                    |                |                                |                               |                  | •          |                 |                       |                                 |                                 |                                |                          |
| DTS (-HD) + PLIIx CINEMA          | *2*3 |        |                            |                       | $\bigcirc$                | 0                                  | 0              |                                | 0                             | 0                | 0          |                 |                       |                                 |                                 |                                |                          |
| DTS (-HD) + PLIIx MUSIC           | *1*3 |        |                            |                       | 0                         | 0                                  | 0              |                                | 0                             | 0                | 0          |                 |                       |                                 |                                 |                                |                          |
| DTS (-HD) + PLIIz                 | *4   |        |                            |                       | 0                         | 0                                  | 0              | 0                              | 0                             | 0                | 0          |                 |                       |                                 |                                 |                                |                          |
| DTS EXPRESS                       |      |        |                            |                       |                           |                                    |                |                                |                               |                  |            |                 |                       |                                 |                                 |                                |                          |
| DTS (-HD) + NEO:6                 | *1*3 |        |                            |                       | $\bigcirc$                | 0                                  | 0              |                                | 0                             | 0                | 0          |                 |                       |                                 |                                 |                                |                          |
| DTS NEO:6 CINEMA                  |      | 0      |                            | 0                     |                           |                                    |                |                                |                               |                  |            |                 |                       |                                 |                                 |                                | 0                        |
| DTS NEO:6 MUSIC                   |      | 0      |                            | 0                     |                           |                                    |                |                                |                               |                  |            |                 |                       |                                 |                                 |                                | 0                        |
| DOLBY SURROUND                    |      |        |                            |                       |                           |                                    |                |                                |                               |                  |            |                 |                       |                                 |                                 |                                |                          |
| DOLBY TrueHD                      |      |        |                            |                       |                           |                                    |                |                                |                               |                  |            | •               |                       |                                 |                                 |                                |                          |
| DOLBY DIGITAL+                    |      |        |                            |                       |                           |                                    |                |                                |                               |                  |            |                 | •                     |                                 |                                 |                                |                          |
| DOLBY DIGITAL EX                  | *1*3 |        |                            |                       |                           |                                    |                |                                |                               |                  |            |                 |                       | 0                               | 0                               | 0                              |                          |
| DOLBY (D+) (HD) +EX               | *1*3 |        |                            |                       |                           |                                    |                |                                |                               |                  |            | 0               | 0                     |                                 |                                 |                                |                          |
| DOLBY DIGITAL                     |      |        |                            |                       |                           |                                    |                |                                |                               |                  |            |                 |                       | 0                               | •                               | •                              |                          |
| DOLBY (D) (D+) (HD) +PLIIx CINEMA | *2*3 |        |                            |                       |                           |                                    |                |                                |                               |                  |            | 0               | 0                     |                                 | 0                               | 0                              |                          |
| DOLBY (D) (D+) (HD) +PLIIx MUSIC  | *1*3 |        |                            |                       |                           |                                    |                |                                |                               |                  |            | 0               | 0                     | 0                               | 0                               | 0                              |                          |
| DOLBY (D) (D+) (HD) +PLIIz        | *4   |        |                            |                       |                           |                                    |                |                                |                               |                  |            | 0               | 0                     | 0                               | 0                               | 0                              |                          |
| DOLBY PRO LOGIC IIx CINEMA        | *1*3 | 0      |                            | 0                     |                           |                                    |                |                                |                               |                  |            |                 |                       |                                 |                                 |                                | 0                        |
| DOLBY PRO LOGIC IIx MUSIC         | *1*3 | 0      |                            | 0                     |                           |                                    |                |                                |                               |                  |            |                 |                       |                                 |                                 |                                | 0                        |
| DOLBY PRO LOGIC IIx GAME          | *1*3 | 0      |                            | 0                     |                           |                                    |                |                                |                               |                  |            |                 |                       |                                 |                                 |                                | 0                        |
| DOLBY PRO LOGIC IIz               | *4   | 0      |                            | 0                     |                           |                                    |                |                                |                               |                  |            |                 |                       |                                 |                                 |                                | 0                        |
| DOLBY PRO LOGIC II CINEMA         |      | 0      |                            | 0                     |                           |                                    |                |                                |                               |                  |            |                 |                       |                                 |                                 |                                | 0                        |
| DOLBY PRO LOGIC II MUSIC          |      | 0      |                            | 0                     |                           |                                    |                |                                |                               |                  |            |                 |                       |                                 |                                 |                                | 0                        |
| DOLBY PRO LOGIC II GAME           |      | 0      |                            | 0                     |                           |                                    |                |                                |                               |                  |            |                 |                       |                                 |                                 |                                | 0                        |
| DOLBY PRO LOGIC                   |      | 0      |                            | 0                     |                           |                                    |                |                                |                               |                  |            |                 |                       |                                 |                                 |                                | 0                        |

\*1 Si "Config.Altavoz" - "S.trasero" (página 60) se configura como "Ninguno", este modo surround no puede seleccionarse.

\*2 Si "Config.Altavoz" – "S.trasero" (1) se configura como "1 altav." o "Ninguno", este modo surround no puede seleccionarse.

\*3 Este modo surround se puede seleccionar cuando "Asignar amp." (17 página 60) está ajustado en "NORMAL".

\*4 Si "Config.Altavoz" - "Alt.fron." (1) página 61) se configura como "Ninguno", este modo surround no puede seleccionarse.

|                               |      |        |                            |                       |                           |                                    |                |                                |                               |                  |            |                 |                       |                                 |                                 |                                | Surround                 |
|-------------------------------|------|--------|----------------------------|-----------------------|---------------------------|------------------------------------|----------------|--------------------------------|-------------------------------|------------------|------------|-----------------|-----------------------|---------------------------------|---------------------------------|--------------------------------|--------------------------|
|                               |      |        |                            |                       |                           |                                    |                | -                              |                               | 1 2 1            |            |                 |                       |                                 |                                 |                                | ,                        |
|                               |      |        | 1                          |                       |                           |                                    |                | ŀ                              | ormatos y tipo                | s de senales d   | le entrada |                 |                       | 1                               |                                 |                                |                          |
|                               | NOTA |        | P                          | CM                    | DTS                       | S-HD                               |                |                                | DTS                           |                  |            | DC              | DLBY                  |                                 | DOLBY                           | DIGITAL                        |                          |
| Modo surround (Kar pagina 27) | NUTA | ANALOG | LINEAR PCM<br>(multicanal) | LINEAR PCM<br>(2can.) | DTS-HD<br>Master<br>Audio | DTS-HD High<br>Resolution<br>Audio | DTS<br>EXPRESS | DTS ES<br>DSCRT<br>(con marca) | DTS ES<br>MTRX<br>(con marca) | DTS<br>(5.1can.) | DTS 96/24  | DOLBY<br>TrueHD | DOLBY<br>DIGITAL Plus | DOLBY DIGITAL<br>EX (con marca) | DOLBY DIGITAL<br>EX (sin marca) | DOLBY DIGITAL<br>(5.1/5/4can.) | DOLBY DIGITAL<br>(2can.) |
| MULTI CH IN                   |      |        |                            |                       |                           |                                    |                |                                |                               |                  |            |                 |                       |                                 |                                 |                                |                          |
| MULTI CH IN                   |      |        | •                          |                       |                           |                                    |                |                                |                               |                  |            |                 |                       |                                 |                                 |                                |                          |
| MULTI CH IN + PLIIx CINEMA    | *2*3 |        | 0                          |                       |                           |                                    |                |                                |                               |                  |            |                 |                       |                                 |                                 |                                |                          |
| MULTI CH IN + PLIIx MUSIC     | *1*3 |        | 0                          |                       |                           |                                    |                |                                |                               |                  |            |                 |                       |                                 |                                 |                                |                          |
| MULTI CH IN + PLIIz           | *4   |        | 0                          |                       |                           |                                    |                |                                |                               |                  |            |                 |                       |                                 |                                 |                                |                          |
| MULTI CH IN + Dolby EX        | *1*3 |        | 0                          |                       |                           |                                    |                |                                |                               |                  |            |                 |                       |                                 |                                 |                                |                          |
| MULTI CH IN 7.1               | *3   |        | • (7.1)                    |                       |                           |                                    |                |                                |                               |                  |            |                 |                       |                                 |                                 |                                |                          |
| DIRECT                        |      |        |                            |                       |                           |                                    |                |                                |                               |                  |            |                 |                       |                                 |                                 |                                |                          |
| DIRECT                        |      | 0      | 0                          | 0                     | 0                         | 0                                  | 0              | 0                              | 0                             | 0                | 0          | 0               | 0                     | 0                               | 0                               | 0                              | 0                        |
| PURE DIRECT                   |      |        |                            |                       |                           |                                    |                |                                |                               |                  |            |                 |                       |                                 |                                 |                                |                          |
| PURE DIRECT                   |      | 0      | 0                          | 0                     | 0                         | 0                                  | 0              | 0                              | 0                             | 0                | 0          | 0               | 0                     | 0                               | 0                               | 0                              | 0                        |
| DSP_SIMULATION                |      |        |                            |                       |                           |                                    |                |                                |                               |                  |            |                 |                       |                                 |                                 |                                |                          |
| MULTI CH STEREO               |      | 0      | 0                          | 0                     | 0                         | 0                                  | 0              | 0                              | 0                             | 0                | 0          | 0               | 0                     | 0                               | 0                               | 0                              | 0                        |
| ROCK ARENA                    |      | 0      | 0                          | 0                     | 0                         | 0                                  | 0              | 0                              | 0                             | 0                | 0          | 0               | 0                     | 0                               | 0                               | 0                              | 0                        |
| JAZZ CLUB                     |      | 0      | 0                          | 0                     | 0                         | 0                                  | 0              | 0                              | 0                             | 0                | 0          | 0               | 0                     | 0                               | 0                               | 0                              | 0                        |
| MONO MOVIE                    |      | 0      | 0                          | 0                     | 0                         | 0                                  | 0              | 0                              | 0                             | 0                | 0          | 0               | 0                     | 0                               | 0                               | 0                              | 0                        |
| VIDEO GAME                    |      | 0      | 0                          | 0                     | 0                         | 0                                  | 0              | 0                              | 0                             | 0                | 0          | 0               | 0                     | 0                               | 0                               | 0                              |                          |
| MATRIX                        |      | 0      | 0                          | 0                     | 0                         | 0                                  | 0              | 0                              | 0                             | 0                | 0          | 0               | 0                     | 0                               | 0                               | 0                              | 0                        |
| VIRTUAL                       |      | 0      | 0                          | 0                     | 0                         | 0                                  | 0              | 0                              | 0                             | 0                | 0          | 0               | 0                     | 0                               | 0                               | 0                              | 0                        |
| STEREO                        |      |        |                            |                       |                           |                                    |                |                                |                               |                  |            |                 |                       |                                 |                                 |                                |                          |
| STEREO                        |      |        | 0                          |                       | 0                         | 0                                  | 0              | 0                              | 0                             | 0                | 0          | 0               | 0                     | 0                               | 0                               | 0                              | 0                        |

\*1 Si "Config.Altavoz" – "S.trasero" (página 60) se configura como "Ninguno", este modo surround no puede seleccionarse.
\*2 Si "Config.Altavoz" – "S.trasero" (página 60) se configura como "1 altav." o "Ninguno", este modo surround no puede seleccionarse.
\*3 Este modo surround se puede seleccionar cuando "Asignar amp." (página 60) está ajustado en "NORMAL".
\*4 Si "Config.Altavoz" – "Alt.fron." (página 61) se configura como "Ninguno", este modo surround no puede seleccionarse.

90

# Relación entre señales de vídeo y salida de monitor

|      | Conector de er | ntrada  |       |                 | Conector de salida        |                       |                         | Menú que se muestra |                |
|------|----------------|---------|-------|-----------------|---------------------------|-----------------------|-------------------------|---------------------|----------------|
| HDMI | COMPONENT      | S-VIDE0 | VIDEO | HDMI            | COMPONENT                 | VIDEO                 | HDMI                    | COMPONENT           | VIDEO          |
| ×    | ×              | ×       | ×     | ×               | ×                         | ×                     | Sólo se muestra el menú | ×                   | ×              |
| ×    | ×              | ×       | 0     | ×               | ×                         | ⊖ <video></video>     | Sólo se muestra el menú | ×                   | imes (VIDEO)   |
| ×    | ×              | 0       | ×     | ×               | ×                         | ○ <s-video></s-video> | Sólo se muestra el menú | ×                   | imes (S-VIDEO) |
| ×    | 0              | ×       | ×     | ×               | ○ <component></component> | ×                     | Sólo se muestra el menú | imes (component)    | ×              |
| ×    | 0              | ×       | 0     | ×               | ○ <component></component> | ⊖ <video></video>     | Sólo se muestra el menú | × (COMPONENT)       | imes (VIDEO)   |
| ×    | 0              | 0       | ×     | ×               | ○ <component></component> | ⊖ <s-video></s-video> | Sólo se muestra el menú | × (COMPONENT)       | imes (S-VIDEO) |
| 0    | ×              | ×       | ×     | ⊖ <hdmi></hdmi> | ×                         | ×                     | (HDMI)                  | ×                   | ×              |
| 0    | ×              | ×       | 0     | ⊖ <hdmi></hdmi> | ×                         | ⊖ <video></video>     | (HDMI)                  | ×                   | imes (VIDEO)   |
| 0    | ×              | 0       | ×     | ⊖ <hdmi></hdmi> | ×                         | ○ <s-video></s-video> | (HDMI)                  | ×                   | imes (S-VIDEO) |
| 0    | 0              | ×       | ×     | ⊖ <hdmi></hdmi> | ○ <component></component> | ×                     | (HDMI)                  | imes (component)    | ×              |
| 0    | 0              | ×       | 0     | ⊖ <hdmi></hdmi> | ○ <component></component> | ○ <video></video>     | (HDMI)                  | imes (component)    | imes (VIDEO)   |
| 0    | 0              | 0       | ×     | ⊖ <hdmi></hdmi> | ○ <component></component> | ○ <s-video></s-video> | (HDMI)                  | × (COMPONENT)       | imes (S-VIDEO) |

O Entrada de señal de vídeo presente

○ < > Se emite la señal de entrada indicada entre las marcas

 $\bigcirc$  ( ) Superimpuesto en la imagen indicada en ( ).  $\times$  ( ) Sólo se reproduce la imagen en ( ).

× No hay entrada de señal de vídeo

NOTA

× No hay salida de señal de vídeo

< >.

• Si utiliza el menú mientras reproduce contenido de vídeo 3D o la pantalla del ordenador (por ejemplo, VGA), el vídeo reproducido es sustituido por la pantalla del menú. El vídeo de reproducción no se muestra detrás de la pantalla del menú.

• Esta unidad no muestra la visualización de estado mientras se reproduce contenido de vídeo 3D o la pantalla del ordenador (por ejemplo, VGA).

# Explicación de términos

#### A

#### Adobe RGB color, Adobe YCC601 color

Al igual que "x.v.Color", cada uno de estos espacios de color define una paleta de colores disponibles que es mayor que el modelo cromático tradicional o RGB.

#### Audyssey Dynamic EQ®

Dynamic EQ<sup>®</sup> resuelve el problema de la pérdida de calidad de sonido a medida que aumenta el volumen, teniendo en cuenta la percepción acústica del ser humano y la acústica de la sala. Audyssey Dynamic EQ<sup>®</sup> funciona en sincronía con Audyssey MultEQ® XT para ofrecer un sonido bien equilibrado para todos los oyentes, a cualquier nivel de volumen.

#### Audyssey Dynamic Volume<sup>®</sup>

Dynamic Volume<sup>®</sup> solventa el problema que presentan las grandes variaciones de nivel del volumen entre los diversos programas de televisión, los anuncios, así como entre los susurros y las voces de las películas. Audyssey Dynamic EQ<sup>®</sup> viene integrado en el volumen Dynamic Volume<sup>®</sup> de forma que al ajustarse automáticamente el volumen de la reproducción, la respuesta de baja frecuencia (bajos), el balance tonal, la sensación envolvente y la claridad del diálogo que se perciben permanecen inalterados.

#### Audyssey MultEQ<sup>®</sup> XT

MultEQ<sup>®</sup> XT es una solución de compensación del entorno que calibra todo sistema de audio a fin de que éste pueda lograr un rendimiento óptimo para cada oyente situado en un amplio espacio de escucha. Basándose en varias mediciones de la sala, MultEQ<sup>®</sup> XT calcula una solución compensadora que corrija tanto los problemas de la respuesta de tiempo como los de la frecuencia, en el marco de la zona de escucha, y ejecuta además una configuración del sistema perimétrico envolvente totalmente automática.

#### Autosinc.Labios

Si conecta el receptor en un TV que sea compatible con la función de Autosinc.Labios, puede corregir automáticamente el retraso entre el audio y el vídeo.

#### C cuito de protecc

Circuito de protección

Se trata de una función que evita que los componentes sufran daños cuando se produzca una anomalía en la red eléctrica, como una sobretensión o sobrecarga.

En esta unidad, el indicador de alimentación parpadea y la unidad entra en modo de espera siempre que se produce alguna anomalía.

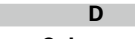

#### Deep Color

Esta tecnología brinda la expresión de un mayor número de colores que los convencionales de 8 bits y puede reproducir colores cercanos a los naturales sin rayas.

#### Dolby Digital

Dolby Digital es un formato de señal digital multicanal desarrollado por Dolby Laboratories.

Se reproduce un total de 5.1 canales: 3 canales delanteros ("FL", "FR" y "C"), 2 canales surround ("SL" y "SR") y el canal "LFE" para las frecuencias baias.

Gracias a esto, no se produce diafonía entre los canales y se logra un campo acústico realista, con una sensación tridimensional (sensación de distancia, movimiento y posición).

También se logra una sensación de presencia real e intensa al reproducir películas en salas de AV.

#### **Dolby Digital EX**

Dolby Digital EX es un formato surround de 6.1 canales propuesto por Dolby Laboratories, que permite a los usuarios disfrutar en sus hogares del formato de audio "DOLBY DIGITAL SURROUND EX", desarrollado conjuntamente por Dolby Laboratories y Lucas Films.

Los canales de sonido 6.1, incluidos los canales traseros surround, proporcionan un posicionamiento mejorado del sonido y de la expresión del espacio. **Dolby Digital Plus** 

Dolby Digital Plus es un formato de señal Dolby Digital mejorado que es compatible con un máximo de 7.1 canales de sonido digital discreto y que además mejora la calidad de sonido gracias a su mayor velocidad de transferencia de bits de datos. Es compatible con el sistema Dolby Digital convencional, por lo que ofrece mayor flexibilidad en respuesta a la señal de origen y a las condiciones del equipo de reproducción.

#### Dolby Pro Logic II

Dolby Pro Logic II es una tecnología de descodificación de matriz desarrollada por Dolby Laboratories.

La música corriente, como la de los CD, se codifica en 5 canales para producir un excelente efecto de sonido surround.

Las señales de los canales surround son convertidas en señales estéreo y de banda completa (con una respuesta de frecuencia de 20 Hz a 20 kHz o superior) para crear una imagen sonora "tridimensional" y ofrecer una rica sensación de presencia para todas las fuentes estereofónicas.

#### Dolby Pro Logic IIx

Dolby Pro Logic IIx es una versión mejorada de la tecnología de descodificación de matriz Dolby Pro Logic II.

Las señales de audio grabadas en 2 canales son descodificadas para lograr un sonido natural con un máximo de 7.1 canales.

Hay tres modos disponibles: "Music" es apropiado para reproducir música, "Cinema" es apropiado para reproducir películas y "Game" es apropiado para juegos.

#### Dolby Pro Logic IIz

Dolby Pro Logic IIz introduce una nueva dimensión para el entretenimiento en casa por medio de la adición de un par de canales altos delanteros. Compatible con contenido estéreo, 5.1 y 7.1 canales, Dolby Pro Logic IIz proporciona espaciosidad mejorada, profundidad y dimensión a la reproducción de películas, vídeos de conciertos y vídeo juegos manteniendo la total integridad de la mezcla de la fuente.

Dolby Pro Logic IIz identifica y decodifica las pistas espaciales que ocurren naturalmente en todo contenido, dirigiendo esta información hacia los canales altos delanteros, complementando el desempeño de los altavoces de sonido envolvente izquierdo y derecho. El contenido que está codificado con información de canal alto Dolby Pro Logic IIz puede ser incluso más revelador, con información perceptivamente discreta para el canal alto brindando así una nueva dimensión excitante al entretenimiento en casa.

Dolby Pro Logic IIz, con canales altos delanteros también es una alternativa ideal para aparatos domésticos que no son compatibles con la colocación de altavoces traseros envolventes de un sistema de 7.1 canales típico pero podría tener un espacio de estantería disponible para dar soporte a la adición de altavoces altos.

#### **Dolby TrueHD**

Dolby TrueHD es una tecnología de audio de alta definición desarrollada por Dolby Laboratories, que utiliza una tecnología de codificación sin pérdidas para reproducir fielmente el sonido original del estudio de grabación.

Este formato admite hasta 8 canales de audio con una frecuencia de muestreo de 96kHz/24bit de resolución y hasta 6 canales de audio con una frecuencia de muestreo de 192kHz/24bit de resolución. Dolby TrueHD es el formato adoptado por las aplicaciones para las que la calidad de audio es la máxima prioridad.

#### Downmix

Esta función convierte el número de canales de audio envolvente en un número menor de canales y los reproduce.

#### DTS

Es una abreviación de Digital Theater System, el cual es un sistema de audio digital desarrollado por DTS. Al reproducir audio conectando este sistema con un dispositivo tal como un amplificador DTS, se puede obtener la posición precisa del campo de sonido y el efecto realista del sonido tal como si estuviera en una sala de cine.

#### DTS 96/24

DTS 96/24 es un formato de audio digital que permite reproducir sonido de alta calidad en modo de 5.1 canales con una frecuencia de muestreo de 96 kHz y cuantificación de 24 bits en DVD-Vídeo.

#### **DTS Digital Surround**

DTS Digital Surround es el formato surround digital estándar de DTS, Inc., compatible con una frecuencia de muestreo de 44,1 o 48 kHz y con un máximo de 5.1 canales de sonido surround digital discreto.

#### DTS-ES<sup>™</sup> Discrete 6.1

DTS-ES<sup>™</sup> Discrete 6.1 es un formato de audio digital de 6.1 canales discretos que añade un canal surround trasero (SB) al sonido surround digital DTS.

La descodificación de señales de audio de 5.1 canales convencionales también es posible según el descodificador que se utilice.

#### DTS-ES<sup>™</sup> Matrix 6.1

DTS-ES<sup>™</sup> Matrix 6.1 es un formato de audio digital de 6.1 canales discretos que inserta un canal surround trasero (SB) en el sonido surround digital DTS mediante codificación de matriz. La descodificación de señales de audio de 5.1 canales convencionales también es posible según el descodificador que se utilice.

#### **DTS Express**

DTS Express es un formato de sonido compatible con tasas de bits bajas (máx. 5.1 canales, 24 a 256 kbps).

#### DTS-HD

Esta tecnología de audio proporciona mayor calidad de sonido y mejor funcionalidad que la tecnología DTS convencional y es adoptada como audio opcional para los discos Blu-ray. Esta tecnología es compatible con la reproducción de audio multicanal, velocidad alta de transferencia de datos, frecuencia de muestreo alta y reproducción de audio sin pérdida. Es compatible con un máximo de 7.1 canales en los discos Blu-ray.

#### **DTS-HD High Resolution Audio**

El Audio de alta resolución DTS-HD es una versión mejorada de los formatos de señal DTS, DTS-ES y DTS 96/24 convencionales, compatible frecuencias de muestreo de 96 o 48 kHz y con un máximo de 7.1 canales de sonido digital discreto. Al alta velocidad de bits de datos ofrece sonido de alta calidad. Este formato es completamente compatible con productos convencionales, incluyendo datos de sonido surround digital DTS de 5.1 canales convencionales.

#### **DTS-HD Master Audio**

DTS-HD Master Audio es un formato de audio sin pérdida creado por Digital Theater System (DTS). Este formato admite hasta 8 canales de audio con una frecuencia de muestreo de 96kHz/24bit de resolución y hasta 6 canales de audio con una frecuencia de muestreo de 192kHz/24bit de resolución. Es completamente compatible con productos convencionales, incluyendo datos de sonido surround digital DTS de 5.1 canales convencionales.

#### DTS NEO:6<sup>™</sup> Surround

DTS NEO:6<sup>™</sup> es una tecnología de descodificación de matriz que permite reproducir fuentes de 2 canales en modo surround de 6.1 canales. Incluye "DTS NEO:6 Cinema", que es apropiado para reproducir películas, y "DTS NEO:6 Music", que es apropiado para reproducir música.

#### F Frecuencia de muestreo

El muestreo consiste en realizar una lectura de una onda sonora (señal analógica) en intervalos regulares y expresar la altura de la onda en cada lectura, en formato digitalizado (lo que da lugar a una señal digital).

El número de lecturas que se realiza en un segundo se denomina "frecuencia de muestreo". Cuanto mayor sea el valor, más próximo estará el sonido que se reproduzca del original.

# HDCP

Al transmitir señales digitales entre los dispositivos, esta tecnología de protección de derechos de autor codifica las señales para prevenir que se copie el contenido sin autorización.

#### HDMI

Esta es una abreviación de High-Definition Multimedia Interface (Interfaz multimedia de alta definición), la cual es una interfaz digital de AV que se puede conectar en un TV o en un amplificador. Las señales de vídeo y de audio se pueden conectar utilizando 1 cable.

#### Impedancia de altavoces

L

Μ

Este es un valor de resistencia de CA, indicado en  $\Omega$  (ohmios). Con este valor, más pequeño, es posible obtener una mayor potencia.

#### LFE

Esta es una abreviación de Low Frequency Effect (Efecto de baja frecuencia), el cual es un canal de salida que enfatiza el sonido de un efecto de baja frecuencia. El sonido envolvente es intensificado emitiendo graves profundos de 20Hz a 120Hz.

#### MAIN ZONE

La habitación en la que se coloca esta unidad se llama MAIN ZONE.

#### MP3 (MPEG Audio Layer-3)

Se trata de un formato de audio normalizado de uso internacional que se basa en el estándar de compresión de vídeo "MPEG-1". Comprime el volumen de datos a aproximadamente la undécima parte del tamaño original, pero manteniendo una calidad de sonido equivalente a la de un CD de música.

# MPEG (Moving Picture Experts Group), MPEG-2, MPEG-4

Son los nombres de diferentes formatos de compresión digital que se usan para codificar el vídeo y el audio. Los estándares de vídeo son: "MPEG-1 Video", "MPEG-2 Video", "MPEG-4 Visual" y "MPEG-4 AVC". Los estándares de audio son: "MPEG-1 Audio", "MPEG-2 Audio" y "MPEG-4 AAC".

#### Progresivo (exploración secuencial)

Ρ

Es es un sistema de escaneo de la señal de vídeo que muestra 1 cuadro de vídeo como una imagen. En comparación con el sistema entrelazado, este sistema proporciona imágenes con menos centelleo y desplazamiento.

# R

#### Rango dinámico

Diferencia entre el nivel de sonido sin distorsionar máximo y el nivel de sonido mínimo que es perceptible por encima del ruido emitido por el dispositivo.

#### sYCC601 color

S

Х

Al igual que "x.v.Color", cada uno de estos espacios de color define una paleta de colores disponibles que es mayor que el modelo cromático tradicional o RGB.

#### x.v.Color

Esta función permite la visualización de colores más realistas en la pantalla del HDTV. Permite mostrar colores naturales y vívidos. "x.v.Color" es una marca comercial registrada de Sony.

# ZONE2

Esta unidad puede funcionar en una sala diferente a la sala en la que se coloca esta unidad (MAIN ZONE) (reproducción ZONE2). La sala para la reproducción ZONE2 se llama ZONE2.

# Resolución de problemas

Si se produce algún problema, siga primero los pasos siguientes:

- 1. ¿Las conexiones están correctamente hechas?
- 2. ¿Se está utilizando el equipo de acuerdo con las instrucciones del Manual del usuario?
- 3. ¿Los otros componentes funcionan correctamente?

Si esta unidad no funciona correctamente, compruebe los elementos que figuran en la tabla siguiente. Si persistiera el problema, puede producirse un funcionamiento erróneo.

En este caso, desconecte la alimentación eléctrica inmediatamente y póngase en contacto con su proveedor.

#### [General]

| Síntoma                                                                | Causa / Solución                                                                                                    | Página          |
|------------------------------------------------------------------------|----------------------------------------------------------------------------------------------------|-----------------|
| El equipo no se<br>enciende.                                           | • Compruebe si se ha introducido correctamente el enchufe en la toma de corriente.                                                                                                    | <u>5</u>        |
|                                                                        | • El circuito protector está activo. Desconecte el enchufe de la toma de corriente espere entre 5 y 10 segundos y vuelva a introducirlo en la toma.                                                                             | <u>92</u>       |
| La pantalla está<br>apagada.                                           | • Configure "Atenuador" en el menú con un valor diferente a "Desactivado".                                                                                                    | <u>66</u>       |
| El indicador de<br>alimentación<br>parpadea con                        | <ul> <li>La temperatura dentro de la unidad es demasiado elevada. Apague<br/>de inmediato el suministro eléctrico y espere hasta que baje la<br/>temperatura del aparato lo suficiente antes de volver a encenderlo.</li> </ul> | -               |
| una luz roja cada<br>2 segundos,<br>aproximadamente.                   | Reinstale esta unidad en un lugar bien ventilado.                                                                                                    | -               |
| El indicador de<br>alimentación                                        | Utilice altavoces con la impedancia especificada.                                                                                                    | <u><u> </u></u> |
| parpadea con<br>una luz roja cada<br>0,5 segundos,<br>aproximadamente. | • El cable del altavoz se ha cortocircuitado. Gire con firmeza el hilo central (alma) del cable del altavoz y vuelva a conectarlo al terminal del altavoz.                                                                      |                 |
| Después de<br>encender la unidad,                                      | • Fallo del circuito amplificador de esta unidad. Apague el suministro eléctrico y diríjase al asesor de servicio de DENON.                                                                                                    | _               |
| el indicador de<br>alimentación                                        |                                                                                                    |                 |
| parpadea con                                                           |                                                                                                    |                 |
| 0,5 segundos,                                                          |                                                                                                    |                 |
| aproximadamente.                                                       |                                                                                                    |                 |
| El equipo no funciona                                                  | Reinicie el microprocesador.                                                                                                    | <u>96</u>       |
| correctamente.                                                         |                                                                                                    |                 |

#### (HDMI)

| <u> </u>                                                                                                    |                                                                                                    |                                  |
|----------------------------------------------------------------------------------------------------|----------------------------------------------------------------------------------------------------|----------------------------------|
| Síntoma                                                                                                    | Causa / Solución                                                                                                    | Página                           |
| No se emite audio<br>desde una conexión<br>HDMI.                                                                                                    | <ul> <li>Compruebe las conexiones de los conectores HDMI.</li> <li>Cuando vaya a reproducir audio HDMI desde los altavoces, ajuste<br/>"Sal.audio HDMI" en el menú al valor "Amplificador".</li> </ul>                                                | <u>7</u><br><u>63</u>            |
|                                                                                                    | <ul> <li>Cuando vaya a reproducir audio HDMI desde una TV, ajuste "Sal.<br/>audio HDMI" en el menú al valor "TV".</li> </ul>                                                                                                    | <u>63</u>                        |
| No se emite vídeo<br>desde una conexión<br>HDMI.                                                                                                    | <ul> <li>Compruebe las conexiones de los conectores HDMI.</li> <li>Configure la fuente de entrada de modo que coincida con el conector HDMI conectado.</li> </ul>                                                                                     | <u>7</u><br><u>7</u> , <u>20</u> |
|                                                                                                    | <ul> <li>Compruebe si la TV es compatible con la protección de derechos de<br/>autor (HDCP). Si está conectado a un dispositivo que no sea compatible<br/>con la protección HDCP, el vídeo no se emitirá correctamente.</li> </ul>                    | <u>6</u>                         |
| Cuando se realizan las<br>siguientes operaciones<br>en dispositivos<br>compatibles con<br>el control HDMI,<br>en la unidad se<br>realizarán las mismas<br>operaciones.<br>• Encendido/Apagado<br>del suministro<br>eléctrico (ON/OFF)<br>• Conmutación de<br>los dispositivos de<br>salida de audio<br>• Ajuste del volumen<br>• Cambio de la<br>fuente de entrada | <ul> <li>Ponga "HDMI Control" en el menú en "Desactivado".<br/>Además, si no quiere vincular la desconexión con los dispositivos<br/>compatibles con el control HDMI, configure la opción del menú<br/>"Control apagado" en "Desactivado".</li> </ul> | <u>41, 63</u>                    |

#### [Vídeo]

| Síntoma         | Causa / Solución                               | Página |
|-----------------|------------------------------------------------|--------|
| No se visualiza | Compruebe las conexiones de la TV.             | 3      |
| ninguna imagen. | • Configure correctamente la entrada de la TV. |        |

#### [Audio]

| Síntoma                                           | Causa / Solución                                                                                                    | Página                                                                                           |
|---------------------------------------------------|----------------------------------------------------------------------------------------------------|--------------------------------------------------------------------------------------------------|
| No se emite audio.                                | • Compruebe las conexiones de todos los dispositivos.                                                                                                    | <u> </u>                                                                                         |
|                                                   | • Compruebe las conexiones y configuraciones de los altavoces.                                                                                                    | <u><u><u>6</u></u>,<br/><u>34</u>, <u>35</u>, <u>36</u>,<br/><u>37</u>, <u>38</u>, <u>39</u></u> |
|                                                   | <ul><li>Compruebe si el dispositivo de audio está encendido.</li><li>Ajuste el volumen principal.</li></ul>                                                                                                    | _<br><u>21, 45</u>                                                                               |
|                                                   | <ul><li>Cancele el modo de silenciado.</li><li>Seleccione una fuente de entrada apropiada.</li></ul>                                                                                                    | <u>21</u> , <u>45</u><br><u>20</u> , <u>45</u>                                                   |
|                                                   | <ul> <li>Seleccione un modo de entrada apropiado.</li> <li>Desconecte los auriculares. Los altavoces no emiten ningún sonido caundo se conectan los auriculares.</li> </ul>                                                                                                    | 72<br>81                                                                                         |
| El altavoz surround<br>no emite ningún<br>sonido. | • Compruebe si los altavoces surround están conectados a los terminales SURROUND.                                                                                                    | _                                                                                                |
| El altavoz surround trasero no emite              | <ul> <li>Compruebe si "Asignar amp." está correctamente configurado<br/>para emitir audio desde los altavoces surround traseros.</li> </ul>                                                                                                    | <u>60</u>                                                                                        |
| sonido.                                           | <ul> <li>Configure "Config.Altavoz" – "S.trasero" en el menú con un valor<br/>diferente a "Ninguno".</li> </ul>                                                                                                    | <u>60</u>                                                                                        |
|                                                   | <ul> <li>Configure "Parám.surround" – "S.trasero" en el menú con un<br/>valor diferente a "Desactivado".</li> </ul>                                                                                                    | <u>54</u>                                                                                        |
|                                                   | • Configure el modo surround en un valor diferente a "STEREO" y<br>"VIRTUAL".                                                                                                    | 27                                                                                               |
| El altavoz de altura<br>frontal no emite          | <ul> <li>Ajuste "Parám.surround" – "PLIIz Height" en el menú al valor<br/>"Activado".</li> </ul>                                                                                                    | <u>54</u>                                                                                        |
| ningún sonido.                                    | • Compruebe si "Asignar amp." está correctamente configurado para emitir audio desde los altavoces de altura frontales.                                                                                                    | <u>60</u>                                                                                        |
|                                                   | <ul> <li>Configure "Config.Altavoz" – "Alt.fron." en el menú con un valor<br/>diferente a "Ninguno".</li> </ul>                                                                                                    | <u>61</u>                                                                                        |
| El subwoofer no<br>emite sonido.                  | Compruebe las conexiones del subwoofer.                                                                                                    | <u>6</u> ,<br><u>34</u> , <u>35</u> , <u>36</u> ,<br><u>37</u> , <u>38</u>                       |
|                                                   | <ul> <li>Conecte la alimentación del subwoofer.</li> <li>Ajuste "Config.Altavoz" – "Subwoofer" en el menú al valor "Sí".</li> <li>Si "Delantero" y "Central", en la "Config.Altavoz", están configurados como "Grande" y el "Modo subwoofer" se ha configurado como "LFE", los subwoofers no podrán emitir ningún sonido cuando se seleccionen algunas señales de entrada o ciertos modos de sonido surround.</li> </ul> | _<br><u>60</u><br><u>60</u> , <u>61</u>                                                          |
| No se emite sonido<br>DTS.                        | • Ajuste "Modo decodif." en el menú al valor "Automática" o<br>"DTS".                                                                                                    | <u>72</u>                                                                                        |

| Síntoma                                                                                                    | Causa / Solución                                                                                                    | Página                |
|----------------------------------------------------------------------------------------------------|----------------------------------------------------------------------------------------------------|-----------------------|
| No se emite el audio<br>Dolby TrueHD, DTS-<br>HD, Dolby Digital Plus.                                                  | • Realice las conexiones HDMI.                                                                                                    | <u>7</u>              |
| No es posible<br>seleccionar los<br>modos Dolby PLII o<br>DTS NEO:6.                                                   | <ul> <li>Compruebe que "Config.Altavoz" – "Central" o "Surround" estén<br/>configurados en un valor distinto de "Ninguno". Si el sistema de<br/>altavoces es 2.0/2.1 canales, no será posible seleccionar el modo<br/>surround.</li> </ul> | <u>60</u>             |
|                                                                                                    | • Cuando se utilizan los auriculares, no se pueden seleccionar Dolby<br>PLII ni DTS NEO:6.                                                                                                    | _                     |
| No es posible<br>seleccionar                                                                                           | • Cambie el modo surround a un modo distinto de "DIRECT" o<br>"PURE DIRECT".                                                                                                    | <u>27</u>             |
| Audyssey MultEQ <sup>®</sup><br>XT, Audyssey<br>Dynamic EQ <sup>®</sup> y<br>Audyssey Dynamic<br>Volume <sup>®</sup> . | <ul> <li>Cuando haya unos auriculares conectados, no será posible<br/>seleccionar MultEQ<sup>®</sup> XT, Dynamic EQ<sup>®</sup> y Dynamic Volume<sup>®</sup>.</li> </ul>                                                                   | -                     |
| No es posible<br>seleccionar Dynamic<br>EQ <sup>®</sup> y Dynamic<br>Volume <sup>®</sup> .                             | • Ejecute la "Audyssey <sup>®</sup> Auto Setup".                                                                                                    | <u>13</u> , <u>39</u> |
| RESTORER no se<br>puede seleccionar.                                                                                   | <ul> <li>Compruebe que se envía una señal analógica o PCM (fs = 44,1/48<br/>kHz). Para la reproducción de señales multicanal, como Dolby</li> </ul>                                                                                        | <u>57</u>             |
|                                                                                                    | <ul> <li>Digital o surround DTS, no será posible utilizar RESTORER.</li> <li>Cambie el modo surround a un modo distinto de "DIRECT" o<br/>"PURE DIRECT".</li> </ul>                                                                        | <u>27</u>             |

#### (Radio)

| Síntoma              | Causa / Solución                                                          | Página    |
|----------------------|---------------------------------------------------------------------------|-----------|
| La recepción falla o | • Cambie la orientación o la posición de la antena.                       | <u>11</u> |
| hay una distorsión o | • Separe la antena AM de cuadro de la unidad.                             | <u>11</u> |
| un ruido muy fuerte. | • Utilice una antena FM de exterior.                                      | <u>11</u> |
|                      | <ul> <li>Separe la antena del resto de los cables de conexión.</li> </ul> | <u>11</u> |

#### [Base dock de control para iPod]

| Síntoma                      | Causa / Solución                                                                                                   | Página    |
|------------------------------|----------------------------------------------------------------------------------------------------|-----------|
| No es posible                | • Compruebe las conexiones del iPod.                                                                               | <u>10</u> |
| reproducir desde un<br>iPod. | <ul> <li>Introduzca el adaptador de CA de la base dock de control del iPod<br/>en la toma de corriente.</li> </ul> | -         |
|                              | • Cambie la fuente de entrada a "DOCK".                                                                            | <u>20</u> |

#### [iPod]

| Síntoma                   | Causa / Solución                                                       | Página |
|---------------------------|------------------------------------------------------------------------|--------|
| Los nombres de los        | • En los nombres de archivo se han utilizado caracteres que no es      | -      |
| archivos no se visualizan | posiblevisualizar. Estonoes un problema de funcionamiento. En este     |        |
| correctamente             | equipo, los caracteres que no pueden visualizarse se sustituyen por un |        |
| ("", etc.).               | "." (punto).                                                           |        |

#### [Mando a distancia]

| Síntoma                               | Causa / Solución                                                                                                    | Página    |
|---------------------------------------|----------------------------------------------------------------------------------------------------|-----------|
| No es posible                         | • Las pilas están agotadas. Sustitúyalas por pilas nuevas.                                                                                                    | <u>85</u> |
| manejar el equipo<br>desde el mando a | <ul> <li>Utilice el mando a distancia a una distancia de 23 ft/7 m desde la<br/>unidad y dentro de un ángulo de 30°.</li> </ul>                                                                                                    | <u>85</u> |
| distancia.                            | • Retire los obstáculos existentes entre la unidad y el mando a distancia.                                                                                                    | <u>85</u> |
|                                       | <ul> <li>Inserte las pilas en la dirección correcta, comprobando los signos</li> <li>⊕ y ⊖ marks.</li> </ul>                                                                                                    | <u>85</u> |
|                                       | • El sensor de mando a distancia del equipo está expuesto a luz intensa (luz directa del sol, luz de lámparas fluorescentes del tipo inversor, etc.). Instale el equipo en un lugar donde el sensor de mando a distancia no quede expuesto a luz intensa. | <u>85</u> |
|                                       | • El ajuste de ZONE SELECT no es correcto. Pulse <b>ZONE SELECT</b> para seleccionar la zona que se va a utilizar.                                                                                                    | <u>74</u> |
|                                       | • El modo de funcionamiento no coincide con los ajustes del dispositivo que se va a manejar. Compruebe el modo de funcionamiento.                                                                                                    | <u>74</u> |

# Reinicialización del microprocesador

Realice este procedimiento si la visualización es anormal o si no es posible efectuar operaciones. Cuando se reinicializa el microprocesador, todos los ajustes se restablecen a sus valores predeterminados.

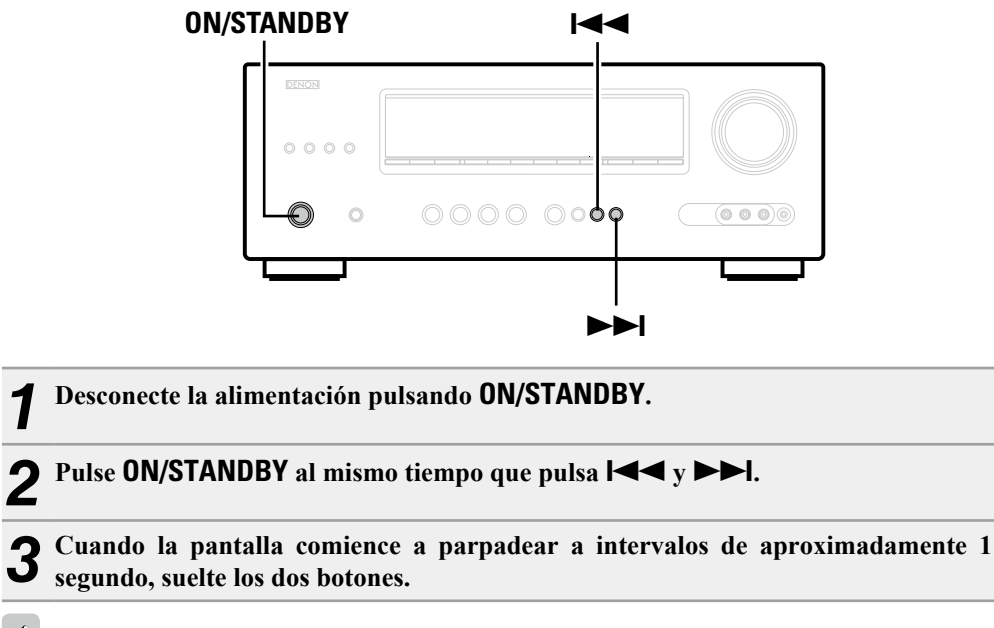

# ø

Si en el paso 3 la pantalla no parpadea en intervalos de 1 segundo, aproximadamente, vuelva a empezar desde el paso 1.

# Especificaciones

Frecuencia de respuesta:

5 Hz – 60 MHz — 0, –3 dB

| 🖵 Sección de audio                           |                                                             | 🗅 Sección de sintonizador                  | [FM]                                               | [AM]                    |
|----------------------------------------------|-------------------------------------------------------------|--------------------------------------------|----------------------------------------------------|-------------------------|
| <ul> <li>Amplificador de potencia</li> </ul> |                                                             |                                            | (Nota: μV a 75 Ω, 0 dBf = 1 x 10 <sup>-15</sup> W) |                         |
| Salida nominal:                              | Delantero:                                                  | Frecuencias de recepción:                  | 87,5 MHz – 107,9 MHz                               | 520 kHz – 1710 kHz      |
|                                              | 90 W + 90 W (8 Ω, 20 Hz – 20 kHz con 0,08 % D.A.T.)         | Sensibilidad útil:                         | 1,2 µV (12,8 dBf)                                  | 18 μV                   |
|                                              | 125 W + 125 W (6 Ω, 1 kHz con 0,7 % D.A.T.)                 | Sensibilidad de silenciamiento a 50 dB:    | MONO 2,8 µV (20,2 dBf)                             |                         |
|                                              | Central:                                                    | S/R:                                       | MONO 70 dB (IHF-A pesado, modo DIRECT              | Γ)                      |
|                                              | 90 W (8 Ω, 20 Hz – 20 kHz con 0,08 % D.A.T.)                |                                            | STEREO 67 dB (IHF-A pesado, modo DIRECT            | Г)                      |
|                                              | 125 W (6 Ω, 1 kHz con 0,7 % D.A.T.)                         | Distorsión armónica total (a 1 kHz):       | MONO 0,7 %                                         |                         |
|                                              | Surround:                                                   |                                            | STEREO 1,0 %                                       |                         |
|                                              | 90 W + 90 W (8 Ω, 20 Hz – 20 kHz con 0,08 % D.A.T.)         | 🖵 General                                  |                                                    |                         |
|                                              | 125 W + 125 W (6 Ω, 1 kHz con 0,7 % D.A.I.)                 | Alimentación eléctrica:                    | CA 120 V, 60 Hz                                    |                         |
|                                              | Surround trasero:                                           | Consumo de energía:                        | 460 W                                              |                         |
|                                              | 90 W + 90 W (8 $\Omega$ , 20 Hz – 20 kHz con 0,08 % 1.H.D.) |                                            | 0,1 W (modo de espera)                             |                         |
|                                              | 125 W + 125 W (6 Ω, 1 KHz con 0,7 % 1.H.D.)                 |                                            | 3 W (CEC modo de espera)                           |                         |
| Conectores de salida:                        | 6 - 16 12                                                   |                                            |                                                    |                         |
| • Analogico                                  |                                                             | Con el propósito de introducir mejoras, la | as especificaciones y el diseño del equipo         | están sujetos a cambios |
| Sensibilidad de entrada /                    | 200 mm///47 1/0                                             | sin previo aviso.                          |                                                    |                         |
| Impedancia de entrada:                       | 200 mV/47 KU<br>10 Uz 100 kUz 1 2 dB (mode DIDECT)          |                                            |                                                    |                         |
| c /p.                                        |                                                             |                                            |                                                    |                         |
| 5/R:                                         | TOU dB (IHF-A pesado, modo DIRECT)                          |                                            |                                                    |                         |
| 🗆 Sección de vídeo                           |                                                             |                                            |                                                    |                         |
| • Conseteres de vídeo estándor               |                                                             |                                            |                                                    |                         |
| • Conectores de video estandar               |                                                             |                                            |                                                    |                         |
| Nivel de entrada/salida e impedancia:        | I Vp-p, /5Ω                                                 |                                            |                                                    |                         |
| Frecuencia de respuesta:                     | 5 Hz – 10 MHz — 0, –3 dB                                    |                                            |                                                    |                         |
| Conector de video por componentes de         |                                                             |                                            |                                                    |                         |
| Nivel de entrada/salida e impedancia:        | Senal Y (luminosidad) — I Vp-p, /5 Ω                        |                                            |                                                    |                         |
|                                              | Señal PB / CB — 0,7 Vp-p, 75 0                              |                                            |                                                    |                         |
|                                              | Senar n / Cn — 0, / Vp-p, / 3 12                            |                                            |                                                    |                         |

97

# Índice alfabético

## 🕼 Numéricos

| 37     |
|--------|
| 64     |
| 6      |
| 33, 36 |
| 34, 35 |
|        |

## 🐨 A

| Accesorios                  |                               |       | 1  |
|-----------------------------|-------------------------------|-------|----|
| Adobe RGB color             | / Adobe YCC601 color ·····    |       | 92 |
| AFDM                        |                               |       | 54 |
| Agudos                      |                               |       | 55 |
| Ajustar canales             |                               |       | 57 |
| Ajuste de audio             |                               |       | 52 |
| Ajuste del subwo            | ofer ·····                    |       | 14 |
| Ajuste del volume           | en principal                  |       | 21 |
| Ajustes Audyssey            |                               |       | 55 |
| Aleatorio                   |                               |       | 73 |
| Altavoz                     |                               |       |    |
| Conexión                    |                               |       | 34 |
| Configuración               |                               | 13,   | 39 |
| Instalación                 |                               |       | 32 |
| Altavoz de altura f         | rontal                        | 33,   | 35 |
| Altavoz surround            | traseros                      | 34,   | 36 |
| Alt.fron.                   |                               | ••••• | 61 |
| Anchura C                   |                               |       | 53 |
| Antena AM de cu             | adro                          | ••••• | 11 |
| Antena interior de          | FM                            | ••••• | 11 |
| ARC                         |                               | ••••• | 6  |
| Asig.entrada                |                               |       | 70 |
| Asignar amp                 |                               |       | 60 |
| Atenuador                   |                               |       | 66 |
| Audyssey <sup>®</sup> Confi | g. auto                       | 13,   | 39 |
| Audyssey Dynam              | ic EQ®                        | 56,   | 92 |
| Audyssey Dynam              | ic Volume <sup>®</sup> ······ | 56,   | 92 |
| Audyssey MultEC             | 2 <sup>®</sup> XT             | 55,   | 92 |
| Auriculares                 |                               |       | 81 |
| Autosinc.Labios…            |                               | 63,   | 92 |
|                             |                               |       |    |

# 🖅 B

| Bloquear config | 66 |
|-----------------|----|
| Borrar fuente   | 65 |

# C 🕲

| Cable                               |           |
|-------------------------------------|-----------|
| Cable de audio                      | 9, 10, 11 |
| Cable de vídeo ·····                | 8, 9, 10  |
| Cable de vídeo por componentes      | 8, 9      |
| Cable digital coaxial               | 9         |
| Cable HDMI                          | 7         |
| Cable óptico                        | 8         |
| Cambio Nombre                       | 72        |
| Cambio nom.Zona                     |           |
| Caracteres                          |           |
| C.imag.                             |           |
| Circuito de protección ······       |           |
| Códigos preset                      | 66 75     |
|                                     |           |
| Condensación                        |           |
| Conevión                            | 2         |
| Altavoces                           | 34        |
| Antona                              |           |
| Rase dock do control para iPod      | 10        |
| Cámara da vídeo digital             | 10        |
|                                     | 7, 10     |
|                                     | /         |
|                                     |           |
| Dispositivo de control externo      |           |
|                                     |           |
| Reproductor de CD                   |           |
| Reproductor de discos Blu-ray       |           |
| Reproductor de DVD                  |           |
| Sintonizador de TV por satélite     | 9         |
| IV                                  | 7, 8      |
| IV por cable                        | 9         |
| Conf.alt.del.                       | 62        |
| Conf.entrada                        |           |
| Config.Altavoz ·····                | 60        |
| Config.audio                        | 64        |
| Config.auto.                        | 13, 39    |
| Config.graves                       | 61        |
| Config.HDMI ·····                   | 63        |
| Config.opciones                     |           |
| Atenuador                           |           |
| Bloquear config                     |           |
| Borrar fuente                       |           |
| Cambio nom.Zona                     |           |
| Control volumen                     |           |
| GUI                                 |           |
| GuíaConfigRemota                    |           |
| Selec.ráp.nom                       |           |
| Config.sis.                         |           |
| Configuración del mando a distancia | 14, 39    |
| Config.ZONE2                        |           |

| Content Type6        |   |
|----------------------|---|
| Control apagado63    |   |
| Control HDMI         | ( |
| Control tonal55      | ( |
| Control volumen      | ( |
| Copiar curva ·····57 | ( |

## 🕜 D

| Deep Color                       |
|----------------------------------|
| Desv.niv.ref                     |
| Dimensión ······ 53              |
| Distancia61                      |
| Dolby                            |
| Dolby Digital92                  |
| Dolby Digital EX                 |
| Dolby Digital Plus               |
| Dolby Pro Logic II               |
| Dolby Pro Logic IIx              |
| Dolby Pro Logic IIz              |
| Dolby TrueHD                     |
| Dos amplificadores               |
| Downmix92                        |
| DRC53                            |
| DTS 92                           |
| DTS 96/24                        |
| DTS Digital Surround92           |
| DTS-ES Discrete 6.1              |
| DTS-ES Matrix 6.1                |
| DTS Express                      |
| DTS-HD                           |
| DTS-HD High Resolution Audio     |
| DTS-HD Master Audio              |
| DTS NEO:6™ Surround ······93     |
| Dynamic EO®                      |
| ,<br>Dynamic Volume <sup>®</sup> |

## 🕼 E

| EQ cine53                 |
|---------------------------|
| EQ manual                 |
| Estructura de los menús47 |

# 🐨 F

| Filtro frec 62            |  |
|---------------------------|--|
| FM/AM                     |  |
| Frecuencia de muestreo93  |  |
| Frontal A/B (Conexión)    |  |
| Función de desvanecedor43 |  |
|                           |  |

# 🐨 G

| ltura      |                    |                    | 54                 |
|------------|--------------------|--------------------|--------------------|
|            | •••••              |                    | 55                 |
|            | •••••              |                    |                    |
| nfigRemota |                    |                    |                    |
| ו<br>י     | ltura<br>figRemota | ltura<br>figRemota | ltura<br>figRemota |

# HDCP ···

| ~            |
|--------------|
| HDCP         |
| HDMI6, 93    |
| HDMI 1.4a    |
| HDMI Control |

## 1

| Idioma67                                        |
|-------------------------------------------------|
| Impedancia de altavoces                         |
| Información                                     |
| Canal predef58                                  |
| Entrada audio                                   |
| Estado58                                        |
| Info.HDMI 58                                    |
| Selec.Rápida58                                  |
| Surround auto                                   |
| Interrupción temporal de la salida de sonido 21 |
| Introducción de caracteres                      |
| iPod PLAY24                                     |

#### ©‴ L

| LFE 53, 93       |  |
|------------------|--|
| Límite volumen65 |  |

## 🕼 M

| MAIN ZONE 93                        |
|-------------------------------------|
| Marca registrada                    |
| Mensajes de error (Config.auto.) 18 |
| Modo53                              |
| Modo de audición                    |
| Modo decodif                        |
| Modo entrada ·······72              |
| Modo navegación                     |
| Modo remoto 22                      |
| Modo reprod.                        |
| (Base dock de control para iPod)    |
| Modo surround                       |
| Modo vídeo                          |
| MP393                               |
| MPEG 93                             |
| MultEQ <sup>®</sup> XT              |

# 🐨 N

| Nivel canal der.<br>Nivel canal izq.<br>Nivel de canal | ···· 65<br>···· 65<br>13, 62<br>···· 53 |
|--------------------------------------------------------|-----------------------------------------|
| Nivel encendido                                        | ···· 65<br>···· 72                      |
| Nivel silenciam.<br>Nombre Preset                      | ···· 65<br>···· 69                      |

# **@ 0**

| Omitir Preset |
|---------------|
|---------------|

### 🐨 P

| Panel delantero                         |
|-----------------------------------------|
| Panel trasero                           |
| Panorama                                |
| Pantalla 82                             |
| Parám.surround 53                       |
| Personalizar EQ64                       |
| PLIIz Height                            |
| Posición de audición 13                 |
| Presint.Auto                            |
| Presintonización de emisoras de radio25 |
| Progresivo93                            |
| Protec.pantalla66                       |

# 🖅 **R**

| Rango dinámico                          |    |
|-----------------------------------------|----|
| Reinicialización del microprocesador    |    |
| Repetir                                 | 73 |
| Reproducción                            |    |
| Directa                                 |    |
| Directa pura                            |    |
| Estéreo                                 |    |
| FM/AM                                   |    |
| iPod (Base dock de control para iPod) · |    |
| Reproductor de Blu-ray                  | 21 |
| Reproductor de CD                       | 21 |
| Reproductor de DVD                      | 21 |
| ZONE2                                   |    |
| Resolución de problemas                 |    |
| RESTORER                                |    |
| Retardo audio                           |    |
|                                         |    |

# 🖅 S

| -                                 |    |
|-----------------------------------|----|
| Sal.audio HDMI                    | 63 |
| Selección de la fuente de entrada | 20 |
| Selección rápida                  | 46 |
| Selec.ráp.nom.                    | 66 |
| Selec.vídeo                       | 71 |
| Señal de entrada                  | 89 |
| Standby origen                    | 63 |
| S.trasero                         | 60 |
| Subwoofer                         | 54 |
| Surround auto                     | 64 |
| sYCC601 color ······              | 93 |

# 🐨 T

| Tamaño sala                  |
|------------------------------|
|                              |
| Temporizador de Sleep 42, 46 |
| Taxadiala d                  |
| I ONAII0a0                   |
| The retarde EO               |
| 1po.retardo                  |

# 🕼 U

| Unidad de remote control74, 84 |
|--------------------------------|
| Cómo manejar los componentes77 |
| Inserción de las baterías85    |
| Operación del equipo de AV74   |
| Registro de códigos preset75   |

# ©**₽ V**

| Ver Parámetros 1 | 19 |
|------------------|----|
| Vídeo            | 71 |
| Visual.Volumen   | 35 |
| Volumen ppal     | 36 |

## © T X

| x.v.Color | 6 | 93 |
|-----------|---|----|
|-----------|---|----|

# 🐨 Z

ZONE2------45, 82, 93

# Dimensions

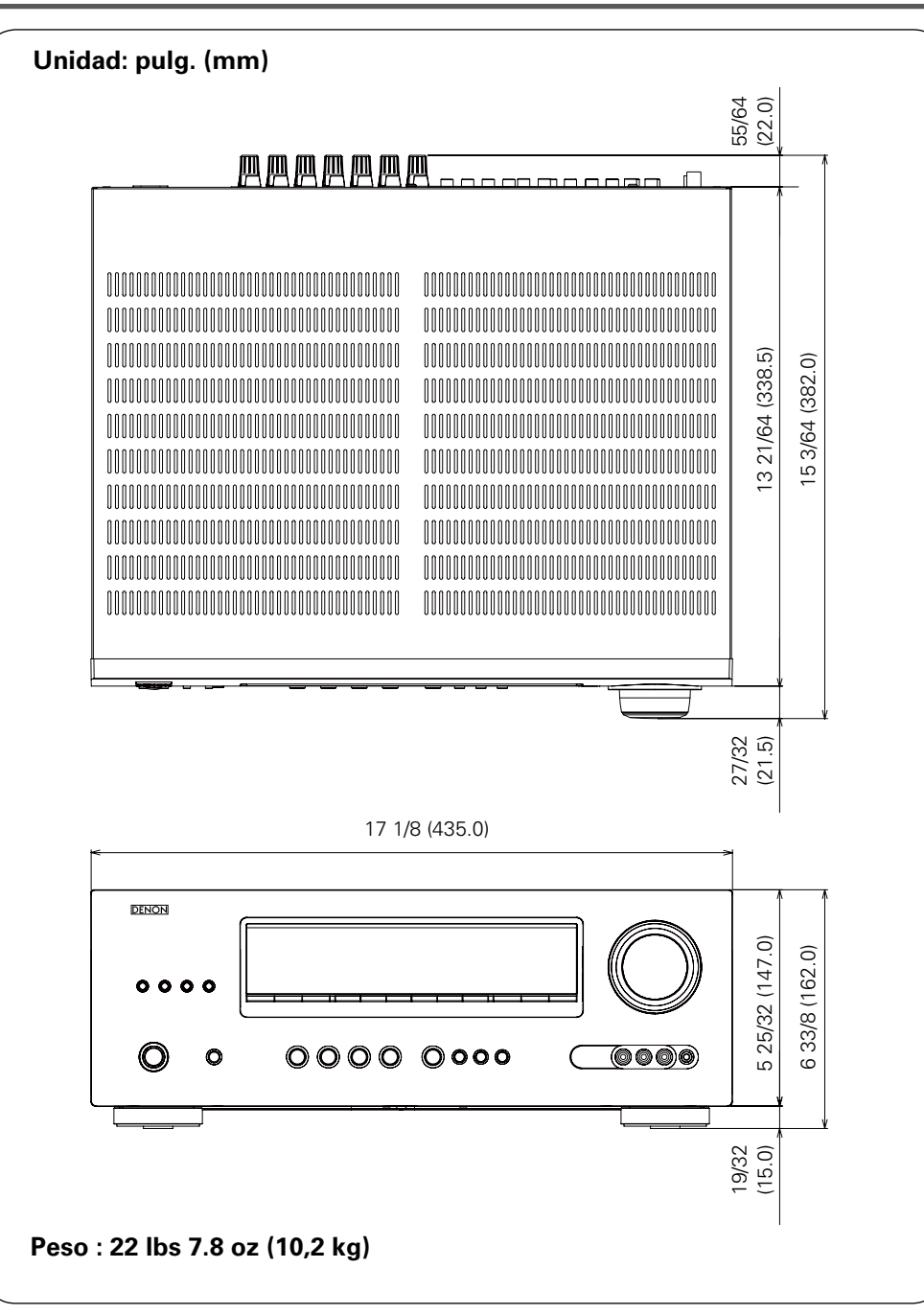

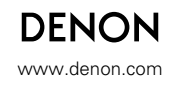

D&M Holdings Inc. 3520 10050 000D